## HSPICE® User Guide: Advanced Analog Simulation and Analysis

Version K-2015.06, June 2015

# **SYNOPSYS**<sup>®</sup>

## **Copyright and Proprietary Information Notice**

© 2015 Synopsys, Inc. All rights reserved. This software and documentation contain confidential and proprietary information that is the property of Synopsys, Inc. The software and documentation are furnished under a license agreement and may be used or copied only in accordance with the terms of the license agreement. No part of the software and documentation may be reproduced, transmitted, or translated, in any form or by any means, electronic, mechanical, manual, optical, or otherwise, without prior written permission of Synopsys, Inc., or as expressly provided by the license agreement.

#### **Destination Control Statement**

All technical data contained in this publication is subject to the export control laws of the United States of America. Disclosure to nationals of other countries contrary to United States law is prohibited. It is the reader's responsibility to determine the applicable regulations and to comply with them.

#### Disclaimer

SYNOPSYS, INC., AND ITS LICENSORS MAKE NO WARRANTY OF ANY KIND, EXPRESS OR IMPLIED, WITH REGARD TO THIS MATERIAL, INCLUDING, BUT NOT LIMITED TO, THE IMPLIED WARRANTIES OF MERCHANTABILITY AND FITNESS FOR A PARTICULAR PURPOSE.

#### **Trademarks**

Synopsys and certain Synopsys product names are trademarks of Synopsys, as set forth at <a href="http://www.synopsys.com/Company/Pages/Trademarks.aspx">http://www.synopsys.com/Company/Pages/Trademarks.aspx</a>. All other product or company names may be trademarks of their respective owners.

Synopsys, Inc. 690 E. Middlefield Road Mountain View, CA 94043 www.synopsys.com

|    | Conventions                                        | xiii |
|----|----------------------------------------------------|------|
|    | Customer Support                                   | xiv  |
| 1. | HSPICE Advanced Analog Features                    | 1    |
|    | Introduction to HSPICE Advanced Analog Analyses    | 1    |
|    | HSPICE Advanced Analog Analyses Features           | 2    |
|    | Using HSPICE Advanced Analog Analyses              | 5    |
|    | HSPICE Advanced Analog Output Files                | 5    |
|    | Using Custom WaveView                              | 7    |
|    | Creating a Configuration File                      | 8    |
|    | Inserting Comments in a .hspicerf File             | 10   |
|    | Using Wildcards                                    | 10   |
|    | Limiting Output Data Size                          | 11   |
|    | Generating Measurement Output Files                | 12   |
|    | Optimization                                       | 12   |
|    | Optimizing with HB Measurements                    | 14   |
|    | Optimizing with HBNOISE or PHASENOISE Measurements | 14   |
|    | Using CHECK Statements                             | 14   |
|    | POWER DC Analysis                                  | 18   |
|    | Power DC Analysis Output Format.                   | 19   |
|    | POWER Analysis                                     | 20   |
|    | Detecting and Reporting Surge Currents             | 21   |
|    | Advanced Analog Demonstration Input Files          | 22   |
|    | Use of Example Syntax                              | 23   |

## Part I: Time Domain, Steady-State Analysis

| 2. | Steady-State Harmonic Balance Analysis | 27 |
|----|----------------------------------------|----|
|    | Harmonic Balance Analysis              | 27 |
|    | Features Supported                     | 28 |
|    | Harmonic Balance Equations.            | 29 |

|    | Harmonic Balance Output Measurements         HB .PRINT and .PROBE Output Syntax         HB Output Data Files and Examples         HB Error and Warning Messages         Calculating Power Measurements After HB Analyses         Calculations for Time-Domain Output | 30<br>31<br>33<br>34<br>36<br>39 |
|----|----------------------------------------------------------------------------------------------------|----------------------------------|
|    | Steady-State HB Sources                                                                                                    | 40                               |
|    | Phase Differences Between HB and SIN Sources                                                                                                    | 44                               |
|    | Tutorial Examples Harmonic Balance Analysis       Example 1: Using HB Analysis for a Power Amplifier.         Example 1: Using HB Analysis for a Low Noise Amp       Example 2: Using HB Analysis for a Low Noise Amp                                                | 45<br>45<br>48                   |
|    | References                                                                                                    | 60                               |
| 3. | Steady-State Shooting Newton Analysis                                                                                                    | 61                               |
|    | Shooting Newton Steady-State Time Domain Analysis (.SN)                                                                                                    | 61<br>62                         |
|    | Shooting Newton with Fourier Transform (.SNFT)                                                                                                    | 64<br>65                         |
|    | SN Error and Warning Messages                                                                                                    | 66                               |

## Part II: Oscillator and PLL Analysis

| 4. | Oscillator and Phase Noise Analysis.          | 81 |
|----|-----------------------------------------------|----|
|    | Harmonic Balance Oscillator Analysis (.HBOSC) | 82 |
|    | HB Simulation of Ring Oscillators             | 83 |
|    | .HBOSC Output Syntax                          | 84 |
|    | Using the .MEASURE Command with .HBOSC        | 84 |
|    | Troubleshooting Convergence Problems          | 84 |
|    | General Convergence Issues                    | 85 |
|    | Outer Loop Convergence                        | 88 |

|    | Inner Loop Convergence                                                   | 89  |
|----|--------------------------------------------------------------------------|-----|
|    | Tutorial Examples Using HBOSC Analysis                                   | 90  |
|    | Example 1— Colpitts Oscillator                                           | 90  |
|    | Example 2 — Using HBOSC for a CMOS GPS VCO                               | 93  |
|    | Shooting Newton Oscillator Analysis(.SNOSC)                              | 100 |
|    | Phase Noise Analysis (.PHASENOISE)                                       | 101 |
|    | Identifying Phase Noise Spurious Signals                                 | 104 |
|    | Phase Noise Algorithms                                                   | 105 |
|    | PHASENOISE Output Syntax                                                 | 106 |
|    | Measuring Phase Noise with .MEASURE PHASENOISE                           | 109 |
|    | Amplitude Modulation/Phase Modulation Separation                         | 111 |
|    | Interpreting Phase Noise Analysis Results                                | 113 |
|    | Important Note for AM/PM Users                                           | 114 |
|    | Accumulated Jitter Measurement for Closed Loop PLL Analysis              | 115 |
|    | Jitter Measurements from Phase Noise                                     | 116 |
|    | Clock Source with Random Jitter                                          | 122 |
|    | Small-Signal Phase-Domain Noise Analysis (.ACPHASENOISE)                 | 122 |
|    | ACPHASENOISE Analysis .PRINT and .PROBE Syntax                           | 123 |
|    | Behavioral Noise Sources                                                 | 124 |
|    | Using Noise Analysis Results as Input Noise Sources                      | 126 |
|    | Power Supply Current and Voltage Noise Sources                           | 127 |
|    | References                                                               | 129 |
|    |                                                                          |     |
| 5. | Large Signal Periodic AC, Transfer Function, and Noise Analyses $\ldots$ | 131 |
|    | Multitone Harmonic Balance AC Analysis (.HBAC)                           | 131 |
|    | Prerequisites and Limitations                                            | 132 |
|    | Input Syntax                                                             | 133 |
|    | HBAC Analysis Options                                                    | 133 |
|    | Output Syntax                                                            | 133 |

| HBAC Analysis Options 1                                                | 33 |
|------------------------------------------------------------------------|----|
| Output Syntax 1                                                        | 33 |
| HBAC Output Data Files 1                                               | 35 |
| Using the .MEASURE Command with .HBAC 13                               | 35 |
| Errors and Warnings 1                                                  | 36 |
| Error Messages 1                                                       | 36 |
| Warning Messages                                                       | 36 |
| Tutorial Example - Using Multi-Tone HB and HBAC Analyses for a Mixer 1 | 36 |
| Two-tone HB Approach 1                                                 | 37 |
| HBAC Approach                                                          | 38 |
| Comparing Results                                                      | 39 |
|                                                                        |    |

| Shooting Newton AC Analysis (.SNAC)                | 141 |
|----------------------------------------------------|-----|
| Prerequisites and Limitations                      | 141 |
| Input Syntax                                       | 142 |
| Output Syntax                                      | 142 |
| SNAC Output Data Files                             | 144 |
| Using the .MEASURE Command with .SNAC              | 144 |
| Errors and Warnings                                | 145 |
| Error Messages                                     | 145 |
| Warning Messages                                   | 145 |
| SNAC Example                                       | 145 |
| Steady-State Voltage and Current Sources           | 146 |
| I and V Element Syntax                             | 146 |
| Phase Noise and Buffer Chains                      | 150 |
| Multitopo Harmonic Balanco Noiso (HBNOISE)         | 151 |
|                                                    | 150 |
| Prerequisites and Limitations                      | 152 |
|                                                    | 152 |
|                                                    | 154 |
| .PRINT and .PROBE Statements.                      | 154 |
| Output Data Files                                  | 155 |
| Measuring HBNOISE Analyses with .MEASURE           | 156 |
| Errors and Warnings                                | 158 |
| HBNOISE Example                                    | 158 |
| Shooting Newton Noise Analysis ( SNNOISE)          | 159 |
| Supported Features                                 | 159 |
| Prerequisites and Limitations                      | 160 |
| Input Svntax                                       | 160 |
| Specifying Variant Indices                         | 162 |
| Output Syntax                                      | 162 |
| .PRINT and .PROBE Statements.                      | 162 |
| Output Data Files                                  | 163 |
| Measuring SNNOISE Analyses with .MEASURE           | 163 |
| SNNOISE Analysis Example                           | 165 |
| Periodic Time-Dependent Noise Analysis (.PTDNOISE) | 166 |
| PTDNOISE Input Syntax                              | 168 |
| PTDNOISE Output Syntax and File Format             | 169 |
| Output File Format                                 | 170 |
| .MEASURE Syntax and File Format                    | 170 |
| Error Handling and Warnings                        | 171 |

|    | Usage Example                                                                                                    | 172                                                                       |
|----|----------------------------------------------------------------------------------------------------|---------------------------------------------------------------------------|
|    | Troubleshooting .PTDNOISE Simulation                                                                                                    | 173                                                                       |
|    | Multitone Harmonic Balance Transfer Function Analysis (.HBXF)                                                                                                    | 173                                                                       |
|    | Supported Features                                                                                                    | 174<br>174                                                                |
|    | Input Syntax                                                                                                    | 175<br>175<br>175                                                         |
|    | Output Data FilesUsing the .MEASURE Command with .HBXFExample                                                                                                    | 176<br>176<br>176<br>177                                                  |
|    | Shooting Newton Transfer Function Analysis (.SNXF).         Input Syntax         Output Syntax         Output Data Files                                                                                                    | 177<br>178<br>178<br>178                                                  |
|    | Using the .MEASURE Command with .SNXF                                                                                                    | 179                                                                       |
|    | Example SNXF Test Listing                                                                                                    | 179<br>180                                                                |
|    | References.                                                                                                    | 181                                                                       |
| 6. | S-parameter Analyses                                                                                                    | 183                                                                       |
|    | Frequency Translation S-Parameter (HBLIN) Extraction                                                                                                    | 184                                                                       |
|    | HB Analysis                                                                                                    | 186                                                                       |
|    | Port Element                                                                                                    | 407                                                                       |
|    |                                                                                                    | 187                                                                       |
|    | HBLIN Analysis                                                                                                    | 187                                                                       |
|    | HBLIN Analysis<br>Input Syntax                                                                                                    | 187<br>187<br>187                                                         |
|    | HBLIN Analysis<br>Input Syntax<br>Output Syntax<br>PBINT and PBOBE Statements                                                                                                    | 187<br>187<br>187<br>189<br>189                                           |
|    | HBLIN Analysis<br>Input Syntax<br>Output Syntax<br>.PRINT and .PROBE Statements<br>Output Data Files                                                                                                    | 187<br>187<br>187<br>189<br>189<br>190                                    |
|    | HBLIN Analysis<br>Input Syntax<br>Output Syntax<br>.PRINT and .PROBE Statements<br>Output Data Files                                                                                                    | 187<br>187<br>187<br>189<br>189<br>189                                    |
|    | HBLIN Analysis<br>Input Syntax<br>Output Syntax<br>.PRINT and .PROBE Statements<br>Output Data Files<br>Large-Signal S-parameter (HBLSP) Analysis                                                                                                    | 187<br>187<br>187<br>189<br>189<br>190<br>191                             |
|    | HBLIN Analysis<br>Input Syntax<br>Output Syntax<br>.PRINT and .PROBE Statements<br>Output Data Files<br>Large-Signal S-parameter (HBLSP) Analysis<br>.HBLSP Syntax                                                                                               | 187<br>187<br>187<br>189<br>189<br>190<br>191<br>192<br>193               |
|    | HBLIN Analysis<br>Input Syntax<br>Output Syntax<br>.PRINT and .PROBE Statements<br>Output Data Files<br>Large-Signal S-parameter (HBLSP) Analysis<br>.HBLSP Syntax<br>Limitations<br>Input Syntax                                                                | 187<br>187<br>187<br>189<br>189<br>190<br>191<br>192<br>193<br>193        |
|    | HBLIN Analysis         Input Syntax         Output Syntax         .PRINT and .PROBE Statements.         Output Data Files         Large-Signal S-parameter (HBLSP) Analysis         .HBLSP Syntax         Limitations         Input Syntax         Output Syntax | 187<br>187<br>187<br>189<br>189<br>190<br>191<br>192<br>193<br>193<br>195 |
|    | HBLIN Analysis                                                                                                    | 187<br>187<br>187<br>189<br>189<br>190<br>191<br>192<br>193<br>193<br>195 |

| 7. | Envelope Analysis                | 197 |
|----|----------------------------------|-----|
|    | Envelope Simulation              | 197 |
|    | Envelope Analysis Commands.      | 198 |
|    | Nonautonomous Form               | 198 |
|    | Oscillator Analysis Form         | 199 |
|    | Fast Fourier Transform Form      | 200 |
|    | Output Syntax                    | 201 |
|    | .PRINT or .PROBE                 | 201 |
|    | .MEASURE                         | 202 |
|    | Envelope Output Data File Format | 202 |

| 8. | Post-Layout Analysis.                       | 205 |
|----|---------------------------------------------|-----|
|    | Post-Layout Back-Annotation                 | 205 |
|    | Standard Post-Layout Flow                   | 207 |
|    | Standard Post-Layout Flow Control Options   | 208 |
|    | Selective Post-Layout Flow                  | 211 |
|    | Selective Post-Layout Flow Control Options  | 212 |
|    | Additional Post-Layout Options              | 213 |
|    | Unsupported SPEF Options                    | 214 |
|    | Selective Extraction Flow                   | 214 |
|    | Overview of DSPF Files                      | 215 |
|    | DSPF File Structure                         | 216 |
|    | DSPF File Example                           | 219 |
|    | Overview of SPEF Files                      | 220 |
|    | SPEF File Structure                         | 220 |
|    | SPEF File Example                           | 226 |
|    | Linear Acceleration                         | 230 |
|    | PACT Algorithm                              | 231 |
|    | PI Algorithm                                | 232 |
|    | Linear Acceleration Control Options Summary | 232 |

#### Part III: Noise Analyses

| 9. | Transient Noise Analysis                    | 237 |
|----|---------------------------------------------|-----|
|    | Overview of HSPICE Transient Noise Analysis | 238 |
|    | Modeling Frequency-Dependent Noise Sources  | 239 |
|    | Monte Carlo Noise Analysis                  | 241 |

|     | Monte Carlo Noise Techniques Available in HSPICE                                                                                                    | 242                                                                       |
|-----|----------------------------------------------------------------------------------------------------|---------------------------------------------------------------------------|
|     | Setting up a Monte Carlo .TRANNOISE Analysis<br>Monte Carlo Input Syntax<br>Monte Carlo Output Data<br>Controlling Noise in Subcircuits<br>Monte Carlo Examples<br>Correlating Noise Results: .TRANNOISE (Monte Carlo) and .NOISE                                                                                           | 242<br>243<br>245<br>245<br>245<br>246<br>246                             |
|     | Stochastic Differential Equation (SDE) Analysis         SDE Approach Input Syntax         SDE Output Data         SDE Examples                                                                                                    | 247<br>249<br>250<br>251                                                  |
|     | Jitter Measurements from .TRANNOISE Results         Output Data Files         Measure TIE Jitter and Jitter Spectrum Example.                                                                                                    | 252<br>252<br>253                                                         |
|     | Error Handling, Error Recovery, Status Reporting                                                                                                    | 255                                                                       |
|     | References                                                                                                    | 256                                                                       |
|     |                                                                                                    |                                                                           |
| 10. | Simulation of Random Noise                                                                                                    | 257                                                                       |
| 10. | Simulation of Random Noise                                                                                                    | 257<br>257                                                                |
| 10. | Simulation of Random Noise<br>Introduction to Noise Sources<br>Characteristics of Random Signals<br>Probability Distribution Function versus Power Spectral Density<br>Multiple Noise Sources in a Circuit<br>Summary                                                                                                    | 257<br>257<br>258<br>258<br>258<br>262<br>263                             |
| 10. | Simulation of Random Noise         Introduction to Noise Sources         Characteristics of Random Signals         Probability Distribution Function versus Power Spectral Density         Multiple Noise Sources in a Circuit         Summary         Noise Types         Flicker Noise         Shot Noise         Summary | 257<br>258<br>258<br>262<br>263<br>263<br>263<br>264<br>265<br>268<br>269 |

#### Part IV: Behavioral Modeling Applications

| 11. | Behavioral Modeling                                                                                                    | 279                                    |
|-----|----------------------------------------------------------------------------------------------------|----------------------------------------|
|     | Behavioral Design Process                                                                                                    | 280                                    |
|     | Using Behavioral Elements<br>Controlled Sources<br>Libraries                                                                                                    | 280<br>282<br>282                      |
|     | Voltage and Current Controlled Elements                                                                                                    | 283                                    |
|     | Modeling with Digital Behavioral Components<br>Behavioral AND and NAND Gates<br>Behavioral D-Latch<br>Behavioral Double-Edge Triggered Flip-Flop                                                                                                    | 283<br>283<br>284<br>286               |
|     | Calibrating Digital Behavioral Components<br>Building Behavioral Lookup Tables<br>Subcircuit Definition<br>Behavioral N-Channel MOSFET<br>Creating a Behavioral Inverter Lookup Table<br>Optimizing Behavioral CMOS Inverters<br>Optimizing Behavioral Ring Oscillators | 288<br>289<br>290<br>290<br>292<br>292 |
|     | Analog Behavioral Elements       Behavioral Differentiator         Behavioral Differentiator       Ideal Transformer         Behavioral Amplitude Modulator       Behavioral Data Sampler                                                                               | 295<br>297<br>298<br>299<br>300        |
|     | Op-Amps, Comparators, and Oscillators                                                                                                    | 301<br>301<br>304<br>305<br>307        |
|     | Phase-Locked Loops (PLL)       Phase Detector, with Multi-Input NAND Gates.         Phase Detector, with Multi-Input NAND Gates.       Phase Locked Loop Modeling                                                                                                    | 310<br>310<br>311                      |
|     | References                                                                                                    | 315                                    |

| 12.  | Modeling Filters and Networks               | 317 |
|------|---------------------------------------------|-----|
|      | Transient Modeling                          | 317 |
|      | Using G- and E-elements                     | 319 |
|      | Laplace Transform Function Call             | 319 |
|      | Element Statement Parameters                | 321 |
|      | Z Transform Function Call                   | 322 |
|      | G- and E-element Notes                      | 324 |
|      | Laplace Band-Reject Filter                  | 324 |
|      | Laplace Low-Pass Filter                     | 325 |
|      | Circular Convolution Example                | 328 |
|      | Notes                                       | 328 |
|      | 30-Degree Phase Shift Circuit File          | 328 |
|      | Laplace and Pole-Zero Modeling              | 330 |
|      | Laplace Transform (LAPLACE) Function        | 330 |
|      | General Form of the Transfer Function       | 330 |
|      | Finding the Transfer Function               | 331 |
|      | Determining the Laplace Coefficients        | 334 |
|      | Laplace Transform POLE (Pole/Zero) Function | 338 |
|      | POLE Function Call                          | 338 |
|      | General Form of the Transfer Function.      | 338 |
|      | Reduced Form of the Transfer Function       | 339 |
|      |                                             | 342 |
|      | AWE Transfer Function Modeling              | 344 |
|      | Y-parameter Line Modeling                   | 346 |
|      | Comparison of Circuit and Pole/Zero Models  | 349 |
|      | Simulation Time Summary                     | 349 |
|      | Modeling Switched Capacitor Filters         | 351 |
|      | Switched Capacitor Network                  | 351 |
|      | Switched Capacitor Filter Example           | 352 |
|      | Input File for Switched Capacitor Filter    | 354 |
|      | References                                  | 356 |
| Inde | ex                                          | 357 |

This user guide focuses on advanced analog analysis and modeling and concentrates on advanced analog circuit characterization, noise modeling and analysis, and behavioral analysis including Verilog-A.

## Conventions

This manual follows these typographical conventions in Synopsys HSPICE documentation.

| Convention  | Description                                                                                                    |
|-------------|----------------------------------------------------------------------------------------------------|
| Courier     | Indicates command syntax.                                                                                                    |
| Italic      | Indicates a user-defined value, such as <code>object_name</code> .                                                                                                    |
| Bold        | Indicates user input—text you type verbatim—in syntax and examples.<br>For a graphical user interface, <b>Bold</b> indicates a GUI element such as a<br>button, menu, field, or other control. |
| []          | Denotes optional parameters, such as:<br>write_file [-f filename]                                                                                                    |
| ()          | When shown, the parentheses () are part of the syntax. For example: + LISTFREQ=(1k 100k 10meg)                                                                                                 |
|             | Indicates that parameters can be repeated as many times as necessary:<br>pin1 pin2 pinN                                                                                                    |
| Ι           | Indicates a choice among alternatives, such as<br>low   medium   high                                                                                                    |
| +           | Indicates a continuation of a command line.                                                                                                    |
| /           | Indicates levels of directory structure.                                                                                                    |
| Edit > Copy | Indicates a path to a menu command, such as opening the Edit menu and choosing Copy.                                                                                                    |

| Convention | Description                                                                            |
|------------|----------------------------------------------------------------------------------------|
| Control-c  | Indicates a keyboard combination, such as holding down the Control key and pressing c. |

## **Customer Support**

Customer support is available through SolvNet online customer support and through contacting the Synopsys Technical Support Center.

## Accessing SolvNet

SolvNet includes an electronic knowledge base of technical articles and answers to frequently asked questions about Synopsys tools. SolvNet also gives you access to a wide range of Synopsys online services, which include downloading software, viewing Documentation on the Web, and entering a call to the Support Center.

To access SolvNet:

- 1. Go to the SolvNet Web page at https://solvnet.synopsys.com.
- 2. If prompted, enter your user name and password. (If you do not have a Synopsys user name and password, follow the instructions to register with SolvNet.)

If you need help using SolvNet, click Help on the SolvNet menu bar.

## **Contacting the Synopsys Technical Support Center**

If you have problems, questions, or suggestions, you can contact the Synopsys Technical Support Center in the following ways:

- Open a case with your local support center from the Web by going to https://solvnet.synopsys.com/EnterACall (Synopsys user name and password required). Choose the **Open A Support Case** tab to begin.
- Send an e-mail message to your local support center.
  - E-mail support\_center@synopsys.com from within North America.

- Find other local support center e-mail addresses at http://www.synopsys.com/support/support\_ctr.
- Telephone your local support center.
  - Call (800) 245-8005 from within the continental United States.
  - Call (650) 584-4200 from Canada.
  - Find other local support center telephone numbers at http://www.synopsys.com/support/support\_ctr.

Customer Support

1

## **HSPICE Advanced Analog Features**

Describes how to use HSPICE advanced analog analyses, take advantage of its specialized features, and use the Custom WaveView tool; introduces the HSPICE solutions for noise analysis.

HSPICE advanced analog analyses is a set of analysis and design capabilities that supports the design of advanced analog and high-speed circuits. HSPICE advanced analog analyses includes several modeling, simulation, and measurement additions that augment the ultimate-accuracy analog circuit simulation capabilities.

HSPICE advanced analog analyses accepts a netlist file from standard input and delivers the ASCII text simulation results to HTML or to standard output. Standard error output reports error and warning messages.

These following sections cover these topics:

- Introduction to HSPICE Advanced Analog Analyses
- Use of Example Syntax

## Introduction to HSPICE Advanced Analog Analyses

The following sections discuss the advanced analog features:

- HSPICE Advanced Analog Analyses Features
- Using HSPICE Advanced Analog Analyses
- HSPICE Advanced Analog Output Files
- Using Custom WaveView
- Creating a Configuration File

#### Chapter 1: HSPICE Advanced Analog Features

Introduction to HSPICE Advanced Analog Analyses

- Using Wildcards
- Limiting Output Data Size
- Generating Measurement Output Files
- Optimization
- Optimizing with HB Measurements
- Optimizing with HBNOISE or PHASENOISE Measurements
- Using CHECK Statements
- POWER DC Analysis
- Detecting and Reporting Surge Currents
- Advanced Analog Demonstration Input Files

## **HSPICE Advanced Analog Analyses Features**

This section briefly introduces the features of both the simulation engine and the waveform display tool.

- Steady-state frequency-domain analyses for linear and nonlinear circuits.
- The . HBLSP command invokes periodically driven nonlinear circuit analyses for power-dependent S parameters.
- Harmonic Balance (.HB) analysis by using Direct and Krylov solvers. The .HB command invokes the single and multi tone Harmonic Balance algorithm for periodic steady state analysis.
- TRANFORHB element parameter to recognize V/I sources that include SIN and PULSE transient descriptions as well as PWL and VMRF sources.
- Harmonic balance-based periodic AC analysis. The . HBAC command invokes periodic AC analysis for analyzing small-signal perturbations on circuits that operate in a large-signal periodic steady state.
- Harmonic Balance-based Periodic Noise analysis (.HBNOISE) for noise analysis of periodically modulated circuits, includes stationary, cyclo-stationary, and frequency-dependent noise effects.
- Autonomous Harmonic Balance analysis. The . HBOSC command invokes the multi tone, oscillator-capable Harmonic Balance algorithm for periodic steady state analysis.

- Perturbation analysis for Oscillator Phase Noise. The .HBAC command invokes phase periodic AC noise for oscillators circuits that operate in a large-signal steady-state.
- Oscillator phase noise analysis, including both a nonlinear perturbation method and a PAC method, and includes stationary, cyclo-stationary, frequency-dependent, and correlated noise effects.
- Frequency translation S-parameter and noise figure extraction with the .HBLIN command.
- Envelope analysis. The . ENV command: invokes standard envelope simulation. The . ENVOSC command invokes envelope startup simulation. The . ENVFFT command invokes envelope Fast Fourier Transform simulation.
- .OPTION HETRANINIT, HETRANPTS, and HETRANSTEP for transient analysis of ring oscillators.
- Calculation of the transfer function from an arbitrary source and harmonic in the circuit to a designated output with the .HBXF command.
- .OPTION SIM\_ACCURACY provides simplified accuracy control for all simulations while .OPTION SIM\_ORDER and SIM\_TRAP improve transient analysis simulation controls.
- DSPF Flow for fast analysis by using parasitic data from layout.
- Shooting Newton steady-state time domain analysis; the Shooting Newton algorithm provides functionality to support the following commands: .SN, .SNAC .SNFT, .SNNOISE, .SNOSC, and .SNXF.
- Periodic Time-Dependent Noise Analysis (.PTDNOISE) calculates the noise spectrum and the total noise at a point in time. This analysis determines jitter in a digital threshold circuit from the total noise and the digital signal slew rate.
- HSPICE advanced analog analyses supports ISUB syntax with the exception of wildcard support with the "?" sign. For example, HSPICE advanced analog analyses does not support isub(x1.a?).
- HSPICE advanced analog analyses supports HSPICE Precision Parallel (-HPP) for multi-threading simulations.
- HSPICE advanced analog analyses supports case sensitivity.

Introduction to HSPICE Advanced Analog Analyses

HSPICE advanced analog analyses also includes the following measurement capabilities:

- IdB compression point.
- Intercept points (for example, IP2, IP3).
- Mixer conversion gain and noise figure.
- VCO output spectrum.
- Oscillator phase noise.
- Options simplify specifying levels of accuracy. As a result, HSPICE provides effective simulation solutions for advanced analog, high-speed, and PCB signal integrity circuit challenges.
- Verilog-A is supported for all advanced analog analyses.

Standard restrictions for Verilog-A in periodic steady-state analysis are the same as other advanced analog simulators that use Verilog-A. For example:

- Verilog-A modules that are time-dependent are illegal for HB or SN unless the time dependence is periodic with a period that matches the HB or SN setup.
- Verilog-A modules with "internal states" may not work correctly in HB or SN because the engine cannot track the internal state, so HB or SN may accept convergence to a periodic steady-state even though the internal state may not be in periodic steady state.
- Some event-driven constructs in Verilog-A may not be compatible with HB.
- For netlist input guidelines, see Input Netlist and Data Entry in the HSPICE User Guide: Basic Simulation and Analysis.
- For information on use of Parameters and Functions, see Parameters and Functions in the HSPICE User Guide: Basic Simulation and Analysis.
- For information on use of Monte Carlo sweeps, see Monte Carlo Traditional Flow Statistical Analysis in the HSPICE User Guide: Basic Simulation and Analysis.

## **Using HSPICE Advanced Analog Analyses**

HSPICE advanced analog analyses provides several analyses that support the simulation and analysis of radio-frequency integrated circuits (RFICs). The advanced analog analyses include:

- Steady-State Harmonic Balance Analysis
- Steady-State Shooting Newton Analysis and Shooting Newton with Fourier Transform (.SNFT)
- Harmonic Balance Oscillator Analysis (.HBOSC)
- Shooting Newton Oscillator Analysis(.SNOSC)
- Large Signal Periodic AC, Transfer Function, and Noise Analyses and Multitone Harmonic Balance AC Analysis (.HBAC)
- Shooting Newton AC Analysis (.SNAC)
- Large Signal Periodic AC, Transfer Function, and Noise Analyses
- Shooting Newton Noise Analysis (.SNNOISE)
- Multitone Harmonic Balance Transfer Function Analysis (.HBXF)
- Shooting Newton Transfer Function Analysis (.SNXF)
- Frequency Translation S-Parameter (HBLIN) Extraction
- Envelope Analysis
- Important: You can enable analytical derivative computation of expression-based element evaluations in all advanced analog analyses for extensive accuracy by using the .OPTION EQN\_ANALYTICAL\_DERIV described in the HSPICE Reference Manual: Commands and Control Options.

## **HSPICE Advanced Analog Output Files**

The following table shows the output file extensions that HSPICE advanced analog analyses produce. The base file name of each output file is the same as the input netlist file's base name. The # at the end of each file extension represents the .ALTER run from which the file came.

Introduction to HSPICE Advanced Analog Analyses

In general, text output from . PRINT commands is for users, while binary output from . PROBE or . OPTION POST is input for the Custom WaveView tool.

| Command     | Description                           | Text Output                                       | Output for Custom<br>WaveView                |
|-------------|---------------------------------------|---------------------------------------------------|----------------------------------------------|
| .ENV        | Envelope analysis                     | .printev#                                         | .ev#                                         |
| .ENVFFT     | Envelope FFT                          | (none)                                            | .fe#                                         |
| .ENVOSC     | Oscillator Startup                    | .printev#                                         | .ev#                                         |
| .HB         | Harmonic Balance                      | .printhb#                                         | .hb#                                         |
| .HBAC       | Harmonic Balance AC                   | .printhb#                                         | .hb#                                         |
| .HBLIN      | Harmonic Balance<br>Linear Analysis   | .PRINT output: .printhl#<br>S-param output: .SnP  | .PROBE output: .hl#<br>S-param output: .SnP  |
| .HBLSP      | .HBLSP large-signal                   | .PRINT output: .printls#<br>S-param output: .p2d  | .PROBE output: .ls#<br>S-param output: .p2d  |
|             | .HBLSP small-signal                   | .PRINT output: .printss#<br>S/noise output: .S2P# | .PROBE output: .ss#<br>S/noise output: .s2P# |
| .HBNOISE    | HBAC noise                            | .printsnpn#                                       | .pn#                                         |
| .HBOSC      | Harmonic Balance OSC                  | .printhb#                                         | .hb#                                         |
| .HBXF       | Transfer Functions                    | .printxf#                                         | .xf#                                         |
| .PHASENOISE | Phase Noise (SNOSC)                   | .printsnpn#                                       | .pn#                                         |
|             | Phase Noise (HBOSC)                   | .printpn#                                         | .pn#                                         |
|             | Jitter                                | .printjt#                                         | .jt#                                         |
| .PTDNOISE   | Periodic Time<br>Dependent Noise (HB) | .printptn#                                        | .ptn#                                        |
|             | Periodic Time<br>Dependent Noise (SN) | .printsnptn#                                      | .snptn#                                      |
| .SN         | Shooting Newton<br>Analysis           | .printsn#                                         | .sn#                                         |
| .SNAC       | Shooting Newton AC                    | .printsnac#                                       | .snac#                                       |
| .SNNOISE    | Shooting Newton Noise                 | .printsnpn#                                       | .snpn#                                       |

| Command    | Description                          | Text Output | Output for Custom<br>WaveView |
|------------|--------------------------------------|-------------|-------------------------------|
| .SNOSC     | Shooting Newton OSC                  | .printsn#   | .sn#                          |
| .SNXF      | Shooting Newton<br>Transfer Function | .printsnxf# | .snxf#                        |
| .TRANNOISE | Transient Noise                      | .printtrpn# | .trpn#                        |
|            | Jitter                               | .printtrjt# | .trjt#                        |
|            | Autocorrelation Function             | none        | .trzn#                        |

## **Using Custom WaveView**

Synopsys Custom WaveView supports viewing and processing of HSPICE output files. This section presents a basic overview of how to use the tool.

- To start the Custom WaveView tool, type wv on the UNIX/Linux command line.
- Choose File > Import Waveform File (or press CTRL-O) to open the Open Waveform Files dialog box. Use the File Filters to limit the file names to Waveform Files. The preceding table lists the HSPICE advanced analog file types. When you open a file, its contents appear in the file browser. The file browser lists all open plot files. Click on the '+' near a waveform file name, to display the hierarchy of the waveform. Clicking on the top level or any hierarchy level to display the contents of the waveform file to appear in the signal browser. To plot one of the signals listed here in the waveform, you can either double-click the signal label or select, drag, and drop the signal label to the waveview.
- To create a panel, use the Panel > New menu and select the panel type, X-Y, Smith Chart, or Polar Plot. You can also use the panel icon in the tool bar to create new panels.
- To create a new chart, use the File > New menu. Select either XY Graph, Smith Chart, or Polar Chart. You can also use the first three icons in the tool bar to create new chart windows.
- Use the Custom WaveView tool bar to change how signals look, delete signals, group or ungroup signals.

Introduction to HSPICE Advanced Analog Analyses

- Right-click on a frequency-domain signal name and use the To Time
   Domain command to convert the histogram waveform (for example, from an . hb0 file) to a time domain waveform.
- Configure the axis scale and grid by right-clicking a horizontal or vertical axis and selecting the desired scale or grid from the context sensitive menu.
- Zoom in and out, using the zoom icons on the tool bar, or use the mouse cursor to select an area directly on the waveform.
- You can use dynamic meters to see the signal's precise value at different points. From the menu, select **Tools** > **Dynamic Meter** or use the Dynamic Meter icon in the tool bar. Select and configure the desired Dynamic Meter. You can then move the meter to the desired location on the selected signal.
- To use the measurement tools, choose Tools > Measurement. You can use the following advanced analog options available under the All tab of the Measurement Tool window:
  - 1db compression point (P1dB).
  - 2nd order intercept point (IP2).
  - 3rd order intercept point and spurious free dynamic range (IP3/SFDR).

## **Creating a Configuration File**

You can create a configuration file, called *.hspicerf*, to customize your HSPICE advanced analog simulation. HSPICE first searches for *.hspicerf* in your current working directory, then in your home directory as defined by \$HOME. Following are the configuration options available in HSPICE:

| Keyword              | Description                                                                                                    | Example                    |
|----------------------|----------------------------------------------------------------------------------------------------|----------------------------|
| flush_waveform       | Flushes a waveform. If you do not specify a percentage, then the default value is 20%.                                                                                                    | flush_waveform<br>percent% |
| ground_floating_node | Uses .IC statements to set floating nodes in a circuit to ground. You can select three options for grounding floating nodes:                                                                                                    | ground_floating_<br>node 1 |
|                      | <ul> <li>If set to 1, grounds only floating nodes (gates, bulk, control nodes, non-rail bulk) that the .IC set includes.</li> <li>If set to 2, adds unconnected terminals to this set.</li> <li>If set to 3, uses .IC statements to ground all floating nodes, including dangling terminals.</li> </ul> |                            |
| hier_delimiter       | Changes the delimiter for subcircuit hierarchies from "." to the specified symbol.                                                                                                    | hier_delimiter /           |
|                      |                                                                                                    |                            |

| Keyword                             | Description                                                                                                    | Example                                                                                          |
|-------------------------------------|----------------------------------------------------------------------------------------------------|--------------------------------------------------------------------------------------------------|
| html                                | Stores all HSPICE output in HTML format.                                                                                                    | htmlhspicerf test<br>This example creates a file<br>named test.html in the<br>current directory. |
| integer_node                        | Removes leading zeros from node names. For example, HSPICE considers 0002 and 2 to be the same node.                                                                                                    | integer_node                                                                                     |
|                                     | Without this keyword, 0002 and 2 are two separate nodes.                                                                                                    |                                                                                                  |
| max_waveform_size                   | Automatically limits the waveform file size.                                                                                                    | max_waveform_                                                                                    |
|                                     | <ul> <li>If the number is less than 5000, HSPICE resets it to 2G.</li> <li>If you do not set the number, HSPICE uses the default, 2G.</li> </ul>                                                                                                 | size 2000000000                                                                                  |
|                                     | If you do not set the line, the file size has no limit.                                                                                                    |                                                                                                  |
| negative_td                         | Allows negative time delay input in $pwl$ (piecewise linear with repeat), $pl$ (piecewise linear), $exp$ (exponential, rising time delay only), $sin$ (damped sinusoidal), $pulse$ (trapezoidal pulse), and $am$ (amplitude modulation) formats. | If you do not set<br>negative_td, a negative<br>time delay defaults to zero.                     |
| port_element_<br>voltage_ matchload | Allows the alternate Port element definition. A Port element consists of a voltage source in series with a resistor.                                                                                                    | port_element_<br>voltage_                                                                        |
|                                     | For the explanation that follows, let the user-specified DC, AC, or transient value of the Port element be V, and let the voltage across the overall port element be Vp.                                                                         | matchload                                                                                        |
|                                     | By default, HSPICE advanced analog analyses sets the internal voltage source value to V. The value of Vp is lower than V, depending on the internal impedance and the network's input impedance.                                                 |                                                                                                  |
|                                     | With the alternate definition, the internal voltage source value is adjusts to 2*V, so that Vp=V when the Port element's impedance matches the network input impedance. The actual value of Vp still depends on the port and network impedances. |                                                                                                  |
| rcxt_divider                        | Defines the hierarchy delimiter in the active nodes file in RCXT format.                                                                                                    | <pre>rcxt_divider /</pre>                                                                        |
| skip_nrd_nrs                        | Directs HSPICE advanced analog analyses to consider transistors with matching geometries (except for NRD and NRS) as identical for pre-characterization purposes.                                                                                | skip_nrd_nrs                                                                                     |
| unit_atto                           | Activates detection of the "atto." unit. Otherwise, HSPICE advanced analog analyses assumes that "a" represents "amperes."                                                                                                    | unit_atto                                                                                        |
| v_supply                            | Changes the default voltage supply range for characterization.                                                                                                    | v_supply 3                                                                                       |

#### Chapter 1: HSPICE Advanced Analog Features

Introduction to HSPICE Advanced Analog Analyses

| Keyword              | Description                      | Example                    |
|----------------------|----------------------------------|----------------------------|
| wildcard_left_range  | Begins range expression.         | wildcard_left_<br>range [  |
| wildcard_match_all   | Matches any group of characters. | wildcard_match_<br>all *   |
| wildcard_match_one   | Matches any single character.    | wildcard_match_<br>one ?   |
| wildcard_right_range | Ends range expression.           | wildcard_right_<br>range ] |

**Note:** For more information about wildcards, see Using Wildcards.

This section covers the following topics:

Inserting Comments in a .hspicerf File

## Inserting Comments in a .hspicerf File

To insert comments into your .hspicerf file, include a number sign character (#) as the first character in a line. For example, this configuration file shows how to use comments in a .hspicerf file:

```
# sample configuration file
# the next line of code changes the delimiter
# for subcircuit hierarchies from "," to "^"
hier_delimiter ^
# the next line of code matches any groups of "*" characters
wildcard_match_all *
# the next line of code matches one "?" character
wildcard_match_one ?
# the next line of code begins the range expression with
# the "[" character
wildcard_left_range [
# the next line of code ends the range expression with
# the "]" character
wildcard_right_range ]
```

## **Using Wildcards**

You can use wildcards to match node names. HSPICE advanced analog uses wildcards somewhat differently than standard HSPICE.

Before you use wildcards, you must define the wildcard configuration in a .hspicerf file. For example, you can define the following wildcards in a .hspicerf file:

file .hspicerf
wildcard\_match\_one ?
wildcard\_match\_all \*
wildcard\_left\_range [
wildcard\_right\_range ]

The .PRINT, .PROBE, .LPRINT, and .CHECK statements supports wildcards in HSPICE.

For more information about using wildcards in an HSPICE configuration file, see Using Wildcards in PRINT and PROBE Statements in the HSPICE User Guide: Basic Simulation and Analysis.

## **Limiting Output Data Size**

For multi-million transistor simulations, an unrestricted waveform file can grow to several gigabytes in size. The file becomes unreadable in some waveform viewers, and requires excessive space on the hard drive.

This section describes options that limit the number of nodes output to the waveform file to reduce the file size. HSPICE supports the following options to control the output:

| Control Option      | Description                                                                                                    |
|---------------------|----------------------------------------------------------------------------------------------------|
| .OPTION SIM_POSTTOP | Use this option to limit the data written to your waveform file to data from only the top n level nodes. This option outputs instances up to n levels deep. |
|                     | Note: To enable the waveform display interface, you also need the POST option.                                                                              |
| OPTION SIM_POSTSKIP | Use this option to have the SIM_POSTTOP option skip any instances and their children that the subckt_definition defines.                                    |
| .OPTION SIM_POSTAT  | Use this option to limit the waveform output to only the nodes in the specified subcircuit instance.                                                        |
|                     | This option can operate in conjunction with the SIM_POSTTOP option and when present, has precedence over the SIM_POSTSKIP option.                           |

Introduction to HSPICE Advanced Analog Analyses

| Control Option        | Description                                                                                                    |
|-----------------------|----------------------------------------------------------------------------------------------------|
| .OPTION SIM_POSTDOWN  | Use this option to include an instance and all children of that instance in the output.                                           |
|                       | This option can operate in conjunction with the SIM_POSTTOP option and when present, has precedence over the SIM_POSTSKIP option. |
| .OPTION SIM_POSTSCOPE | Use this option to specify the signal types to probe from within a scope.                                                         |

## **Generating Measurement Output Files**

You can make measurements with the .MEASURE statement when using HSPICE advanced analog analyses.

The results of the .MEASURE statements appear in a file with one of the following filename extensions:

- .mb# for measurements in HB analysis
- .mp# for measurements in HBNOISE and SNNOISE analysis
- .mpn# for measurements from PHASENOISE analysis when using HB to obtain the steady state solution
- .msnpn# for measurements from PHASENOISE analysis when using SN to obtain the steady state solution
- .msnptn# for measurements in PTDNOISE analysis

For more information about .MEASURE statements, see HSPICE Netlist Commands in the HSPICE Reference Manual: Commands and Control Options.

## Optimization

To perform optimization, create an input netlist file that specifies:

- Optimization parameters with upper and lower boundary values along with an initial guess.
- A HB or HBOSC optimization statement
- An optimization model statement
- Optimization measurement statements for optimization parameters

If you provide the input netlist file, optimization specifications, limits, and initial guess, then the optimizer reiterates the simulation until it finds an optimized solution.

#### **Usage Notes and Examples**

- Optimization works for HB, HBOSC, and HBAC analyses.
- You can add the GOAL options in every meaningful .MEASURE statement, like FIND-WHEN, FIND-AT, and so forth.
- A data sweep does not need definition in the .HB statement for HB optimization to use the measured result from .MEASURE HBNOISE, or PHASENOISE statements. Therefore, this type of optimization does not support parameter sweep.
- Optimize multiple parameters with multiple goals by selecting .MODEL OPT LEVEL=0 (modified Lavenberg-Marquardt method).
- Optimize single parameters in single measurement situations by selecting .MODEL OPT LEVEL=1 (bisection method).
- Examples
  - Setting optimization parameters

```
.param W=opt1(231u, 100u, 800u)
.param Rs=opt1(10,8,20)
```

• Optimization analysis statement

.HB tones=2.25g 2.5g nharms=6,3 + sweep Pin\_dbm -30 0 2 + sweep optimize = opt1 + results = gain \$measure result to tune the parameters + model= optmod1

• Selecting an optimization model

```
.model optmod1 opt level=1 $Bisection method
  + itropt=40 relin=1e-4 relout=1e-6 $ accuracy settings
```

• Measurement statements to tune the optimization parameters

```
.measure HB vif find vdb(if+) [-1,1] at 10e-6
.measure HB vrf find vdb(rf+) [0,1] at 10e-6
.measure HB gain=param('vif-vrf') goal=-2
```

• Measurement statement to find the fundamental frequency from HB analysis:

.measure HB frequency max FIND `HERTZ[1]' at=0

## **Optimizing with HB Measurements**

The required statements are:

Analysis statement

```
.HB TONES=f1[f2 ... fn] [NHARMS=h1 [,h2 ... hn]]
```

- + SWEEP parameter sweep OPTIMIZE=OPTxxx RESULT=measname
- + MODEL=mname
- Measure statement

.MEASURE HB measname FIND out\_var1 AT=val GOAL=val

## Optimizing with HBNOISE or PHASENOISE Measurements

The required statements are:

Analysis statement

```
.HB TONES=f1[f2...fn] [NHARMS=h1 [,h2...hn]]
+ SWEEP OPTIMIZE=OPTxxx RESULT=measname MODEL=mname
```

#### For example:

```
.HBOSC tone=1g nharms=5 PROBENODE=out,gnd,0.8
+ SWEEP OPTIMIZE=opt1 RESULT=y1,y2 MODEL=m1
.MODEL m1 OPT level=0
.PHASENOISE v(out) DEC 1 1k 1G
.MEAS PHASENOISE y1 FIND PHNOISE at 10k goal=-150dBc
.MEAS PHASENOISE y2 RMSJITTER PHNOISE units=sec goal=1p
```

Measure statement

```
.MEASURE HBNOISE measname FIND out_var1 AT=val GOAL=val
.MEASURE PHASENOISE measname FIND out_var1 AT=val
+ GOAL=val
```

## **Using CHECK Statements**

The CHECK statements in HSPICE advanced analog analyses offer the following instrumentation:

- Setting Global Hi/Lo Levels
- Slew, Rise, and Fall Conditions

- Edge Timing Verification
- Setup and Hold Verification
- IR Drop Detection

The results of these statements appear in a file with an .err extension. To prevent creating unwieldy files, HSPICE advanced analog analyses reports only the first 10 violations for a particular check in the .err file.

## Setting Global Hi/Lo Levels

You use the .CHECK GLOBAL\_LEVEL statement to globally set the desired high and low definitions for all CHECK statements. For example,

.CHECK GLOBAL\_LEVEL (hi lo hi\_th lo\_th)

This statement defines values for hi, lo, and the thresholds.

For syntax and description of this statement, see .CHECK GLOBAL\_LEVEL in the HSPICE Reference Manual: Commands and Control Options.

#### Slew, Rise, and Fall Conditions

You use the .CHECK SLEW statement to verify that a slew rate occurs within the specified window of time. For example,

.CHECK SLEW (min max) node1 [node2 ...] [(hi lo hi\_th lo\_th)]

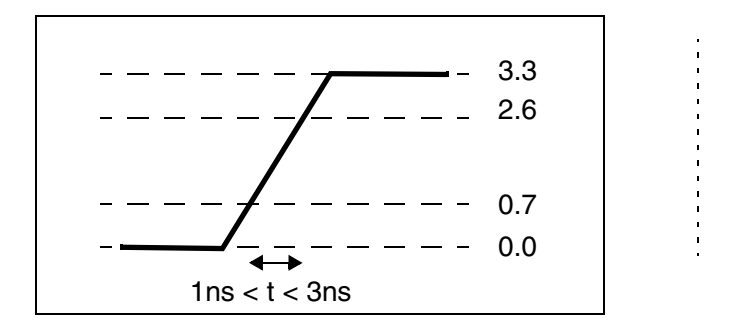

Figure 1 SLEW Example

For syntax and description of this statement, see .CHECK SLEW in the HSPICE Reference Manual: Commands and Control Options.

You use the . CHECK RISE statement to verify that a rise time occurs within the specified window of time. For example,

.CHECK RISE (min max) node1 [node2 ...] [(hi lo hi\_th lo\_th)]

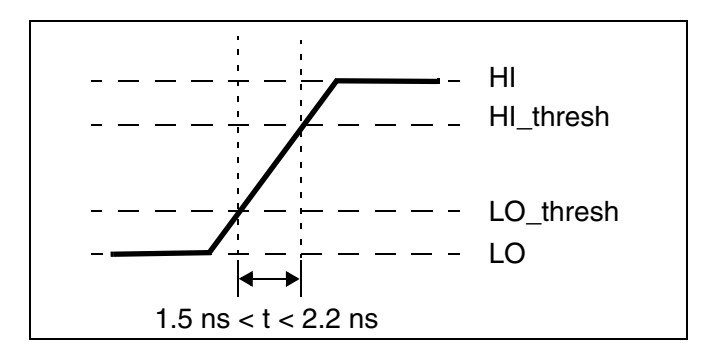

Figure 2 RISE Time Example

For syntax and description of this statement, see .CHECK RISE in the HSPICE Reference Manual: Commands and Control Options.

You use the . CHECK FALL statement to verify that a fall time occurs within the specified window of time. For example,

.CHECK FALL (min max) node1 [node2 ...>] [(hi lo hi\_th lo\_th)]

For syntax and description of this statement, see .CHECK FALL in the HSPICE Reference Manual: Commands and Control Options.

#### **Edge Timing Verification**

The edge condition verifies that a triggering event provokes an appropriate RISE or FALL action, within the specified time window. You use the . CHECK EDGE statement to verify this condition. For example,

```
.CHECK EDGE (ref RISE|FALL min max RISE|FALL)
+ node1 [node2 . . . ] [(hi lo hi_th low_th)]
```

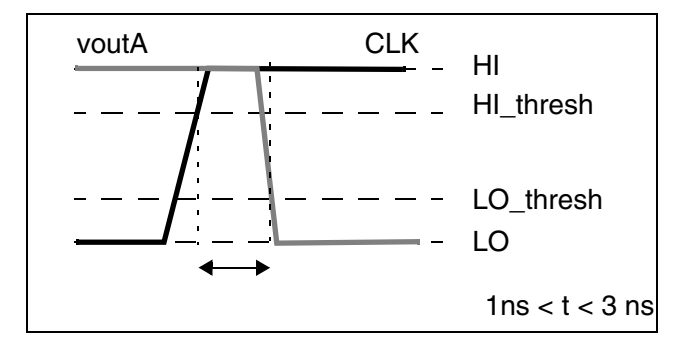

Figure 3 EDGE Example

For syntax and description of this statement, see .CHECK EDGE in the HSPICE Reference Manual: Commands and Control Options.

## Setup and Hold Verification

You use the .CHECK SETUP and .CHECK HOLD statements to ensure that specified signals do not switch for a specified period of time. For example,

```
.CHECK SETUP (ref RISE|FALL duration RISE|FALL) node1
+[node2 . . .] [(hi lo hi_th low_th)]
.CHECK HOLD (ref RISE|FALL duration RISE|FALL) node1
+[node2 . . .] [(hi lo hi_th low_th)]
```

 For a SETUP condition, this is the minimum time before the triggering event, during which the specified nodes cannot rise or fall.

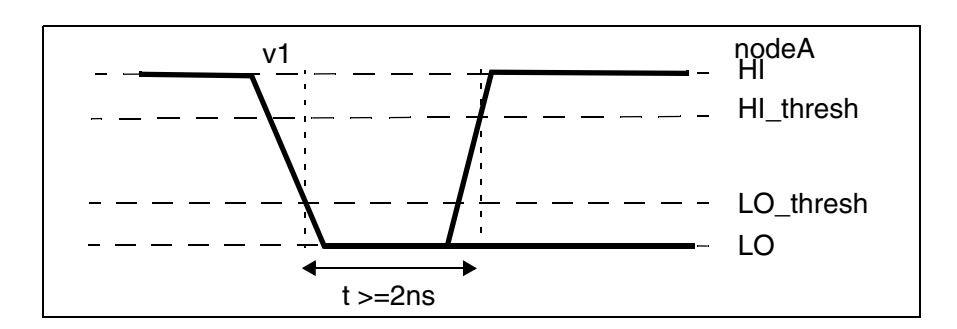

Figure 4 SETUP Example

For syntax and description of this statement, see .CHECK SETUP in the HSPICE Reference Manual: Commands and Control Options.

 For a HOLD condition, specify the minimum time after the triggering event, before the specified nodes can rise or fall.

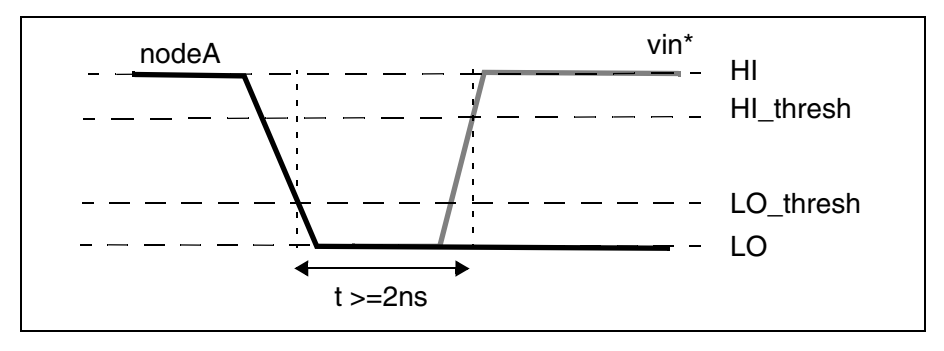

Figure 5 HOLD Example

For syntax and description of this statement, see .CHECK HOLD in the HSPICE Reference Manual: Commands and Control Options.

## **IR Drop Detection**

You use the .CHECK IRDROP statement to verify that the IR drop does not exceed, or does not fall below, a specified value for a specified duration. For example,

```
.CHECK IRDROP ( volt_val time ) node1 [node2 . . . ] + [( hi lo hi th low th )]
```

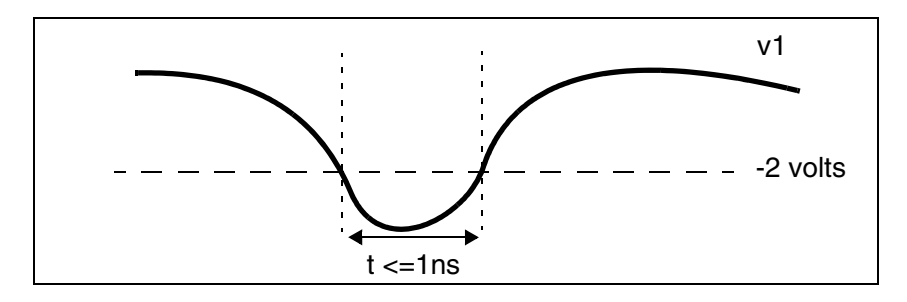

Figure 6 IR Drop Example

For syntax and description of this statement, see .CHECK IRDROP in the HSPICE Reference Manual: Commands and Control Options.

## **POWER DC Analysis**

You use the . POWERDC (standby current) statement to calculate the DC leakage current of a design hierarchy. For example,

.POWERDC keyword subckt name1...

This statement creates a table that lists the measurements of the AVG, MAX, and MIN values for the current of every instance in the subcircuit. This table also lists the sum of the power of each port in the subcircuit.

You use the SIM\_POWERDC\_HSPICE option to increase the accuracy of operating point (OP) calculations.

Or for even higher accuracy in operating point calculations, you use the SIM\_POWERDC\_ACCURACY option.

For syntax and description of this statement and options, see .POWERDC, .OPTION SIM\_POWERDC\_ACCURACY, or .OPTION SIM\_POWERDC\_HSPICE in the HSPICE Reference Manual: Commands and Control Options.

This section covers the following topics:

- Power DC Analysis Output Format
- POWER Analysis

#### **Power DC Analysis Output Format**

```
*** Leakage Current Result ***
Subckt Name=XXX
Instance Name Port Max(A) Min(A) Avg(A)
Total Power Max(W) Min(W) Avg(W)
NOTE: Power=Sum{Ii * Vi}
Subckt Name=XXX
Instance Name Port Max(A) Min(A) Avg(A)
Total Power Max(W) Min(W) Avg(W)
```

#### Example:

```
.global vdd vss
.powerdc all
x1 in1 mid1 inv
x2 mid1 out1 inv
.subckt inv in out
mn out in vss vss nch
mp vdd in out vdd pch
.ends
.end
```

Introduction to HSPICE Advanced Analog Analyses

#### Output:

```
*** Leakage Current Result ***
Subckt Name=Top Level
Instance Name Port Max(A) Min(A) Avg(A)
  x1 in .....
  x1 out
              . . . . . . .
  x2 in
               . . . . . . .
  Total Power
                    . . . . . . .
Subckt Name=inv
              Port Max(A) Min(A) Avg(A)
Instance Name
  mn d .....
  mn g
             . . . . . . .
  mn s
             . . . . . . .
  mn b
             . . . . . . .
  mp d
             . . . . . . .
  mp g
             . . . . . . .
  mp s
              . . . . . . .
     b
  mp
             . . . . . . .
  Total Power
                    . . . . . . .
```

## **POWER Analysis**

The . POWER statement in HSPICE creates a table, which by default contains the measurements for AVG, RMS, MAX, and MIN for every signal specified. For example,

```
.POWER signals [REF=vname FROM=start time TO=end time]
```

By default, the scope of these measurements are from 0 to the maximum time point specified in the . TRAN statement.

For syntax and description of . POWER statement, see .POWER in the HSPICE Reference Manual: Command and Control Options.

In the following example, no simulation start and stop time exists for the x1.in signal, so the simulation scope for this signal runs from the start (Ops) to the last .tran time (100ps).

```
.power x1.in
.tran 4ps 100ps
```

In the following example, you can use the FROM and TO times to specify a separate measurement start and stop time for each signal. In this example:

- The scope for simulating the x2.in signal is from 20ps to 80ps.
- The scope for simulating the x0.in signal is from 30ps to 70ps.
```
.param myendtime=80ps
.power x2.in REF=a123 from=20ps to=80ps
.power x0.in REF=abc from=30ps to='myendtime - 10ps'
```

### **Setting Default Start and Stop Times**

In addition to using FROM and TO times in a . POWER statement, you can also use the SIM\_POWERSTART and SIM\_POWERSTOP options with . POWER statements to specify default start and stop times for measuring signals during simulation. These times apply to all signals that do not have their own defined FROM and TO measurement times. For example,

```
.OPTION SIM_POWERSTART=time
.OPTION SIM POWERSTOP=time
```

These options control the power measurement scope; the default is for the entire run.

For syntax and description of these options, see .OPTION SIM\_POWERSTART or .OPTION SIM\_POWERSTOP in the HSPICE Reference Manual: Command and Control Options.

#### **Controlling Power Analysis Waveform Dumps**

Use the SIM\_POWERPOST option to dump the control-power analysis waveform. For example,

```
.OPTION SIM POWERPOST=ON OFF
```

When you consider the potentially enormous number of signals, there is no waveform dump by default for the signals in the . POWER statement. Setting SIM POWERPOST=ON turns on power analysis waveform dumping.

### **Detecting and Reporting Surge Currents**

The .SURGE statement in HSPICE advanced analog analyses automatically detects and reports a current surge that exceeds the specified surge tolerance. For example,

.SURGE surge\_threshold surge\_width node1 [node2 .... noden]

This statement reports any current surge that is greater than *surge\_threshold* for a duration of more than *surge\_width*.

For additional information, see .SURGE in the HSPICE Reference Manual: Commands and Control Options.

# **Advanced Analog Demonstration Input Files**

The following is a listing of shipped demonstration files for illustrating HSPICE advanced analog analyses functionality. All of these example files are available at:

| File Name            | Description                                              |
|----------------------|----------------------------------------------------------|
| acpr.sp              | Envelope simulation example                              |
| bjt.inc              | Transistor model library used by osc.sp                  |
| cmos49_model.inc     | Transistor model library used by example circuits        |
| cmos90nmWflicker.lib | Transistor model library used by phasefreqdet.sp         |
| gpsvco.sp            | Oscillator and Phase Noise analysis example              |
| gsmlna.sp            | LNA Linear analysis example                              |
| gsmlnaIP3_A.sp       | 3rd order intercept point example                        |
| mix_hb.sp            | Mixer HB analysis example                                |
| mix_hbac.sp          | MIxer HBAC analysis example                              |
| mix_snac.sp          | Mixer Shooting Newton AC example                         |
| mix_tran.sp          | Mixer transient analysis example                         |
| osc.sp               | Oscillator tuning curve and phase noise analysis example |
| pa.sp                | Power amplifier HB analysis example                      |
| pfdcpGain.sp         | Shooting Newton analysis example                         |
| phasefreqdet.sp      | Shooting Newton and noise analysis example               |
| ringoscSN.sp         | Shooting Newton and Phase Noise analysis example         |
| tsmc018.m            | Transistor model library used by ringoscSN.sp            |

\$installdir/demo/hspice/rf\_examples

# **Use of Example Syntax**

To copy and paste proven syntax use the demonstration files shipped with your installation of HSPICE (see Listing of Demonstration Input Files in HSPICE User Guide: Basic Simulation and Analysis). Attempting to copy and paste from the book or help documentation may present unexpected results, as text used in formatting may include hidden characters, white space, etc. for visual clarity only.

Chapter 1: HSPICE Advanced Analog Features Use of Example Syntax

# Part 1: Time Domain, Steady-State Analysis

Part 1 presents the following chapters /topics:

- Chapter 2, Steady-State Harmonic Balance Analysis
- Chapter 3, Steady-State Shooting Newton Analysis

# **Steady-State Harmonic Balance Analysis**

Describes how to use harmonic balance analysis for frequency-driven and steady-state analysis.

This chapter provides an introduction to Harmonic Balance (.HB) analysis command. You can use steady-state analysis on a circuit if it contains only DC and periodic sources. These analyses assume that all "start-up" transients have completely died out with only the steady-state response remaining. These analyses treat sources that are not periodic or DC as zero-valued. For more information, see Chapter 3, Steady-State Shooting Newton Analysis.

The following sections discuss these topics:

- Harmonic Balance Analysis
- Steady-State HB Sources
- Phase Differences Between HB and SIN Sources
- Tutorial Examples Harmonic Balance Analysis
- References

### Harmonic Balance Analysis

Harmonic balance analysis (HB) is a frequency-domain, steady-state analysis technique. Use this analysis technique on a circuit excitable by DC and periodic sources of one or more fundamental tones. The solution that HB finds is a set of phasors for each harmonic signal in the circuit. You can think of this solution as a set of truncated Fourier series. HSPICE advanced analog analyses allows you to specify the solution spectrum to use in an analysis. HB analysis then finds the set of phasors at these frequencies that describes the circuit

response. The result is a set of complex valued Fourier series coefficients that represent the waveforms at each node in the circuit.

Evaluation of linear circuit elements takes place in the frequency domain, while evaluation of nonlinear elements occurs in the time domain. The nonlinear response then transforms to the frequency domain where it adds to (or "balances" with) the linear response. The resulting composite response satisfies KCL and KVL (Kirchoff's current and voltage laws) with the circuit solution.

Typical applications include performing intermodulation analysis, oscillator analysis, and gain compression analysis, on amplifiers and mixers. HB analysis also serves as a starting point for periodic AC and noise analyses.

For more information on control options, see .HB command in the HSPICE Reference Manual: Commands and Control Options.

This section covers the following topics:

- Features Supported
- Harmonic Balance Equations
- Harmonic Balance Output Measurements
- HB .PRINT and .PROBE Output Syntax
- HB Output Data Files and Examples
- HB Error and Warning Messages
- Calculating Power Measurements After HB Analyses
- Calculations for Time-Domain Output
- Using .MEASURE with .HB Analyses

# **Features Supported**

HB supports the following features:

- All existing HSPICE advanced analog analyses models.
- Unlimited number of independent input tones.
- Sources with multiple HB specifications.
- SIN, PULSE, VMRF, and PWL sources with TRANFORHB=1.

### **Prerequisites and Limitations**

The following prerequisites and limitations apply to HB:

- Requires one . HB statement.
- Treats sources without a DC, HB, or TRANFORHB description as a zero-value for HB unless the sources have a transient description, in which case, the time=0 value becomes a DC value.

### Harmonic Balance Equations

We can write Kirchoff's current law in the time domain as:

Equation 1

$$f(v,t) = i(v(t)) + \frac{d}{dt}q(v(t)) + \int_{-\infty}^{t} y(t-\tau)v(\tau)d\tau + i_{s}(t) = 0$$

- i (v(t)) represents the resistive currents from nonlinear devices
- q represents the charges from nonlinear devices
- Y represents the admittance of the linear devices in the circuit
- *i*<sub>s</sub> represents the vector of independent current sources
- v is a variable that represents the circuit unknowns, both node voltages and branch currents, and f (v, t) is an error term that goes to zero to satisfy Kirchoff's current law.

Transforming this equation to the frequency domain results in:

Equation 2

$$F(V) = I(V) + \Omega Q(V) + Y(\omega)V + I_s = 0$$

**Note:** Time-differentiation transforms to multiplication by  $j_{\omega}$  terms (which make up the  $\Omega$  matrix) in the frequency domain. The convolution integral transforms to a simple multiplication. The Y matrix is the circuit's modified nodal admittance matrix.

All terms above are vectors that represent the circuit response at each analysis frequency.

The following equation shows the vector of (complex-valued) unknowns in the frequency domain for a circuit with K analysis frequencies and N unknowns.

Equation 3

$$V = \begin{bmatrix} V_{(1,0)} & V_{(1,1)} & \dots & V_{(1,K-1)} & V_{(2,0)} & \dots & V_{(N,K-1)} \end{bmatrix}$$

HSPICE advanced analog analyses finds the unknown vector (*V*), to satisfy the system of nonlinear equations in the equation above. The Newton-Raphson technique uses either a direct solver to factor the Jacobian matrix, or an indirect solver. The HSPICE advanced analog analyses indirect solver is in the Generalized Minimum Residual (GMRES) Solver, a Krylov technique, and uses a matrix-implicit algorithm.

### Harmonic Balance Output Measurements

This section explains the harmonic balance output measurements you receive after HSPICE runs an HB simulation.

The HB cosine sources interpret in real/imaginary and polar formats according to Equation 4:

Equation 4

$$v(t) = A\cos(\alpha t + \phi) = Re\{Ae^{j(\alpha t + \phi)}\} = Re\{Ae^{j\phi}e^{j\omega t}\}$$
$$= Re\{Ae^{j\phi}[\cos(\alpha t) + j\sin(\alpha t)]\}$$
$$= Re\{[V_R + jV_I][\cos(\alpha t) + j\sin(\alpha t)]\}$$
$$= V_R\cos(\alpha t) - V_I\sin(\alpha t)$$
$$= A\cos(\phi)\cos(\alpha t) - A\sin(\phi)\sin(\alpha t)$$

Note that this equation relates real/imaginary and polar formats with the standard convention:

Equation 5

$$V_{R} + jV_{I} = Ae^{j\phi}$$

$$V_{R} = A\cos(\phi)$$

$$V_{I} = A\sin(\phi)$$

$$A = \sqrt{V_{R}^{2} + V_{I}^{2}}$$

$$\tan\phi = \frac{V_{I}}{V_{R}}$$

The result of HB analysis is a complex voltage (current) spectrum at each circuit node (or specified branch). Let a[i] be the real part and b[i] be the imaginary part of the complex voltage at the *ith* frequency index. The Fourier series expansion gives the conversion to a steady-state time-domain waveform is as in Equation 6:

Equation 6

$$\begin{aligned} v(t) &= a[0] + a[1]^* \cos(2\pi f[1]^* t) - b[1]^* \sin(2\pi f[1]^* t) \\ &+ a[2]^* \cos(2\pi f[2]^* t) - b[2]^* \sin(2\pi f[2]^* t) \\ &+ a[3]^* \cos(2\pi f[3]^* t) - b[3]^* \sin(2\pi f[3]^* t) \\ &+ \dots \\ &+ a[N]^* \cos(2\pi f[N]^* t) - b[N]^* \sin(2\pi f[N]^* t) \end{aligned}$$

Where:

- v(t) is the resulting time domain waveform.
- N+1 is the total number of harmonics (including DC) in the frequency domain spectrum of the \*.hb0 file (the zero-th data point represents DC).
- a[i] is the real component at the ith frequency
- b[i] is the imaginary component at the ith frequency
- f[i] is the ith frequency value (with i=0 representing the zero frequency DC term). These frequencies do not need a harmonic relationship.

This frequency domain (Fourier coefficient) representation converts to a steady-state time domain waveform when you use the .PRINT or .PROBE HBTRAN output option or you invoke the **To Time Domain** function on complex spectra within Custom WaveView.

# **HB** .**PRINT** and .**PROBE** Output Syntax

This section describes the syntax for the HB . PRINT and . PROBE statements.

```
.PRINT HB TYPE (NODES | ELEMENTS) [INDICES]
```

#### .PROBE HB TYPE (NODES | ELEMENTS) [INDICES]

| Parameter | Description                                                                                                    |
|-----------|----------------------------------------------------------------------------------------------------|
| TYPE      | Specifies a harmonic type node or element.                                                                                                    |
|           | TYPE can be one of the following:                                                                                                    |
|           | <ul> <li>Voltage type:<br/>V = voltage magnitude and phase in degrees<br/>VR = real component<br/>VI = imaginary component<br/>VM = magnitude<br/>VP - Phase in degrees<br/>VPD - Phase in degrees<br/>VPR - Phase in radians<br/>VDB - dB units<br/>VDBM - dB relative to 1 mV</li> <li>Current type:<br/>I = current magnitude and phase in degrees<br/>IR = real component<br/>II = imaginary component<br/>IM = magnitude<br/>IP - Phase in degrees<br/>IPD - Phase in degrees<br/>IPD - Phase in degrees<br/>IPB - Abase in radians<br/>IDB - dB units<br/>IDBM - dB relative to 1 mV</li> <li>Power type: P = Power in Watts or Pdbm = Power in dBm</li> <li>Frequency type:<br/>'HERTZ[i][j][K]' (for 3-tone analysis), 'HERTZ[i][j]' (for two-tone analysis),<br/>'HERTZ[i][j][K]' (for 3-tone analysis), etc.<br/>You must specify the harmonic index integer for the HERTZ keyword. The<br/>frequency of the specified harmonics results.</li> </ul> |
| INDICES   | Index to tones in the form [n1, n2,, nN], where nj is the index of the HB tone and the HB statement contains N tones. Wildcards are illegal if you use the INDICES keyword.                                                                                                    |

#### TYPE can be one of the following:

- Voltage type a single node name (n1), or a pair of node names, (n1,n2)
- Current type an element name (elemname)
- Power type a resistor (resistorname) or port (portname) element name.

Use the following output syntax to transform HB data into the time domain:

.PRINT hbtran ov1 [ov2...] .PROBE hbtran ov1 [ov2...]

Where ov1 ... are the output variables to print or probe.

#### Outputting Phase Noise Source as ASCII Data Files Using \*.printpn0

HB phase noise and phase noise analyses can output simulation results as ASCII data in \*.printpn0 files for HBOSC and HBNOISE. Extend the E- and

G- voltage-controlled source syntax to make the phase noise data in ASCII phase noise files double as input for specifying behavioral noise sources.

### Usage Model

The syntax for the voltage controlled voltage (E) or current (G) source is as follows:

```
Exxx node1 node2 noise file='filename' [mname='measname']
Gxxx node1 node2 noise file='filename' [mname='measname']
```

Where file='filename' is the name of the ASCII phase noise data file. The file 'design.printpn0', name is typically designates an .HBOSC phase noise analysis or .HBNOISE analysis output file.

Use mname='measname' to select the appropriate noise measurement name from the \*.printpn0 file.

measname can be one of the following:

- NLP\_L(f) selects the nlp\_L(f) phase noise data in units of dBc/Hz
- PAC\_L(f) selects the pac\_l(f) phase noise data in units of dBc/Hz
- BPN\_L(f) selects the bpn\_l(f) phase noise data in units of dBc/Hz
- ONOISE selects the onoise data based on .HBNOISE or .SNNOISE analysis

# **HB** Output Data Files and Examples

The results of an HB analysis are complex spectral components at each frequency point. The a[i] is the real part, and b[i] is the imaginary part of the complex voltage at frequency index i. The conversion to a steady state time-domain is then given by the Fourier series expansion.

An HB analysis produces these output data files:

- Output from the .PRINT HB statement is written to a .printhb# file.
  - The header contains the large signal fundamental frequencies.
  - The columns of data are labeled as HERTZ, followed by frequency indices, and then the output variable names.
  - The sum of the frequency indices, multiplied by the corresponding fundamental frequencies, add up to the frequency in the first column.

- Output from the . PROBE HB statement is written to a . hb# file. It is in the same format as the HSPICE transient analysis .tr# file. Besides the output waveform, it contains the information of harmonic indices and basic tone frequencies.
- Output from the . PRINT HBTRAN statement is written to a printer file. The format is identical to a .print# file.
- Output from the . PROBE HBTRAN statement is written to a . hr# file. The format is identical to a . tr# file.
- Reported performance log statistics are written to a .lis file.

### .HB Output Example

| .PRINT | HB P(rload)       | \$<br>RMS power (spectrum)             |
|--------|-------------------|----------------------------------------|
|        |                   | \$<br>dissipated at the rload resistor |
| .PROBE | HB V(n1,v2)       | \$<br>Differential voltage (spectrum)  |
|        |                   | \$<br>between the n1,n2 nodes          |
| .PRINT | HB VP(out)[1]     | \$<br>Phase of voltage at the out      |
|        |                   | \$<br>node, at the fundamental         |
|        |                   | \$<br>frequency                        |
| .PROBE | HB P(Pout) [2,-1] | \$<br>RMS power delivered to the Pout  |
|        |                   | \$<br>port, at third-order intermod    |
| .PRINT | HBTRAN V(n1)      | \$<br>Voltage at n1 in time domain     |
| .PROBE | HBTRAN V(n1, n2)  | \$<br>Differential voltages between n1 |
|        |                   | \$<br>and n2 node in time domain.      |

### **HB Error and Warning Messages**

#### **HB Analysis Error Messages**

Following are the error messages issued by HSPICE simulator when using the .HB analysis:

| File     | Description                                      |
|----------|--------------------------------------------------|
| HB_ERR.1 | Harmonic numbers must be positive non-zero.      |
| HB_ERR.2 | No .hb frequencies given.                        |
| HB_ERR.3 | Negative frequency given.                        |
| HB_ERR.4 | Number of harmonics should be greater than zero. |
| HB_ERR.5 | Different number of tones, nharms.               |
| HB_ERR.6 | Bad probe node format for oscillator analysis.   |
|          |                                                  |

#### Chapter 2: Steady-State Harmonic Balance Analysis Harmonic Balance Analysis

| File      | Description                                                           |
|-----------|-----------------------------------------------------------------------|
| HB_ERR.7  | Bad format for FSPTS.                                                 |
| HB_ERR.8  | Bad .hb keyword.                                                      |
| HB_ERR.9  | Tones must be specified for .hb analysis.                             |
| HB_ERR.10 | Nharms or intmodmax must be specified for .hb analysis.               |
| HB_ERR.11 | Source harmonic out of range.                                         |
| HB_ERR.12 | Source named in the tones list is not defined.                        |
| HB_ERR.13 | Source named in the tones list does not have TRANFORHB specified.     |
| HB_ERR.14 | Source named in the tones list has no transient description.          |
| HB_ERR.15 | Source named in the tones list must be HB, SIN, PULSE, PWL, or VMRF.  |
| HB_ERR.16 | Tone specification for the source is inconsistent with its frequency. |
| HB_ERR.17 | HB oscillator analysis has reached the NULL solution.                 |
| HB_ERR.18 | Bad subharms format.                                                  |
| HB_ERR.19 | Modtone may not be set to the same value as tone.                     |

### HB Analysis Error Messages

Following are the warning messages issued by HSPICE when using the .HB analysis:

| File      | Description                                                                      |
|-----------|----------------------------------------------------------------------------------|
| HB_WARN.1 | .hb multiply defined. Last one will be used.                                     |
| HB_WARN.2 | Tone specified for V/I source not specified in .HB command.                      |
| HB_WARN.3 | HB convergence not achieved.                                                     |
| HB_WARN.4 | Source specifies both HB and transient description. HB description will be used. |
| HB_WARN.5 | Source specifies exponential decay. HB will ignore it.                           |
| HB_WARN.6 | Source specifies a non-positive frequency.                                       |
| HB_WARN.7 | Source does not fit the HB spectrum.                                             |

| File       | Description                                           |
|------------|-------------------------------------------------------|
| HB_WARN.8  | Source cannot be used with the TRANFORHB option.      |
| HB_WARN.9  | Frequency not found from transient analysis           |
| HB_WARN.10 | .hb/.hbosc will be ignored due to .env/.envosc.       |
| HB_WARN.11 | HBTRANINIT does not support more than one input tone. |

### **Calculating Power Measurements After HB Analyses**

Two types of power measurements are available: dissipated power in resistors and delivered power to port elements. The following describes the subtle differences between these two measurements:

#### Power Dissipated in a Resistor

All power calculations make use of the fundamental phasor power relationship given as the following equation, where voltage V and current I are complex phasors given in peak values (not rms, nor peak-to-peak):

Equation 7

$$P_{rms} = \frac{1}{2} Re\{VI^*\}$$

In the case of a simple resistor, its current and voltage relate to each other according to  $V_n = I_n R$ . Equation 8 gives the power dissipated in a resistor of (real) value R at frequency index *n*:

Equation 8

$$P_{rms}(resistor)[n] = \frac{\left|V_n\right|^2}{2R}$$

### Power Delivered to a Port Element

The port element can be either a source or sink for power. You can use a special calculation that computes the power flowing into a port element even if the port element itself is the source of that power. In Figure 7 a Port element connects to a circuit (the Port element may or may not include a voltage source).

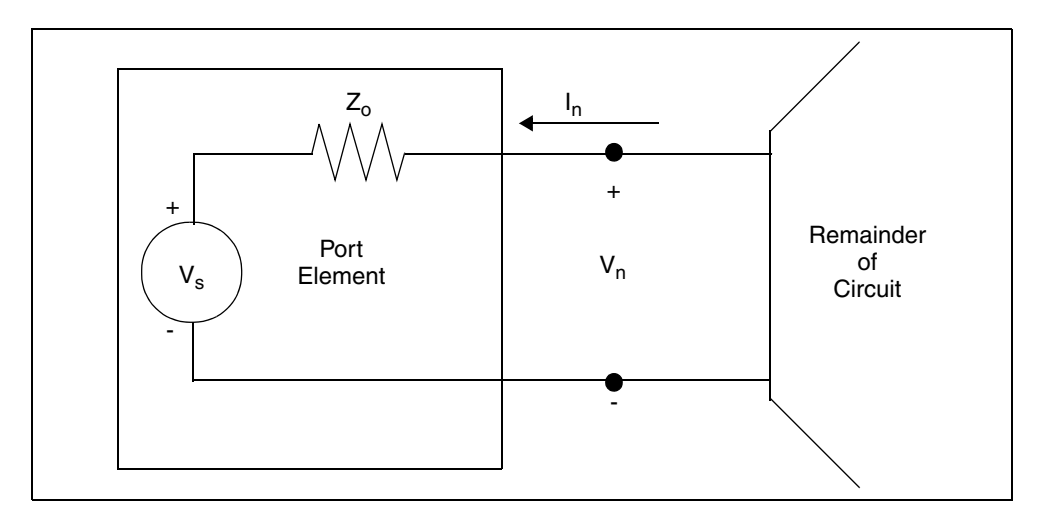

Figure 7 Port Element

Let  $v_n$  be the (peak) voltage across the terminals of the port element (at frequency index n). Let  $I_n$  be the (peak) current into the (1st) terminal of the port element (at frequency index n). Let  $Z_o$  be the impedance value of the z0 port element. Then, you can compute the power wave flowing into the terminals of the port element (at frequency index *n*) according to:

Equation 9

$$P_{in}[n] = \frac{1}{2} \left| \frac{V_n + Z_o I_n}{2\sqrt{Z_o}} \right|^2$$

This power expression remains valid whether or not the port element includes an internal voltage source at the same frequency. If the port element includes a voltage source at the same frequency, you can use this power calculation to compute the magnitude of the related large-signal scattering parameters.

If you expand the preceding formula, you can determine the power delivered to a port element with (real) impedance  $z_{o}$ :

Equation 10

$$P_{rms}(port)[n] = \frac{1}{2} \left\{ \frac{|V_n|^2 + Z_o^2 |I_n|^2}{4Z_o} + \frac{1}{2} Re\{V_n I_n^*\} \right\}$$

This power value represents the power incident upon and delivered to the port element's load impedance (Zo) due to other power sources in the circuit, and due to reflections of its own generated power.

If you use the port element as a load resistor (no internal source), the preceding equation reduces to that for the simple resistor.

If you use the port element as a power source (with non-zero available power, i.e. a non-zero  $V_s$ ) and it terminates in a matched load (Zo), the port power-measurement returns 0 W, because no power is reflected.

You can request power measurements in the form of complete spectra or in the form of scalar quantities that represent power at a particular element. To request a complete power spectrum, use the following syntax.

```
.PRINT HB P(Elem)
.PROBE HB P(Elem)
```

To request a power value at a particular frequency tone, use the following syntax:

```
.PRINT HB P(Elem) [<n1<,n2<n3,...>>]
.PROBE HB P(Elem) [<n1<,n2<,n3,...>>]
```

The Elem is the name of either a Resistor (R) or Port (P) element, and n1,n2, and n3 are integer indices used for selecting a particular frequency in the Harmonic Balance output spectrum.

**Example 1** Prints a table of the RMS power (spectrum) dissipated by resistor R1. .PRINT HB P(R1)

Example 2 Outputs the RMS power dissipated by resistor R1 at the fundamental HB analysis frequency following a one-tone analysis.

.PROBE HB P(R1)[1]

Example 3 Prints the power dissipated by resistor R1 at DC following a one-tone analysis.

.PRINT HB P(R1)[0]

Example 4 Outputs the RMS power dissipated by resistor R1 at the (low-side) 3rd order intermodulation product after an HB two-tone analysis.

.PROBE HB P(R1) [2,-1]

Example 5 Prints the RMS power dissipated by resistor R1 at the (high-side) 3rd order intermodulation product after an HB two-tone analysis.

.PRINT HB P(R1) [-1,2]

Example 6 Outputs the RMS power (spectrum) delivered to port element Pload. .PROBE HB P(Pload) Example 7 Prints the RMS power delivered to port element Pload at the fundamental HB analysis frequency following a one-tone analysis.

.PRINT HB P(Pload)[1] \$

Example 8 Outputs the RMS power delivered to port element Pload at the (low-side) 3rd order intermodulation product after an HB two-tone analysis.

.PROBE HB P(Pload) [2,-1]

### **Calculations for Time-Domain Output**

In addition to a frequency-domain output, HB analysis also supports a timedomain output. The simulation generates an equivalent time-domain waveform according to the Fourier series expansion by way of

Equation 11

```
V(n1) @ \text{ time } t = \text{SUM}_{\text{OVER}m}(\text{REAL}V(n1)[m]) \bullet \cos""(\Omega[m] \bullet t) - \text{IMAG}(V(n1)[m] \sin \Omega[m \bullet t]t
```

Where *m* starts from 0 to the number of frequency points in the HB simulation.

The output syntax is

.PRINT [HBTRAN | HBTR] V(n1) .PROBE [HBTRAN | HBTR] V(n1)

The output time ranges from 0 to twice the period of the smallest frequency in the HB spectra.

#### **Minimizing Gibbs Phenomenon**

You can use the HB\_GIBBS option for HBTRAN output to minimize Gibbs' phenomenon that may occur in transforming a square-wave signal from the frequency domain to the time domain. The syntax is .OPTION HB\_GIBBS=n (defaults to zero, which is equivalent to not using it at all). The result is that the

A  $(\sin c(x))^N$  function filters HBTRAN waveforms before they transform to the time domain via FFT. This option applies only to single-tone output. For example:

```
.option hb_gibbs = 2
...
.print hbtran v(2)
```

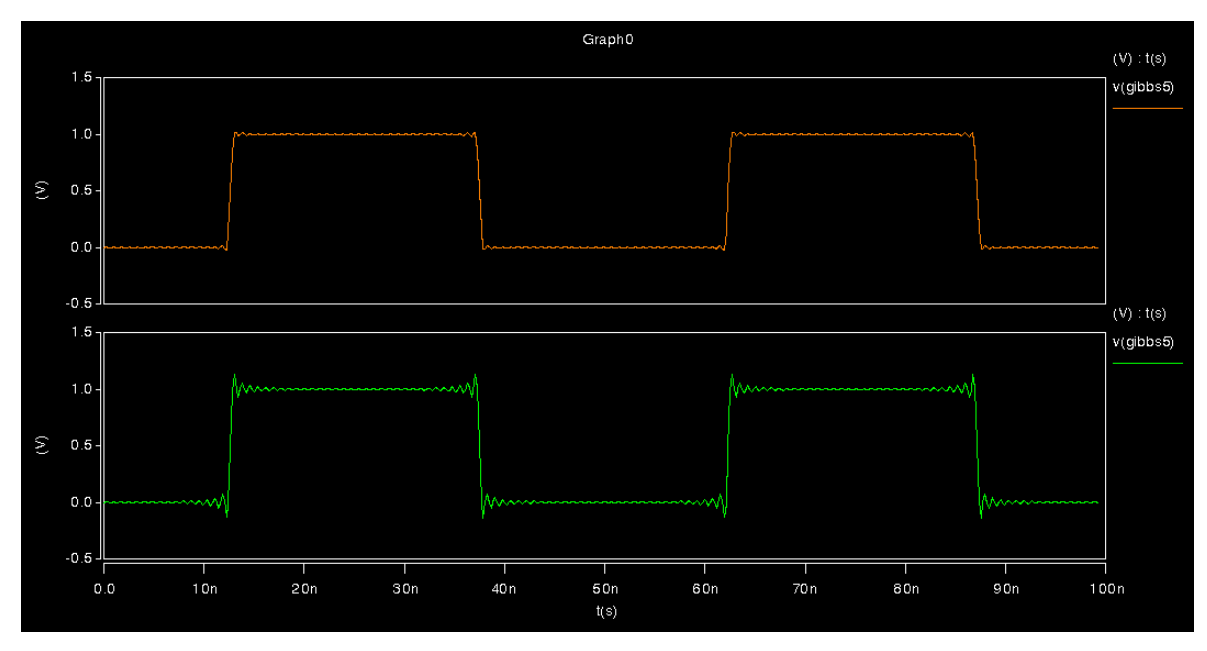

Figure 8 Upper square-wave signal shows  $HB_GIBBS = 2$ , while the lower shows the option = 0

# **Using .MEASURE with .HB Analyses**

- For transient analysis (TRAN), the independent variable for calculating .MEASURE is time.
- For AC analysis, the independent variable for calculating . MEASURE is frequency.
- However, as with DC analysis, the use of a .MEASURE command is peculiar for HB analysis, because it has no obvious independent variable.

In HSPICE advanced analog analyses, the independent variable for HB . MEASURE analysis is the first swept variable specified in the . HB simulation control statement. This variable can be anything: frequency, power, voltage, current, a component value, and so on.

Example 9 For the following . HB simulation control statement, the independent variable is the swept tone frequency, and the . MEASURE command values return results based on this frequency sweep:

```
* HARMONIC BALANCE tone-frequency sweep for amplifier
.param freq1=1.91e9 power=1e-3
.HB tones=freq1 nharms=10 sweep freq1 LIN 10 1.91e9 2.0e9
.MEASURE HB Patf0 FIND P(Rload) [1] AT=1.95e9 $ Power at
+ f0=1.95Ghz
.MEASURE HB Frq1W WHEN P(Rload) [1]=1. $ freq1 @ 1 Watt
.MEASURE HB Frq1W WHEN P(Rload) [1]=1. $ freq1 @ 1 Watt
.MEASURE HB BW1W TRIG AT=1.92e9 TARG P(Rload) [1] VAL=1.
+ CROSS=2 $ 1 Watt bandwidth
.MEASURE HB MaxPwr MAX P(Rload) [1] FROM=1.91e9 TO=2.0e9
+ $ Finds max output power
.MEASURE HB MinPwr MIN P(Rload) [1] FROM=1.91e9 TO=2.0e9
+ $ Finds min output power
```

#### Example 10 In the following example, the independent variable is the power variable, and the .MEASURE values return results based on the power sweep. Units are in Watts.

\* HARMONIC BALANCE power sweep for amplifier .param freq1=1.91e9 power=1e-3 .HB tones=freq1 nharms=10 sweep power DEC 10 1e-6 1e-3 .MEASURE HB Pat1uW FIND P(Rload)[1] AT=1e-6 \$ Pout at 1uW .MEASURE HB Pin1W WHEN P(Rload)[1]=1. \$ Pin @ 1 Watt Pout .MEASURE HB Prange1W TRIG AT=1.92e9 TARG P(Rload)[1] VAL=1. + CROSS=2 \$ 1W oper. range

```
.MEASURE HB ssGain DERIV P(Rload) [1] AT=1e-5
+ $ relative power gain at 10uW input
.MEASURE HB Gain3rd DERIV P(Rload) [3] AT=1e-5
+ $ 3rd harmonic gain at 10uW input
.MEASURE HB PAE1W FIND `(P(Rload) [1]-power)/P(Vdc) [0]'
+ WHEN P(Rload) [1]=1 $ PAE at 1 Watt output
```

Example 11 In this example, the independent variable is again the power variable, and the . MEASURE values return results based on the power sweep. This is a two-tone sweep, where both input frequency sources are at the same power level in Watts.

```
* HARMONIC BALANCE two-tone sweep for amplifier
* An IP3 calculation is made at 10uW in the sweep
.param freq1=1.91e9 freq2=1.91e9 power=1e-3
.HB tones=freq1,freq2 nharms=6,6 sweep power DEC 10 1e-6 1e-3
.MEASURE HB Pf1dBm FIND '10.*LOG(P(Rload) [1,0]/1.e-3)'
+ AT=1e-5 $ P(f1) at 10uW input
.MEASURE HB P2f1_f2dBm FIND '10.*LOG(P(Rload) [2,-1]/1.e-3)'
+ AT=1e-5 $ P(2f1-f2) at 10uW input
.MEASURE HB OIP3dBm PARAM = `0.5*(3.*Pf1dBm-P2f1_f2dBm)'
.MEASURE HB IIP3dBm PARAM = `0IP3dBm-Pf1dBm+20.0'
.MEASURE HB AM2PM DERIV VP(outp,outn) [1] AT=1e-5
+ $ AM to PM Conversion in Deg/Watt
```

If you do not specify an HB sweep, then .MEASURE assumes a single-valued independent variable sweep.

You can apply the measurements to current, voltage, and power waveforms. The independent variable for measurements is the swept variable (such as power), not the frequency axis that corresponds to a single HB steady state point.

HSPICE advanced analog analyses also supports the .MEASURE [HBTRAN | HBTR] ... syntax. Similar to the .PROBE and .PRINT HBTR statements in the section Calculations for Time-Domain Output, you apply a .MEASURE HBTR statement on the signals obtained in the same way. Moreover, like a .MEASURE statement in transient analysis, the independent variable in a .MEASURE HBTR statement is time.

HSPICE advanced analog analyses optimization can read the data from .MEASURE HB and .MEASURE HBTR statements. Due to the difference in the independent variable between the .MEASURE HB and .MEASURE HBTR statements, you cannot mix these two types of measurements in an HSPICE advanced analog analyses optimization. But you can combine a .MEASURE HBTR statement with a .MEASURE PHASENOISE statement (see Measuring Phase Noise with .MEASURE PHASENOISE) and a .MEASURE HBNOISE statement (see Measuring HBNOISE Analyses with .MEASURE ) in an HSPICE advanced analog analyses optimization flow.

# **Steady-State HB Sources**

The fundamental frequencies used with harmonic balance analysis are specified with the .HB TONES command. These frequencies can then be referenced by their integer indices when specifying steady-state signal sources. For example, the .HB specification given by the following line:

.HB TONES=1900MEG,1910MEG INTMODMAX=5

This specifies two fundamental frequencies: f[tone = 1] = 1.9GHz and f[tone = 2] = 1.91GHz. Their mixing product at 10 MHz can then be referenced using indices as |f[2] - f[1]|, while their 3rd order intermodulation product at 1.89 GHz can be referenced as |2f[1] - f[2]|.

Steady-state voltage and current sources are identified with the HB keyword according to

[HB [mag [phase [harm [tone [mod harm [modtone]]]]]]]

The source is mathematically equivalent to a cosine signal source that follows the equation

 $A\cos(\omega t + \phi)$ 

where:

$$A = mag$$

 $\omega = 2\pi |harm \cdot f[tone] + modharm \cdot f[modtone]|$ 

$$\phi = \frac{\pi}{180} \cdot phase$$

Values for tone and modtone (an optional modulating tone) must be nonnegative integers that specify index values for the frequencies specified with the .HB TONES command. Values for harm (harmonic) and modharm (modulating tone harmonic) must be integers (negative values are OK) that specify harmonic indices.

Example 12 The following example is a 1.0 Volt (peak) steady-state cosine voltage source, which is at the fundamental HB frequency with zero phase and with a zero volt DC value:

Vsrc in gnd DC 0 HB 1.0 0 1 1

Phase Differences Between HB and SIN Sources

| Example                                                                                                    | e 13 | The follo<br>available<br>and a 50 | wing exar<br>power, w<br>ohm inp | mple is a st<br>vhich is imp<br>ut impedar | eady-s<br>plemer<br>nce: | state o<br>nted v | cosine<br>vith a | power<br>Norton | sour<br>equi | ce with<br>ivalent | n 1.0mW<br>circuit |
|----------------------------------------------------------------------------------------------------|------|------------------------------------|----------------------------------|--------------------------------------------|--------------------------|-------------------|------------------|-----------------|--------------|--------------------|--------------------|
| Isrc                                                                                                    | in   | gnd                                | HB 1.0                           | 0e-3 0                                     | 1 1                      | pc                | wer=             | 1 z0=           | 50           |                    |                    |
| Example 14 Five series voltage sources sum to produce a stimulus of five equally spaced frequencies at and above 2.44 GHz using modharm and modtone parameters. These are commensurate tones (an integer relation exists); therefore, you only need to specify two tones when invoking the HB analysis. |      |                                    |                                  |                                            |                          |                   |                  |                 |              |                    |                    |
| .param Vin=1.0<br>.param f0=2440MEG<br>.param deltaf=312.5K<br>param fcenter=!f0 + 2 0*deltaf!                                                                                                    |      |                                    |                                  |                                            |                          |                   |                  |                 |              |                    |                    |
| Vrfa<br>GHz                                                                                                    | in   | ina                                | HB                               | 'Vin'                                      | 0                        | 1                 | 1                |                 |              | \$ 2.4             | 40625              |
| Vrfb                                                                                                    | in   | a ink                              | ) HB                             | 'Vin'                                      | 0                        | 1                 | 1                | -1              | 2            | \$                 |                    |
| 2.4403<br>Vrfc                                                                                                    | in   | GHZ<br>b inc                       | : HB                             | 'Vin'                                      | 0                        | 1                 | 1                | -2              | 2            | \$                 |                    |
| 2.440                                                                                                    | GH   | Z                                  |                                  |                                            |                          |                   |                  |                 |              |                    |                    |
| Vrfd                                                                                                    | in   | c ind                              | l HB                             | 'Vin'                                      | 0                        | 1                 | 1                | +1              | 2            | \$                 |                    |
| 2.4409375 GHz                                                                                                    |      |                                    |                                  |                                            |                          |                   |                  |                 |              |                    |                    |
| Vrfe<br>GHz                                                                                                    | ind  | l gnd                              | HB                               | 'Vin'                                      | 0                        | 1                 | 1                | +2              | 2            | \$2                | .44125             |
| .HB to                                                                                                    | nes= | fcenter                            | ,deltaf                          | intmod                                     | max=5                    |                   |                  |                 |              |                    |                    |

# Phase Differences Between HB and SIN Sources

The HB steady-state cosine source has a phase variation compared to the TRAN time-domain SIN source. The SIN source (with no offset, delay or damping) follows the equation:

Equation 12

 $A\sin(\omega t + \phi)$ 

while the HB sources follow

Equation 13

 $A\cos(\omega t + \phi)$ 

In order for the two sources to yield identical results it is necessary to align them by setting their phase values accordingly using:

```
Equation 14
            A\cos(\omega t + \phi) = A\sin(\omega t + \phi + 90^{\circ})
Equation 15
            A\sin(\omega t + \phi) = A\cos(\omega t + \phi - 90^\circ)
Example 15 To specify sources with matching phase for HB and TRAN analysis, use
            a convention similar to:
** Example #1 with equivalent HB and SIN sources
** SIN source is given +90 phase shift
.param freq1=2400MEG Vin=1.0
Vsrc in gnd DC 0 HB 'Vin' 0 1 1 SIN(0 'Vin' 'freq1' 0 0 90)
.HB tones=freq1 intmodmax=7
** Example #2 with equivalent HB and SIN sources
** HB source is given -90 phase shift to align with SIN
.param freq1=2400MEG Vin=1.0
Vsrc in gnd DC 0 HB 'Vin' -90 1 1 SIN(0 'Vin' 'freq1' 0)
.HB tones=freq1 intmodmax=7
** Example #3 with equivalent .HB and .TRAN sources
** SIN source is activated for HB using "TRANFORHB"
.param freq1=2400MEG Vin=1.0
Vsrc in gnd DC 0 SIN(0 'Vin' 'freq1' 0) TRANFORHB=1
.HB tones=freq1 intmodmax=7
```

# **Tutorial Examples Harmonic Balance Analysis**

The following sections present these tutorial examples:

- Example 1: Using HB Analysis for a Power Amplifier
- Example 2: Using HB Analysis for a Low Noise Amp

### **Example 1: Using HB Analysis for a Power Amplifier**

The . HB command computes periodic steady-state solutions of circuits. This analysis uses the Harmonic Balance (HB) technique for computing such solutions in the frequency domain. The circuit can be driven by a voltage, power, or current source, or it may be an autonomous oscillator. The HB algorithm represents the circuit's voltage and current waveforms as a Fourier series, that is, a series of sinusoidal waveforms.

Tutorial Examples Harmonic Balance Analysis

To set up a periodic steady-state analysis, the HSPICE input netlist must contain:

- An .HB command to activate the analysis. The .HB command specifies the base frequency (or frequencies, also called tones) for the analysis, and the number of harmonics to use for each tone. The .HB command can specify base tones so that the circuit solution is represented as a multi-dimensional Fourier series. The number of terms in the series are determined by the number of harmonics; more harmonics result in higher accuracy, but also longer simulation times and higher memory usage.
- One or more signal sources for driving the circuit in HB analysis, if the circuit is driven. In the case of autonomous oscillator analysis, no signal source is required. Signal sources are specified using the HB keyword on the voltage or current source syntax. Power sources are specified by setting the power switch on voltage/current sources to 1; in this case, the source value is treated as a power value in Watts instead of a voltage or current.

Optionally, the netlist can also contain a set of control option for optimizing HB analysis performance.

The following example shows how to set up a Harmonic Balance analysis on an NMOS Class C Power Amplifier. The example compares transient analysis results to Harmonic Balance results.

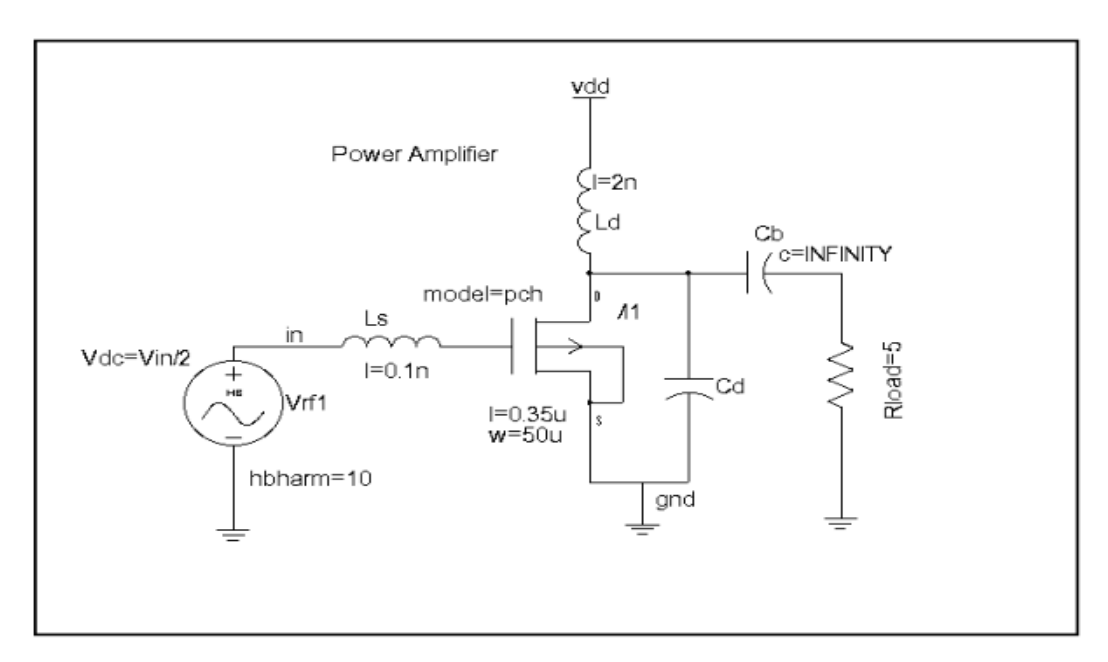

Figure 9 Power Amplifier

The following netlist performs both a transient and a Harmonic Balance analysis of the amplifier driven by a sinusoidal input waveform. The accurate option is set to ensure sufficient number of time points for comparison with HB. This example is included with the HSPICE advanced analog analyses distribution as pa.sp and is available in directory *\$installdir/demo/* hspice/rf\_examples/.

```
.options POST accurate
.param f0=950e6 PI=3.1415926 Ld=2e-9 Rload=5 Vin=3.0
.param Lin=0.1n Vdd=2 Cd='1.0/(4*PI*PI*f0*f0*Ld)'
M1 drain qt 0 0 CMOSN L=0.35u W=50u AS=100p AD=100p
PS=104u PD=104u M=80
Ls in gt Lin $ gate tuning
Ld drain vdd Ld $ drain tuning
Cd drain 0 Cd
Cb drain out INFINITY $ DC block
Rload out 0 Rload
Vdd vdd 0 DC Vdd
Vrfl in 0 DC 'Vin/2.0'
+ SIN ('Vin/2' 'Vin/2' 'f0' 0 0 90)
+ HB 'Vin/2' 0.0 1 1
.hb tones=f0 nharms=10
.tran 10p 10n
.probe hb p(Rload)
.probe tran p(Rload)
.include cmos49 model.inc
.end
```

An HB analysis uses the following:

• An . HB command:

.hb tones=f0 nharms=10

For a single tone analysis with base frequency 950 MHz and 10 harmonics.

The HB source in Vrf1:

HB 'Vin/2' 0.0 1 1.

This creates a sinusoidal waveform matching the transient analysis one. The amplitude is Vin/2=1.5 V, and it applies to the first harmonic of the first tone, 950 MHz.

A . PROBE command for plotting the output power:

.probe hb p(Rload)

To run this netlist, type the following command:

hspicerf pa.sp

This produces two output files named pa.tr0 and pa.hb0, containing the transient and HB output, respectively. To view and compare the output:

- 1. Type **wv** at the prompt to invoke Custom WaveView.
- 2. Use **File** > **Import Waveform File** and select the pa.tr0 and pa.hb0 files from the Open: Waveform Files dialog box.
- 3. Select the v(out) signal from the pa.hb0 in the signal browser. Double-click on the signal name or drag and drop the signal in the waveform. The histogram shows lines at 950MHz, and multiples thereof, up to 9.5GHz.
- In the waveform, right click in the name area of the panel containing the signal v(out), left-click on the waveform label for v(out) from the pa.hb0 file. From the **Panel** menu, choose **Signal 'v(out)'** > **To Time-Domain**.
- 5. In the Convert to Time Domain window, change the X-End (sec) value to 10n.
- 6. Click **OK** to accept the settings.
- 7. The new waveform shows a new time domain waveform named IFT.0|v(out).
- 8. Select the v(out) signal from the pa.tr0 in the signal browser. Drag and drop the signal in the waveform containing IFT.0|v(out). This should overlay the IFT.0|v(out) and v(out) signals on the same waveform. Zoom into the transitions to see the slight differences between the waveforms.

### **Example 2: Using HB Analysis for a Low Noise Amp**

This example performs a simulation on a Low Noise Amplifier circuit using two closely-spaced steady-state tones to study the compression and third order distortion properties of the amplifier. The example file gsmlnaIP3\_A.sp is located at:  $\frac{\sin talldir}{demo}/hspice/rf examples/$ .

See Figure 10 for the schematic view.

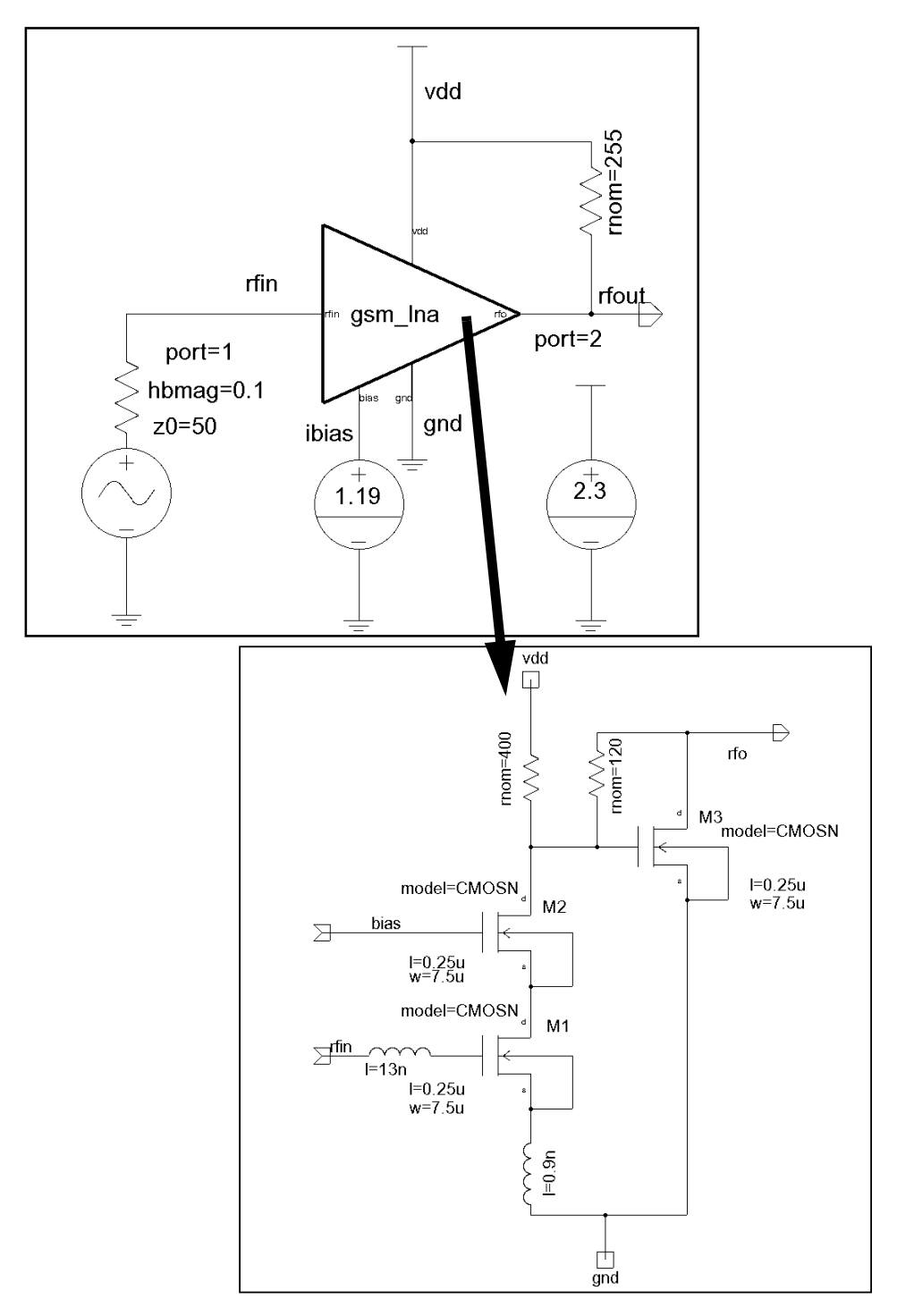

Figure 10 Schematic showing instantiation for Low Noise Amplifier

HSPICE® User Guide: Advanced Analog Simulation and Analysis K-2015.06

```
** NMOS 0.25um Cascode LNA for GSM applications
** setup for s-parameter and noise parameter measurements
.temp 27
.options post
.param Vdd=2.3
**
** Cascode LNA tuned for operation near 1 GHz
**
M1 n4 n3 n5 n5 CMOSN 1=0.25u w=7.5u
+ as=15p ad=15p ps=19u pd=19u m=80
M2 _n6 _n1 _n4 _n4 CMOSN l=0.25u w=7.5u
+ as=15p ad=15p ps=19u pd=19u m=80
M3 rfo _n6 gnd gnd CMOSN 1=0.25u w=7.5u
+ as=15p ad=15p ps=19u pd=19u m=40
r1 vdd n6 400
11 _n5 gnd 1=0.9nH
12 rfin n3 1=13nH
lchk rfin rfinb INFINITY
cblk rfin rfind INFINITY
vvb n1 gnd dc=1.19 $ bias for common base device
vinb rfinb gnd dc=0.595
vvdd vdd gnd dc=Vdd
rfb rfo n6 120 $ feedback
**
**
** Two-tone input source (DC blocked at this time)
**
Vin rfind gnd dc=0 power=1 z0=50 $ 50 Ohm src
+ HB Pin 0 1 1 $ tone 1
+ HB Pin 0 1 2 $ tone 2
Rload rfo vdd R=255
**
** HB test bench to measure IP3 and IP2
.HB tones=900MEG, 910MEG nharms=11 11 intmodmax=7
+ SWEEP Pin dec 10 1e-8 1e-3
.print HB P(Rload) P(Rload) [1,0] P(Rload) [2,0] P(Rload) [2,-1]
.probe HB P(Rload) P(Rload) [1,0] P(Rload) [2,0] P(Rload) [2,-1]
**
**
```

Figure 11 Low Noise Amplifier netlist, Part 1

```
** Approximate parameters for TSMC 0.25 Process (MOSIS run T17B)
**
.MODEL CMOSN NMOS ( LEVEL = 49
+VERSION = 3.1 TNOM = 27 TOX = 5.8E-9
+XJ = 1E-7 NCH = 2.3549E17 VTH0 = 0.3819327
+K1 = 0.477867 K2 = 2.422759E-3 K3 = 1E-3
+K3B = 2.1606637 W0 = 1E-7 NLX = 1.57986E-7
+DVT0W = 0 DVT1W = 0 DVT2W = 0
+DVT0 = 0.5334651 DVT1 = 0.7186877 DVT2 = -0.5
+U0 = 289.1720829 \text{ UA} = -1.300598E-9 \text{ UB} = 2.3082E-18
+UC = 2.841618E-11 VSAT = 1.482651E5 A0 = 1.6856991
+AGS = 0.2874763 B0 = -1.833193E-8 B1 = -1E-7
+KETA = -2.395348E-3 A1 = 0 A2 = 0.4177975
+RDSW = 178.7751373 PRWG = 0.3774172 PRWB = -0.2
+WR = 1 WINT = 0 LINT = 1.88839E-8
+XL = 3E-8 XW = -4E-8 DWG = -1.2139E-8
+DWB = 4.613042E-9 VOFF = -0.0981658 NFACTOR = 1.2032376
+CIT = 0 CDSC = 2.4E-4 CDSCD = 0
+CDSCB = 0 ETA0 = 5.128492E-3 ETAB = 6.18609E-4
+DSUB = 0.0463218 PCLM = 1.91946 PDIBLC1 = 1
+PDIBLC2 = 4.422611E-3 PDIBLCB = -0.1 DROUT = 0.9817908
+PSCBE1 = 7.982649E10 PSCBE2 = 5.200359E-10 PVAG = 9.31443E-3
+DELTA = 0.01 RSH = 3.7 MOBMOD = 1
+PRT = 0 UTE = -1.5 KT1 = -0.11
+KT1L = 0 KT2 = 0.022 UA1 = 4.31E-9
+UB1 = -7.61E-18 UC1 = -5.6E-11 AT = 3.3E4
+WL = 0 WLN = 1 WW = 0
+WWN = 1 WWL = 0 LL = 0
+LLN = 1 LW = 0 LWN = 1
+LWL = 0 CAPMOD = 2 XPART = 0.5
+CGDO = 5.62E-10 CGSO = 5.62E-10 CGBO = 1E-12
+CJ = 1.641005E-3 PB = 0.99 MJ = 0.4453094
+CJSW = 4.179682E-10 PBSW = 0.99 MJSW = 0.3413857
+CJSWG = 3.29E-10 PBSWG = 0.99 MJSWG = 0.3413857
+CF = 0 PVTH0 = -8.385037E-3 PRDSW = -10
+PK2 = 2.650965E-3 WKETA = 7.293869E-3 LKETA = -6.070E-3)
.meas hb fund1 mag max v(rfo) [1,0]
.meas hb fund2 mag max v(rfo) [0,1]
.meas hb harm1 mag max v(rfo) [2,-1]
.meas hb harm2 mag max v(rfo) [-1,2]
.meas hb fund1 param = '20*log10(fund1_mag)'
.meas hb fund2 param ='20*log10(fund2 mag)
.meas hb harm1 param ='20*log10(harm1_mag)'
.meas hb harm2 param = '20*log10(harm2 mag)'
.meas hb IIP31 param ='fund1+(fund1-harm1)/2'
.meas hb IIP32 param ='fund1+(fund2-harm2)/2'
. END
```

Figure 12 Low Noise Amplifier netlist, Part 2

First, a voltage source element is used as a two-tone power source by setting the power flag and a source impedance of 50 ohms is specified. The HB keyword is used to identify the amplitude (interpreted as Watts with the power flag set to 1), phase, harmonic index, and tone index for each tone.

```
Vin rfind gnd dc=0 power=1 z0=50 $ 50 Ohm src
+ HB Pin 0 1 1 $ tone 1
+ HB Pin 0 1 2 $ tone 2
```

Second, the .HB command designates the frequencies of the two tones and establishes the power sweep. The intmodmax parameter has been set to 7 to include intermodulation harmonic content up to 7<sup>th</sup> order effects.

```
.HB tones=900MEG,910MEG nharms=11 intmodmax=7
+ SWEEP Pin dec 10 1e-8 1e-3
```

Last, the HSPICE advanced analog analyses ability to specify a specific harmonic term is used in the . PRINT and . PROBE statements to pull out the signals of particular interest. Notice the three different formats:

1. The following reference dumps a complete spectrum in RMS Watts for the power across resistor Rload.

```
.PRINT HB P(Rload)
```

2. The following reference selectively dumps the power in resistor Rload at the first harmonic of the 1<sup>st</sup> tone.

```
.PRINT HB P(Rload) [1,0]
```

3. The following reference selectively dumps the power in resistor Rload at the 3<sup>rd</sup> intermodulation product frequency (890 MHz).

```
.PRINT HB P(Rload) [2,-1]
```

To run this simulation, type the following at the command line:

hspice -i gsmlnaIP3\_A.sp -o

### Viewing Results using Custom WaveView

For this analysis, the .PRINT statement will generate a gsmlnaIP3\_A.printhb0 file. Assume you want to find the output power through the load resistor at the first tone, when the input power is 0.1mW.

To view the file:

- 1. Type **wv** at the prompt to invoke Custom WaveView.
- 2. Use File > Import Waveform File and select the gsmlnaIP3\_A.hb0 file.

- 3. Select the signal Pr(rload) [1,0] in the signal browser. Drag and drop the signal in the waveform. The X-axis is the input power and the Y-axis is the output power. The output power on the Y-axis is displayed in dBm but the input power on the X-axis is displayed in watts. To make the 1dB compression point measurement, it is necessary to change the X-axis scale to dBm.
- To change the X-axis scale to dBm, right-click the X-axis and select Attributes from the menu. At the bottom right of the X-axis Attributes menu, select dBm10 from the type pull-down menu and click Apply. Close the menu by clicking Close.
- 5. To measure the 1dB compression point of the amplifier, select Measurement from the tools menu. In the Measurement Tools window, the available measurements are listed by category on the left side of the window. Scroll down to the RF measurements and select P1dB. Click OK; this places a dynamic meter in the waveform.
- 6. Move the dynamic meter near the signal, the meter will show the 1dB compression point, the linear gain of the amplifier, and the input power where the 1dB compression point is measured. For best results, the asymptotic line drawn by the dynamic meter should overlay the linear portion of the amplifier power curve.

#### Chapter 2: Steady-State Harmonic Balance Analysis

Tutorial Examples Harmonic Balance Analysis

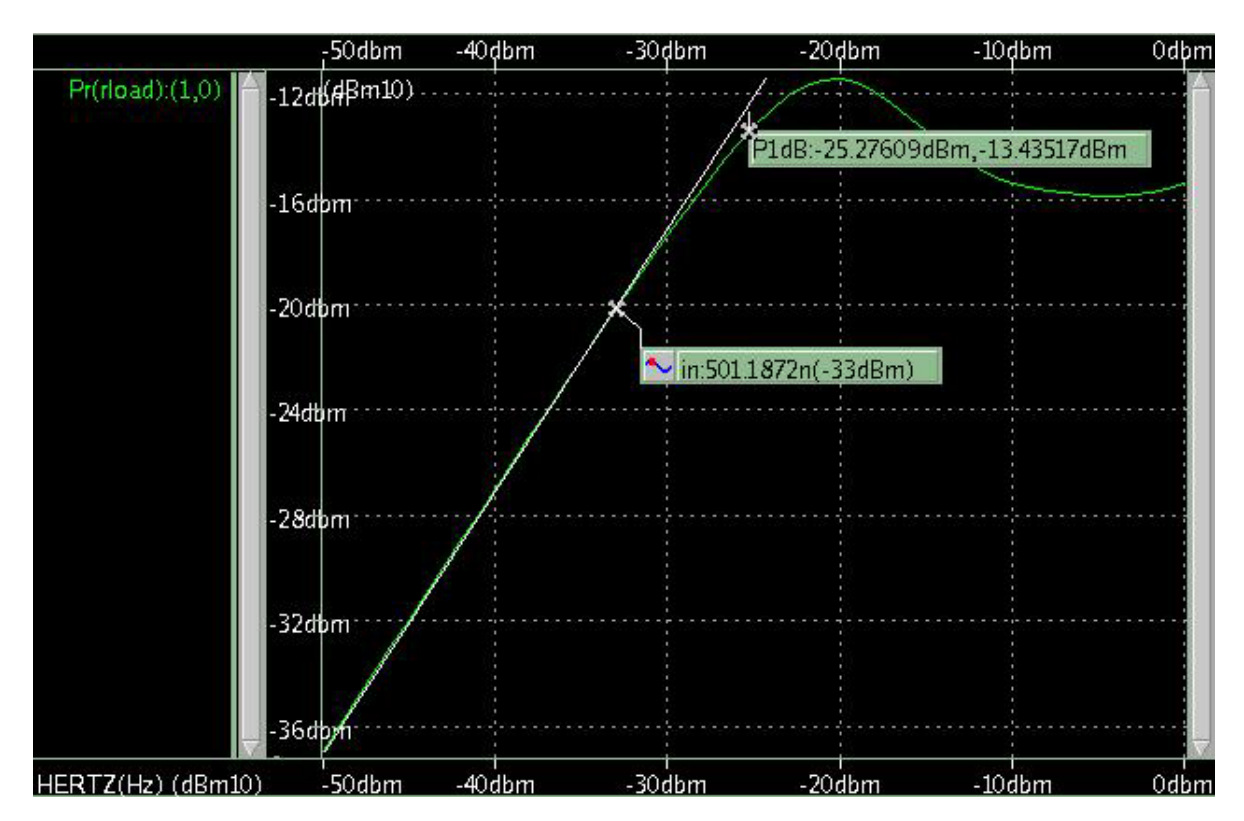

Figure 13 1dB Compression Point

- 7. Use **Waveview** > **New** to open a new waveform.
- 8. Select the signals Pr(rload) [1,0], Pr(rload) [2,-1], and Pr(rload) [2,0] in the signal browser. Drag and drop the signals in the waveform. Change the X-axis scale to dBm as described in step 4.
- 9. The 3<sup>rd</sup> order intercept point is also measured by using the measurement tool. In the measurement section, select **IP3/SFDR**. Click **OK**; this will place a dynamic meter in the waveform.
- 10. Move the dynamic meter near the Pr(rload) [1,0] signal, the meter will show the 3<sup>rd</sup> order intercept point and the input power where the 3<sup>rd</sup> order intercept point is measured. For best results, the asymptotic lines drawn by the dynamic meter should overlay the linear portion of the Pr(rload) [1,0] and Pr(rload) [2,-1] signals.

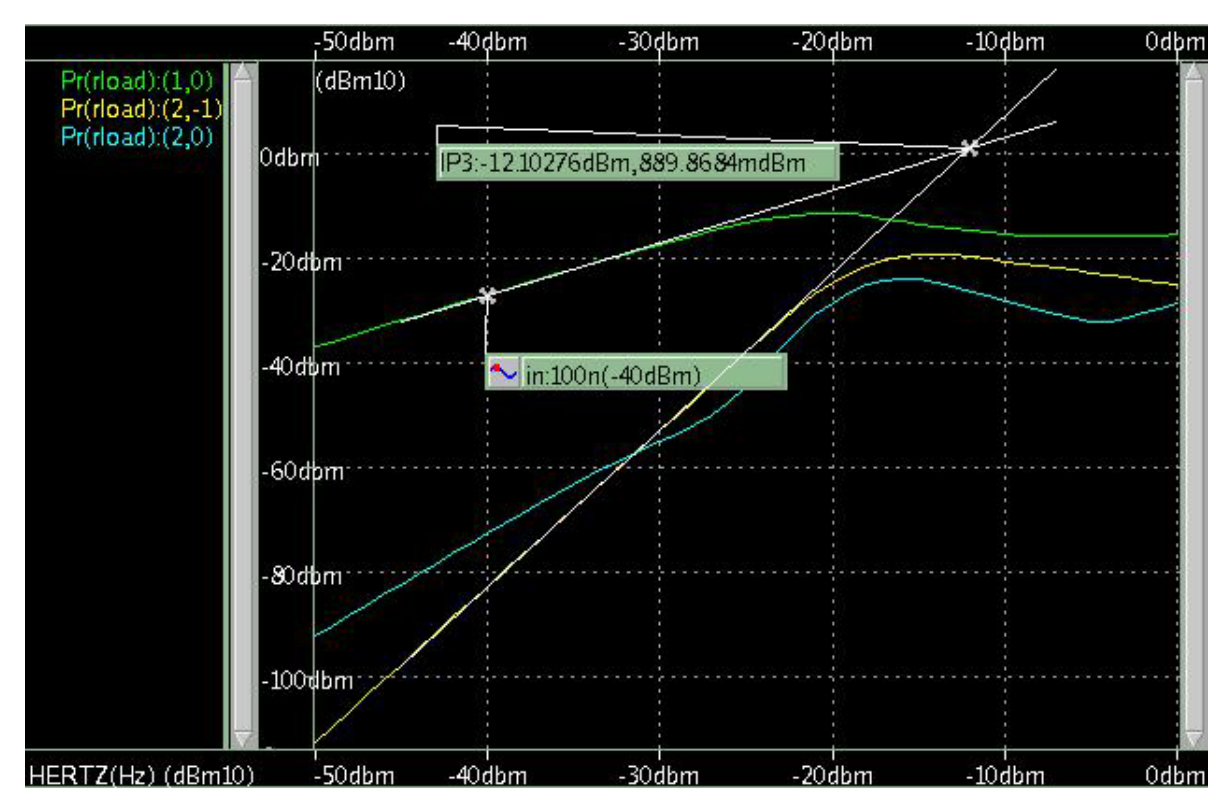

Figure 14 3<sup>rd</sup> Order Intercept Point

#### **Device Model Cards**

The following is an NMOS model in cmos49\_model.inc file used in the power amplifier example. It is available in directory \$installdir/demo/hspice/rf\_examples.

```
**
** NMOS IC Quadrature VCO circuit for GPS local oscillator
**
** Twin differential negative resistance VCOs
** using NMOS transistors for varactors, coupled
** to produce quadrature resonances.
** Design based on 0.35um CMOS process.
* *
** References:
    >P. Vancorenland and M.S.J. Steyaert, "A 1.57-GHz fully
**
      integrated very low-phase-noise quadrature VCO,"
**
* *
      IEEE Trans. Solid-State Circuits, May 2002, pp.653-656.
**
    >J. van der Tang, P. van de Ven, D. Kasperkovitz, and A.
Roermund,
```

Tutorial Examples Harmonic Balance Analysis

\*\* "Analysis and design of an optimally coupled 5-GHz quadrature \*\* LC oscillator, " IEEE Trans. Solid-State Circuits, May 2002, \*\* pp.657-661. \*\* >F. Behbahani, H. Firouzkouhi, R. Chokkalingam, S. Delshadpour, \*\* A. Kheirkhani, M. Nariman, M. Conta, and S. Bhatia, \*\* "A fully integrated low-IF CMOS GPS radio with on-chip analog \*\* image rejection," IEEE Trans. Solid-State Circuits, Dec. 2002, \*\* pp. 1721-1727. \*\* \*\* Setup for Harmonic Balance Analysis \*\* \*\* Oscillation Frequency: ~ 1575 MHz (GPS L1 frequency) \*\* Amplitude: ~5 Volts peak-to-peak (zero to 5V) \*\* Vdd: 2.5 V \*\* \*\* \*\* Simulation Options : .option POST \*\* .param Vtune=2.0 \$ Failures: vtune=1 .param Cval=0.2p \*----Vtune vc gnd DC Vtune Vdd vdd gnd 2.5 \*----\* First oscillator section \*\* Low-Q resonator with Vdd at center tap of inductors R1a IP ri 100k \$ These R's set the Q R1b ri IN 100k L1 IP vdd 16.5nH L2 vdd IN 16.5nH Cc1 IP gnd Cval \$ I to Q Cc2 IN qnd Cval \$ -I to Q \*\* Differential fets M1 IP IN cs gnd NMOS l=0.35u w=15u M2 IN IP cs qnd NMOS l=0.35u w=15u \*\* Bias fet - bias at Vdd -- too high? Mb cs vdd qnd qnd NMOS 1=0.35u w=15u \*\* fets used as varactors Mt1 vc IP vc gnd NMOS l=0.35u w=2u M=50 Mt2 vc IN vc qnd NMOS l=0.35u w=2u M=50 \*-----\*\* Second oscillator section \*\* Low-Q resonator with Vdd at center tap of inductors R1a b QP ri b 100k \$ These R's set the Q R1b b ri b QN 100k L1 b QP vdd 16.5nH
```
L2 b vdd QN 16.5nH
Cc1 b QP gnd Cval $ -Q to -I
Cc2 b QN gnd Cval $ -Q to I
** Differential fets
M1 b QP QN cs b gnd NMOS l=0.35u w=15u
M2 b QN QP cs b gnd NMOS l=0.35u w=15u
** Bias fet - bias at Vdd -- too high? 2nd in parallel
Mb b cs b vdd gnd gnd NMOS l=0.35u w=15u
** fets used as varactors
Mt1 b vc QP vc gnd NMOS l=0.35u w=2u M=50
Mt2 b vc QN vc gnd NMOS l=0.35u w=2u M=50
* Differentiators Coupling transistors for quadrature
.param Cdiff=0.14p difMsize=50u
vidiff dbias gnd 1.25
viqdiff vdcdif gnd 1.75
Midiff1 dQP dbias qnd qnd NMOS l=0.35u w=difMsize
Midiff2 dQN dbias gnd gnd NMOS 1=0.35u w=difMsize
Midiff3 dIN dbias gnd gnd NMOS l=0.35u w=difMsize
Midiff4 dIP dbias gnd gnd NMOS 1=0.35u w=difMsize
Cdiff1 dQP QP Cdiff
Cdiff2 dQN QN Cdiff
Cdiff3 dIN IN Cdiff
Cdiff4 dIP IP Cdiff
Mc QP1 IP vdcdif dQP gnd NMOS l=0.35u w=difMsize
Mc QN2 IN vdcdif dQN gnd NMOS 1=0.35u w=difMsize
Mc QN3 QP vdcdif dIN gnd NMOS 1=0.35u w=difMsize
Mc QP4 QN vdcdif dIP gnd NMOS 1=0.35u w=difMsize
*-----
* Transient Analysis Test Bench
* Use to show oscillator start up
* 2mA pulse used to start oscillator
*iosc IP IN PULSE ( 0 2m .01n .01n .01n 10n 1u )
*.probe tran v(IP) v(IN)
*.print tran v(IP) v(IN)
*.TRAN .01n 10n
*-----
* Harmonic Balance Test Bench
.sweepblock vtune sweep
+ 0 5 0.2
+ 2 3 0.1
.HBOSC tones=1550e6 nharms=12
```

**Tutorial Examples Harmonic Balance Analysis** 

```
+ PROBENODE=IP, QN, 4
+ sweep Vtune sweepblock=vtune sweep
**
.phasenoise dec 10 100 1e7
.print phasenoise phnz
.probe phasenoise phnz
.print hb v(IP, IN) v(IP, IN) [1] v(QP, QN) v(QP, QN) [1]
.probe hb v(IP,IN) v(IP,IN) [1] v(QP,QN) v(QP,QN) [1]
.probe hb hertz[1][1]
* NMOS Device from MOSIS 0.35um Process
* BSIM3 VERSION 3.1 PARAMETERS
* DATE: Mar 8/00
* LOT: n9co
                              WAF: 07
* Temperature parameters=Default
.MODEL NMOS NMOS (
                                                   LEVEL = 49
+VERSION = 3.1
                                                TOX = 7.9E - 9
                         TNOM = 27
      OIN = 5.1IINOM = 27TOX = 7.9E-9= 1.5E-7NCH= 1.7E17VTH0= 0.5047781= 0.5719698K2= 0.0197928K3= 33.4446099
+XJ = 1.5E-7
+K1
+K3B = -3.1667861 W0
                             = 1E-5 NLX
                                                    = 2.455237E-7
+DVTOW = 0
                        DVT1W = 0
                                                   DVT2W = 0
                      DVT1 = 0.6610934 DVT2 = -0.0446083
+DVT0 = 2.8937881
+U0 = 421.8714618 UA = -1.18967E-10 UB = 1.621684E-18
      = 3.422111E-11 VSAT = 1.145012E5 A0 = 1.119634
+UC
+AGS
+AGS = 0.1918651 B0
+KETA = 3.313177E-3 A1
                                  = 1.800933E-6 B1
                                                          = 5E-6
                                  = 0
                                                            = 1
                                                    A2
+RDSW = 984.149934 PRWG = -1.133763E-3 PRWB = -7.19717E-3
                     WINT = 9.590106E-8 LINT = 1.719803E-8
+WR
      = 1
      = -5E-8 XW
+XL
                             = 0
                                           DWG = -2.019736E-9
                                                   NFACTOR = 0
+DWB
       = 6.217095E-9
                           VOFF = -0.1076921
+CIT = 0
                           CDSC = 2.4E-4
                                                    CDSCD = 0
+CDSCB = 0
+CDSCB = 0 ETA0 = 0.0147171 ETAB = -7.256296E-3
+DSUB = 0.3377074 PCLM = 1.1535622 PDIBLC1 = 2.946624E-4
+PDIBLC2 = 4.171891E-3 PDIBLCB = 0.0497942 DROUT = 0.0799917
+PSCBE1 = 3.380501E9PSCBE2 = 1.69587E-9PVAG = 0.4105571+DELTA = 0.01MOBMOD = 1PRT = 0+UTE = -1.5KT1 = -0.11KT1L = 0+KT2 = 0.022UA1 = 4.31E-9UB1 = -7.61E-18+UC1 = -5.6E-11AT = 3.3E4WL = 0
+WLN
                        WW
                                                         = 1.1657
        = 1
                                = -1.22182E-15 WWN
                          LL = 0
LWN = 1
      = 0
= 0
+WWL
                        LL
                                                           = 1
                                                   LLN
+LW
                                                    LWL
                                                            = 0
+CAPMOD= 2XPART= 0.4CGDO= 3.73E-10+CGSO= 3.73E-10CGBO= 1E-11CJ= 8.988141E-4+PB= 0.8616985MJ= 0.3906381CJSW= 2.463277E-10
```

#### Chapter 2: Steady-State Harmonic Balance Analysis **Tutorial Examples Harmonic Balance Analysis**

+PBSW = 0.5072799 MJSW = 0.1331717 PVTH0 = -0.0143809+PRDSW = -81.683425 WRDSW = -107.8071189 PK2 = 1.210197E-3 +WKETA = -1.00008E-3 LKETA = -6.1699E-3 PAGS = 0.24968 +AF = 1.0 KF = 1.0E-30 )\* .END

The following is the BJT model file, bjt.inc used in oscillator example. It is available in directory \$installdir/demo/hspice/rf examples/.

\* RF Wideband NPN Transistor die SPICE MODEL .MODEL RF WB NPN NPN + IS = 1.32873E-015 BF = 1.02000E+002+ NF = 1.00025E+000 VAF = 5.19033E+001 + EG = 1.11000E+000 XTI = 3.00000E+000 + CJE = 2.03216E-012 VJE = 6.00000E-001 + MJE = 2.90076E-001 TF = 6.55790E-012 + XTF = 3.89752E+001 VTF = 1.09308E+001 + ITF = 5.21078E-001 CJC = 1.00353E-012 + VJC = 3.40808E-001 MJC = 1.94223E-001

# References

- [1] S. Maas, Nonlinear Microwave Circuits, Chapter 3, IEEE Press, 1997.
- [2] R. Gilmore and M.B. Steer, "Nonlinear Circuit Analysis Using the Method of Harmonic Balance - A Review of the Art, Part I, Introductory Concepts." International Journal of Microwave and Millimeter-wave Computer-Aided Engineering, Volume 1, No. 1, pages 22-37, 1991.
- [3] R. Gilmore and M.B. Steer, "Nonlinear Circuit Analysis Using the Method of Harmonic Balance - A Review of the Art. Part II. Advanced Concepts." International Journal of Microwave and Millimeter-wave Computer-Aided Engineering, Volume 1, No. 2, pages 159-180, 1991.
- [4] V. Rizzoli, F. Mastri, F. Sgallari, G. Spaletta, "Harmonic-Balance Simulation of Strongly Nonlinear Very Large-Size Microwave Circuits by Inexact Newton Methods," *MTT-S Digest*, pages 1357-1360, 1996.
- [5] S. Skaggs, *Efficient Harmonic Balance Modeling of Large Microwave Circuits*, Ph.D. thesis, North Carolina State University, 1999.
- [6] R.S. Carson, *High-Frequency Amplifiers*, 2nd Edition, John Wiley & Sons, 1982
- [7] S.Y. Liao, *Microwave Circuit Analysis and Amplifier Design*, Prentice-Hall, 1987.
- [8] J. Roychowdhury, D. Long, P. Feldmann, "Cyclostationary Noise Analysis of Large RF Circuits with Multitone Excitations", *IEEE JSCC*, volume 33, number 3, March 1998.
- [9] Y. Saad, *Iterative Methods for Sparse Linear Systems*, PWS Publishing Company, 1995.
- [10] J. Roychowdhury, D. Long, and P. Feldmann, "Cyclostationary Noise Analysis of Large RF Circuits with Multitone Excitations," *IEEE Journal of Solid-State Circuits*, volume 33, pages 324–336, March 1998.
- [11] K. Kurakawa, "Power waves and the Scattering Matrix," IEEE Trans. *Microwave Theory Tech.*, vol. MTT-13, pp. 194-202, March 1965.

# **Steady-State Shooting Newton Analysis**

Describes HSPICE advanced analog analyses steady-state time domain analysis based on a Shooting-Newton algorithm.

These topics are covered in the following sections:

- Shooting Newton Steady-State Time Domain Analysis (.SN)
- Shooting Newton with Fourier Transform (.SNFT)
- Shooting Newton Analysis Tutorial Example

# Shooting Newton Steady-State Time Domain Analysis (.SN)

An advanced Shooting Newton (SN) algorithm provides additional performance and functionality to HSPICE advanced analog analyses for time-domain, steady-state analysis.

Shooting-Newton adds analysis capabilities for PLL components, digital circuits/logic, such as ring oscillators, frequency dividers, phase/frequency detectors (PFDs), switched capacitor filters, and for other digital logic circuits and RF components that require steady-state analysis, but operate with waveforms that are more square wave than sinusoidal.

For more information on control options, see .SN command in the HSPICE Reference Manual: Commands and Control Options.

The Shooting-Newton algorithm effectively analyzes applications including:

- Ring oscillators (see Chapter 4, Oscillator and Phase Noise Analysis)
- Frequency dividers (prescalers)

Chapter 3: Steady-State Shooting Newton Analysis

Shooting Newton Steady-State Time Domain Analysis (.SN)

- Mixer conversion gain
- Phase-frequency detectors (PFDs)
- Mixer noise figure

Functionality includes:

- Both driven and oscillator (autonomous) analyses
- Time Domain or Frequency analysis based on advanced Shooting Newton algorithm
- Shooting Newton with Fourier Transform (.SNFT)
- Shooting Newton AC Analysis (.SNAC)
- Shooting Newton Oscillator Analysis(.SNOSC)
- Oscillator and Phase Noise Analysis

This section covers the following topics:

SN .PRINT and .PROBE Output Syntax

# SN .PRINT and .PROBE Output Syntax

The output from .SN analysis is generated in both time and frequency domains.

The time domain output variables are the same as for standard transient analysis:

- individual nodal voltages: V(n1 [, n2])
- branch currents: I (Vxx)
- element power dissipation: In(element)

It is also possible to output the results from Shooting Newton analysis in terms of complex, frequency-domain output variables. This output format is activated by using the "SNFD" keyword in the output syntax.

For output in the frequency domain, the syntax is identical to the Harmonic Balance output syntax:

.PRINT SNFD TYPE (NODES | ELEMENTS) [INDICES]

### .PROBE SNFD TYPE (NODES | ELEMENTS) [INDICES]

| Parameter | Description                                                                                                    |
|-----------|----------------------------------------------------------------------------------------------------|
| SNFD TYPE | <ul> <li>Specifies a harmonic type node or element.</li> <li>TYPE can be one of the following: <ul> <li>Voltage type:</li> <li>V = voltage magnitude and phase in degrees</li> <li>VR = real component</li> <li>VI = imaginary component</li> <li>VM = magnitude</li> <li>VP - Phase in degrees</li> <li>VPD - Phase in degrees</li> <li>VPB - Base in radians</li> <li>VDB - dB units</li> <li>VDBM - dB relative to 1 mV</li> </ul> </li> <li>Current type: <ul> <li>a current magnitude and phase in degrees</li> <li>IR = real component</li> <li>IM = magnitude</li> <li>IP - Phase in degrees</li> <li>IPD - Phase in degrees</li> <li>IPD - Phase in degrees</li> <li>IPD - Phase in degrees</li> <li>IPD - Phase in degrees</li> <li>IPD - Phase in degrees</li> <li>IPD - Phase in degrees</li> <li>IPD - Phase in radians</li> <li>IDB - dB units</li> <li>IDBM - dB relative to 1 mV</li> </ul> </li> <li>Power type – P</li> <li>Frequency type: hertz[index], hertz[index1, index2,]. You must specify the harmonic index for the hertz variable. The frequency of the specified harmonics is dumped.</li> </ul> |
|           | Is the harmonic index of the SNFD tone. Index is limited to the single tone associated with the SN analysis.                                                                                                    |

#### SNFD TYPE can be one of the following:

- Voltage type a single node name (n1), or a pair of node names, (n1,n2)
- Current type an element name (elemname)
- Power type a resistor (resistorname) or port (portname) element name.

### **Output Files**

The time domain data are output to printsn0 and .sn0 files. Frequency domain data are output to .printsnf0 and .snf0 files.

### **Output Format**

The format for time domain output is the same as standard transient analysis. For frequency domain output, the format is similar to HB. The main difference is that Shooting Newton output in the frequency domain is single tone only.

The results of an SN analysis are complex spectral components at each frequency point. The a[i] is the real part, and b[i] is the imaginary part of the

complex voltage at frequency index i. The conversion to a steady state timedomain is then given by the Fourier series expansion.

An SN analysis produces these output data files:

- Output from the . PRINT SN statement is written to a .printsn# file.
  - The header contains the large signal fundamental frequencies.
  - The columns of data are labeled as HERTZ, followed by frequency indices, and then the output variable names.
  - The sum of the frequency indices, multiplied by the corresponding fundamental frequencies, add up to the frequency in the first column.
- Output from the . PROBE SN statement is written to a .sn# file in the same format as the HSPICE transient analysis .tr# file. It contains the information of harmonic indices and basic tone frequencies plus the output waveform.
- Reported performance log statistics are written to a .lis file:
  - Name of SN data file.
  - Simulation time:

DC operating point (op) time

SN time

Total simulation time

- Memory used
- Size of matrix (nodes \* harmonics)
- Final SN residual error

# Shooting Newton with Fourier Transform (.SNFT)

The .SNFT command is to the .SN analysis what .FFT is to the TRAN analysis, a means to provide spectrum analysis. Spectrum analysis represents a timedomain signal, within the frequency domain. .SNFT uses the Fourier transform: a Discrete Fourier Transform (DFT) uses sequences of time values to determine the frequency content of analog signals, in circuit simulation. The .SNFT statement uses the internal time point values.

By default, the .SNFT statement uses a second-order interpolation to obtain waveform samples, based on the number of points that you specify.

**Note:** True distributed components (such as ideal delays or transmission lines) are not supported; components with hidden states are not supported.

.SN analysis assumes that all stimuli are periodic with period T. If the circuit is driven with more than one periodic stimulus, then the frequencies must be all co-periodic and T must match the common period or some integer multiple of it. The .SN analysis only supports .tran (time-domain) periodic signal sources. (Refer to the .tran analysis for a detailed documentation on transient signal sources).

You can use windowing functions to reduce the effects of waveform truncation on the spectral content. You can also use the .SNFT command to specify:

- output format
- frequency
- number of harmonics
- total harmonic distortion (THD)

For more information, see .SNFT command in the HSPICE Reference Manual: Commands and Control Options

This section covers the following topics:

- Other Shooting Newton Analyses
- SN Error and Warning Messages

### **Other Shooting Newton Analyses**

The following Shooting Newton Analyses are also supported by HSPICE advanced analog analyses.

.SNFT is equivalent to the .FFT command in transient (.TRAN) analysis.
 .SNFT uses Fourier transform to represent a time domain signal in the frequency domain. For more information, see Shooting Newton with Fourier

### Transform (.SNFT).

- SNAC is used to perform a linear analysis of a driven (or non-autonomous) circuit, where the linear coefficients are modulated by a periodic, steady-state signal. The functionality is similar to the .HBAC command. For more information, see Shooting Newton AC Analysis (.SNAC).
- . SNXF is used to calculate transfer functions from an arbitrary number of small signal sources to a designated output in a circuit under periodic steady state conditions. For more information, see Shooting Newton Transfer Function Analysis (.SNXF).

# **SN Error and Warning Messages**

Error messages are displayed with convergence recommendations in cases of non-convergence within the maximum number of Shooting-Newton iterations.

Error messages are displayed for software errors such as segmentation violations, and abort conditions such as:

- unrecognized format, i.e., unrecognized V/I source.
- faulty input values, i.e., wrong sign, out of range value.
- unspecified values, i.e., unspecified tone.
- inconsistent values, i.e., non-commensurable tones.
- duplicate values, i.e., same entry, given more than one, the last one is always taken.

# **Shooting Newton Analysis — Tutorial Example**

While the Harmonic Balance (HB) algorithm represents the circuit's voltage and current waveforms as a Fourier series (a series of sinusoidal waveforms), the Shooting Newton (SN) algorithm provides analysis capability for digital logic circuits and advanced analog components that require steady-state analysis, but operate with waveforms that tend to be square instead of sinusoidal.

This section covers the following topics:

- Shooting Newton Analysis Setup
- Driven Phase Frequency Detector Example
- Ring Oscillator Example

# Shooting Newton — Analysis Setup

To set up a time-domain, steady-state analysis, the HSPICE input netlist must contain:

- A . SN command to activate the analysis. The . SN command specifies:
- The expected period of the steady-state waveforms, which must match the period of any input waveforms. The period is specified in time domain units (seconds). Alternatively, you may specify a frequency in Hz.
- A time resolution, which is analogous to the transient analysis (.TRAN) command's TSTEP parameter and will affect the time step size selection. It also affects the number of frequency terms used in small-signal analyses, such as periodic AC or noise analysis. The time resolution is typically specified in seconds but, alternatively, may be specified in the frequency domain as a number of harmonics.
- A transient initialization time that is used by HSPICE advanced analog analyses to run a basic transient simulation of this length before attempting Newton-Raphson iterations to converge on a steady-state solution. This parameter is optional. If it is not specified, the specified period is used as the initialization time. The initial transient analysis is used for circuit stabilization before the steady state solution is found. Larger initialization values typically result in convergence that is more robust.
- For oscillator circuits, a . SNOSC command is used to activate the analysis. The . SNOSC command specifies:
- The approximate frequency of oscillation specified either as a frequency (in Hertz) or as the time domain period.
- The number of high frequency harmonics. Alternatively, a time resolution in seconds can be specified.
- A transient initialization time that is used by HSPICE advanced analog analyses to run a basic transient simulation of this length before attempting Newton-Raphson iterations to converge on a steady state solution. This parameter is optional. If it is not specified, the period of the specified

frequency of oscillation is used as the initialization time. For oscillators we recommend specifying a transient initialization time since the default initialization time is usually too short to effectively stabilize the circuit.

- A node at which to probe for oscillation conditions.
- If the tuning curve of a VCO is to be analyzed, the optional parameter MAXTRINITCYCLES can be specified.
- One or more signal sources for driving the circuit in SN analysis, if the circuit is driven. In the case of autonomous oscillator analysis, no signal source is required. The sources are required to be time domain sources and must match the period specified in the .SN command.

# **Driven Phase Frequency Detector Example**

This example demonstrates the Shooting Newton-based analysis of a driven phase-frequency detector. Extracted portions of the input file are presented below. The complete phasefreqdet.sp input file for this example is located at *\$installdir*/demo/hspice/rf\_examples/.

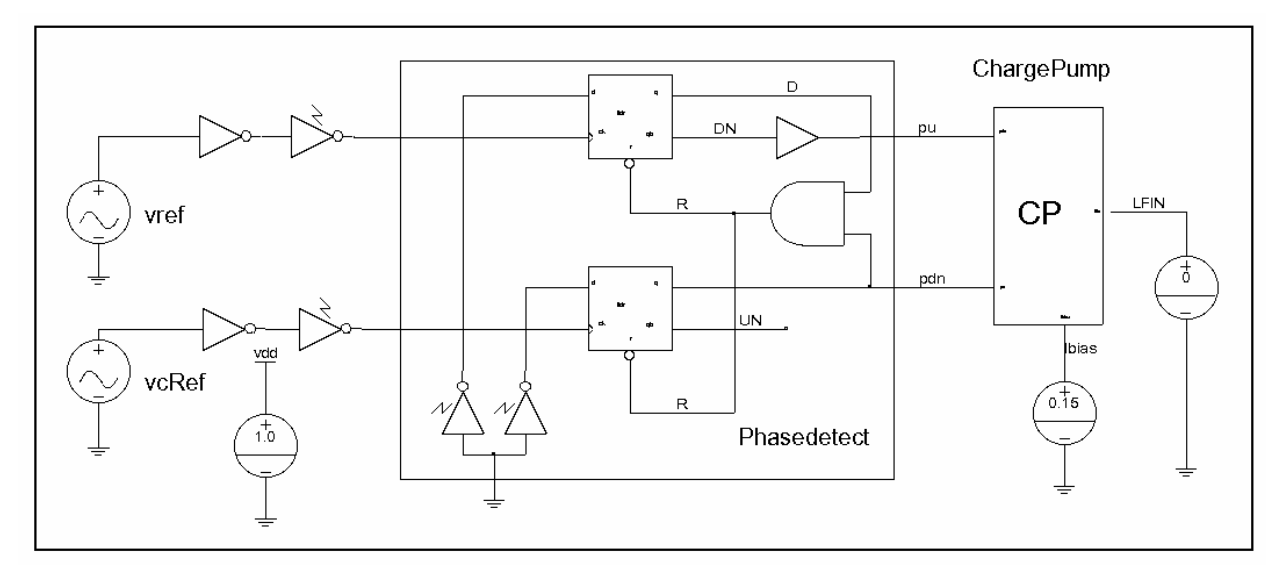

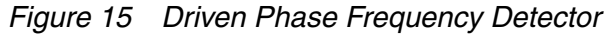

```
* Phase Frequency Detector Example
*
.global vdd gnd
.options wl post
```

```
* DC sources
vsup vdd 0 DC 1.0
* Reference signal (sine wave)
vref xin qnd DC 0 sin( 0.5 0.5 0.5q)
* Input buffers (square up Ref sine wave)
xfin1 xin fin1 inv
xfin2 fin1 FIN inv3
* Compare signal (sine wave)
vcRef cin gnd DC 0 sin( 0.5 0.5 0.5g 0.0 0.0 phase)
$ phase shift
* Input buffers (square up compare sine wave)
xcfin1 cin cfin1 inv
xcfin2 cfin1 cFIN inv3
** Phase/frequency detector
xPFD cFIN FIN pdn pu phasedet
** Chargepump
xCP LFIN Ibias pdn pu chargepump
** Bias voltage
vIbias Ibias gnd 0.15 $ Sets charge pump bias!
Vload LFIN 0 0
* Harmonic Balance Test Bench
.param phase=0.0 $ phase shift in degrees
.opt snaccuracy=30
.SN tres=10p period=2n SWEEP phase POI 5 0.0 22.5 45.0 67.5 90.0
.SNNOISE V(pu,pdn) Vref
+ DEC 21 100 10MEG $ offset frequency sweep
+ [0,1]
                        $ Take low frequency noise
.probe sn v(fin) v(cfin) v(pu) v(pdn) v(lfin) i(vibias)
.print snfd i(vload) i(vload) [0]
.probe snfd i(vload) i(vload) [0]
.probe SNNOISE ONOISE
.print SNNOISE ONOISE
.end
```

During the analysis, the phase of the input signal is swept between 0 degrees and 90 degrees using five equally spaced steps. This enables you to measure the phase detector gain at the output load. The . SN command syntax specifies the expected period of the steady-state waveforms (2nS) and the time resolution (10pS) in the time domain. A periodic, time-varying AC noise analysis based on the Shooting Newton algorithm is performed using the .SNNOISE command. The .SNNOISE analysis requires an output node (v(pu, pdn)) where the noise is to be measured, an input noise source (Vref) which serves as the reference for the noise computation and, a frequency sweep for the noise analysis. Optionally, an index term can be defined. The index term specifies the output frequency band at which the noise is evaluated. For this case, you will evaluate the low frequency noise of the phase frequency detector.

The time-domain signals v(cfin), v(fin), v(pu) and v(pdn), and v(lfin) are probed. The gain of the phase frequency detector can be found by probing the frequency domain value of v(lfin) at DC (frequency indices 0).

During the simulation, the simulation status is displayed on the screen. In addition to the screen display, more detailed status, cpu time, and memory usage information is also written to the phasefreqdet.lis file.

### Viewing Results in Custom WaveView

You can view the time-domain, phasefreqdet.sn0 file, the frequency domain, phasefreqdet.snf0 file, and the noise results, phasefreqdet.snpn0 file in Custom WaveView:

- 1. Enter **wv** at the prompt to start Custom WaveView.
- 2. The time domain results are used to show the input and output waveforms of the phase frequency detector. Use File > Import Waveform File to open the phasefreqdet.sn0 file.
- 3. Select the input signals, v(cfin) and v(fin), and the output signals, v(pu) and v(pdn) from the signal browser. Drag and drop the selected signals in the waveform. Figure 16 on page 71 shows the waveforms for the selected input and output signals.

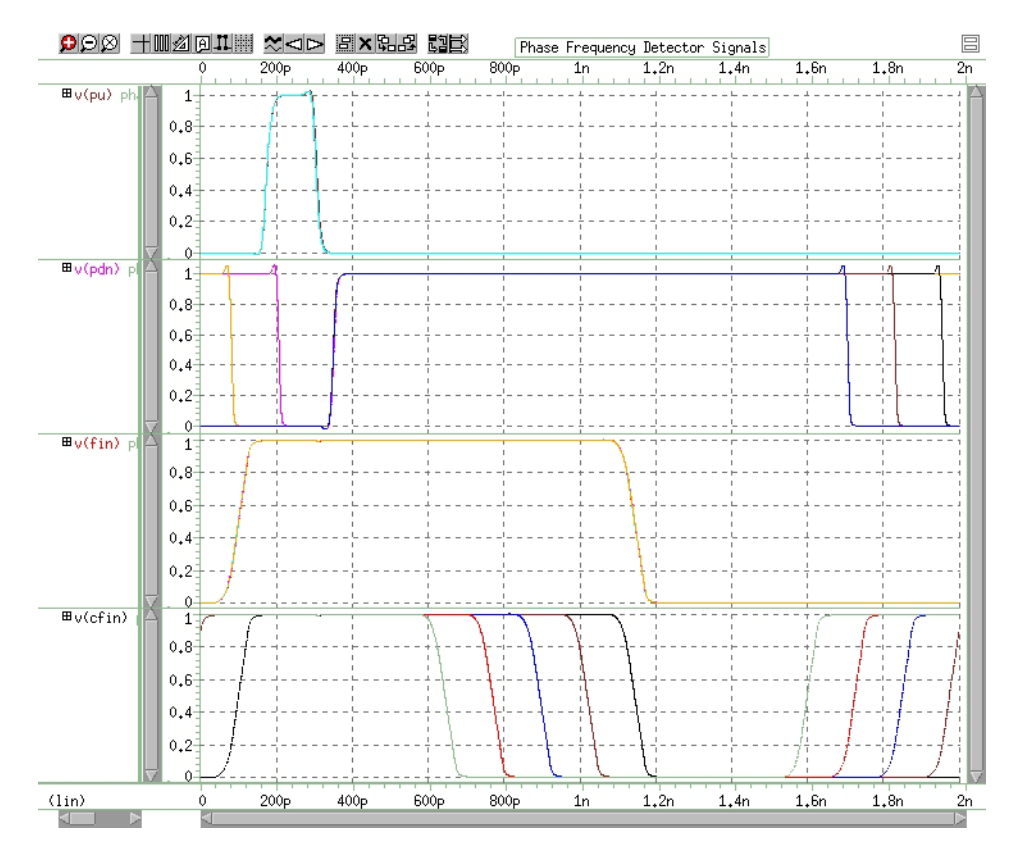

Figure 16 Phase Frequency Detector Signals

- The frequency domain results are used to show the gain of the phase frequency detector. Use File > Import Waveform File to open the phasefreqdet.snf0 file.
- 5. Use Waveview > New to open a new waveform.
- 6. Select the signal i(vload):(0) from the signal browser. Drag and drop the signal i(vload):(0) in the waveform. The signal is the DC component of the i(vload) signal spectrum. By default, the magnitude and phase of the load current are plotted. To measure the gain of the phase frequency detector verses phase, only the magnitude is required. Figure 17 on page 72 shows the gain of the phase frequency detector.

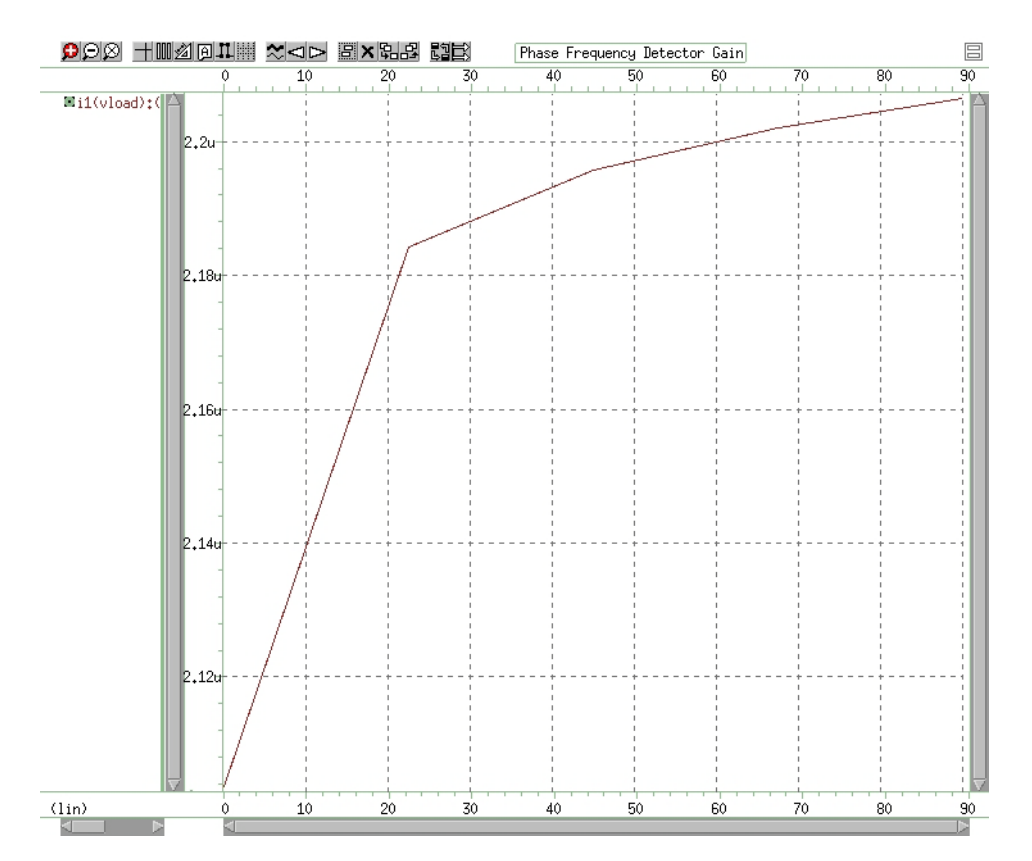

Figure 17 Phase Frequency Detector Gain

- Next, plot the output noise of the phase frequency detector. Use File > Import Waveform File to open the phasefreqdet.snpn0 file.phasefreqdet.snpn0 file.
- 8. Use **Waveview** > **New** to open a new waveform.
- Select the signal onoise() from the signal browser. Drag and drop the signal onoise() in the waveform. The noise results are shown in Figure 18 on page 73. This displays the noise at the output, v(pu, vpd) at each phase value swept in the . SN command.
- 10. Change the X-axis scale to log by left clicking on the X-axis and selecting **Log Scale** from the **X-Axis** menu.

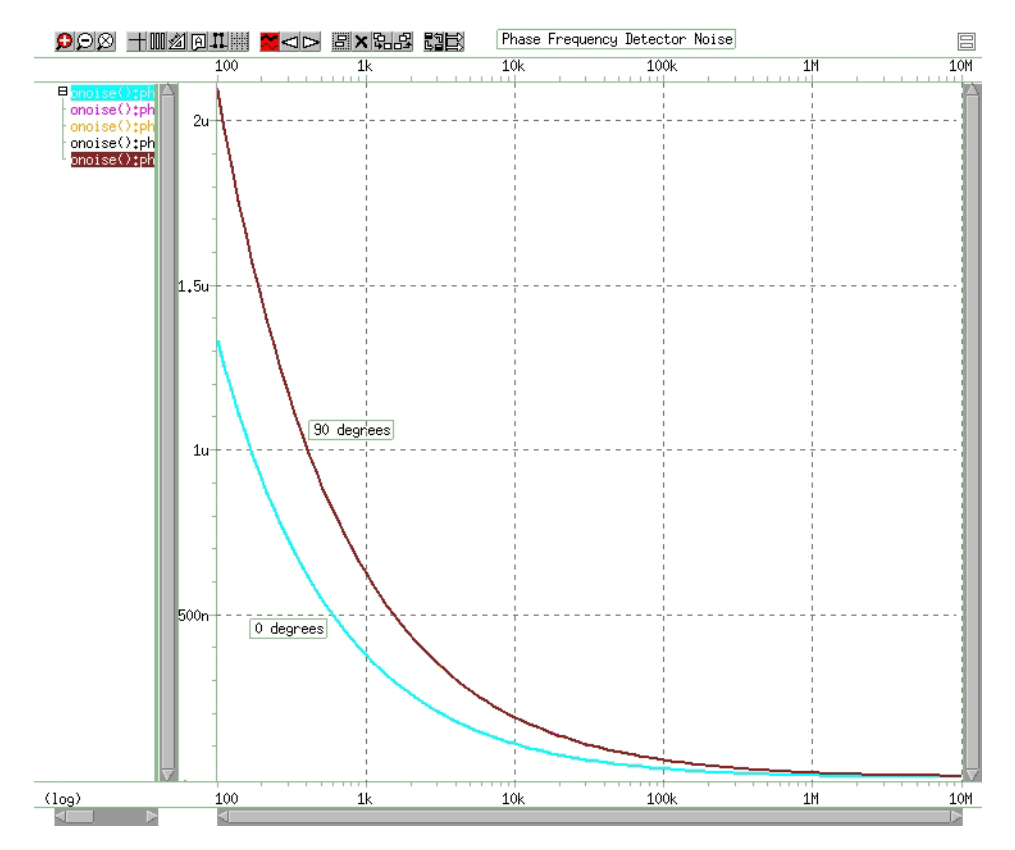

Figure 18 Phase Detector Output Noise

# **Ring Oscillator Example**

The Shooting Newton algorithm provides fast and effective analysis for ring oscillators. The ringoscSN.sp input file for this example is located at

```
$installdir/demo/hspice/rf_examples/.
```

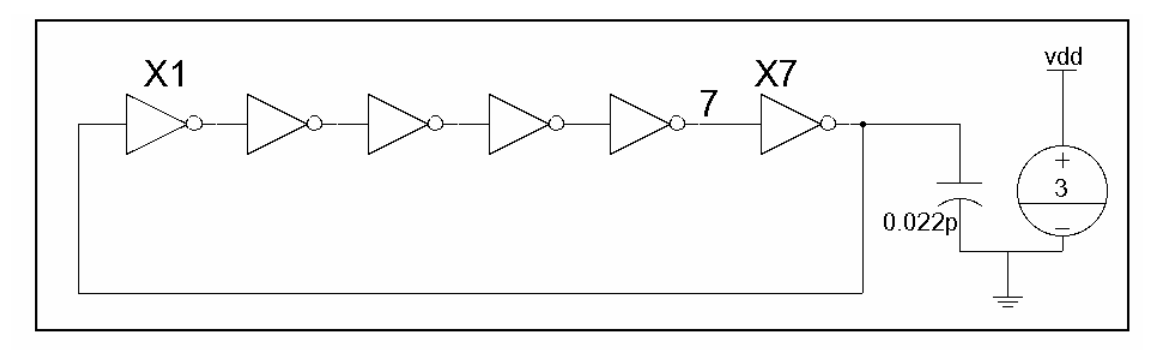

Figure 19 Ring Oscillator

```
.title ringosc
.subckt inv in out vdd
mn1 out in 0 0 nmos l=0.25u w=2u
mp1 out in vdd vdd pmos l=0.25u w=6u
.ends
vdd vdd 0 3
x1 1 2 vdd inv
x2 2 3 vdd inv
x3 3 4 vdd inv
x4 4 5 vdd inv
x5 5 6 vdd inv
x6 6 7 vdd inv
x7 7 1 vdd inv
c1 1 0 0.022p
.ic v(1) = 3
.options post
.options snaccuracy=50
.snosc tones=335meg nharms=10 oscnode=1 trinit=10n
.phasenoise v(7) dec 10 100 10meg
.probe sn v(7)
.probe snfd v(7)
.print phasenoise phnoise v(7)
.probe phasenoise phnoise v(7)
.end
```

This analysis finds the oscillation frequency of the ring oscillator. Since the circuit is an oscillator, no input source is required. The oscillator is started by setting an initial condition at the input of the ring (node 1). In the .SNOSC

command, the node that the analysis will probe for oscillation conditions is specified, as well as the approximate frequency of oscillation. The number of harmonics to include in the analysis is specified, as well.

The phase noise characteristics of the oscillator are analyzed by using the . PHASENOISE command. The . PHASENOISE command requires that an output node, pair of nodes, or a two-port element and a frequency sweep be specified. The frequency sweep is used to calculate the phase noise analysis at the specified offset frequencies, measured from the oscillation carrier frequency. For this example phase noise analysis, the default Nonlinear Perturbation (NLP) method is used.

The signals v(7) will be probed in both the frequency and time domain. The measure statement is used to measure the fundamental frequency of the oscillator.

### **Simulation Status Output**

During the simulation, the simulation status is displayed on the screen. In addition to the screen display, more detailed status, cpu time and memory usage information is also written to the ringoscsN.lis file.

### Viewing Results in Custom WaveView

You can view the time-domain, ringoscSN.sn0 file, the frequency domain, ringoscSN.snf0 file, and the phase noise, ringoscSN.snpn0 file in Custom WaveView.

- 1. Enter wv at the prompt to start Custom WaveView.
- 2. Use File > Import Waveform File to open the ringoscSN.sn0 file.
- Select the signal v(7) from the signal browser. Drag and drop the signal v(7) to the right side of waveform so that panels are opened in row / column format. The time domain trace shown at the right side of Figure 20 on page 76.
- 4. Use File > Import Waveform File to open the ringoscSN.snf0 file.
- Select the signal v(7) from the signal browser. Drag and drop the signal v(7) to the right side of waveform so that panels are opened in row / column format. The frequency domain spectrum is shown at the left side of Figure 20 on page 76.

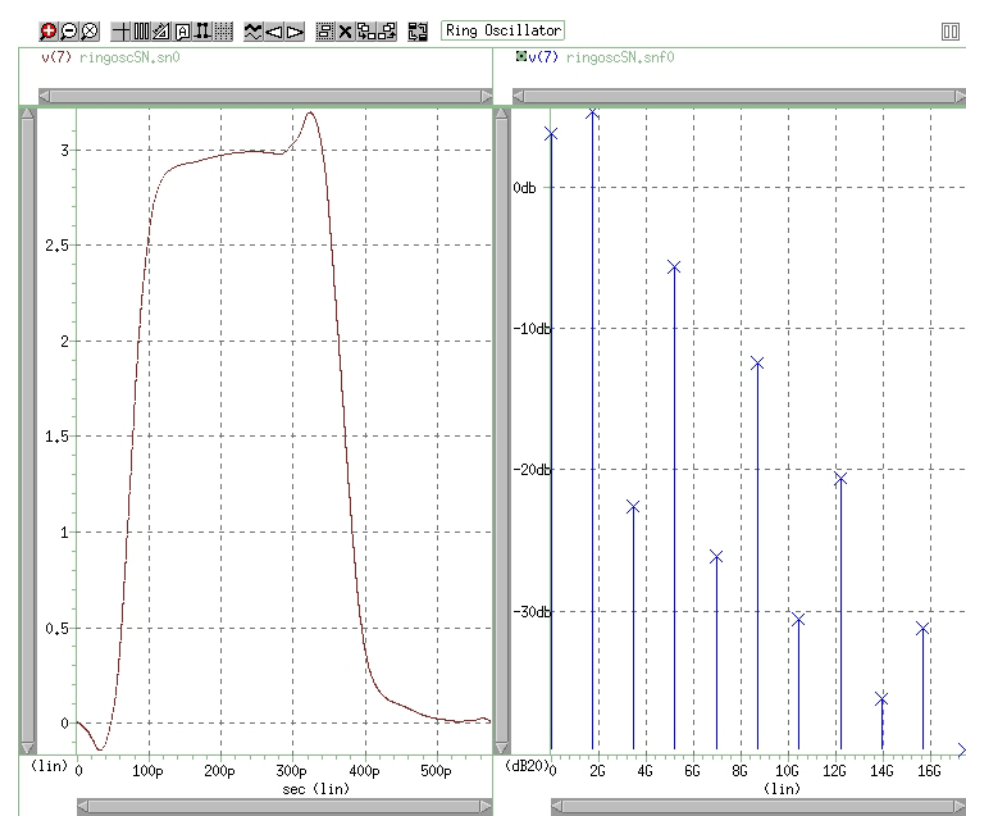

Figure 20 Ring Oscillator Output

- 6. Use File > Import Waveform File to open the ringoscSN.snpn0 file.
- 7. Use **Waveview** > **New** to open a new waveform.
- 8. Select the signal nlp\_l(f) from the signal browser. Drag and drop the signal nlp\_l(f) signal in the waveform. Figure 21 on page 77 shows the resulting phase noise results for the oscillator.

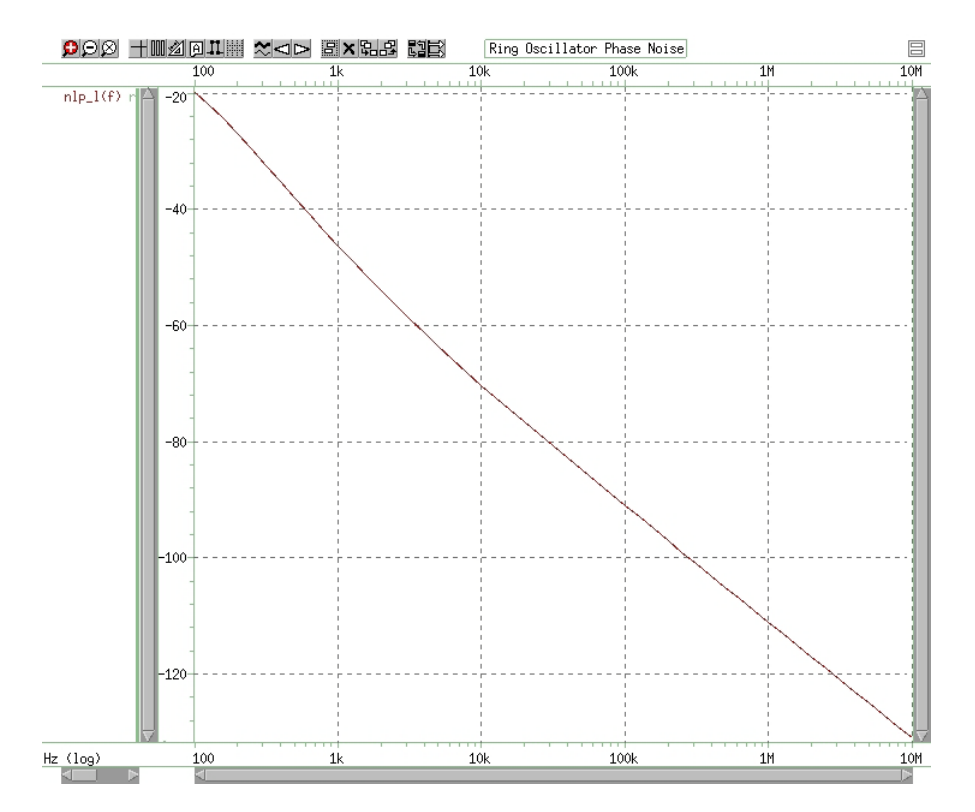

Figure 21 Ring Oscillator Phase Noise

Chapter 3: Steady-State Shooting Newton Analysis Shooting Newton Analysis — Tutorial Example The following chapters/topics are included in this Part:

- Chapter 4, Oscillator and Phase Noise Analysis
- Chapter 5, Large Signal Periodic AC, Transfer Function, and Noise Analyses
- Chapter 6, S-parameter Analyses
- Chapter 7, Envelope Analysis
- Chapter 8, Post-Layout Analysis

4

# **Oscillator and Phase Noise Analysis**

Describes how to use HSPICE advanced analog functions to perform oscillator and phase noise analysis on oscillator circuits.

Two main groups categorize oscillators:

- Ring oscillators: These oscillators tend to have low Q and operate based on delay of digital cells such as inverters. Ring oscillators have strong nonlinear behavior and output signals are often square-wave-like. You can analyze Ring oscillators in either the frequency domain using Harmonic Balance analysis or in the time domain using Shooting Newton analysis.
- Harmonic oscillators: Common harmonic oscillators are LC and crystal oscillators. These oscillators tend to have a high Q, making it difficult to find the oscillation frequency. Their behavior tends to be only mildly nonlinear and their output signals tend to be close to purely sinusoidal. Harmonic Balance analysis is most effective for analyzing harmonic oscillators.

HSPICE advanced analog analyses includes special analysis algorithms for finding the steady-state solution for oscillator circuits. No driving sources set the frequencies of operation in oscillators. The fundamental oscillation frequency is one of the unknowns that the simulator solves for. HSPICE advanced analog analyses provides two approaches: harmonic balance analysis or a Shooting Newton algorithm-based analysis.

This section covers the following topics:

- Harmonic Balance Oscillator Analysis (.HBOSC)
- Shooting Newton Oscillator Analysis(.SNOSC)
- Phase Noise Analysis (.PHASENOISE)
- Accumulated Jitter Measurement for Closed Loop PLL Analysis
- Clock Source with Random Jitter

### Chapter 4: Oscillator and Phase Noise Analysis

Harmonic Balance Oscillator Analysis (.HBOSC)

- Small-Signal Phase-Domain Noise Analysis (.ACPHASENOISE)
- Behavioral Noise Sources
- References

# Harmonic Balance Oscillator Analysis (.HBOSC)

Because the frequencies of driving sources do not determine the frequency of oscillation, the simulator solves for a slightly different set of nonlinear equations as in the following equation:

Equation 16

$$F(V, \omega_0) = I(V, \omega_0) + \Omega Q(V, \omega_0) + Y(\omega_0)V + I_s$$

HSPICE harmonic balance oscillator analysis (.HBOSC) adds the fundamental frequency of oscillation to the list of unknown circuit quantities. To accommodate the extra unknown, HSPICE sets the phase to zero (or equivalently, the imaginary part of one unknown variable — generally a node voltage). The phases of all circuit quantities are relative to the phase, at this reference node (referred to as the "PROBENODE").

Additionally, the HBOSC analysis tries to avoid the "degenerate solution," where all non-DC quantities are zero. Although this is a valid solution of the above equation (it is the correct solution, if the circuit does not oscillate), HBOSC analysis might find this solution incorrectly, if the algorithm starts from a bad initial solution.

The HBOSC analysis follows a technique similar to that described by Ngoya, et al, which uses an internally-applied voltage probe to find the oscillation voltage and frequency. The source resistance of this probe is a short circuit at the oscillation frequency, and an open circuit otherwise. HSPICE advanced analog analyses uses a two-tier Newton approach to find a non-zero probe voltage, which results in zero probe current.

HB analysis of the oscillator circuit uses the DC solution as a starting point. This analysis requires, in addition to the DC solution, initial values for both the oscillation frequency and the probe voltage. HBOSC analysis calculates the small-signal admittance that the voltage probe sees over a range of frequencies in an attempt to find potential oscillation frequencies. Oscillation is likely to occur where the real part of the probe current is negative, and the imaginary part is zero. You can use the FSPTS parameter to specify the frequency search. You must also supply an initial guess for the large signal probe voltage. A value of one-half the supply voltage is often a good starting point.

For more information on control options, see .HBOSC command in the HSPICE Reference Manual: Commands and Control Options.

The following sections discuss these topics:

- HB Simulation of Ring Oscillators
- .HBOSC Output Syntax
- Using the .MEASURE Command with .HBOSC
- Troubleshooting Convergence Problems
- Tutorial Examples Using HBOSC Analysis

# **HB Simulation of Ring Oscillators**

Ring oscillators require a slightly different simulation approach in HB. Since their oscillation is due to the inherent delay in the inverters of the ring, they are best modeled in the time domain and not in the frequency domain.

In addition, ring oscillator waveforms frequently approach square waves, which require a large number of harmonics in the frequency domain. An accurate initial guess is important for an accurate HB simulation.

The HSPICE advanced analog HBOSC analysis typically starts from the DC solution and looks for potential resonances in the linear portion of the circuit to determine the initial guess for the oscillation frequency. However, these resonances generally do not exist in ring oscillators, which do not contain linear resonant elements.

HB analysis provides a second method of obtaining a good initial guess specifically intended for ring oscillators for the oscillation frequency. Instead of starting from the results of a DC analysis, this method starts from the result of a transient analysis. This method, *Transient Initialization*, also provides a good initial guess for all the voltages and currents in the circuit.

The recommended setup for ring oscillators is therefore:

- Set up .HBOSC without FSPTS.
- Choose one of the nodes in the ring as the PROBENODE.

- Recommendation: since ring oscillators tend to have square-wave-like output signals which have significant high frequency content, a relatively large value, perhaps 50, for nharms. Ring oscillators with more stages tend to need more harmonics.
- Set HBTRANINIT to a value that represents ~5-10 oscillator periods, and make sure that you include an .ic command or other transient analysis setup to start the oscillator in transient simulation. Longer HBTRANINIT times may result in faster HBOSC convergence, at the expense of additional CPU time spent on HBTRANINIT.

# .HBOSC Output Syntax

The output syntax for .HBOSC analysis is identical to that for HB analysis (see Chapter 2, Steady-State Harmonic Balance Analysis). To output the final frequency of oscillation, use the HERTZ keyword. For example, HERTZ [1] identifies the fundamental frequency of oscillation.

**Note:** For PROBENODE = n1 n2 vp, where vp is a voltage, units must be in volts.

See also Outputting Phase Noise Source as ASCII Data Files Using \*.printpn0.

# Using the .MEASURE Command with .HBOSC

Since . HBOSC requires an . HB analysis, the measure statements for this analysis are the same as for . HB analysis. For example,

.MEASURE HB result FIND out\_var AT=val

# **Troubleshooting Convergence Problems**

This section lists the most common causes of convergence problems, how to recognize them, and resolve them.

The HSPICE advanced analog harmonic balance oscillator analysis consists of a two-tier iterative analysis of *inner loop* and *outer loop* iterations. In the outer loop iteration, HBOSC iterates to reduce any reported "probe errors" for each outer loop iteration. Each outer loop iteration involves a non-autonomous Harmonic Balance (HB) circuit solution; this non-autonomous solve is the *inner loop iteration*.

If HBOSC has inner loop convergence problems, the simulation may hang on the first outer loop iteration or you may see warning messages such as:

```
Warning: HB_WARN.3: Final HB residual value > HB_TOL.
Rank of HB Jacobian = 155
Warning: HB WARN.3: HB convergence failure in non-autonomous HB.
```

The simulation lists the probe voltage and probe frequency for each outer loop iteration. If an outer loop convergence problem occurs, you may see the following:

- Decreasing probe voltage values.
- Wildly fluctuating values of probe frequency.

```
Osc probe : voltage = 0.218234 frequency = 6.240794122744832e+09
```

• A warning message which indicates that the oscillator simulation has reached a non-oscillating DC solution.

```
Warning: HB_ERR.18: HB oscillator analysis has reached the NULL solution.
```

The following sections discuss these topics:

- General Convergence Issues
- Outer Loop Convergence
- Inner Loop Convergence

### **General Convergence Issues**

The following sections discuss these topics:

- Probe Node Location
- Incorrect Source Values
- GMRES Convergence
- Accuracy of Initial Guess

### Probe Node Location

Since convergence is sensitive to the probe node location, you can often track convergence problems to this setting.

A common scenario is that the oscillator's output signal passes through one or more buffers, and a designer may think of the buffer output as the oscillator output. A frequent mistake places the probe node at the output of the buffer, but this causes HB convergence problems. In this case, move the probe node to the oscillator part of the circuit. Often, it is necessary to select an internal node of a subcircuit to achieve this.

The most typical symptom of this problem is inner loop convergence failure. For ring oscillators, always choose a node that is part of the ring, i.e., connecting two stages of the ring; for harmonic oscillators, choose a node close to the oscillator.

### Incorrect Source Values

If the original netlist simulates the oscillator in transient analysis, some voltage or current sources may have transient descriptions (e.g., PWL) to start the oscillator. For example, you can ramp a voltage supply to simulate a power-up to start the oscillator:

Vvdd vdd 0 PWL (0 0 1n 3)

In this case, the user would like HBOSC to use 3 as the voltage source value, but HBOSC uses 0 because harmonic balance uses the explicit DC value of the source. HSPICE advanced analog analyses tries to interpret your sources intelligently but, in some cases it may not be able to determine what you intended.

For the above example, there are a few ways to ensure that HSPICE advanced analog analyses correctly interprets the source.

- Remove the explicit DC value. If you only provide a transient description, HB uses the time=infinity value of the source.
- Add TRANFORHB=1

Vvdd vdd 0 PWL (0 0 1n 3) TRANFORHB=1

The TRANFORHB=1 keyword causes HB to use the transient analysis description in HB and HBOSC.

Add an explicit HB value

Vvdd vdd 0 PWL (0 0 1n 3) HB 3 0 0  $\,$ 

This causes HB to treat the source as a 3V DC source since the HB value specifies the 0th harmonic). If you provide an HB value, HSPICE advanced analog analyses ignores the PWL description and uses "HB 3 0 0" (amplitude=3, phase=0, harmonic=0) instead. The PWL description is still applies for HBTRANINIT.

Incorrect source values usually result in the following:

High residual value after HBTRANINT. Usually, HBTRANINIT should produce a good starting point for HB or HBOSC. Typical residuals after HBTRANINIT are 1e-4 or 1e-5. If the initial residual printed immediately after HBTRANINIT completes is high, there may be a source problem. In the VDD ramping example above, you might see a residual value of 3.Outer loop may converge to DC solution because incorrect source values result in a non-oscillatory circuit:

Warning: HB\_ER.18: HB oscillator analysis has reached the NULL solution.

In some cases, inner loop non-convergence may occur.

### **GMRES** Convergence

When you set the default value for .option HBSOLVER (=1), HSPICE advanced analog analyses uses a GMRES iterative solver to solve the linear systems that arise on each inner loop Newton-Raphson step. If GMRES does not solve the linear systems accurately enough, then the inner loop may not converge.

The GMRES solver is controlled by two options:

 HBKRYLOVTOL: relative tolerance for GMRES solver. Default is 0.01, or 1%. For some circuits, setting this option helps inner loop convergence:

.option HBKRYLOVTOL=1e-3

HBKRYLOVDIM: dimension of Krylov subspace to use in GMRES iteration. Also controls maximum number of GMRES iterations. The HSPICE advanced analog analyses .lis file lists the number of GMRES iterations taken for each Newton-Raphson step. If that number is equal to HBKRYLOVDIM, you may improve convergence by increasing HBKRYLOVDIM. Example:

.option HBKRYLOVDIM=80

The symptom for GMRES convergence difficulty is always inner loop convergence failure, or slow inner loop convergence. If this problem occurs, the inner loop convergence is often good until the residual reaches a fairly low value like 1e-8 or 1e-7, and then stagnates.

### Accuracy of Initial Guess

Both inner loop and outer loop convergence improves significantly if the starting point or initial guess of the iterative method is good.

## **Outer Loop Convergence**

For outer loop convergence, the initial guess consists simply of the oscillation frequency and first harmonic amplitude at the probe node location. If inner loop convergence is successful but outer loop convergence is not, then you may need to provide a better frequency or amplitude guess.

If you use HBTRANINIT, then you can improve the accuracy of the initial guess by use of one of the following methods:

- Increase the HBTRANINIT time, simply by increasing the value of the HBTRANINIT option.
- Increase the HBTRANINIT accuracy. You can increase the transient analysis accuracy by setting .option DELMAX or .option SIM\_ACCURACY. For example, you may set

```
.option SIM ACCURACY=10 HBTOL=1e-8
```

SIM\_ACCURACY simultaneously tightens transient and HB accuracy tolerances. If you want HB accuracy to remain unaffected, you may also want to set HBTOL as in the example above.

Increase accuracy of time domain to frequency domain conversion of HBTRANINIT results, by increasing HBTRANPTS or equivalently, decreasing HBTRANSTEP. For example:

.option HBTRANSTEP=1p

If you are using FSPTS, you can increase the number of points. Sometimes, it is best to supply a guess manually by removing FSPTS and adjusting the TONES value.

If you do not use HBTRANINIT, you may be able to improve convergence by manually adjusting the PROBENODE amplitude guess.

To evaluate the effectiveness of your option settings, look at the "probe error" reported after the first outer loop iteration:

```
Iteration 1
Osc probe : voltage = 0.2 frequency = 5.98000000000000000e+09
hb residual = 7.628260e-10
Rank of HB Jacobian = 9102
Probe error = 0.000154462
dv = -0.0411324 df =-2.30464430e+08
```

A smaller probe error value indicates a better initial guess.

### **Inner Loop Convergence**

If inner loop convergence is a problem, it may be because the initial voltage waveform values are not close to the solution. The only way to improve the voltage values is by using HBTRANINIT. While this does not work well for harmonic oscillators, it does work well for ring oscillators. You can improve the accuracy of HBTRANINIT as described in the outer loop convergence section above.

If the initial residual is large after HBTRANINIT, you may want to check to make sure that the voltage and current sources are consistent between HB and transient analysis.

The following section discuss these topics:

- Insufficient Number of Harmonics
- Presence of Frequency Divider

### Insufficient Number of Harmonics

If the number of harmonics specified is too small to represent the signals present in the circuit, you may see either convergence problems in either the inner or outer loop, or the solution may converge to an unreasonable frequency value.

It is difficult to know when the number of harmonics is insufficient, but if you suspect an insufficiency, it is a simple experiment to increase the value of NHARMS. If you achieved convergence and the number of harmonics is large enough, then the magnitude of the spectral data for all signals should significantly decay with increasing frequency. If the spectral data for node voltages has not decayed at the highest harmonics included in the simulation, increase the value of NHARMS.

### Presence of Frequency Divider

If a frequency divider is present and not accounted for by the SUBHARMS setting, convergence is not possible because the Harmonic Balance spectrum does not include the necessary low frequency components. As a result, inner loop convergence fails. When debugging HBOSC convergence problems, it is necessary to rule out the possibility of presence of frequency dividers early in the process.

If a frequency divider is present, you can simulate the circuit if you set SUBHARMS to the largest frequency division present in the circuit. If a

frequency divider is present, it is almost always necessary to use the HBTRANINIT option to achieve convergence.

To get optimal performance, it is recommend that you set

.option HBSOLVER=2

This activates a hybrid time/frequency-domain preconditioner which is particularly effective on frequency dividers.

# **Tutorial Examples Using HBOSC Analysis**

The following tutorial examples illustrate:

- Example 1— Colpitts Oscillator
- Example 2 Using HBOSC for a CMOS GPS VCO

### Example 1— Colpitts Oscillator

This section demonstrates HSPICE advanced analog oscillator analysis by using a single transistor oscillator circuit. Oscillator analysis is an extension of Harmonic Balance in which you solve for the base frequency. In oscillator analysis, the user supplies a guess at the base frequency, and it requires no voltage or current source stimulus.

To activate oscillator analysis, include a .HBOSC command with:

- The TONE parameter set to a guess of the oscillation frequency.
- The PROBENODE parameter set to identify an oscillating node or pair of nodes. Always specify a pair of nodes; if only one node oscillates, specify ground as the second node. To speed up the simulation, also supply a guess at the magnitude of the oscillating voltage across these nodes.
- The FSPTS parameter set to a frequency range and number of search points. When you set FSPTS, HSPICE advanced analog analyses precedes the HBOSC analysis with a frequency search in the specified range to obtain an optimal initial guess for the oscillation frequency. This can accelerate the HB oscillator convergence.

In conjunction with oscillator analysis, HSPICE advanced analog analyses can perform phase noise analysis. Phase noise analysis measures the effect of transistor noise on the oscillator frequency. You activate phase noise analysis by using the . PHASENOISE command; this command sets a set of frequency

points for phase noise analysis. The . PRINT and . PROBE commands output phase noise values.

The following netlist, osc.sp, simulates an oscillator, and performs phase noise analysis. This example file is available in the HSPICE distribution in the directory *\$installdir*/demo/hspice/rf examples/.

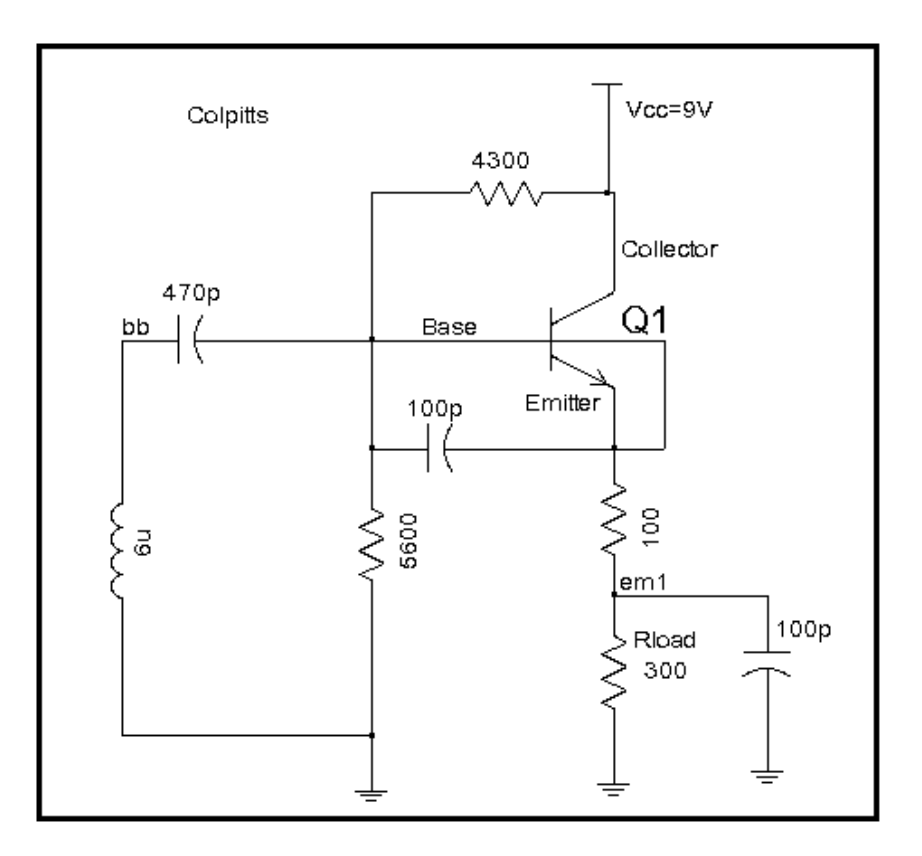

Figure 22 Colpitts Oscillator

Use the .HBOSC command with the PROBENODE and FSPTS parameters set.

PROBENODE=emitter,0,4.27

Identifies the emitter node as an oscillating node, and provides a guess value of 4.27 volts for the oscillation amplitude at the emitter node.

FSPTS=40,9e6,1.1e7

Causes an initial frequency search using 40 equally-spaced points between 9 and 11 MHz.

In the .PHASENOISE, .PRINT, and .PROBE commands:

```
.PHASENOISE V(emitter) dec 10 10k 1meg
```

Runs phase noise analysis at the specified offset frequencies, measured from the oscillation carrier frequency. The frequency points specified here are on a logarithmic scale, 10 points per decade, 10 kHz to 1 MHz.

 .PROBE PHASENOISE PHNOISE and the similar .PRINT command instruct HSPICE advanced analog analyses to output phase noise results to the osc.pn0 and osc.printpn0 files.

```
**
** Uses emitter resistor limiting to keep output sinusoidal.
** Output can be taken at the emitter (eml node).
**
*_____
* Options for Oscillator Harmonic Balance Analysis...
.OPTIONS post sim accuracy=100 hbsolver=0
*_____
* Bias NPN transistor for 5V Vce, 10mA Ic
* Emitter follower Colpitts design
Vcc collector 0 9V
Q1 collector base emitter emitter RF WB NPN
Re1emittereml100RLoademl0300
Rb1 collector base 4300
Rb2 base 0 5600
*_____
* Capacitive feedback network
Ce0eml100pFCfbbaseeml100pFCbbbasebb470pFLbbb06uH
* Simulation control for automated oscillator analysis
.HBOSC tones=1.0e7 nharms=15
+PROBENODE=emitter,0,4.27
+FSPTS=40,9.e6,1.1e7
.PHASENOISE V(emitter) DEC 10 10K 1MEG
+METHOD=0 CARRIERINDEX=1
.print hbosc vm(eml) vp(eml) vr(emitter) vi(emitter)
.print hbosc vm(emitter) vp(emitter) P(Rload)
.print phasenoise phnoise
.probe phasenoise phnoise
```
```
.probe hbosc v(emitter) v(eml)
.include bjt.inc
.END
```

After you run this netlist, examine the osc.printhb0 file.

- At the top is the oscillator frequency (about 10.14 MHz) and the .PRINT HBOSC output.
- The first 2 lines show that the eml node oscillates around 3 V with an amplitude of about 2.85 V.
- The emitter node oscillates around 4V with an amplitude of about 4.27 V.

Also examine the osc.printpn0 file, which contains the phase noise results in text form.

You can view the osc.hb0 and osc.pn0 files in Custom WaveView.

- 1. Type **wv** at the prompt to invoke Custom WaveView.
- 2. Use File > Import Waveform File and select the osc.hb0 file from the Open: Waveform Files dialog box.
- 3. Select the v(emitter) signal in the signal browser. Double-click on the signal name or drag and drop the signal in the waveform.
- 4. In the waveform, right-click in the name area of the panel containing the signal v(emitter), left-click on the waveform label for v(emitter) in the waveform. From the Panel menu, choose Signal 'v(emitter)' > To Time-Domain.
- 5. To accept the defaults for range and interval, click OK in the Convert to Time domain window.
- 6. In a new waveform, you should now see a time domain waveform named IFT.0|v(emitter).

To run a transient simulation for comparison:

- 1. Use the .TRAN 1n 10u command.
- 2. Add ic=10n to the Lb inductor.

The resulting waveforms should be the same as those from HB oscillator analysis.

## Example 2 — Using HBOSC for a CMOS GPS VCO

This second oscillator analysis example involves two negative resistance oscillators coupled at 90 degrees. The MOS capacitors double as varactors.

This VCO topology is common for GPS applications and produces quadrature LO outputs near 1550 MHz. The purpose of this example is to generate the VCO tuning curve (output level and frequency as a function of tuning voltage), as well as its phase noise characteristics as a function of tuning voltage.

You activate the oscillator analysis by using the .HBOSC command:

- The TONE parameter sets an oscillation frequency (near 1550 MHz).
- The NHARMS parameter sets the harmonic content to 11th order.
- The PROBENODE parameters identify the drain pins across the first oscillator section as the pair of oscillating nodes. This is a differential oscillator, and the approximate value for this differential amplitude is 6.1 V.
- The FSPTS parameters set the search frequency range between 1500 and 1600 MHz.
- The SWEEP parameters set a tuning voltage sweep from 2.0 to 3.2 V.

The following example uses the demonstration netlist gpsvco.sp, which is available in directory  $\frac{\frac{1}{2}installdir}{\frac{1}{2}om}$ . This netlist simulates the oscillator schematic Figure 23 and performs phase noise analysis.

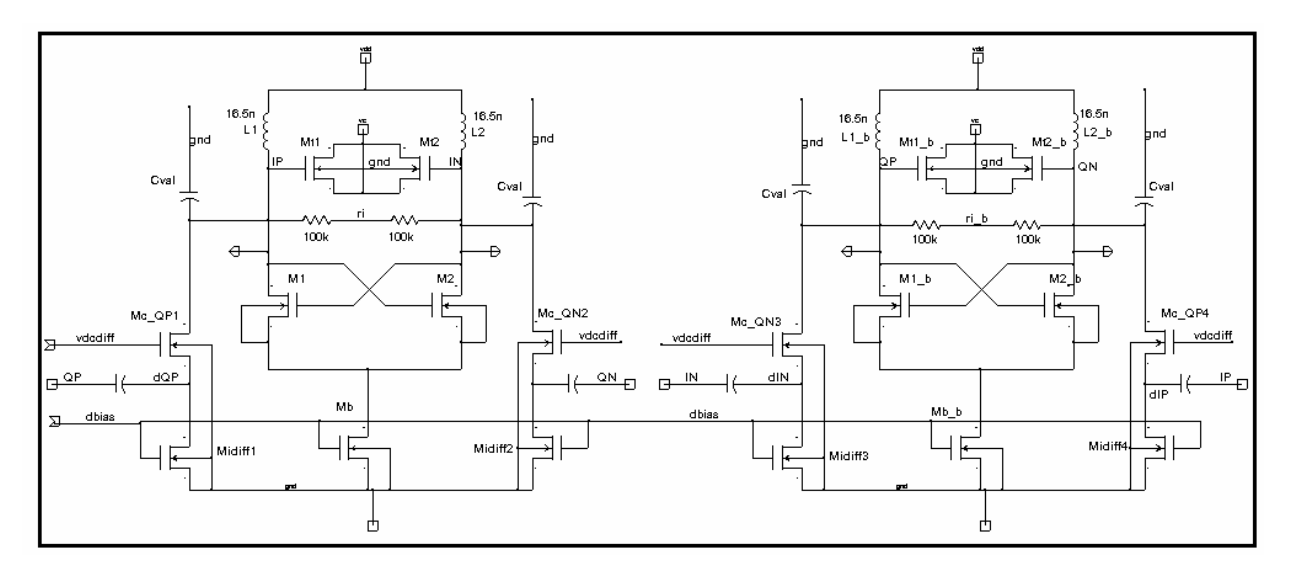

Figure 23 VCO Schematic

```
**
** NMOS IC Quadrature VCO circuit for GPS local oscillator
* *
** Twin differential negative resistance VCOs using NMOS
** transistors for varactors, coupled to produce quadrature
** resonances.
** Design based on 0.35um CMOS process.
* *
** References:
** >P. Vancorenland and M.S.J. Steyaert, "A 1.57-GHz fully
    integrated very low-phase-noise quadrature VCO,"
**
**
     IEEE Trans. Solid-State Circuits, May 2002, pp.653-656.
** >J. van der Tang, P. van de Ven, D. Kasperkovitz, and A.
Roermund,
* *
    "Analysis and design of an optimally coupled 5-GHz quadrature
    LC oscillator," IEEE Trans. Solid-State Circuits, May 2002,
**
* *
    pp.657-661.
** >F. Behbahani, H. Firouzkouhi, R. Chokkalingam, S. Delshadpour,
   A. Kheirkhani, M. Nariman, M. Conta, and S. Bhatia,
* *
** "A fully integrated low-IF CMOS GPS radio with on-chip analog
** image rejection," IEEE Trans. Solid-State Circuits, Dec. 2002,
    pp. 1721-1727.
**
** Setup for Harmonic Balance Analysis
** Oscillation Frequency: ~ 1575 MHz (GPS L1 frequency)
** Amplitude: ~5 Volts peak-to-peak (zero to 5V)
** Vdd: 2.5 V
**
** HSPICE Simulation Options:
*.option delmax=1n ACCURATE LIST NODE
**
** HSPICE advanced analog simulation options :
.option sim accuracy=10
**
*.option savehb='a.hbs' loadhb='a.hbs'
.option POST
.param Vtune=2.0 $ Failures: vtune=1
.param Cval=0.2p
*-----
Vtune vc gnd DC Vtune
Vdd vdd qnd 2.5
*-----
* First oscillator section
** Low-Q resonator with Vdd at center tap of inductors
R1a IP ri 100k $ These R's set the Q
R1b ri IN 100k
L1 IP vdd 16.5nH
L2 vdd IN 16.5nH
Cc1 IP qnd Cval $ I to Q
```

Harmonic Balance Oscillator Analysis (.HBOSC)

```
Cc2 IN gnd Cval $ -I to Q
** Differential fets
M1 IP IN cs qnd NMOS l=0.35u w=15u
M2 IN IP cs qnd NMOS l=0.35u w=15u
** Bias fet - bias at Vdd -- too high?
Mb cs vdd qnd qnd NMOS l=0.35u w=15u
** fets used as varactors
Mt1 vc IP vc qnd NMOS l=0.35u w=2u M=50
Mt2 vc IN vc qnd NMOS l=0.35u w=2u M=50
*-----
** Second oscillator section
** Low-Q resonator with Vdd at center tap of inductors
R1a b QP ri b 100k $ These R's set the Q
R1b b ri b QN 100k
L1 b QP vdd 16.5nH
L2 b vdd QN 16.5nH
Cc1 b QP gnd Cval $ -Q to -I
Cc2 b QN gnd Cval $ -Q to I
** Differential fets
M1 b QP QN cs b qnd NMOS l=0.35u w=15u
M2_b QN QP cs_b gnd NMOS l=0.35u w=15u
** Bias fet - bias at Vdd -- too high? 2nd in parallel
Mb b cs b vdd gnd gnd NMOS l=0.35u w=15u
** fets used as varactors
Mt1 b vc QP vc gnd NMOS l=0.35u w=2u M=50
Mt2 b vc QN vc qnd NMOS l=0.35u w=2u M=50
*-----
* Differentiators Coupling transistors for quadrature
*
.param Cdiff=0.14p difMsize=50u
vidiff dbias qnd 1.25
viqdiff vdcdif gnd 1.75
Midiff1 dQP dbias gnd gnd NMOS 1=0.35u w=difMsize
Midiff2 dQN dbias gnd gnd NMOS l=0.35u w=difMsize
Midiff3 dIN dbias gnd gnd NMOS l=0.35u w=difMsize
Midiff4 dIP dbias qnd qnd NMOS 1=0.35u w=difMsize
Cdiff1 dQP QP Cdiff
Cdiff2 dQN QN Cdiff
Cdiff3 dIN IN Cdiff
Cdiff4 dIP IP Cdiff
Mc QP1 IP vdcdif dQP qnd NMOS l=0.35u w=difMsize
Mc QN2 IN vdcdif dQN gnd NMOS l=0.35u w=difMsize
Mc QN3 QP vdcdif dIN gnd NMOS 1=0.35u w=difMsize
Mc QP4 QN vdcdif dIP gnd NMOS l=0.35u w=difMsize
*-----
* Transient Analysis Test Bench
* stimulate oscillation with 2mA pulse
```

```
*iosc IP IN PULSE ( 0 2m .01n .01n .01n 10n 1u )
*.probe tran v(IP) v(IN)
*.print tran v(IP) v(IN)
*.TRAN .01n 10n
*-----
* Harmonic Balance Test Bench
.sweepblock vtune sweep
+ 0 5 0.2
+ 2 3 0.1
.HBOSC tones=1550e6 nharms=12
+ PROBENODE=IP, QN, 4
+ sweep Vtune sweepblock=vtune sweep
**
.phasenoise v(IP,IN)dec 10 100 1e7
.print phasenoise phnoise
.probe phasenoise phnoise
.print hb v(IP, IN) v(IP, IN) [1] v(QP, QN) v(QP, QN) [1]
.probe hb v(IP,IN) v(IP,IN) [1] v(QP,QN) v(QP,QN) [1]
.probe hb hertz[1]
* NMOS Device from MOSIS 0.35um Process
* BSIM3 VERSION 3.1 PARAMETERS
* DATE: Mar 8/00
* LOT: n9co
                                        WAF: 07
* Temperature parameters=Default
.MODEL NMOS NMOS (
                                                                     LEVEL = 49
                                                               TOX = 7.9E-9

      HODEL MMOS MMOS (
      TNOM = 27
      TOX = 7.9E-9

      +VERSION = 3.1
      TNOM = 1.7E17
      VTH0 = 0.5047781

      +K1 = 0.5719698
      K2 = 0.0197928
      K3 = 33.4446099

      +K3B = -3.1667861
      W0 = 1E-5
      NLX = 2.455237E-7

      +DVTOW = 0
      DVT1W = 0
      DVT2W = 0

+DVT0W = 0 DVT1W = 0 DVT2W = 0
+DVT0 = 2.8937881 DVT1 = 0.6610934 DVT2 = -0.0446083
+U0 = 421.8714618 UA = -1.18967E-10 UB = 1.621684E-18
        = 3.422111E-11 VSAT = 1.145012E5 A0 = 1.119634
+UC
                                                                      یں جن 14 میں 24
14 میں 24 میں 24
15 میں 25 میں 25 میں 25 میں 25 میں 25 میں 25 میں 25 میں 25 میں 25 میں 25 میں 25 میں 25 میں 25 میں 25 میں 25 میں
15 میں 25 میں 25 میں 25 میں 25 میں 25 میں 25 میں 25 میں 25 میں 25 میں 25 میں 25 میں 25 میں 25 میں 25 میں 25 میں
- 0.1918651 B0 = 1.800933E-6 B1
+KETA = 3.313177E-3 A1 = 0
+RDSW = 984.149934 PRWG = -1.133763E-3 PRWB = -7.19717E-3
+WR = 1 WINT = 9.590106E-8 LINT = 1.719803E-8
+XL = -5E-8 XW = 0 DWG = -2.019736E-9
                                      = 0 DWG = -2.019736E-9
+DWB = 6.217095E-9 VOFF = -0.1076921
+CIT = 0 CDSC = 2.4E-4
                                                                    NFACTOR = 0
                                                                      CDSCD = 0
+CDSCB = 0 ETA0 = 0.0147171 ETAB = -7.256296E-3
+DSUB = 0.3377074 PCLM = 1.1535622 PDIBLC1 = 2.946624E-4
+PDIBLC2 = 4.171891E-3 PDIBLCB = 0.0497942 DROUT = 0.0799917
```

#### Chapter 4: Oscillator and Phase Noise Analysis

Harmonic Balance Oscillator Analysis (.HBOSC)

| +PSCBE1 | = 3.380501E9  | PSCBE2  | = 1.69587E-9   | PVAG    | = 0.   | 4105571 |
|---------|---------------|---------|----------------|---------|--------|---------|
| +DELTA  | = 0.01        | MOBM    | 10D = 1        |         | PRT    | = 0     |
| +UTE    | = -1.5        | KT1     | = -0.11        |         | KT1L   | = 0     |
| +KT2    | = 0.022       | UA1     | = 4.31E - 9    | UB1     | = -7   | .61E-18 |
| +UC1    | = -5.6E-11    | AT      | = 3.3E4        |         | WL     | = 0     |
| +WLN    | = 1           | WW      | = -1.22182E-   | -15 WWN | - V    | 1.1657  |
| +WWL    | = 0           | LL      | = 0            |         | LLN    | = 1     |
| +LW     | = 0           | LWN     | = 1            |         | LWL    | = 0     |
| +CAPMOD | ) = 2         | XPART   | = 0.4          | CGDO    | = 3    | .73E-10 |
| +CGSO   | = 3.73E-10    | CGBO    | = 1E-11        | CJ      | = 8.98 | 8141E-4 |
| +PB     | = 0.8616985   | MJ =    | 0.3906381      | CJSW =  | 2.463  | 277E-10 |
| +PBSW   | = 0.5072799   | MJSW    | = 0.1331717    | PVTH0   | = -0.  | 0143809 |
| +PRDSW  | = -81.683425  | WRDSW = | = -107.8071189 | PK2     | = 1.21 | 0197E-3 |
| +WKETA  | = -1.00008E-3 | LKETA   | = -6.1699E-3   | PAGS    | = 0.2  | 4968    |
| +AF     | = 1.0         | KF      | = 1.0E - 30    | )       |        |         |
| *       |               |         |                |         |        |         |
| . END   |               |         |                |         |        |         |

Figure 24 displays the results of the analysis, along with Figure 25 on page 99, Figure 26 on page 99, and Figure 27 on page 100 using Custom WaveView for VCO waveforms, tuning curves, and phase noise response.

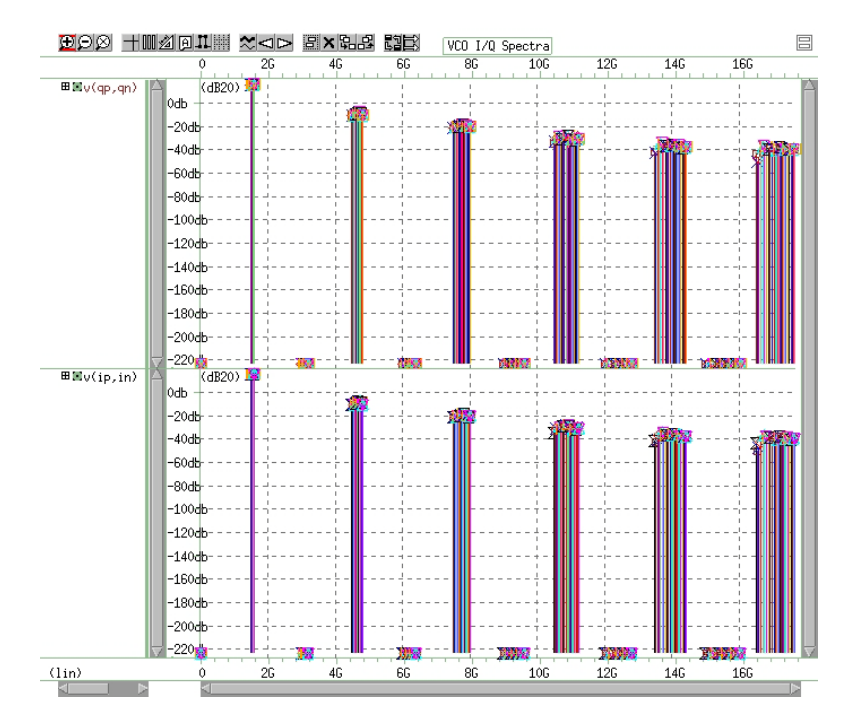

Figure 24 VCO Spectra Output

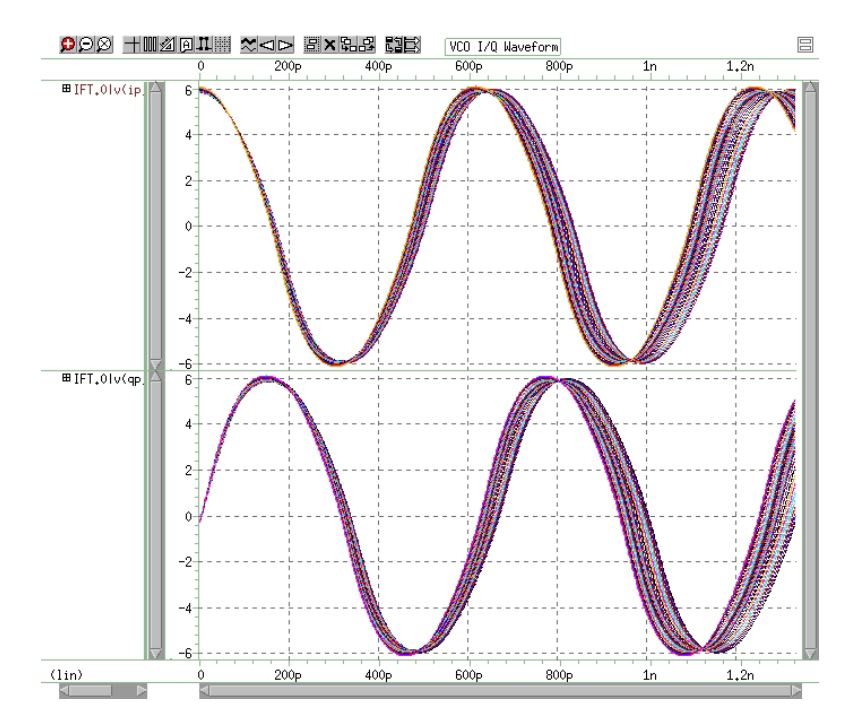

Figure 25 VCO Waveform Output

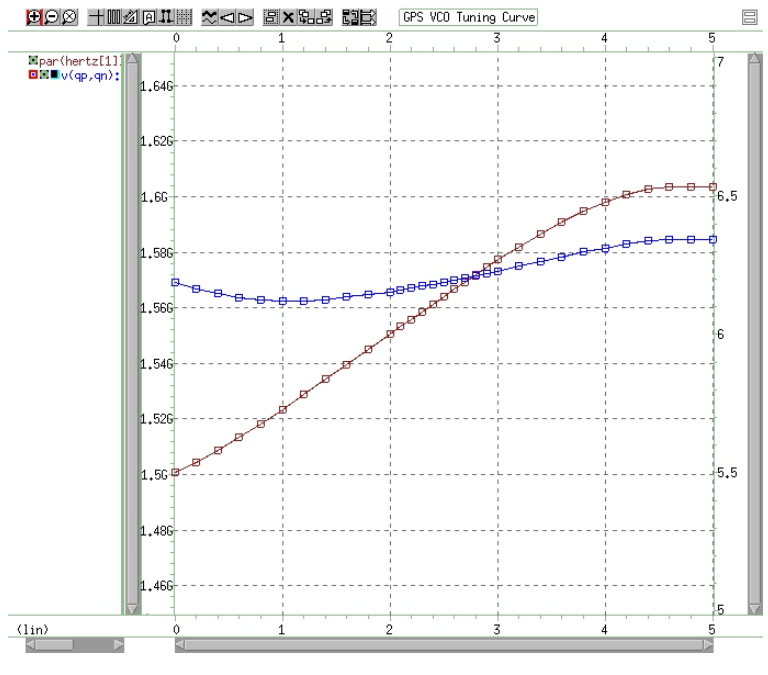

Figure 26 VCO Tuning Curves Output

HSPICE® User Guide: Advanced Analog Simulation and Analysis K-2015.06

Shooting Newton Oscillator Analysis(.SNOSC)

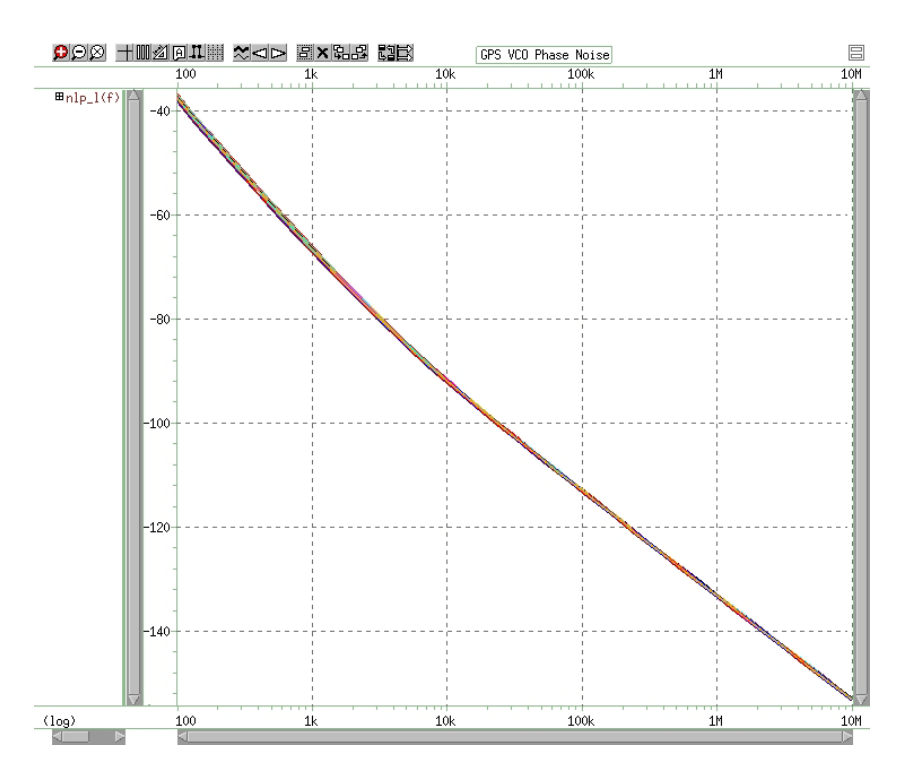

Figure 27 VCO Phase Noise Response

# Shooting Newton Oscillator Analysis(.SNOSC)

The analysis described in Chapter 3, Steady-State Shooting Newton Analysis also provides a very effective means for finding the steady-state for oscillator circuits.

Ring oscillators are best suited for time domain analysis by using Shooting Newton because they tend to:

- have a low Q
- operate based on digital delays
- have strongly nonlinear behavior
- output signals that are piece-wise-linear or square-wave-like

HBOSC is superior for sinusoidal waveforms. As with the Harmonic Balance approach, the goal is to solve for the additional unknown oscillation frequency. Shooting Newton accomplishes this by considering the period of the waveform

as an additional unknown, and solving the boundary conditions at the waveform endpoints that coincide with steady-state operation. As with regular Shooting Newton analysis, you can specify input in terms of time or frequency values.

For more information on control options, see .SNOSC command in the HSPICE Reference Manual: Commands and Control Options.

#### .SNOSC Output Syntax

The output syntax for .SNOSC analysis is identical to that for SN analysis (see Chapter 2, Steady-State Harmonic Balance Analysis). To output the final frequency of oscillation, use the HERTZ keyword. For example, HERTZ [1] identifies the fundamental frequency of oscillation.

See also Using Noise Analysis Results as Input Noise Source.

# Phase Noise Analysis (.PHASENOISE)

.PHASENOISE analysis autonomous oscillators. Phase Noise analysis requires first running either harmonic balance (HBOSC) or Shooting Newton (SNOSC) analysis, and then PHASENOISE analysis. The PHASENOISE analysis itself is identical whether you run SNOSC or HBOSC.

For more information on control options, see .PHASENOISE command in the HSPICE Reference Manual: Commands and Control Options.

The following figure shows a simple free-running oscillator, which includes a port with injected current.

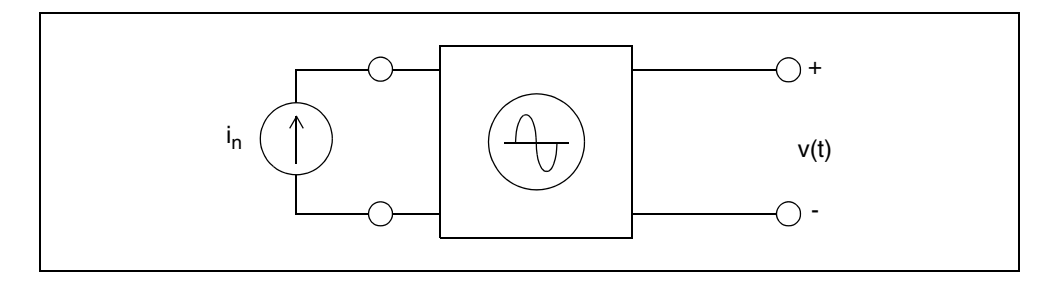

Figure 28 Oscillator with Injected Current

The following equation presents how an ideal oscillator would be insensitive to perturbations with a fixed amplitude, frequency:

#### Chapter 4: Oscillator and Phase Noise Analysis

Phase Noise Analysis (.PHASENOISE)

Equation 17

$$v(t) = A\cos[\omega_0 t + \phi_0]$$

A noisy oscillator has amplitude and phase fluctuations we can write as:

Equation 18

 $v(t) = A(t)\cos[\omega_0 t + \phi(t)]$ 

In the preceding equation:

- A(t) is the time varying amplitude for the noisy oscillator.
- $\phi(t)$  is the time varying phase for the noisy oscillator.
- $\omega_0$  is the frequency of oscillation.

In most applications, the phase noise is of particular interest, because it represents frequency fluctuations about the fundamental, which you cannot remove. These fluctuations are random processes. Typical expressions are in terms of their power spectral density. For most oscillators, the phase noise is a low-frequency modulation that creates sidebands in the oscillator's spectrum, about  $\omega_{0}$ .

For example, the following equation represents a simple sinusoidal variation in the phase:

Equation 19

$$v(t) = A\cos[\omega_0 t + \theta_p \sin \omega_m t]$$

- $\theta_p$  is the peak phase deviation, specified as  $\theta_p = \Delta \omega / \omega_m$
- $\Delta \omega$  is the peak angular frequency deviation.

For  $\theta_p \ll 1$ , the following equation approximates the output:

Equation 20

$$v(t) = A \left\{ \cos(\omega_0 t) - \frac{\theta_p}{2} [\cos(\omega_0 + \omega_p)t - \cos(\omega_0 + \omega_m)t] \right\}$$

That is, when the peak phase deviation is small, the result is frequency components on each side of the fundamental with amplitude  $\theta_p/2$ .

The Single-Sideband Phase Noise  $L(f_m)$  is the ratio of noise power to carrier power in a 1Hz bandwidth, at offset  $\omega_m = 2\pi f_m$ , which in this case can be written as:

Equation 21

$$L(f_m) = \left(\frac{V_{sb}}{A}\right)^2 = \frac{\theta_p^2}{4} = \frac{\theta_{rms}^2}{2}$$

This model for oscillator noise shows that sidebands about the fundamental, due to noise, directly relate directly to the spectrum of the phase fluctuations  $\theta(t)$ . The more general definition of phase noise relates it to the spectral density of phase fluctuations, i.

Equation 22

$$S_{\phi}(\omega_m) = \frac{\theta_p^2}{2} = 2L(f_m)$$

HSPICE advanced analog analyses uses several sophisticated analysis techniques for computing the power spectrum of the phase variations to yield the phase noise response. This information informs of the spectrum of the oscillator about the fundamental frequency, and informs of its random jitter characteristics.

Any . PHASENOISE analysis results in the calculation of a curve fit for a power-law model according to:

Equation 23

$$L(f) = 10 \cdot \log\left\{\frac{a3}{f^3} + \frac{a2}{f^2} + \frac{a1}{f} + a0\right\}$$

The .lis file reports the coefficients a3, a2, a1, and a0.

The .lis file includes a table which models the phase noise, including the behavioral model fit and its fit error.

## Chapter 4: Oscillator and Phase Noise Analysis

Phase Noise Analysis (.PHASENOISE)

```
L(f) = 10*log10( a3/f^(2+ef) + a2/f^2 + a1/f^(ef) + a0 ) dBc/Hz

a3 = 0.000000e+00

a2 = 3.165111e-02

a1 = 0.000000e+00

a0 = 0.000000e+00

ef = 1.000000e+00

Average fit error = 1.6185e+00 dB

Maximum fit error = 8.4862e+00 dB @ 1.0000e+07 Hz
```

This section covers the following topics:

- Identifying Phase Noise Spurious Signals
- Phase Noise Algorithms
- PHASENOISE Output Syntax
- Measuring Phase Noise with .MEASURE PHASENOISE
- Amplitude Modulation/Phase Modulation Separation

# **Identifying Phase Noise Spurious Signals**

Realistic phase noise responses include spurs. Spurs are contributions to the phase noise that result from deterministic signals present within the circuit. In most cases, the spurs are very small signals and do not interfere with the steady-state operation of the oscillator, but do add energy to the output spectrum of the oscillator. You may need to include the energy that the spurs add in jitter measurements. The phase noise spurs feature adds an additional analysis option that can predict the spurious contributions to the jitter.

To activate the new phase noise spur analysis, use the SPURIOUS keyword in the .PHASENOISE command. An additional .HBAC analysis predicts the spurious contributions to the phase noise.

Use a voltage or current source can to add spurious signals to an oscillator circuit. The keyword SPUR identifies the spurious signal.

#### Syntax

Exxxx n1 n2 ... [SPUR mag phase freq] ... \$ voltage spur Gxxxx n1 n2 ... [SPUR mag phase freq] ... \$ current spur where:

- mag is the amplitude in volts or amps
- phase is the phase in degrees
- *freq* is the frequency in Hz

The source is equivalent to a steady-state sinusoidal source at the specified amplitude, phase, and frequency values and only the spurious analysis uses it. All other analyses ignore it. The SPUR keyword is combinable into a source that other analyses use. Recommendation: add SPUR sources as separate sources.

## **Phase Noise Algorithms**

HSPICE advanced analog analyses provides three algorithms for oscillator phasenoise: nonlinear perturbation, periodic AC, and broadband calculations. The METHOD parameter to 0, 1, or 2, respectively, selects these algorithms.

Each algorithm has its regions of validity and computational efficiency, so some thought is necessary to obtain meaningful results from a PHASENOISE simulation. In each simulation, for each algorithm, the region of validity depends on the particular circuit. However, you can apply general rules that to oscillator types (that is, ring or harmonic) to identify a valid region. You can use techniques to check validity of your simulation results.

This section covers the following algorithms:

- Nonlinear Perturbation Algorithm
- Periodic AC Algorithm
- Broadband Phase Noise Algorithm

#### Nonlinear Perturbation Algorithm

The nonlinear perturbation (NLP) algorithm, which is the default selection, is typically the fastest computation, but is valid only in a region close to the carrier. Generally, you want to use this algorithm if you interested in phasenoise close to the carrier and do not need to determine a noise floor. NLP computation time is almost independent of the number of frequency points in the phasenoise frequency sweep.

#### Periodic AC Algorithm

The periodic AC (PAC) algorithm is valid in a region away from the carrier and is slower than the NLP algorithm. Use the PAC algorithm for getting phasenoise in the far carrier region and when you need to determine a noise floor.

The computation time for the PAC algorithm is approximately linearly dependent on the number of frequency points in the phasenoise frequency sweep. If you are using the PAC algorithm, you should try to minimize the number of points in the sweep.

Another issue is that the PAC algorithm becomes more ill-conditioned as you approach the carrier. This means that you may have to generate a steady-state solution with more harmonics to get an accurate simulation as you get closer to the carrier. So, if you find that the PAC is rolling off at close-in frequencies, you should rerun HB analysis with a larger number of harmonics. Although, typically, you do not see improvements in PAC accuracy beyond more than about 100-200 harmonics.

Early in your testing, the best way to verify that NLP and PAC are giving accurate results is to run both algorithms over a broad frequency range and check that the curves have some range in frequency where they overlap. Typically, you see the NLP curve rolling off at 20 to 30 dB/decade as frequency increases, characteristic of white noise or 1/f noise behavior. Also, the PAC curve at first is flat or even noisy close to the carrier. At some point though, you see this curve match the NLP roll-off.

The lowest frequency at which the curves overlap defines the point,  $f_{PAC}$  above which the PAC algorithm is valid. Sometimes, by increasing the number of HB harmonics, it is possible to move  $f_{PAC}$  to lower frequencies. The highest frequency at which the curves overlap defines the point,  $f_{NLP}$  below which the NLP algorithm is valid. A rough rule of thumb is that  $f_{PAC} = f_0/Q$ , where  $f_0$  is the carrier frequency and Q is the oscillator Q-value. This implies that for high-Q oscillators, such as crystal and some harmonic oscillators, that PAC is accurate to values quite close to the carrier.

#### **Broadband Phase Noise Algorithm**

The Broadband Phase Noise (BPN) algorithm allows phase noise simulation over a broad frequency range. The BPN algorithm runs both the NLP and PAC algorithms and then connects them in the overlap region to generate a single phase noise curve. This algorithm is ideal for verifying the NLP and PAC accuracy regions and when you require a phase noise response over a broad frequency range.

# **PHASENOISE Output Syntax**

You can analyze element phase noise through the . PRINT and . PROBE statements. HSPICE supports the output of the phase noise and phase noise

due to a specified element. In addition, by using specialized keywords, you can output phase noise due to noise source types. To generate output, you must enable the listsources option of the .PHASENOISE command (=on).

#### Whole Circuit and Specified Element Phase Noise

A single phnoise keyword specifies the phase noise for the whole circuit, and the phnoise (*element\_name*) specifies the phase-noise value of a specified element in the circuit.

.PRINT PHASENOISE phnoise phnoise (*element\_name*) .PROBE PHASENOISE phnoise phnoise (*element\_name*)

In this syntax, the standalone phnoise is the phase noise parameter. For example:

.PROBE PHASENOISE phnoise

The .PHASENOISE statement outputs raw data to the \*.pn# and \*.printpn# files. HSPICE advanced analog analyses outputs the phnoise data in decibels, relative to the carrier signal, per hertz, across the output nodes in the .PHASENOISE statement (Units: dBc/Hz). The data plot is a function of the offset frequency.

HSPICE advanced analog analyses outputs phnoise to the .pn# file if you set .OPTION POST.

#### **Frequency-Dependent and Frequency-independent Sources**

- The phnoise\_fdep keyword variable collects all frequency-dependent noise sources' contributions to the phase noise.
- The phnoise\_findep keyword variable collects all *frequency independent* noise sources' contributions.

```
.print phasenoise phnoise_fdep
.print phasenoise phnoise_findep
```

#### **Frequency and Bias Dependencies**

#### Table 1Summary of Noise Type Dependences

| Noise type                                                                                                    | frequency-dependent                               | bias-dependent                               |  |  |
|----------------------------------------------------------------------------------------------------|---------------------------------------------------|----------------------------------------------|--|--|
| phnoise_stationary                                                                                              | No                                                | No                                           |  |  |
| The following syntax is frequency-independent and bias-independent:<br>.print phasenoise phnoise_stationary     |                                                   |                                              |  |  |
| phnoise_cyclostationary <b>or</b><br>phnoise_cyclo                                                              | No                                                | Yes                                          |  |  |
| The following syntax is frequency-independent and bias-dependent:<br>.print phasenoise phnoise_cyclo<br>or      |                                                   |                                              |  |  |
| .print phasenoise phnoise_cyclostationary<br>Where: cyclo or cyclostationary means anything bias-dependent.     |                                                   |                                              |  |  |
| phnoise_flicker                                                                                                 | Yes                                               | No                                           |  |  |
| The following syntax is bias-independent and frequency-dependent:<br>.print phasenoise phnoise_flicker          |                                                   |                                              |  |  |
| phnoise_cycloflicker                                                                                            | Yes                                               | Yes                                          |  |  |
| The following syntax is frequency-dependent and bias-dependent:<br>.print phasenoise phnoise_cycloflicker<br>or |                                                   |                                              |  |  |
| .print phasenoise phnoise_cyclostationaryflicker                                                                |                                                   |                                              |  |  |
| phnoise_fdep                                                                                                    | is the union of phnoise_Fl phnoise_cycloflicker r | icker and<br>noise types                     |  |  |
| phnoise_findep                                                                                                  | is the union of phnoise_stand                     | ationary <b>and</b><br>ry <b>noise types</b> |  |  |

#### Example 1

This example performs an oscillator analysis, by searching for frequencies in the vicinity of 900 MHz, followed by a phase noise analysis at frequency offsets from 100 Hz to 10 MHz.

.HBOSC TONE=900MEG NHARMS=9
+ PROBENODE=gate,gnd,0.65
.PHASENOISE V(gate,gnd) DEC 10 100 1.0e7
+ METHOD=0 CARRIERINDEX=1 \$use NLP algorithm
+ listsources=on
.PROBE PHASENOISE phnoise
.PRINT PHASENOISE phnoise(X1)

#### Example 2

This example performs a VCO analysis, by searching for frequencies in the vicinity of 2.4 GHz. This example uses eleven harmonics and sweeps the VCO tuning voltage from 0 to 5 V. HSPICE advanced analog analyses uses the nonlinear perturbation (NLP) algorithm to perform a phase noise analysis based on the fundamental frequency for each tuning voltage value.

```
.HBOSC TONE=2400MEG NHARMS=11
+ PROBENODE=drainP,drainN,1.0
+ FSPTS=20,2100MEG,2700MEG
+ SWEEP Vtune 0.0 5.0 0.2
.PHASENOISE V(drainP,drainN) DEC 10 100 1.0e7
+ METHOD=0 CARRIERINDEX=1 $use NLP algorithm
+ listsouces=on
.PROBE PHASENOISE phnoise
.PRINT PHASENOISE phnoise(X2)
```

#### See Also

Using Noise Analysis Results as Input Noise Sources.

# **Measuring Phase Noise with .MEASURE PHASENOISE**

The HSPICE advanced analog optimization flow can read the measured data from a .MEASURE PHASENOISE analysis. You can combine this flow in the HSPICE advanced analog analyses optimization routine with a .MEASURE HBTR analysis (see Using .MEASURE with .HB Analyses) and a .MEASURE HBNOISE analysis (see Measuring HBNOISE Analyses with .MEASURE). The .MEASURE PHASENOISE syntax supports the following measurements:

FIND

.MEASURE PHASENOISE result FIND phnoise at = IFB\_value

 — yields the result of a variable value at a specific input frequency band (IFB) point. For example:

.MEASURE PHASENOISE np1 find PHNOISE at=100K

WHEN

.MEASURE PHASENOISE result WHEN phnoise=value

-yields the input frequency point at a specific phnoise value. For example:

.MEASURE PHASENOISE fcorn1 when PHNOISE=-120

RMS, average, min, max, and peak-to-peak

```
.MEASURE PHASENOISE result func phnoise + [FROM = IFB1] [TO = IFB2]
```

—yields the average, RMS, minimum, maximum, or peak-to-peak value of the phase noise from frequency IFB1 to frequency IFB2, where the value of func can be RMS, AVG, MIN, MAX or PP. If you do not specify FROM and TO, HSPICE calculates the value is over the frequency range that you specify in the . PHASENOISE command. For example:

.measure PHASENOISE agn1 AVG phnoise from=100k to=10meg

Integral evaluation

```
.MEASURE PHASENOISE result INTEGRAL phnoise + [FROM = IFB1] [TO = IFB2]
```

—integrates the phase noise value from the IFB1 frequency to the IFB2 frequency. For example:

.MEASURE PHASENOISE rns1 INTEGRAL phnoise from=50k to 500k

Derivative evaluation

```
.MEASURE PHASENOISE result DERIVATIVE phnoise AT = IFB1
```

—finds the derivative of phase noise at the IFB1 frequency point. For example:

.MEASURE PHASENOISE fdn1 DERIVATIVE phnoise at=10meg

**Note:** .MEASURE PHASENOISE cannot contain an expression that uses a phasenoise variable as an argument. You also cannot use .MEASURE PHASENOISE for error measurement and expression evaluation of the .PHASENOISE command.

See also, the .MEASURE PHASENOISE command in the HSPICE Reference Manual: Commands and Control Options.

# **Amplitude Modulation/Phase Modulation Separation**

You can separate the Amplitude Modulation (AM) and Phase Modulation (PM) components of the total noise by calculating components in-phase (AM component) and in quadrature (PM component) with the carrier by using PAC and BPN PHASENOISE analysis. The output and measure syntax separates AM/PM noise.

Turn this feature on by setting the .OPTION PHNOISEAMPM=1 (see .OPTION PHNOISEAMPM in the *HSPICE Reference Manual: Commands and Control Options*. See also, Important Note for AM/PM Users at the end of this section.

- If you use the NLP algorithm (METHOD=0) default, HSPICE advanced analog analyses calculates only the phase noise component.
- If you use either the PAC algorithm (METHOD=1) or the BPN algorithm (METHOD=2), HSPICE advanced analog analyses adds both the phase and amplitude noise components together to show the total noise at the output.

#### AM/PM .PRINT and .PROBE Statement Syntax

```
.PROBE PHASENOISE phnoise [la] [ltotal] [onoise]
.PRINT PHASENOISE phnoise [la] [ltotal] [onoise]
```

Keywords for AM/PM separations are:

- Phase Modulation term only: phnoise
- Amplitude Modulation term only: la
- Total phase noise term: ltotal
- Voltage noise term: onoise

For example:

```
.probe phasenoise phnoise la ltotal $ AM modulation and total phase noise
```

Add a Noise type suffix to each of these noise terms, phnoise, la, ltotal, onoise, to select specific noise-type components:

| Table 2 | Summary of Noise_term |
|---------|-----------------------|
|---------|-----------------------|

| Noise type                                 | frequency-dependent                          | bias-dependent                                 |
|--------------------------------------------|----------------------------------------------|------------------------------------------------|
| <i>Noise_term_</i> phnoise_stationary      | No                                           | No                                             |
| <i>Noise_term_</i> phnoise_cyclostationary | No                                           | Yes                                            |
| <i>Noise_term_</i> phnoise_flicker         | Yes                                          | No                                             |
| <i>Noise_term_</i> phnoise_cycloflicker    | Yes                                          | Yes                                            |
| <i>Noise_term_</i> phnoise_fdep            | The union of phnoise_Fl phnoise_cycloflicker | icker <b>and</b><br>noise types                |
| <i>Noise_term_</i> phnoise_findep          | The union of phnoise_st phnoise_cyclostation | ationary <b>and</b><br>hary <b>noise types</b> |

#### Example

.PROBE PHASENOISE la\_phnoise\_cyclostationary

You can also show AM/PM separation for individual noise elements. (To enable this capability, the listsources option of . PHASENOISE must = on. This example outputs the phase modulation noise associated only with Cyclostationary sources (i.e., sources that are bias dependent, but not frequency dependent).

Noise Element output is of the form *Noise\_term(element\_name)*, where Noise\_term can be phnoise, la, ltotal, onoise, and *element\_name* is a valid netlist element name.

#### Example

.PROBE PHASENOISE la(x1)

#### **Output File Format**

- File \*.printpn#: Writes output from the .PRINT statement when using HB to obtain the steady state solution.
- File \* .pn#: Writes output from the .PROBE statement when using HB to obtain the steady state solution.

- File \*.printsnpn#: Writes output from the .PRINT statement when using SN to obtain the steady state solution.
- File \* . snpn#: Writes output from the . PROBE statement when using SN to obtain the steady state solution.

The .PHASENOISE command line parameters Listfreq, ListCount, Listfloor, and ListSources control and list Noise source contributions sequentially.The listSources argument must =on to generate a noise list block is for each output parameter specified in the .PRINT/.PROBE statement e.g., phnoise, la, ltotal, onoise.

#### .MEASURE Syntax and File Format

.MEASURE PHASENOISE extends output variables to the set: am[noise] pm[noise]

#### **Measure File Format**

- File \* .mpn#: Writes output from the .MEASURE statement when using HB to obtain the steady state solution.
- File \* .msnpn#: Writes output from the .MEASURE statement when using SN to obtain the steady state solution.

### **Interpreting Phase Noise Analysis Results**

A typical phase noise plot consists of a line, which drops off as a function of frequency, at a slope of -20dbc/decade where white noise dominates, or - 30dbc/decade where flicker noise dominates. At very low offset frequencies, the phase noise rolls off at according to a Lorentzian shape, such that it never exceeds 0 dbc/Hz even for very low offset frequencies. The 0 dbc/Hz value represents the power of the carrier oscillation, at 0 offset frequency. At very high offset frequencies, the slope can deviate from -20 dbc/decade due to the existence of a noise floor or a circuit feedback effect.

Numerical methods for phase noise analysis have limitations. The main limitation in the PAC phase noise algorithm is that it rolls off too quickly at low offset frequencies. In the low frequency region, you can trust NLP. The main limitation of the NLP algorithm is that it does not cover all high frequency effects, so you can trust PAC in the high frequency region.

The BPN algorithm attempts to combine the NLP and PAC results to generate a single result that is valid for all offset frequencies. It may fail if it cannot identify an overlap region where NLP and PAC results match. If the tool can not find an overlap region you should attempt to increase nharms on the .HBOSC

command, as this increases the accuracy of both algorithms, especially PAC. PAC accuracy is more sensitive to nharms than NLP.

If you suspect the phase noise results to be inaccurate, check the following:

1. Is the .HBOSC steady state solution fully converged?

**Explanation:** The NLP or PAC small-signal noise analysis requires a highly accurate steady state solution.

2. Did the phase noise analysis fully converge?

**Explanation:** Phase noise analysis uses a GMRES iterative linear solver. If this iterative solver reaches its iteration limit before full convergence, the results are not reliable. Check the number of Krylov iterations that the phase noise analysis required. If it took the maximum number of iterations (as set by PHASENOISE\_KRYLOV\_ITR, default=1000), then the results did not fully converge and you should not trust them. You can use the options PHASENOISE\_KRYLOV\_DIM, PHASENOISE\_KRYLOV\_TOL, and PHASENOISE\_KRYLOV\_ITR to control the GMRES solver. You can increase PHASENOISE\_KRYLOV\_DIM to improve the convergence rate at the expense of memory, or increase PHASENOISE\_KRYLOV\_ITR to allow more iterations.

## Important Note for AM/PM Users

There are discrepancies that may occur between this feature and the traditional PAC phase noise analysis in HSPICE advanced analog analyses. Total phase noise (i.e., ltotal) is the sum of two terms, the amplitude modulation (am) and phase modulation (phnoise). Traditionally, PAC phase noise reports the phnoise (phase modulation component) and ltotal (total phase noise) terms as identical, with the assumption that the am term (amplitude modulation component) was zero.

The PAC phase noise am/pm feature described in this section separately calculates the am and phnoise components. The am/pm feature affects all phase noise measurements that involve either PAC or BPN. In most cases the differences between PHNOISEAMPM=1 and =0 are small unless you expect a significant AM component. You may see a slight decrease in the new phase noise (phase-modulation) component when compared to the old calculation.

For example, the random jitter calculations are accurate only when they involve the PM component of phase noise. When basing calculation on ltotal, or you include AM noise, the process may introduce a small error.

NLP phase noise (method=0) only calculates the phnoise component; the am/ pm option does not affect this method.

BPN phase noise (method=2) is affected in that the far side component is derived from the PAC phase noise.

Workaround: Ensure that OPTION PHNOISEAMPM=0 (the default). This assures that Periodic AC phase noise amplitude-modulation (AM) component is zero to maintain backward compatibility and traditional results for phnoise and jitter.

# Accumulated Jitter Measurement for Closed Loop PLL Analysis

Enhancements to HSPICE advanced analog analyses include considerable support for a variety of jitter measurements. Many of these are important in a PLL flow, where you use the HBOSC or SNOSC analyses to compute a phase noise response for an oscillator or VCO, to derive the resulting random jitter from phase noise. In the PLL methodology, you use other HSPICE advanced analog analyses to compute phase noise contributions from the other PLL building blocks. You then perform a closed loop analysis by using phase-domain models for both signal and noise responses that takes into account the noise contributions from all such blocks. To complete this flow is the ability to compute "Accumulated Jitter" or "Timing Jitter" for the closed loop PLL. The accumulated jitter response is essentially an integral transformation of the closed-loop PLL response. The following sections show how you can measure accumulated jitter directly from the phase noise-output of an open loop oscillator analysis.

In the PLL flow, you interpret the closed loop phase noise from the results of a linear HSPICE advanced analog .AC/.NOISE analysis. The following sections describe a capability that allows direct measurement of accumulated jitter from the results of this closed loop noise analysis, without any special interpretation of the results.

This section covers the following topics:

Jitter Measurements from Phase Noise

# **Jitter Measurements from Phase Noise**

These sections discuss the following topics:

- Jitter Definitions
- Jitter Output Syntax
- .MEASURE Statements for Jitter
- Peak-to-Peak Jitter

#### **Jitter Definitions**

HSPICE advanced analog analyses provides several random jitter (RJ) measurements. This section defines, describes, and compares the various jitter measurements provided. You derive random jitter measurements from the results of an HSPICE advanced analog phase noise analysis. The following presents the relationships between phase noise and the random jitter measurements, and their means for calculation. The types of random jitter measurements include: Timing, Phase, Period, Tracking, Long-Term, and Cycle-to-Cycle Jitter.

Timing jitter is a measurement of oscillator uncertainty in the time domain. For clock applications, time domain measurements are preferable, since most specifications of concern involve time domain values.

Timing jitter is the standard deviation of the timing uncertainty, which is a function of the auto-correlation function in the power spectrum of the phase variations. Timing Jitter is the square root of the variance (standard deviation squared) of the timing uncertainty between two clock edges separated by an interval given by  $\tau = N \cdot T_o$ , where  $T_o$  is the ideal clock period. You can write it as a function of the auto-correlation function of the power spectrum of phase variations as:

Equation 24

$$\sigma_{TIE}^2(\tau) = \frac{2}{\omega_o^2} [R_\phi(0) - R_\phi(\tau)]$$

where TIE refers to the Time Interval Error. Call this measurement *Timing Jitter*, *Accumulated Jitter*, or *N-Cycle Jitter*, since it represents the jitter that may accumulate over an interval of many periods.

The Weiner-Khintchine Theorem [1] relates the auto correlation function to the power spectrum of phase variations as in the following equation:

Equation 25

$$R_{\phi}(\tau) = \frac{1}{2\pi} \int_{-\infty}^{\infty} S_{\phi}(\omega) e^{j\omega\tau} d\omega = 2 \int_{0}^{\infty} L(f) \cos(2\pi f\tau) df$$

where  $S_{\phi}(\omega)$  is the double-sided power spectrum of phase variations, and L(f) is the single-sideband phase noise. The auto-correlation for  $\tau = 0$  is given by:

Equation 26

$$R_{\phi}(0) \equiv \phi_{rms}^2 = 2\int_{0}^{\infty} L(f)df$$

which defines  $\phi_{rms}$  in HSPICE advanced analog analyses known as RMS Phase Jitter.

Using the identity  $2\sin^2 \alpha = 1 - \cos 2\alpha$  we can then write:

Equation 27

$$\sigma_{TIE}^2(\tau) = \frac{8}{\omega_o^2} \int_0^\infty L(f) \sin^2(\pi f \tau) df$$

to enable currently supported HSPICE advanced analog analyses jitter measurements to be written as:

Equation 28

$$\phi_{rms} = \sigma_{ph} \cdot \omega_0 = \sqrt{2 \int_0^\infty L(f) df}$$
 "RMS Phase Jitter"  
$$\sigma_{TIE}(\tau) = \frac{2}{\omega_0} \sqrt{2 \int_0^\infty L(f) sin^2(\pi f \tau) df}$$
 "Timing (Time Interval Error) Jitter"

From these definitions, several other key jitter measurements can be derived, including Period Jitter, Tracking Jitter, Long-Term Jitter, and Cycle-to-Cycle Jitter.

Period Jitter is equivalent to the value for Timing Jitter for a one period interval. We therefore have:

Equation 29

$$\sigma_{PER} = \sigma_{TIE}(T_0) = \frac{2}{\omega_0} \sqrt{2 \int_0^\infty L(f) \sin^2(\pi f T_0) df} \qquad "\text{Period Jitter"}$$

Tracking Jitter is equivalent to the value (in units of seconds) for RMS Phase Jitter, or:

Equation 30

$$\sigma_{tr} = \sigma_{ph} = \frac{\phi_{rms}}{\omega_0} = \frac{1}{\omega_0} \sqrt{2 \int_0^\infty L(f) df}$$
 "Tracking Jitter"

Long-Term Jitter is equivalent to  $\sqrt{2}$  times the Tracking Jitter, i.e.:

Equation 31

$$\sigma_{\Delta T \to \infty} = \sigma_{TIE}(\tau \to \infty) = \sqrt{2} \frac{\phi_{rms}}{\omega_0} = \frac{2}{\omega_0} \sqrt{\int_0^\infty L(f) df}$$
 "Long-Term Jitter"

Cycle-to-Cycle Jitter is based on the difference between adjacent Period Jitter measurements. It is given by:

Equation 32

$$\sigma_{CTC} = \sqrt{4\sigma_{PER}^2 - \sigma_{TIE}^2 (2T_0)}$$
 "Cycle-to-Cycle Jitter"

In general, each of the above calculations must be performed carefully over limits of integration to accurately calculate jitter expressions based on the finite frequency limits provided for the phase noise analysis. Linear interpolation is used, but the phase noise generally follows more of a power law expansion.

#### **Jitter Output Syntax**

The timing jitter calculations are derived from the results of phase noise analysis. The phase noise output syntax supports the JITTER keyword as an output keyword in addition to the PHNOISE keyword.

.PRINT PHASENOISE PHNOISE JITTER .PROBE PHASENOISE PHNOISE JITTER If the JITTER keyword is present, the .PHASENOISE statement also outputs the raw jitter data to \*.jt0 and \*.printjt0 data files. The PHNOISE data is given in units of dBc/Hz, i.e., dB relative to the carrier, per Hz, across the output nodes specified by the PHASENOISE statement. The data plot is a function of offset frequency. If the JITTER keyword is present, .PHASENOISE outputs the TIE Timing Jitter (Accumulated Jitter) data to \*.jt0 and \*.printjt0 data files. These data are plotted as a function of time in units of seconds. The jitter calculations make use of some of the parameters given in the .PHASENOISE syntax.

The time samples for timing jitter output make use of the same number of points as the phase noise frequency sweep specification.

The output of timing jitter information uses a corresponding time sampling derived via:

Equation 33

$$\tau_1 = \frac{1}{T_0}, \tau_2 = \frac{2}{T_0}, ..., \tau_N = \frac{N}{T_0}$$

#### .MEASURE Statements for Jitter

The jitter-specific .MEASURE statements specify the jitter keywords as follows. (For discussion of the BER parameter, see below.)

```
.MEASURE PHASENOISE Jname PERJITTER phnoise
+ [UNITS=(sec|rad|UI)] [BER=val]
.MEASURE PHASENOISE Jname CTCJITTER phnoise
+ [UNITS=(sec|rad|UI)] [BER=val]
.MEASURE PHASENOISE Jname RMSJITTER phnoise
+ [FROM start frequency] [TO end frequency]
+ [UNITS=(sec|rad|UI)] [BER=val]
.MEASURE PHASENOISE Jname PHJITTER phnoise
+ [FROM start frequency] [TO end frequency]
+ [UNITS=(sec|rad|UI)] [BER=val]
.MEASURE PHASENOISE Jname TRJITTER phnoise
+ [FROM start frequency] [TO end frequency]
+ [UNITS=(sec|rad|UI)] [BER=val]
.MEASURE PHASENOISE Jname LTJITTER phnoise
+ [FROM start frequency] [TO end frequency]
+ [UNITS=(sec|rad|UI)] [BER=val]
```

RMSJITTER, PHJITTER, and TRJITTER are synonymous measurements, all based on the calculations described related to the RMS Phase Jitter value in units of seconds given by  $\sigma_{ph} = \phi_{rms} / \omega_0$ . These measurements allow control

of the integration range using the FROM and TO parameters. The measurements for PERJITTER, and CTCJITTER use the full offset frequency sweep range given for the phase noise analysis to compute values (the FROM and TO parameters are ignored if entered).

As given currently in HSPICE advanced analog analyses, the frequency intervals can be modified for these jitter calculations (if desired, although not recommended), and UNITS can be selected between seconds, radians, and Unit Intervals. The following table specifies the calculation used for units=seconds for each jitter measurement.

| MEASURE name | Calculation used (Units=sec)                                    |
|--------------|-----------------------------------------------------------------|
| RMSJITTER    | $\sigma_{ph} = \phi_{rms} / \omega_0$                           |
| PHJITTER     | $\sigma_{ph} = \phi_{rms} / \omega_0$                           |
| TRJITTER     | $\sigma_{ph} = \phi_{rms} / \omega_0$                           |
| PERJITTER    | $\sigma_{PER}$                                                  |
| LTJITTER     | $\sigma_{\Delta T \to \infty} = \sqrt{2} \phi_{rms} / \omega_o$ |
| CTCJITTER    | σ <sub>CTC</sub>                                                |

#### Example:

```
.meas phasenoise rj RMSJITTER phnoise from 1K to 100K
+ units = rad
```

#### Peak-to-Peak Jitter

As noted in .MEASURE Statements for Jitter, an additional BER (Bit Error Rate) parameter is supported. This parameter allows you to convert any jitter value from an RMS value into a Peak-to-Peak value. The RMS jitter values correspond to a 1-sigma standard deviation value for the Gaussian distribution of the jitter. Peak-to-peak values represent the full span of the Gaussian distribution. Since this span is theoretically unbounded for truly random distributions, the conversion to peak-to-peak values has to be interpreted as spanning some number of sigma values. You can arrive at this number (in other words, "sigma multiplier") by specifying a corresponding Bit Error Rate. The term "BER" corresponds to the unitless Bit Error Rate that allows for this conversion. The following table shows some example conversions from various BER values into a "sigma multiplier" value which corresponds to the number of sigma standard deviations in converting from RMS to peak-to-peak values:

| Bit Error Rate    | Sigma Multiplier |
|-------------------|------------------|
| 10 <sup>-3</sup>  | 6.180            |
| 10 <sup>-4</sup>  | 7.438            |
| 10 <sup>-5</sup>  | 8.530            |
| 10 <sup>-6</sup>  | 9.507            |
| 10 <sup>-7</sup>  | 10.399           |
| 10 <sup>-8</sup>  | 11.224           |
| 10 <sup>-9</sup>  | 11.996           |
| 10 <sup>-10</sup> | 12.723           |
| 10 <sup>-11</sup> | 13.412           |
| 10 <sup>-12</sup> | 14.069           |
| 10 <sup>-13</sup> | 14.698           |
| 10 <sup>-14</sup> | 15.301           |
| 10 <sup>-15</sup> | 15.883           |
| 10 <sup>-16</sup> | 16.444           |

These conversions are done in accordance with the relationship:

Equation 34

$$\frac{1}{2}erfc\frac{\alpha}{2\cdot\sqrt{2}} = BER$$

where, erfc is the complementary error function, and  $\alpha$  is the Sigma Multiplier. Support for peak-to-peak conversions is included for a continuous range of BER values from  $10^{-16} \le \alpha \le 10^{-3}$  (and some values extrapolated outside this range).

Specification of the BER parameter results in the output of the peak-to-peak jitter value, and not the RMS value. Labels for the measurements show appropriate "rms" and "p-p" labels. A BER parameter set to BER=0 is equivalent to having no parameter, and only results in the RMS calculation.

#### Errors/Warnings

Error handling and recovery is exercised to capture obvious errors in input specifications. The following error checking is performed:

- Calculations are be performed if oscillator or phase noise analysis fails.
- ERROR if L(f) > 1 over any part of the frequency sweep (non-dB form).
- ERROR if L(f) < 0 over any part of the frequency sweep (non-dB form).</p>
- Error if any time or frequency samples are negative values.
- ERROR if BER < 0 for any Jitter measurement.</p>
- WARNING if BER > 1 for any Jitter measurement.
- WARNING if f0 < 10 Hz. Message: "Jitter calculations may be ineffective for offset frequencies under 10 Hz."

# **Clock Source with Random Jitter**

For .AC-related .NOISE analysis, see Clock Source with Random Jitter in the HSPICE User Guide: Basic Simulation and Analysis.

# Small-Signal Phase-Domain Noise Analysis (.ACPHASENOISE)

To see the influence that oscillator or VCO phase noise can have on a system where it is present, it is necessary to perform a phase-domain analysis where the circuit variables are phase, and the input noise stimuli are phase noise. This is the purpose of the .ACPHASENOISE analysis in HSPICE advanced analog analyses. This type of analysis is critical, for example, in analyzing the effects of noise in a phase-locked loop (PLL). In a PLL design flow, the HBOSC or SNOSC analyses are used to compute a phase noise response for an oscillator or VCO. HSPICE advanced analog analyses can be used to compute phase noise contributions from the other PLL building blocks. A closed loop PLL analysis can then be performed by using phase-domain models for both signal and noise responses, where the noise contributions from all blocks are input as phase noise stimuli. Such an analysis can be performed to determine the PLL closed-loop phase noise, based on the contributions of each block, determined by an open loop analysis.

For more information on control options, see .ACPHASENOISE command in the HSPICE Reference Manual: Commands and Control Options.

This section covers the following topics:

ACPHASENOISE Analysis .PRINT and .PROBE Syntax

# **ACPHASENOISE Analysis .PRINT and .PROBE Syntax**

The unique aspect of the .ACPHASENOISE analysis is that it allows the small signal noise calculation results to be interpreted as phase noise values. The available .print/.probe measurements reflect this. The .print/.probe output syntax are the "JITTER" and "PHNOISE" keywords consistent with the HSPICE advanced analog .phasenoise analysis, namely:

```
.PRINT ACPHASENOISE PHNOISE JITTER
.PROBE ACPHASENOISE PHNOISE JITTER
```

As with the .PHASENOISE analysis, the .ACPHASENOISE analysis outputs raw data to \*.pn0 and \*.printpn0 files. The PHNOISE data is given in units of dBc/Hz, i.e., dB relative to the carrier, per Hz, across the output nodes specified by the .ACPHASENOISE statement. The data plot is a function of offset frequency. If the "JITTER" keyword is present, .ACPHASENOISE also outputs the accumulated TIE jitter data to \*.jt0 and \*.printjt0 data files. These data are plotted as a function of time in units of seconds. The Timing Jitter data itself has units of seconds. The timing jitter calculations make use of the parameters given in the .ACPHASENOISE syntax, such as "freq" and "interval".

See also Using Noise Analysis Results as Input Noise Sources.

#### .MEASURE Support for ACPHASENOISE

Single valued jitter measurements are available from .MEASURE statements. Examples include period jitter, cycle-to-cycle jitter, and phase jitter measurements, respectively, as shown below:

```
.MEASURE ACPHASENOISE Jname PERJITTER phnoise
+ [UNITS=(sec|rad|UI)] [BER=val]
.MEASURE ACPHASENOISE Jname CTCJITTER phnoise
+ [UNITS=(sec|rad|UI)] [BER=val
.MEASURE ACPHASENOISE Jname PHJITTER phnoise
+ [FROM start_frequency [TO end_frequency]
+ [UNITS=(sec|rad|UI)] [BER=val]
```

# **Behavioral Noise Sources**

In HSPICE advanced analog analyses, you can use the G-element to specify noise sources. Frequency domain noise analyses (.NOISE, .HBNOISE, and .PHASENOISE) take these noise sources into account.

You can attach noise sources to behavioral models. For example, you can use a G-element with the VCCAP parameter to model a varactor, which includes a noise model. You can also simulate effects such as substrate noise, including its effect on oscillator phase noise. You can also use this G-element syntax to simulate behavioral descriptions of substrate noise during any frequency domain noise analysis, which includes phase noise analysis. For example,

```
gname node1 node2 noise='noise_equation'
gname node1 node2 node3 node4 noise='noise_equation'
```

The first line creates a simple two-terminal current noise source, whose value is described in  $A^2/(Hz)$ . The output noise generated from this noise source is:

noise equation\*H

Where H is the transfer function from the terminal pair (node1,node2) to the circuit output, where HSPICE advanced analog analyses measures the output noise.

The second line produces a noise source correlation between the (node1,node2) and (node3,node4) terminal pairs. The resulting output noise is calculated as noise\_equation\*sqrt(H1\*H2\*); where:

- H1 is the transfer function from (node1,node2) to the output.
- H2 is the transfer function from (node3,node4) to the output.
- The \* on H1\*H2\* represents the complex conjugate of H1 and H2.

The noise\_equation expression can involve node voltages and currents through voltage sources.

For the PAC phasenoise simulation to evaluate the frequency-dependent noise, the frequency-dependent noise factor in the phasenoise must be expressed in between the parentheses. For example:

```
gname node1 node2 noise = '(frequency_dependent_noise)*
bias_dependent_noise'
```

This is only true when the total noise can be expressed in this form and when the frequency-dependent noise can be evaluated in the PAC phasenoise simulation. You can also input the behavioral noise source as a noise table with the help of the predefined Table() function. The Table() function takes two formats:

Noise table can be input directly through the Table() function. For example:

```
gname node1 node2 noise = 'Table(arg1,f1,v1,f2,v2,....)'
```

- The f1,v1,f2,v2,.... parameters describe the noise table. When arg1 == f1, the function returns v1. The arg1 can be an expression of either HERTZ, bias, or both. For example, arg1 = 'HERTZ \* 1.0E+3'.
- The noise table can be input through a .DATA structure:

```
.DATA d1
+ x y
+ f1 v1
+ f2 v2
.ENDDATA
gname nodel node2 noise = 'TABLE(arg1,d1)'
```

The x, y parameters in the DATA structure are two placeholder strings that can be set to whatever you prefer even if they are in conflict with other parameters in the netlist. The arg1 parameter can be an expression of HERTZ and bias. When arg1 == f2, the function returns v2.

This section covers the following topics:

- Using Noise Analysis Results as Input Noise Sources
- Power Supply Current and Voltage Noise Sources

## Using Noise Analysis Results as Input Noise Sources

SN phase noise and phase noise analyses can output simulation results as ASCII data in \*.printsnpn0 files for SNOSC and SNNOISE. By extending the E and G voltage-controlled source syntax, the phase noise data in ASCII phase noise files can used as input for specifying behavioral noise sources

#### Usage Model

The syntax for the voltage controlled voltage (E) or current (G) source is as follows:

Exxx node1 node2 noisefile='filename' [mname='measname']
Gxxx node1 node2 noisefile='filename' [mname='measname']

#### Where,

noisefile='filename' is the name of the ASCII phase noise data file. The file name is typically designated as 'design.printsnpn0', for a .SNOSC phase noise analysis or .SNNOISE analysis. But it also supports .PHASENOISE, .HBNOISE, .NOISE, and .ACPHASENOISE outputs.

mname='measname' is used to select the appropriate noise measurement
name to be taken from the \*.printpn0 file.

measname can be one of the following:

- NLP\_L(f) selects the nlp\_L(f) phase noise data in units of dBc/Hz
- PAC\_L(f) selects the pac\_l(f) phase noise data in units of dBc/Hz
- BPN\_L(f) selects the bpn\_l(f) phase noise data in units of dBc/Hz
- ONOISE selects the onoise data based on .SNNOISE analysis

The following syntaxes are supported in HSPICE advanced analog analyses:

- Exxx n1 n2 noise data=dataname
- Exxx n1 n2 noise data=datablock
- Exxx n1 n2 noisefile='filename'
- Exxx n1 n2 noise='expression'

- Exxx n1 n2 noise='Table(arg1,f1,v1,f2,v2...)'
- Exxx n1 n2 noise='Table(arg1,dotDataBlockName)'
  where: dotDataBlockName is the .data statement reference

## **Power Supply Current and Voltage Noise Sources**

You can implement the power supply noise source with G and E elements. The G-element for the current noise source and the E-element for the voltage noise source. As noise elements, they are two-terminal elements that represent a noise source connected between two specified nodes.

#### Syntax

Expression form

```
Gxxx node1 node2 noise=`expression'
Exxx node1 node2 noise=`expression'
```

The G noise element represents a noise current source and the E noise element represents a noise voltage source. The xxx parameter can be set with a value up to 1024 characters. The *node1* and *node2* are the positive and negative nodes that connect to the noise source. The noise expression can contain the bias, frequency, or other parameters.

Data form

```
Gxxx nodel node2 noise data=dataname
Exxx nodel node2 noise data=dataname
.data dataname
+ pname1 pname2
+ freq1 noise1
+ freq2 noise2
+ ...
.enddata
```

The data form defines a basic frequency-noise table. The . DATA statement contains two parameters: frequency and noise to specify the noise value at each frequency point. The unit for frequency is hertz, and the unit for noise is  $A^2/Hz$  (for G current noise source) or  $V^2/Hz$  (for E voltage noise source).

#### Example

The following netlist shows a 1000 ohm resistor (g1) using a G-element. The glnoise element, placed in parallel with the g1 resistor, delivers the thermal noise expected from a resistor. The r1 resistor is included for comparison: The noise due to r1 should be the same as the noise due to glnoise.

#### Chapter 4: Oscillator and Phase Noise Analysis Behavioral Noise Sources

```
* Resistor implemented using g-element
v1 1 0 1
r1 1 2 1k
g1 1 2 cur='v(1,2)*0.001'
g1noise 1 2
+ noise='4*1.3806266e-23*(TEMPER+273.15)*0.001'
rout 2 0 1meg
.ac lin 1 100 100
.noise v(2) v1 1
.end
```
### References

- [1] E. Ngoya, A. Suarez, R. Sommet, R. Quere, "Steady State Analysis of Free or Forced Oscillators by Harmonic Balance and Stability Investigation of Periodic and Quasi-Periodic Regimes," *International Journal of Microwave and Millimeter-Wave Computer-Aided Engineering*, Volume 5, Number 3, pages 210-223 (1995)
- [2] C.R. Chang, M.B. Steer, S. Martin, E. Reese, "Computer-Aided Analysis of Free-Running Microwave Oscillators," *IEEE Trans. on Microwave Theory* and Techniques, Volume 39, No. 10, pages 1735-1745, October 1991.
- [3] G.D. Vendelin, *Design of Amplifiers and Oscillators by the S-Parameter Method*, John Wiley & Sons, 1982
- [4] A. Demir, A. Mehrotra, J. Roychowdhury, "Phase Noise in Oscillators: A Unifying Theory and Numerical Methods for Characterization" in Proc. IEEE DAC, pages 26-31, June 1998.
- [5] A. Demir, A. Mehrotra, and J. Roychowdhury, "Phase Noise in Oscillators: A Unifying Theory and Numerical Methods for Characterization," *IEEE Trans. Circuits System I*, Volume 47, pages 655–674, May 2000.
- [6] A. van der Ziel, Noise in Solid State Devices and Circuits, John Wiley & Sons, 1986.
- [7] A. Hajimiri, S. Limotyrakis, and T.H. Lee, "Jitter and phase noise in ring oscillators," IEEE J. Solid-State Circuits, vol. 34, no. 6, pp. 790-804, June 1999.
- [8] Jitter Analysis Techniques for High Data Rates, Application Note 1432, Agilent Technologies, Feb. 2003.
- [9] Characterization of Clocks and Oscillators, NIST Technical Note 1337, National Institute of Standards and Technology.
- [10] G.V. Klimovitch, "Near-carrier oscillator spectrum due to flicker and white noise," Proc. ISCAS 2000 (Geneva), May 2000.

Chapter 4: Oscillator and Phase Noise Analysis References

### Large Signal Periodic AC, Transfer Function, and Noise Analyses

Describes how to use both harmonic balance-based and Shooting Newtonbased AC, and transfer function analyses, as well as nonlinear, steady-state noise analysis.

The following topics are presented in this section:

- Multitone Harmonic Balance AC Analysis (.HBAC)
- Shooting Newton AC Analysis (.SNAC)
- Multitone Harmonic Balance Noise (.HBNOISE)
- Shooting Newton Noise Analysis (.SNNOISE)
- Periodic Time-Dependent Noise Analysis (.PTDNOISE)
- Multitone Harmonic Balance Transfer Function Analysis (.HBXF)
- Shooting Newton Transfer Function Analysis (.SNXF)

### Multitone Harmonic Balance AC Analysis (.HBAC)

You use the .HBAC (Harmonic Balance AC) statement for analyzing linear behavior in large-signal periodic systems. The .HBAC statement uses a periodic AC (PAC) algorithm to perform linear analysis of autonomous (oscillator) or non-autonomous (driven) circuits, where the linear coefficients are modulated by a periodic, steady-state signal.

Multitone HBAC analysis extends single-tone HBAC to quasi-periodic systems with more than one periodic, steady-state tone. One application of multitone HBAC is to more efficiently determine mixer conversion gain under the

influence of a strong interfering signal than is possible by running a swept three-tone HB simulation.

The following sections discuss these topics:

- Prerequisites and Limitations
- Input Syntax
- Output Syntax
- HBAC Output Data Files
- Using the .MEASURE Command with .HBAC
- Errors and Warnings
- Tutorial Example Using Multi-Tone HB and HBAC Analyses for a Mixer

### **Prerequisites and Limitations**

The following prerequisites and limitations apply to HBAC:

- Requires one and only one .HBAC statement. If you use multiple .HBAC statements, HSPICE advanced analog analyses uses only the last .HBAC statement.
- Requires one and only one . HB statement.
- Supports arbitrary number of tones.
- Requires placing the parameter sweep in the . HB statement.
- Requires at least one HB source.
- Requires at least one HBAC source.
- Supports unlimited number of HB and HBAC sources.
- The requested maximum harmonic in a . PROBE or . PRINT statement must be less than or equal to half the number of harmonics specified in harmonic balance (that is, max\_harm <= num\_hb\_harms / 2).</p>

### Input Syntax

.HBAC frequency\_sweep

| Parameter       | Description                                                                                                    |
|-----------------|----------------------------------------------------------------------------------------------------|
| frequency_sweep | Frequency sweep range for the input signal (also referred to as the input frequency band (IFB) or fin). You can specify LIN, DEC, OCT, POI, or SWEEPBLOCK. Specify the nsteps, start, and stop frequencies using the following syntax for each type of sweep: |
|                 | <ul> <li>LIN nsteps start stop</li> <li>DEC nsteps start stop</li> <li>OCT nsteps start stop</li> <li>POI nsteps freq_values</li> <li>SWEEPBLOCK=swblockname</li> <li>DATA=dataname</li> </ul>                                                                |

#### **HBAC Analysis Options**

The following options directly relate to a HBAC analysis and override the corresponding PAC options if specified in the netlist:

- OPTION HEACTOL, default = 1x10-8, Range = 1x10-14 to Infinity
- OPTION HBACKRYLOVDIM, default = 300, Range = 1 to Infinity
- .OPTION HBACKRYLOVITER | HBAC\_KRYLOV\_ITER, default = 1000, Range = 1 to Infinity

If these parameters are not specified, then the following conditions apply:

- If HBACTOL > HBTOL, then HBACTOL = HBTOL
- If HBACKRYLOVDIM < HBKRYLOVDIM, then HBACKRYLOVDIM = HBKRYLOVDIM</p>

### **Output Syntax**

This section describes the syntax for the HBAC . PRINT and . PROBE statements. These statements are similar to those used for HB analysis.

#### .PRINT and .PROBE Statements

| .PRINT | HB | TYPE (NODES | ELEM) [INDICE | IS] |
|--------|----|-------------|---------------|-----|
| .PROBE | HB | TYPE (NODES | ELEM) [INDICE | S]  |

| Parameter    | Description                                                                                                    |
|--------------|----------------------------------------------------------------------------------------------------|
| TYPE         | Specifies a harmonic type node or element.                                                                                                    |
|              | TYPE can be one of the following:                                                                                                    |
|              | <ul> <li>Voltage type –<br/>V = voltage magnitude and phase in degrees<br/>VR = real component<br/>VI = imaginary component<br/>VM = magnitude<br/>VP - Phase in degrees<br/>VPD - Phase in degrees<br/>VPB - Phase in radians<br/>VDB - dB units<br/>VDBM - dB relative to 1 mV</li> <li>Current type –<br/>I = current magnitude and phase in degrees<br/>IR = real component<br/>II = imaginary component<br/>IM = magnitude<br/>IP - Phase in degrees<br/>IPD - Phase in degrees<br/>IPD - Phase in degrees<br/>IPD - Phase in degrees<br/>IPB - dB units<br/>IDBM - dB relative to 1 mV</li> <li>Power type – P</li> <li>Frequency type – hertz[index], hertz[index1, index2,] You must specify the harmonic index for<br/>the hertz variable. The frequency of the specified harmonics is dumped.</li> </ul> |
| NODES   ELEM | NODES or ELEM can be one of the following:                                                                                                    |
|              | <ul> <li>Voltage type – a single node name (n1), or a pair of node names, (n1,n2)</li> <li>Current type – an element name (elemname)</li> <li>Power type – a resistor (resistorname) or port (portname) element name</li> <li>Frequency type – the harmonic index for the hertz variable. The frequency of the specified harmonics is dumped.</li> </ul>                                                                                                    |
| INDICES      | Index to tones in the form [n1, n2,, nK, +/-1].                                                                                                    |
|              | <ul> <li>nj is the index of the j-th HB tone and the .HB statement contains K tones</li> <li>+/-1 is the index of the HBAC tone</li> </ul>                                                                                                    |
|              | Wildcards are not supported if this parameter is used.                                                                                                    |
|              | You can transform HB data into the time domain and output by using the following syntax:.PRINT HBTRAN ov1 [ov2 ovN].PROBE HBTRAN ov1 [ov2 ovN]. See TYPE above for voltage and current type definitions.                                                                                                    |

### **HBAC Output Data Files**

An HBAC analysis produces these output data files:

- Output from the .PRINT statement is written to a .printhb# file. This data is against the IFB points.
  - The header contains the large-signal fundamental and the range of small-signal frequencies.
  - The columns of data are labeled as F(Hz), followed by the output variable names. Each variable name has the associated mixing pair value appended.

All N variable names and all M mixing pair values are printed for each swept small-signal frequency value (a total of N\*M for each frequency value).

- Output from the . PROBE statement is written to a .hb# file. This data is against the IFB points.
- Reported performance log statistics are written to a .lis file:
  - Number of nodes
  - Number of FFT points
  - Number of equations
  - Memory in use
  - CPU time
  - Maximum Krylov iterations
  - Maximum Krylov dimension
  - Target GMRES residual
  - GMRES residual
  - Actual Krylov iterations taken
  - Frequency (swept input frequency values).

### Using the .MEASURE Command with .HBAC

Since .HBAC requires an .HB analysis, the measure statements for this analysis are the same as for .HB analysis. For example:

Chapter 5: Large Signal Periodic AC, Transfer Function, and Noise Analyses Multitone Harmonic Balance AC Analysis (.HBAC)

```
.MEASURE HB result FIND out_var AT=val
```

### **Errors and Warnings**

The following error and warning messages are used when HSPICE encounters a problem with a HBAC analysis.

#### **Error Messages**

HBAC frequency sweep includes negative frequencies. HBAC allows only frequencies that are greater than or equal to zero.

No HB statement is specified (error at parser). HBAC requires an HB statement to generate the steady-state solution.

#### Warning Messages

More than one HBAC statement (warning at parser). HSPICE advanced analog analyses uses only the last HBAC statement in the netlist.

No HBAC sources are specified (error at parser). HBAC requires at least one HBAC source.

GMRES Convergence Failure. When GMRES (Generalized Minimum Residual) reaches the maximum number of iterations and the residual is greater than the specified tolerance. The HBAC analysis generates a warning and then continue as if the data were valid. This warning reports the following information:

- Final GMRES Residual
- Target GMRES Residual
- Maximum Krylov Iterations
- Actual Krylov Iterations taken

# Tutorial Example - Using Multi-Tone HB and HBAC Analyses for a Mixer

The example in this section shows how to use HSPICE advanced analog analyses to analyze a circuit driven by multiple input stimuli with different frequencies. Mixer circuits provide a typical example of this scenario: in this case, there might be two input signals (LO and RF), which are mixed to produce an IF output signal. In this case, HSPICE advanced analog analyses offers two options:

- Multi-tone HB analysis: specify the LO and RF base frequencies as two separate tones on the . HB command.
- Periodic AC analysis (HBAC): if one of the inputs is a small-signal, you can use a faster linear analysis to analyze its effect. For example, if a mixer's LO is a large signal, but RF is a small signal, a single-tone HB analysis using the LO frequency can be combined with HBAC in place of a 2-tone HB analysis.

To demonstrate both techniques, this example analyzes an ideal mixer built using behavioral elements. It is based on demonstration netlist mix\_tran.sp, which is available in directory \$installdir/demo/hspice/rf\_examples/

```
* Ideal mixer example: transient analysis
.OPTIONS POST
vlo lo 0 1.0 sin (1.0 0.5 1.0g 0 0 90)
rrf1 rf1 rf 1.0
gl 0 if cur='1.0*v(lo)*v(rf)' $ mixer element
cl 0 if q='1.0e-9*v(lo)*v(rf)' $ mixer element
rout if ifg 1.0
vctrl ifg 0 0.0
h1 out 0 vctrl 1.0 $ convert I to V
rh1 out 0 1.0
vrf rf1 0 sin (0 0.001 0.8GHz 0 0 114)
.tran 10p 10n
.opt sim_accuracy=100
.end
```

This example uses behavioral controlled current and charge sources to simulate a mixer. The LO signal is driven by a 0.5 Volt sinusoid at 1 GHz, and RF is driven by a 10mV signal at 800 MHz. The mixer output is the voltage at node out, v(out).

#### **Two-tone HB Approach**

To analyze this circuit using 2-tone HB, add:

**Chapter 5: Large Signal Periodic AC, Transfer Function, and Noise Analyses** Multitone Harmonic Balance AC Analysis (.HBAC)

- HB source for LO: add HB 0.5 0 1 1 to the LO voltage source; this sets the amplitude to 0.5, no phase shift for the first harmonic of the first tone, which is 1 GHz.
- HB source for RF: add HB 0.001 24 1 2 to the RF voltage source; this sets the amplitude to 0.001, 24 degrees phase shift for the first harmonic of the second tone (0.8 GHz).
- An .HB command specifying both tones: .hb tones=1g 0.8g nharms=6 3; only a small number of harmonics is required to resolve the signals.

The complete mix hb.sp netlist for 2-tone HB analysis is then:

```
* Ideal mixer example: 2-tone HB analysis
.OPTIONS POST
vlo lo 0 1.0 sin (1.0 0.5 1.0g 0 0 90) HB 0.5 0 1 1
rrf1 rf1 rf 1.0
gl 0 if cur='1.0*v(lo)*v(rf)' $ mixer element
cl 0 if q='1.0e-9*v(lo)*v(rf)' $ mixer element
rout if ifg 1.0
vctrl ifg 0 0.0
h1 out 0 vctrl 1.0 $ convert I to V
rh1 out 0 1.0
vrf rf1 0 sin (0 0.001 0.8GHz 0 0 114) HB 0.001 24 1 2
.opt sim_accuracy=100
.hb tones=1g 0.8g nharms=6 3
.end
```

This example is available in directory \$<installdir>/demo/hspice/ rf\_examples/.

### **HBAC Approach**

To analyze this circuit using HBAC, start with the 2-tone HB analysis setup, and modify it as follows:

- Replace the RF HB signal with an HBAC signal: change HB 0.001 24 1 2 to HBAC 0.001 24; this deactivates the source for HB and activates it for HBAC with the same magnitude and phase.
- Specify the frequency in the . HBAC command.
- Change the . HB command to single tone:

```
.HB tones=1g nharms=6
```

HBAC takes care of the second tone.

Add a . HBAC command

.HBAC lin 1 0.8g 0.8g

This command runs an analysis at a single frequency point, 0.8 GHz. In general, HBAC analysis can sweep the advanced analog frequency over a range of values.

The following is the complete mix\_hbac.sp netlist for HBAC analysis of this simple mixer. This netlist also contains commands for performing periodic noise analysis. It is available in directory \$installdir/demo/hspice/rf examples/.

```
* Ideal mixer example: HBAC analysis
.OPTIONS POST
vlo lo 0 1.0 sin (1.0 0.5 1.0g 0 0 90)
+ HB 0.5 0 1 1
rrf1 rf1 rf 1.0
g1 0 if cur='1.0*v(lo)*v(rf)' $ mixer element
c1 0 if q='1.0e-9*v(lo)*v(rf)' $ mixer element
rout if ifq 1.0
vctrl ifq 0 0.0
h1 out 0 vctrl 1.0 $ convert I to V
rh1 out 0 1.0
vrf rf1 0 sin (0 0.001 0.8GHz 0 0 114)
+ HBAC 0.001 24
.opt sim accuracy=100
.hb tones=1g nharms=6
.hbac lin 1 0.8g 0.8g
* Noise analysis
.hbnoise v(out) rrf1 lin 40 0.1g 4g
.print hbnoise onoise nf
.probe hbnoise onoise nf
.end
```

### **Comparing Results**

After running all three netlists above, you will have generated 3 output files:

- mix\_tran.tr0
- mix\_hb.hb0
- mix\_hbac.hb0

You can compare the results of the three analyses in Custom WaveView.

1. To run the netlists and start Custom WaveView, type:

Chapter 5: Large Signal Periodic AC, Transfer Function, and Noise Analyses Multitone Harmonic Balance AC Analysis (.HBAC)

hspicerf mix\_tran.sp
hspicerf mix\_hb.sp
hspicerf mix\_hbac.sp
wv &

- Use File > Import Waveform File and select the mix\_tran.tr0, mix\_hb.hb0, and mix\_hbac.hb0 files from the Open: Waveform Files dialog box. A histogram displays.
- 3. Select the v(out) signal from the mix\_hb.hb0 file in the signal browser. Double-click on the signal name or drag and drop the signal in the waveform. You should see a histogram similar to the one from the mix\_hb.hb0 file.
- 4. Convert the HB and HBAC histograms to time domain. In the waveform, right-click in the name area of the panel containing the signal v(out), left-click on the waveform label for v(out) from the mix\_hb.hb0 file. From the Panel menu, choose Signal 'v(out)' > To Time-Domain. To accept the defaults for range and interval, click OK in the Convert to Time domain window.
- 5. Repeat Step 4 for the v(out) signal from the mix\_hbac.hb0 file.
- 6. Use **Waveview** > **New** to open a new waveform.
- 7. Select the v(out) signal from the mix\_tran.tr0 file in the signal browser. Double-click on the signal name or drag and drop the signal in the waveform.
- 8. Compare the time domain waveforms from the mix\_hb.hb0 and mix\_hbac.hb0 files with the time domain waveform from the mix\_tran.tr0 file. In the file browser, click on IFT under derived waveforms. The signals 0|v(out) and 1|v(out) should appear in the signal browser. Select the 0|v(out) and 1|v(out) signals and drag and drop them in the waveform. All three time domain signals should be displayed in the same panel. The three signals are almost indistinguishable from each other.

You can also use HBAC to perform noise analysis on advanced analog circuits by using the <code>.HBNOISE</code> command, which is included in the <code>mix\_hbac.sp</code> netlist.

- The .HBNOISE command invokes noise analysis, identifying an output node where the noise is measured, an input noise source (in this case, rrf1) which serves as a reference for noise figure computation, and a frequency sweep for the noise analysis.
- The .PRINT and .PROBE hbnoise commands instruct HSPICE advanced analog analyses to save the output noise and noise figure at each frequency in the mix\_hbac.printpn0 and mix\_hbac.pn0 output files.

This ideal mixer is noiseless, except for the resistors at the input and output.

The mix\_hbac.lis file contains detailed data on the individual noise source contributions of the resistors. You can view mix\_hbac.printpn0 to see the output noise and noise figure at each frequency. In WaveView, you can view mix\_hbac.pn0 to plot the output noise and noise figure data as a function of frequency.

### Shooting Newton AC Analysis (.SNAC)

You use the Shooting Newton AC (.SNAC) statement for analyzing linear behavior in large-signal periodic systems. The .SNAC statement uses a periodic AC (PAC) and Shooting Newton algorithm to perform linear analysis of nonautonomous (driven) circuits, where the linear coefficients are modulated by a periodic, steady-state signal.

The following section describes the periodic AC analysis based on a Shooting Newton algorithm. This functionality is similar to the Harmonic Balance (HBAC) for periodic AC analysis.

The following section discuss these topics:

- Prerequisites and Limitations
- Input Syntax
- Output Syntax
- SNAC Output Data Files
- Using the .MEASURE Command with .SNAC
- Errors and Warnings
- SNAC Example

### **Prerequisites and Limitations**

The following prerequisites and limitations apply to SNAC:

- Requires one and only one .SNAC statement. If you use multiple .SNAC statements, HSPICE advanced analog analyses uses only the last .SNAC statement.
- Requires one and only one .SN statement.

Chapter 5: Large Signal Periodic AC, Transfer Function, and Noise Analyses Shooting Newton AC Analysis (.SNAC)

- Requires placing the parameter sweep in the .SN statement.
- Requires at least one Periodic source.
- Limited to simulations that can be reduced to a single tone SN analysis.
- Supports unlimited number of sources.
- The requested maximum harmonic in a .PROBE or .PRINT statement must be less than or equal to half the number of harmonics specified in the SN statement (that is, max\_harm < nharms / 2).</p>

### Input Syntax

.SNAC frequency\_sweep

| Parameter       | Description                                                                                                    |
|-----------------|----------------------------------------------------------------------------------------------------|
| frequency_sweep | <ul> <li>Frequency sweep range for the input signal (also referred to as the input frequency band (IFB) or fin). You can specify LIN, DEC, OCT, POI, or SWEEPBLOCK. Specify the nsteps, start, and stop frequencies using the following syntax for each type of sweep:</li> <li>LIN <i>nsteps start stop</i></li> <li>DEC <i>nsteps start stop</i></li> <li>OCT <i>nsteps start stop</i></li> <li>POI <i>nsteps freq_values</i></li> <li><i>SWEEPBLOCK=swblockname</i></li> <li>DATA=dataname</li> </ul> |

### **Output Syntax**

This section describes the syntax for the SNAC .PRINT and .PROBE statements. These statements are similar to those used for HB analysis.

#### .PRINT and .PROBE Statements

| .PRINT | SN | TYPE (NODES | ELEM) | [INDICES] |
|--------|----|-------------|-------|-----------|
| .PROBE | SN | TYPE (NODES | ELEM) | [INDICES] |

| Parameter | Description                                                                                                    |
|-----------|----------------------------------------------------------------------------------------------------|
| TYPE      | Specifies a harmonic type node or element.                                                                                                    |
|           | TYPE can be one of the following:                                                                                                    |
|           | <ul> <li>Voltage type –         <ul> <li>V = voltage magnitude and phase in degrees</li> <li>VR = real component</li> <li>VI = imaginary component</li> <li>VM = magnitude</li> <li>VP - Phase in degrees</li> <li>VPD - Phase in degrees</li> <li>VPR - Phase in radians</li> <li>VDB - dB units</li> <li>VDBM - dB relative to 1 mV</li> </ul> </li> <li>Current type –</li> </ul> |
|           | I = current magnitude and phase in degrees<br>IR = real component<br>II = imaginary component<br>IM = magnitude<br>IP - Phase in degrees<br>IPD - Phase in degrees<br>IPR - Phase in radians<br>IDB - dB units<br>IDBM - dB relative to 1 mV                                                                                                    |
|           | <ul> <li>Power type – P</li> <li>Frequency type – hertz[index], hertz[index1, index2,] You must specify the harmonic index for the hertz variable. The frequency of the specified harmonics is dumped.</li> </ul>                                                                                                    |
| NODES     | NODES or ELEM can be one of the following:                                                                                                    |
| ELEM      | <ul> <li>Voltage type – a single node name (n1), or a pair of node names, (n1,n2)</li> <li>Current type – an element name (elemname)</li> <li>Power type – a resistor (resistorname) or port (portname) element name</li> <li>Frequency type – the harmonic index for the hertz variable. The frequency of the specified harmonics is dumped.</li> </ul>                             |
| INDICES   | Index to tones in the form [n1, +/-1].                                                                                                    |
|           | <ul> <li>n1 is the index of the SN tone</li> <li>+/-1 is the index of the SNAC tone</li> </ul>                                                                                                    |
|           | Wildcards are not supported if this parameter is used.                                                                                                    |
|           | You can transform SN data into the time domain and output by using the following syntax:.PRINT SNTRAN ov1 [ov2 ovN]. PROBE SNTRAN ov1 [ov2 ovN]. See TYPE above for voltage and current type definitions.                                                                                                    |

### **SNAC Output Data Files**

A SNAC analysis produces these output data files:

- Output from the . PRINT statement is written to a .printsnac# file.
- This data is against the IFB points.
- The header contains the large-signal fundamental and the range of smallsignal frequencies.
- The columns of data are labeled as F(Hz), followed by the output variable names. Each variable name has the associated mixing pair value appended. All N variable names and all M mixing pair values are printed for each swept small-signal frequency value (a total of N\*M for each frequency value).
- Output from the . PROBE statement is written to a . snac# file.

Reported performance log statistics are written to a .lis file:

- Number of nodes
- Number of FFT points
- Number of equations
- Memory in use
- CPU time
- Maximum Krylov iterations
- Maximum Krylov dimension
- Target GMRES residual
- GMRES residual
- Actual Krylov iterations taken
- Frequency (swept input frequency values)

### Using the .MEASURE Command with .SNAC

Since . SNAC requires an . SN analysis, the measure statements for this analysis are the same as for . SN analysis. For example,

.MEASURE SN result FIND out\_var AT=val

### **Errors and Warnings**

The following error and warning messages are used when HSPICE encounters a problem with a SNAC analysis.

#### **Error Messages**

SNAC frequency sweep includes negative frequencies. SNAC allows only frequencies that are greater than or equal to zero.

No SN statement is specified (error at parser). SNAC requires an SN statement to generate the steady-state solution.

### Warning Messages

More than one SNAC statement (warning at parser). HSPICE advanced analog analyses uses only the last SNAC statement in the netlist.

No SNAC sources are specified (error at parser). SNAC requires at least one SNAC source.

GMRES Convergence Failure. When GMRES (Generalized Minimum Residual) reaches the maximum number of iterations and the residual is greater than the specified tolerance. The SNAC analysis generates a warning and then continue as if the data were valid. This warning reports the following information:

- Final GMRES Residual
- Target GMRES Residual
- Maximum Krylov Iterations
- Actual Krylov Iterations taken

### **SNAC Example**

The following example is shipped with the HSPICE distribution as mix\_snac.sp and is available in directory: \$installdir/demo/hspice/rf\_examples/.

```
* Test SNAC: ideal I,Q mixer -rrd
.OPTIONS PROBE
.OPTIONS POST=2
$.OPTIONS snmaxiter=100
.OPTIONS SNACCURACY=5
vlo lo 0 1.0 cos(1.0 0.5 1g) $ Periodic, Large-Signal SN Input
rlo lo 0 1.0
rrf rf 0 1.0 $ Noise source
rrf1 rf1 rf 1.0 $ Noise source
g1 0 if cur='1.0*v(lo)*v(rf)' $ mixer element
c1 0 if q='1.0e-9*v(lo)*v(rf)' $ mixer element
rout if ifg 1.0
vctrl ifg 0 0.0
h1 out 0 vctrl 1.0
rh1 out 0 1.0
vrf rf1 0 snac .001 24.0 $ Small signal for SNAC with 1-tone
SN Input
.sn tones=1.0g nharms=3
.snac lin 1 0.8g 0.8g
.print sn v(rf1) v(lo) v(out)
.print snfd v(rf1) v(lo) v(out)
.print snac v(rf1) v(lo) v(out)
.measure snac vout1 find v(out) [1,-1] at=0.8g
.measure snac vout2 find v(out) [0,1] at=0.8g
.measure snac vout3 find v(out) [1,1] at=0.8g
.measure sn vlo1 find v(lo) at=0.5n
.measure sn vlo2 find v(lo) at=1n
.measure snfd vlo3 find v(lo) [1] at=1
.end
```

### **Steady-State Voltage and Current Sources**

The I (current source) and V (voltage source) elements include extensions that allow you to use them as sources of steady-state sinusoidal signals for HB / HBAC and SN/SNAC analyses. When you use a power parameter to specify the available power, you can also use these elements as power sources.

For a general description of the I and V elements, see Power Sources in the HSPICE User Guide: Basic Simulation and Analysis.

### I and V Element Syntax

Vxxx p n

```
+ $ **** Voltage or Power Information *******
+ [[dc] mag] [ac [mag [phase]]] [HBAC [mag [phase]]]
+[SNAC [mag [phase]]]
+ [hb [mag [phase [harm [tone [modharm [modtone]]]]]]
+ [transient waveform] [TRANFORHB=[1|0]]
+ $ **** Power Switch ******
+ [power=[0 | 1 | W | dbm]] [z0=val] [rdc=val] [rac=val]
+ [RHBAC=val] [rhb=val] [rtran=val]
Ixxx p n
+ $ **** Current or Power Information *******
+ [[dc] mag] [ac [mag [phase]]] [HBAC [mag [phase]]]
+ [SNAC [mag [phase]]]
+ [hb [mag [phase [harm [tone [modharm [modtone]]]]]]
+ [transient waveform] [TRANFORHB=[1|0]]
+ $ **** Power Switch *******
+ [power=[0 | 1 | W | dbm]] [z0=val] [rdc=val] [rac=val]
+ [RHBAC=val] [rhb=val] [rtran=val]
```

| Parameter                                               | Description                                                                                                    |  |
|---------------------------------------------------------|----------------------------------------------------------------------------------------------------|--|
| [[dc] mag]                                              | DC voltage or power source value. You don't need to specify DC explicitly (default=0).                                                                                                    |  |
| [ac [mag [phase]]]                                      | AC voltage or power source value.                                                                                                    |  |
| [HBAC [mag [phase]]]                                    | Advanced analog HBAC voltage or power source value.                                                                                                    |  |
| [SNAC [mag [phase]]]                                    | Advanced analog SNAC voltage or power source value.                                                                                                    |  |
| [hb [mag [phase [harm [tone<br>[modharm [modtone]]]]]]] | Advanced analog HB voltage, current, or power source value. Multiple HB specifications with different harm, tone, modharm, and modtone values are allowed.                                                                                                    |  |
|                                                         | <ul> <li>phase is in degrees</li> <li>harm and tone are indices corresponding to the tones specified in the .HB statement. Indexing starts at 1 (corresponding to the first harmonic of a tone).</li> <li>modtone and modharm specify sources for multi-tone simulation. A source specifies a tone and a harmonic, and up to 1 offset tone and harmonic (modtone for tones and modharm for harmonics). The signal is then described as: V(or I) = mag*cos(2*pi*</li> </ul> |  |

(harm\*tone+modharm\*modtone)\*t + phase)

| Parameter                 | Description                                                                                                    |  |
|---------------------------|----------------------------------------------------------------------------------------------------|--|
| [transient waveform]      | (Transient analysis) Any one of waveforms: AM, EXP, PULSE, PWL, SFFM, or SIN. Multiple transient descriptions are not allowed.                                                                                                    |  |
| [power=[0   1   W   dbm]] | (HSPICE advanced analog analyses) Power Switch                                                                                                    |  |
|                           | <ul> <li>When 0 (default), element treated as a voltage or current source.</li> <li>When 1 or W, element treated as a power source, realized as a voltage source with a series impedance. In this case, the source value is interpreted as RMS available power in units of Watts.</li> <li>When dbm, element treated as a power source in series with the port impedance. Values are in dbms.</li> </ul> |  |
|                           | You can use this parameter for Transient analysis if the power source is either DC or SIN.                                                                                                    |  |
| [z0= <i>val</i> ]         | (LIN analysis) System impedance used when converting to a power<br>source, inserted in series with the voltage source. Currently, this only<br>supports real impedance.                                                                                                    |  |
|                           | <ul> <li>When power=0, z0 defaults to 0.</li> <li>When power=1, z0 defaults to 50 ohms.</li> </ul>                                                                                                    |  |
|                           | You can also enter zo= <i>val</i> .                                                                                                    |  |
| [rdc= <i>val</i> ]        | (DC analysis) Series resistance (overrides z0).                                                                                                    |  |
| [rac= <i>val</i> ]        | (AC analysis) Series resistance (overrides z0).                                                                                                    |  |
| [RHBAC=val]               | (HSPICE advanced analog HBAC analysis) Series resistance (overrides z0).                                                                                                    |  |
| [rhb= <i>val</i> ]        | (HSPICE advanced analog HB analysis) Series resistance (overrides z0).                                                                                                    |  |
| [rtran=val]               | (Transient analysis) Series resistance (overrides z0).                                                                                                    |  |

| Parameter         | Description                                                                                                    |
|-------------------|----------------------------------------------------------------------------------------------------|
| [TRANFORHB=[0 1]] | <ul> <li>0 (default): The transient description is ignored if an HB value is given or a DC value is given. If no DC or HB value is given and TRANFORHB=0, then HB treats the source as a DC source, and the DC source value is the time=0 value.</li> <li>1: HB analysis uses the transient description if its value is VMRF, SIN, PULSE, PWL, or LFSR. If the type is a non-repeating PWL source, then the time=infinity value is used as a DC source value. For example, the following statement is treated as a DC source with value=1 for HB:         v1 1 0 PWL (0 0 1n 1 1u 1) TRANFORHB=1         In contrast, the following statement is a 0V DC source:         v1 1 0 PWL (0 0 1n 1 1u 1) TRANFORHB=0         The following statement is treated as a periodic source with a 1us period that uses PWL values:         v1 1 0 PWL (0 0 1n 1 0.999u 1 1u 0) R         TRANFORHB=1</li> </ul> |
|                   | To override the global TRANFORHB option, explicitly set TRANFORHB for a V/I source.                                                                                                    |

#### Example 1

This example shows an HB source for a single tone analysis:

```
.hb tones=100MHz harms=7
```

I1 1 2 dc=1mA hb 3mA 0. 1 1

I1 is a current source with a the following time-domain description:

I1=1mA + 3mA\*cos(2\*pi\*1.e8\*t)

#### Example 2

This example shows HB sources used for a two-tone analysis:

.hb tones=1.e9 1.1e9 intmodmax=5 Vin lo 0 dc=0. hb 1.5 90 1 1

Vrf rf 0 dc=0. hb 0.2 0 1 2

These sources have the following time-domain descriptions:

```
Vin=1.5*cos(2*pi*1.e9*t - 90*pi/180) V
```

```
Vrf = 0.2*cos(2*pi*1.1e9*t) V
```

#### Example 3

The following HB source uses a modtone and modharms:

```
.hb tones=2.e9 1.9e9 harms=5 5
```

Vm input gnd dc=0.5 hb 0.2 0. 1 1 -1 2

Vm has the following time-domain description:

Vm = 0.5 + cos(2\*pi\*1.e8\*t)

#### Example 4

This example uses an HB source specified with a SIN source and HBTRANINIT.

.hb tone=1.e8 harms=7

Vt 1 2 SIN(0.1 1.0 2.e8 0. 0. 90) tranforhb=1

Vt is converted to the following HB source:

Vt 1 2 dc=0.1 hb 1.0 0.0 2 1

#### Example 5

This example shows a power source (the units are Watts).

.hb tones=1.1e9 harms=9

Pt Input Gnd power=1 Z0=50. 1m 0. 1 1

Pt delivers 1 mW of power through a 50-ohm impedance.

### **Phase Noise and Buffer Chains**

Phase noise is specific to oscillators. However, for buffer chains you can do periodic noise analysis. Phase noise that may be contributed by buffer, amplifier, divider, or multiplier circuits is often referred to as *residual phase noise*. There are three commands in HSPICE advanced analog analyses that can apply help you predict such noise: .HBNOISE, .SNNOISE, and .PTDNOISE. These analyses compute the noise spectral density at an output variable taking into consideration modulation effects.

.HBNOISE and .SNNOISE compute the average noise over one period, assuming your circuit is driven by a periodic input signal.

.PTDNOISE computes the noise at one specific time point within the period, or it can compute the noise as a function of time over one period. .PTDNOISE can also convert the noise to a "jitter" value, which would be an uncertainty in the timing as opposed to the uncertainty in the output voltage.

See the following sections for detailed information on these commands:

- Multitone Harmonic Balance Noise (.HBNOISE)
- Shooting Newton Noise Analysis (.SNNOISE)
- Periodic Time-Dependent Noise Analysis (.PTDNOISE)

### Multitone Harmonic Balance Noise (.HBNOISE)

An HBNOISE (Harmonic Balance noise) analysis simulates the noise behavior in periodic systems and is designed for use with driven circuits. It employs a Periodic AC (PAC) algorithm to perform noise analysis of nonautonomous (driven) circuits under periodic, steady-state tone conditions. This can be extended to quasi-periodic systems having more than one periodic, steadystate tone. One application for a multitone HBNOISE analysis is determining mixer noise figures under the influence of a strong interfering signal.

The PAC method simulates noise assuming that the stationary noise sources and/or the transfer function from the noise source to a specific output are periodically modulated.

- The modulated noise source (thermal, shot, or flicker) is modeled as a cyclostationary noise source.
- A PAC algorithm solves the modulated transfer function.
- You can also use the HBNOISE PAC method with correlated noise sources, including the MOSFET level 9 and level 11 models, and the behavioral noise source in the G-element (Voltage Dependent Current Source).

You use the .HBNOISE statement to perform a Periodic Noise Analysis.

The following sections discuss these topics:

- Supported Features
- Input Syntax
- Output Syntax
- Output Data Files
- Measuring HBNOISE Analyses with .MEASURE
- Errors and Warnings
- HBNOISE Example

### **Supported Features**

HBNOISE supports the following features:

- All existing HSPICE advanced analog noise models.
- Uses more than one single-tone, harmonic balance to generate the steadystate solution.
- Unlimited number of HB sources (using the same tone, possibly multiple harmonics).
- Includes stationary, cyclostationary, frequency-dependent, and correlated noise effects.
- Swept parameter analysis.
- Results are independent of the number of HBAC sources in the netlist.

#### **Prerequisites and Limitations**

The following prerequisites and limitations apply to HBNOISE:

- Requires one . HB statement (which determines the steady-state solution).
- Requires at least one HB source or one TRANFORHB source.
- Requires placing the parameter sweep in the . HB statement.
- The requested maximum harmonic in .HBNOISE must be less than or equal to half the number of harmonics used in harmonic balance (that is, max\_harm <= num\_hb\_harms/2).</p>

### Input Syntax

```
.HBNOISE [output] [insrc] [parameter_sweep]
+ [n1, n2, ..., nk,+/-1]
```

```
+ [listfreq=(frequencies|none|all)] [listcount=val]
```

#### + [listfloor=val] [listsources=on|off]

| Parameter          | Description                                                                                                    |
|--------------------|----------------------------------------------------------------------------------------------------|
| output             | Output node, pair of nodes, or 2-terminal element. HSPICE advanced analog analyses references equivalent noise output to this node (or pair of nodes). Specify a pair of nodes as $V(n+,n-)$ . If you specify only one node, $V(n+)$ , then HSPICE advanced analog analyses assumes that the second node is ground. You can also specify a 2-terminal element name that refers to an existing element in the netlist.                                                                                                  |
| insrc              | An input source. If this is a resistor, HSPICE advanced analog analyses uses it as a reference noise source to determine the noise figure. If the resistance value is 0, the result is an infinite noise figure.                                                                                                    |
| parameter_sweep    | <ul> <li>Frequency sweep range for the input signal. Also referred to as the input frequency band (IFB) or <i>fin</i>). You can specify LIN, DEC, OCT, POI, SWEEPBLOCK, DATA, MONTE, or OPTIMIZE sweeps. Specify the nsteps, start, and stop frequencies using the following syntax for each type of sweep:</li> <li>LIN <i>nsteps start stop</i></li> <li>DEC <i>nsteps start stop</i></li> <li>OCT <i>nsteps start stop</i></li> <li>POI <i>nsteps freq_values</i></li> <li><i>SWEEPBLOCK=swblockname</i></li> </ul> |
| n1,n2,,nk,<br>+/-1 | <ul> <li>Index term defining the output frequency band (OFB or <i>fout</i>) at which the noise is evaluated. Generally, fout=ABS(n1*f1+n2*f2++nk*fk+/-fin) where:</li> <li>f1,f2,,fk are the first through k-th steady-state tones determined from the harmonic balance solution</li> <li>fin is the IFB defined by <i>parameter_sweep</i>.</li> </ul>                                                                                                    |
|                    | The default index term is $[1,1,1,-1]$ . For a single tone analysis, the default mode is consistent with simulating a low-side, down conversion mixer where the advanced analog signal is specified by the IFB and the noise is measured at a down-converted frequency that the OFB specifies. In general, you can use the $[n1,n2,,nk,+/-1]$ index term to specify an arbitrary offset. The noise figure measurement is also dependent on this index term.                                                            |

#### Chapter 5: Large Signal Periodic AC, Transfer Function, and Noise Analyses

Multitone Harmonic Balance Noise (.HBNOISE)

| Parameter   | Description                                                                                                    |
|-------------|----------------------------------------------------------------------------------------------------|
| listfreq    | Prints the element noise value to the .lis file. You can specify at which frequencies the element noise value is printed. The frequencies must match the sweep_frequency values defined in the <i>parameter_sweep</i> , otherwise they are ignored.                                                                                                    |
|             | In the element noise output, the elements that contribute the largest noise are<br>printed first. The frequency values can be specified with the NONE or ALL<br>keyword, which either prints no frequencies or every frequency defined in<br><i>parameter_sweep</i> . Frequency values must be enclosed in parentheses. For<br>example:listfreq=(none)<br>listfreq=(all)<br>listfreq=(1.0G)<br>listfreq=(1.0G, 2.0G) The default value is NONE. |
| listcount   | Prints the element noise value to the .lis file, which is sorted from the largest to smallest value. You do not need to print every noise element; instead, you can define listcount to print the number of element noise frequencies. For example, listcount=5 means that only the top 5 noise contributors are printed. The default value is 1.                                                                                               |
| listfloor   | Prints the element noise value to the .lis file and defines a minimum meaningful noise value (in V/Hz <sup>1/2</sup> units). Only those elements with noise values larger than listfloor are printed. The default value is 1.0e-14 V/Hz <sup>1/2</sup> .                                                                                                    |
| listsources | Prints the element noise value to the .lis file when the element has multiple noise sources, such as a FET, which contains the thermal, shot, and 1/f noise sources. You can specify either ON or OFF: ON Prints the contribution from each noise source and OFF does not. The default value is OFF.                                                                                                    |

### **Output Syntax**

The HSPICE advanced analog HB and SN noise analyses can output the output noise (onoise), noise figures (NF, SSNF and DSNF) and, the input referred noise (inoise). This section describes the syntax for the HBNOISE . PRINT and . PROBE statements.

#### .PRINT and .PROBE Statements

.PRINT HBNOISE [ONOISE] [NF] [SSNF] [DSNF] [INOISE]

.PROBE HBNOISE [ONOISE] [NF] [SSNF] [DSNF] [INOISE]

| Parameter  | Description                                                                                                    |
|------------|----------------------------------------------------------------------------------------------------|
| ONOISE     | Outputs the voltage noise at the output frequency band (OFB) across the output nodes in the .HBNOISE statement. The data is plotted as a function of the input frequency band (IFB) points. Units are in V/Hz <sup><math>1/2</math></sup> . Simulation ignores ONOISE when applied to autonomous circuits. |
| NF<br>SSNF | NF and SSNF both output a single-side band noise figure as a function of the IFB points:                                                                                                    |
|            | NF = SSNF = 10 Log(SSF)                                                                                                    |
|            | Single side-band noise factor, SSF = {(Total Noise at output, at OFB, originating from all frequencies) - (Load Noise originating from OFB)} / (Input Source Noise originating from IFB).                                                                                                    |
| DSNF       | DSNF outputs a double side-band noise figure as a function of the IFB points.                                                                                                    |
|            | DSNF = 10 Log(DSF)                                                                                                    |
|            | Double side-band noise factor, DSF = {(Total Noise at output, at the OFB, originating from all frequencies) - (Load Noise originating from the OFB)} / (Input Source Noise originating from the IFB and from the image of IFB).                                                                            |
| INOISE     | Outputs input referred noise which can be printed, probed, or measured.                                                                                                    |

### **Output Data Files**

An HBNOISE analysis produces these output data files:

- Output from the . PRINT statement is written to a .printpn# file.
- Output from the . PROBE statement is written to a .pn# file.

Both the \*.printpn# and \*.pn# files output data against the input frequency band points.

- Standard output information is written to a .lis file:
  - simulation time
  - HBNOISE linear solver method
  - HBNOISE simulation time
  - total simulation time

See also Using Noise Analysis Results as Input Noise Source.

### Measuring HBNOISE Analyses with .MEASURE

**Note:** A .MEASURE HBNOISE statement cannot contain an expression that uses a HBNOISE variable as an argument. Also, you cannot use a .MEASURE HBNOISE statement for error measurement and expression evaluation of HBNOISE.

The .MEASURE HBNOISE syntax supports several types of measurements:

Find-when

```
.MEASURE HBNOISE result FIND out_var1
+ AT = Input Frequency Band value
```

The previous measurement yields the result of a variable value at a specific IFB point.

```
.MEASURE HBNOISE result FIND out_var1
+ WHEN out var2 = out var3
```

The previous measurement yields the result at the input frequency point when *out\_var2* == *out\_var3*.

.MEASURE HBNOISE result WHEN out\_var2 = out\_var3

The previous measurement yields the input frequency point when *out\_var2* == *out\_var3*.

Average, RMS, min, max, and peak-to-peak

```
.MEASURE HBNOISE result [RMS] out_var [FROM = IFB1] + [TO = IFB2]
```

Integral evaluation

```
.MEASURE HBNOISE result INTEGRAL out_var
+ [FROM = IFB1] [TO = IFB2]
```

This measurement integrates the *out\_var* value from the IFB1 frequency to the IFB2 frequency.

Derivative evaluation

.MEASURE HBNOISE result DERIVATIVE out\_var AT = IFB1

This measurement finds the derivative of *out\_var* at the IFB1 frequency point.

- **Note:** . MEASURE HBNOISE cannot contain an expression that uses an *hbnoise* variable as an argument. You also cannot use .MEASURE HBNOISE for error measurement and expression evaluation of HBNOISE.
- Input referred noise

```
.MEASURE [HBNOISE|SNNOISE] result FIND inoise
+ AT = IFB_value
```

This measurement yields the result of the input referred noise at a specific input frequency band point.

```
.MEASURE [HBNOISE|SNNOISE] result FIND inoise + WHEN out var2 = out var3
```

This measurement yields the result at the input frequency point when out\_var2 == out\_var3.

```
.MEASURE HBNOISE result func inoise [FROM = IFB1] + [TO = IFB2]
```

Where func is one of the following measurement types:

- AVG (average): Calculates the area under the inoise curve, divided by the periods of interest.
- MAX (maximum): Reports the maximum value of inoise over the specified interval.
- MIN (minimum): Reports the minimum value of inoise over the specified interval.
- PP (peak-to-peak): Reports the maximum value, minus the minimum value of inoise over the specified interval.
- RMS (root mean squared): Calculates the square root of the area under the inoise curve, divided by the period of interest.

```
.MEASURE HBNOISE result INTEGRAL inoise + [FROM = IFB1] [TO = IFB2]
```

This measurement integrates the inoise value from the IFB1 frequency to the IFB2 frequency.

Chapter 5: Large Signal Periodic AC, Transfer Function, and Noise Analyses Multitone Harmonic Balance Noise (.HBNOISE)

.MEASURE HBNOISE *result* DERIVATIVE inoise AT = *IFB1* 

This measurement finds the derivative of inoise at the IFB1 frequency point.

The HSPICE advanced analog analyses optimization flow can read the measured data from a .MEASURE HBNOISE analysis. This flow can be combined in the HSPICE advanced analog analyses optimization routine with a .MEASURE HBTR analysis (see Using .MEASURE with .HB Analyses) and a .MEASURE PHASENOISE analysis (see Measuring Phase Noise with .MEASURE PHASENOISE).

#### **Errors and Warnings**

HBNOISE Errors

See the list of HBAC Errors and Warnings.

### **HBNOISE Example**

This example performs an HB analysis, then runs an HBNOISE analysis over a range of frequencies, from 9.0e8 to 9.2e8 Hz. Simulation outputs the output noise at V(out) and the single side-band noise figure versus IFB, from 1e8 to 1.2e8 Hz, to the \*.pn0 file. The netlist for this example is shown immediately following.

```
$$*-Ideal mixer + noise source
$ prints total noise at the output (1.57156p V/sqrt-Hz),
$ single-sideband noise figure, (3.01 dB)
$ double-sideband noise figure. (0 dB)
.OPTION PROBE
.OPTION POST=2
vlo lo 0 0.0 hb 1.0 0 1 1$ Periodic, HB Input
Ilo lo 0 0
rsrc rfin rf1 1.0$ Noise source
c1 0 if q='1.0e-9*v(lo)*v(rfin)' $ mixer element
g1 0 if cur='1.0*v(lo)*v(rfin)' $ mixer element
rout if 0 1.0
vrf rf1 0 $ hbac 2.0 0.0
.hb tones=1.0g nharms=4 $ sweep mval 1 2 1
.HBNOISE rout rsrc lin 11 0.90g 0.92g
.print HBNOISE onoise ssnf dsnf
.probe HBNOISE onoise ssnf dsnf
.end
```

### Shooting Newton Noise Analysis (.SNNOISE)

A SNNOISE (Shooting Newton noise) analysis simulates the noise behavior in periodic systems. It uses a Periodic AC (PAC) algorithm to perform noise analysis of non-autonomous (driven) circuits under periodic, steady-state tone conditions. SNNOISE is similar to the HBNOISE analysis.

The PAC method simulates noise assuming that the stationary noise sources and/or the transfer function from the noise source to a specific output are periodically modulated.

- The modulated noise source (thermal, shot, or flicker) is modeled as a cyclostationary noise source.
- A PAC algorithm solves the modulated transfer function.
- You can also use the SNNOISE PAC method with correlated noise sources, including the MOSFET Level 9 and Level 11 models, and the behavioral noise source in the G-element (Voltage Dependent Current Source).

You use the .SNNOISE statement to perform a Periodic Noise Analysis.

The following sections discuss these topics:

- Supported Features
- Input Syntax
- Output Syntax
- Output Data Files
- Measuring SNNOISE Analyses with .MEASURE
- SNNOISE Analysis Example

### **Supported Features**

SNNOISE supports the following features:

- All existing HSPICE advanced analog noise models.
- Uses Shooting Newton to generate the steady-state solution.
- Unlimited number of sources.
- Includes stationary, cyclostationary, frequency-dependent, and correlated noise effects.

- Swept parameter analysis.
- Results are independent of the number of SNAC sources in the netlist.

#### **Prerequisites and Limitations**

The following prerequisites and limitations apply to SNNOISE:

- Requires one . SN statement (which determines the steady-state solution).
- Requires at least one Periodic source. Does not recognize HB sources.
- Requires placing the parameter sweep in the .SN statement.

### **Input Syntax**

```
.SNNOISE [output] [insrc] [parameter_sweep]
```

- + [*n*1+/-1]
- + [listfreq=(frequencies|none|all)] [listcount=val]
- + [listfloor=val] [listsources=on|off]

| Parameter       | Description                                                                                                    |
|-----------------|----------------------------------------------------------------------------------------------------|
| output          | Can be an output node, pair of nodes, or a 2-terminal element. HSPICE advanced analog analysis references the equivalent noise output to this node (or pair of nodes). Specify a pair of nodes as V(n+,n-). If you specify only one node V(n+), then HSPICE advanced analog analysis assumes that the second node is ground. You can also specify a 2-terminal element name that refers to an existing element in the netlist. If the 2-terminal element is a voltage source, then HSPICE advanced analog analysis outputs the noise current through the voltage source in A/sqrt(Hz). For all other 2-terminal devices, HSPICE outputs the noise voltage across the device in V/sqrt(Hz). |
| insrc           | An input source. If this is a resistor, HSPICE advanced analog analyses uses it as a reference noise source to determine the noise figure. If the resistance value is 0, the result is an infinite noise figure.                                                                                                    |
| parameter_sweep | Frequency sweep range for the input signal. Also referred to as the input frequency band (IFB) or <i>fin</i> ). You can specify LIN, DEC, OCT, POI, SWEEPBLOCK, DATA, MONTE, or OPTIMIZE sweeps. Specify the nsteps, start, and stop frequencies using the following syntax for each type of sweep:                                                                                                    |
|                 | <ul> <li>LIN nsteps start stop</li> <li>DEC nsteps start stop</li> <li>OCT nsteps start stop</li> <li>POI nsteps freq_values</li> <li>SWEEPBLOCK=swblockname</li> </ul>                                                                                                    |

| Parameter   | Description                                                                                                    |
|-------------|----------------------------------------------------------------------------------------------------|
| n1,+/-1     | Index term defining the output frequency band (OFB or <i>fout</i> ) at which the noise is evaluated.<br>Generally,<br>fout=ABS(n1*f1+/-fin)<br>Where:                                                                                                    |
|             | f1 is the fundamental harmonic (tone) determined in the Shooting Newton analysis                                                                                                    |
|             | n1 is the associated harmonic multiplier                                                                                                    |
|             | n1,n2,,nk are the associated harmonic multipliers; n1 can be any non-negative integer $\leq$ nharm defined in the .SN statement; +/-1 is fixed, either +1 or -1                                                                                                    |
|             | fin is the IFB defined by <i>parameter_sweep</i> .                                                                                                    |
|             | The default index term is [1,-1]. For a single tone analysis, the default mode is consistent with simulating a low-side, down conversion mixer where the advanced analog signal is specified by the IFB and the noise is measured at a down-converted frequency that the OFB specifies. In general, you can use the [n1,+/-1] index term to specify an arbitrary offset. The noise figure measurement is also dependent on this index term. See Specifying Variant Indices and Measuring SNNOISE Analyses with .MEASURE. |
| listfreq    | Prints the element noise value to the .lis file. You can specify at which frequencies the element noise value is printed. The frequencies must match the sweep_frequency values defined in the <i>parameter_sweep</i> , otherwise they are ignored.                                                                                                    |
|             | In the element noise output, the elements that contribute the largest noise are printed first. The frequency values can be specified with the NONE or ALL keyword, which either prints no frequencies or every frequency defined in <i>parameter_sweep</i> . Frequency values must be enclosed in parentheses. For example:listfreq=(none)<br>listfreq=(all)<br>listfreq=(1.0G)<br>listfreq=(1.0G, 2.0G)<br>The default value is NONE.                                                                                   |
| listcount   | Prints the element noise value to the .lis file, which is sorted from the largest to smallest value.<br>You do not need to print every noise element; instead, you can define <code>listcount</code> to print the<br>number of element noise frequencies. For example, <code>listcount=5</code> means that only the top 5<br>noise contributors are printed. The default value is 1.                                                                                                    |
| listfloor   | Prints the element noise value to the .lis file and defines a minimum meaningful noise value (in V/Hz <sup>1/2</sup> units). Only those elements with noise values larger than <code>listfloor</code> are printed. The default value is 1.0e-14 V/Hz <sup>1/2</sup> .                                                                                                    |
| listsources | Prints the element noise value to the .lis file when the element has multiple noise sources, such as a FET, which contains the thermal, shot, and 1/f noise sources. You can specify either ON or OFF: ON Prints the contribution from each noise source and OFF does not. The default value is OFF.                                                                                                    |

### **Specifying Variant Indices**

.SNNOISE is the appropriate HSPICE advanced analog analysis for the computation of noise at the output of a sample and hold circuit. When using .SNNOISE, you need to specify the indices as [0,1] instead of the default [1,-1]. When you specify the indices as [0,1], you get results that are "what you see is what you get" with respect to the frequency sweep specified in the .SNNOISE command. There are two more important things to consider when using .SNNOISE. You must use enough harmonics to resolve the clock edge and you will want a high density of SN time points. It is recommended that the number of time points be between 2 and 20 times the number of harmonics used. To increase the density of the time points during the .SN analysis, you can use the option DELMAX to specify a maximum time step.

For example, you can use the following settings:

```
.OPTION SNACCURACY=50
.OPTION DELMAX=5p
.SN TONES=5e6 nharms=2000 trinit=800n
.SNNOISE v(vo) vsin [0,1] dec 100 1e6 1e9
```

This example uses 100 points per decade for the frequency sweep instead of 1000 points per decade. This is to speed up the simulation. It does not affect the accuracy of the results.

### **Output Syntax**

This section describes the syntax for the SNNOISE . PRINT and . PROBE statements.

#### .PRINT and .PROBE Statements

| .PRINT | SNNOISE | [ONOISE] | [NF] | [SSNF] | [DSNF] | [INOISE] |
|--------|---------|----------|------|--------|--------|----------|
| .PROBE | SNNOISE | [ONOISE] | [NF] | [SSNF] | [DSNF] | [INOISE] |

| Parameter | Description                                                                                                    |
|-----------|----------------------------------------------------------------------------------------------------|
| ONOISE    | Outputs the voltage noise at the output frequency band (OFB) across the output nodes in the .SNNOISE statement. The data is plotted as a function of the input frequency band (IFB) points. Units are in V/Hz <sup><math>1/2</math></sup> . Simulation ignores ONOISE when applied to autonomous circuits. |

#### Chapter 5: Large Signal Periodic AC, Transfer Function, and Noise Analyses Shooting Newton Noise Analysis (.SNNOISE)

| Parameter  | Description                                                                                                    |  |  |  |
|------------|----------------------------------------------------------------------------------------------------|--|--|--|
| NF<br>SSNF | NF and SSNF both output a single-side band noise figure as a function of the IFB points:                                                                                                    |  |  |  |
|            | NF = SSNF = 10 Log(SSF)                                                                                                    |  |  |  |
|            | Single side-band noise factor, SSF = {(Total Noise at output, at OFB, originating from all frequencies) - (Load Noise originating from OFB)} / (Input Source Noise originating from IFB).                                       |  |  |  |
| DSNF       | DSNF outputs a double side-band noise figure as a function of the IFB points.<br>DSNF = 10 Log(DSF)                                                                                                    |  |  |  |
|            | Double side-band noise factor, DSF = {(Total Noise at output, at the OFB, originating from all frequencies) - (Load Noise originating from the OFB)} / (Input Source Noise originating from the IFB and from the image of IFB). |  |  |  |
| INOISE     | Outputs input referred noise which can be printed, probed, or measured.                                                                                                    |  |  |  |

### **Output Data Files**

An SNNOISE analysis produces these output data files:

- Output from the . PRINT statement is written to a .printsnpn# file.
- Output from the . PROBE statement is written to a . snpn# file.

Both the \*.printsnpn# and \*.pn# files output data against the input frequency band points.

- Standard output information is written to a .lis file:
  - simulation time
  - SNNOISE linear solver method
  - SNNOISE simulation time
  - total simulation time

See also Using Noise Analysis Results as Input Noise Sources.

### **Measuring SNNOISE Analyses with .MEASURE**

**Note:** A .MEASURE SNNOISE statement cannot contain an expression that uses a SNNOISE variable as an argument. Also, you cannot use a .MEASURE SNNOISE statement for error measurement and expression evaluation of SNNOISE.

Chapter 5: Large Signal Periodic AC, Transfer Function, and Noise Analyses Shooting Newton Noise Analysis (.SNNOISE)

The .MEASURE SNNOISE syntax supports four types of measurements:

Find-when

```
.MEASURE SNNOISE result FIND out_var1
+ At = Input Frequency Band value
```

The previous measurement yields the result of a variable value at a specific IFB point.

```
.MEASURE SNNOISE result FIND out_var1
+ WHEN out var2 = out var3
```

The previous measurement yields the result at the input frequency point when *out\_var2* == *out\_var3*.

.MEASURE SNNOISE result WHEN out\_var2 = out\_var3

The previous measurement yields the input frequency point when *out\_var2* == *out\_var3*.

Average, RMS, min, max, and peak-to-peak

```
.MEASURE SNNOISE result [RMS] out_var [FROM = IFB1] + [TO = IFB2]
```

Integral evaluation

```
.MEASURE SNNOISE result INTEGRAL out_var
+ [FROM = IFB1] [TO = IFB2]
```

This measurement integrates the *out\_var* value from the IFB1 frequency to the IFB2 frequency.

Derivative evaluation

.MEASURE SNNOISE result DERIVATIVE out\_var AT = IFB1

This measurement finds the derivative of *out\_var* at the IFB1 frequency point.

- **Note:** . MEASURE SNNOISE cannot contain an expression that uses an *hbnoise* variable as an argument. You also cannot use .MEASURE SNNOISE for error measurement and expression evaluation of SNNOISE.
- Input referred noise:
```
.MEASURE SNNOISE result FIND inoise
+ AT = IFB_value
```

This measurement yields the result of the input referred noise at a specific input frequency band point.

```
.MEASURE SNNOISE result FIND inoise
+ WHEN out var2 = out var3
```

This measurement yields the result at the input frequency point when out\_var2 == out\_var3.

```
.MEASURE SNNOISE result func inoise [FROM = IFB1]
+ [TO = IFB2]
```

Where func is one of the following measurement types:

- AVG (average): Calculates the area under the inoise curve, divided by the periods of interest.
- MAX (maximum): Reports the maximum value of inoise over the specified interval.
- MIN (minimum): Reports the minimum value of inoise over the specified interval.
- PP (peak-to-peak): Reports the maximum value, minus the minimum value of inoise over the specified interval.
- RMS (root mean squared): Calculates the square root of the area under the inoise curve, divided by the period of interest.

```
.MEASURE SNNOISE result INTEGRAL inoise
+ [FROM = IFB1] [TO = IFB2]
```

This measurement integrates the inoise value from the IFB1 frequency to the IFB2 frequency.

```
.MEASURE SNNOISE result DERIVATIVE inoise AT = IFB1
```

This measurement finds the derivative of inoise at the IFB1 frequency point.

## **SNNOISE Analysis Example**

This example performs an SN analysis, then runs an SNNOISE analysis over a range of frequencies, from 9.0e8 to 9.2e8 Hz. Simulation outputs the output noise at V(out) and the single side-band noise figure versus IFB, from 9.0e8 to

9.2e8 Hz, to the \*.pn0 file. The netlist for this example is shown immediately following.

```
*
$$*-Ideal mixer + noise source
\$ prints total noise PSD at the output (2.47e-20 V<sup>2</sup>) when g=0
$ single-sideband noise figure, (3.01 dB)
$ double-sideband noise figure. (0 dB)
.OPTION PROBE
.OPTION POST=2
vlo lo 0 0.0 cos (0 1.0 1.0g 0 0 0)
Ilo lo 0 0
rsrc rfin rf1 1.0$ Noise source
g1 0 if cur='1.0*v(lo)*v(rfin)' $ mixer element
c1 0 if g='1.0e-9*v(lo)*v(rfin)' $ mixer element
rout if 0 1.0
vrf rf1 0 $ hbac 2.0 0.0
.option delmax=0.002n
.SN tones=1G nharms=4 trstab=10n
.SNNOISE rout rsrc lin 11 0.90g 0.92g
.probe SNNOISE onoise ssnf dsnf
.print SNNOISE onoise ssnf dsnf
.end
```

# Periodic Time-Dependent Noise Analysis (.PTDNOISE)

While HBNOISE and SNNOISE calculate a time-averaged power spectral density, there are applications where a characterization of the timedependence of the noise is required. These applications include computation of jitter associated with a noisy signal crossing a threshold and computation of the noise associated with discretization of an analog signal, which computes the noise in a periodically driven circuit at a point in time. Periodic Time-Dependent noise analysis (PTDNOISE) calculates the noise spectrum and the total noise at a point in time. Jitter in a digital threshold circuit can then be determined from the total noise and the digital signal slew rate.

Circuits driven by large periodic signals produce cyclostationary noise, that is, the noise characteristics are periodic in time. Cyclostationary noise can be characterized in several ways, with the particular application determining which is appropriate.[9] The time-average power spectral density (PSD) ignores frequency correlations in the noise, but is adequate when the fundamental frequency of the cyclostationary noise is much larger than the bandwidth of interest. The time-average PSD is calculated in the HBNOISE/SNNOISE

analyses. [10]

The harmonic power spectral density (HPSD) or equivalently, the autocorrelation function, R(t1,t2), contains the correlation information between noise sidebands that is necessary to build behavioral cyclostationary noise sources and to separate the amplitude modulation (AM) and phase modulation (PM) noise components. (See Amplitude Modulation/Phase Modulation Separation for more information.

The time-dependent power spectral density (TDPSD) can be integrated over frequency to yield the time-dependent noise (TDN). TDN can then be used to determine jitter associated with a noisy signal crossing a threshold. PTDNOISE analysis allows the calculation of TDPSD, TDN, and jitter. In addition, you can calculate both the time-domain power spectral density (TDSN) and the integrated noise (time-dependent noise, TDN) at multiple time points.

By measuring the jitter associated with a noisy signal crossing a threshold, jitter is modeled by displacing the time in a noise free signal v(t) with a stochastic process j(t).

Equation 35

$$V_{iitter}(t) = v(t+j(t))$$

We can also determine the voltage at this node including the time-dependent noise n(t):

Equation 36

$$Vn(t) = v(t) + n(t)$$

by equating these two representations, expanding in a Taylor series, and dropping higher order terms, as follows:

Equation 37

$$V(t) + n(t) = v(t + j(t)) = v(t) + \frac{dv(t)}{dt} \cdot j(t) + \dots$$

Equation 38

$$N(t) = dv(t)/dt \cdot j(t)$$

In terms of variances, jitter is then defined as:

Equation 39

$$Var(j(t)) = n^{2}(t)/(dv(t)/dt)^{2}$$

Chapter 5: Large Signal Periodic AC, Transfer Function, and Noise Analyses Periodic Time-Dependent Noise Analysis (.PTDNOISE)

The following sections discuss these topics:

- PTDNOISE Input Syntax
- PTDNOISE Output Syntax and File Format
- Error Handling and Warnings
- Usage Example

## **PTDNOISE Input Syntax**

```
.PTDNOISE output TIME=[val|meas|sweep]
```

- + [TDELTA=time delta]
- + frequency sweep
- + [listfreq=(frequencies|none|all)]
- + [listcount=val] [listfloor=val]
- + [listsources=on|off]

| Parameter       | Description                                                                                                    |
|-----------------|----------------------------------------------------------------------------------------------------|
| output          | Is an output node, pair of nodes, or 2-terminal elements. HSPICE advanced analog analyses references the equivalent noise output to this node (or pair of nodes). Specify a pair of nodes as $V(n+,n-)$ ; only one node as $V(n+, n-)$ . If you specify only one node, $V(n+)$ , then HSPICE advanced analog analyses assumes the second node is ground. You can also specify a 2-terminal element name that refers to an existing element in the netlist.                                                                                                  |
| TIME            | Time point at which time domain noise is evaluated. Specify either a time point explicitly, such as: TIME=value, where value is either numerical or a parameter name or a .MEASURE name associated with a time domain .MEASURE command located in the netlist. PTDNOISE uses the time point generated from the .MEASURE command to evaluate the noise characteristics. This is useful if you want to evaluate noise or jitter when a signal reaches some threshold value.                                                                                   |
| TDELTA          | A time value used to determine the slew rate of the time-domain output signal. Specified as TDELTA=value. The signal slew rate is then determined by the output signal at TIME +/- TDELTA and dividing this difference by 2 x TDELTA. This slew rate is then used in the calculation of the strobed jitter. If this term is omitted a default value of 0.01 x the .SN period is assumed.                                                                                                    |
| frequency_sweep | <ul> <li>Frequency sweep range for the output noise spectrum. The upper and lower limits also specify the integral range in calculating the integrated noise value. Specify LIN,DEC, OCT, POI, SWEEPBLOCK, DATA sweeps. Specify the nsteps, start, and stop frequencies using the following syntax for each type of sweep:</li> <li>LIN <i>nsteps start stop</i></li> <li>DEC<i>nsteps start stop</i></li> <li>OCT <i>nsteps start stop</i></li> <li>POI <i>nsteps freq_values</i></li> <li><i>SWEEPBLOCK=swblockname</i></li> <li>DATA dataname</li> </ul> |

#### Chapter 5: Large Signal Periodic AC, Transfer Function, and Noise Analyses Periodic Time-Dependent Noise Analysis (.PTDNOISE)

| Parameter   | Description                                                                                                    |
|-------------|----------------------------------------------------------------------------------------------------|
| listfreq    | Prints the element noise value to the .lis file. This information is only printed if a noise spectrum is requested in a PRINT or PROBE statement. (See PTDNOISE Output Syntax and File Format.) You can specify which frequencies the element noise is printed. The frequencies must match the sweep_frequency values defined in the <i>frequency_sweep</i> , otherwise they are ignored. |
|             | In the element noise output, the elements that contribute the largest noise are printed first. The frequency values can be specified with the NONE or ALL keyword, which either prints no frequencies or every frequency defined in <i>frequency_sweep</i> . Frequency values must be enclosed in parentheses. For example:                                                               |
|             | <ul> <li>listfreq=(none)</li> <li>listfreq=(all)</li> <li>listfreq=(1.0)</li> <li>listfreq=(1.0G, 2.0G)</li> <li>The default value is NONE.</li> </ul>                                                                                                    |
| listcount   | Prints the element noise value to the .lis file, which is sorted from the largest to smallest value. You do not need to print every noise element; instead, you can define <code>listcount</code> to print the number of element noise frequencies. For example, <code>listcount=5</code> means that only the top 5 noise contributors are printed. The default value is 1.               |
| listfloor   | Prints the element noise value to the .lis file and defines a minimum meaningful noise value (in V/Hz <sup>1/2</sup> units). Only those elements with noise values larger than <code>listfloor</code> are printed. The default value is 1.0e-14 V/Hz <sup>1/2</sup> .                                                                                                    |
| listsources | Prints the element noise value to the .lis file when the element has multiple noise sources, such as a MOSFET, which contains the thermal, shot, and 1/f noise sources. You can specify either ON or OFF: ON prints the contribution from each noise source and OFF does not. The default value is OFF.                                                                                   |

## **PTDNOISE Output Syntax and File Format**

PTDNOISE output syntax allows for the output of a single parameter: onoise, where, onoise is the noise voltage spectral density at each frequency point specified by the frequency\_sweep keyword for the time points specified by the

TIME keyword. The units are  $\frac{V}{\sqrt{Hz}}$ .

.PROBE PTDNOISE onoise

```
.PRINT PTDNOISE onoise
```

| Parameter | Units                 | Description                                                                                                    |
|-----------|-----------------------|----------------------------------------------------------------------------------------------------|
| onoise    | $\frac{V}{\sqrt{Hz}}$ | Noise voltage spectral density at each frequency point specified by <i>frequency_sweep</i> at the time point specified by <i>time_value</i> |

### **Output File Format**

The following PTDNOISE output files are generated depending on the user input:

| File          | Description                                                                                                    |
|---------------|----------------------------------------------------------------------------------------------------|
| *.printptn#   | Writes output from the .PRINT statement when using HB to obtain the steady state solution                                                                                                    |
| *.ptn#        | Writes output from the .PROBE statement when using HB to obtain the steady state solution                                                                                                    |
| *.printsnptn# | Reports output from the .PRINT statement when using SN to obtain the steady state solution.                                                                                                    |
| *.snptn#      | Writes output from the .PROBE statement when using SN to obtain the steady state solution.                                                                                                    |
| *.lis         | <ul> <li>Standard output file *.lis contains the following information:</li> <li>Performance Statistics Log</li> <li>Number of Nodes</li> <li>Number of FFT Points</li> <li>Number of Equations</li> <li>Memory in use</li> <li>Maximum Krylov iterations</li> <li>Maximum Krylov Dimension</li> <li>Target GMRES Residual</li> <li>Gmres Residual</li> <li>Actual Krylov Iterations taken</li> <li>Frequency (swept input frequency values)</li> </ul> Noise source contributions are listed sequentially and are controlled by the PTDNOISE command line parameters: listtime, listfreq, listcount, listfloor, and listsources. |

### .MEASURE Syntax and File Format

The syntax for .MEASURE PTDNOISE is:

.MEASURE PTDNOISE result [integnoise | jitter | slewrate]

.MEASURE PTDNOISE allows for the measurement of these parameters: integnoise, time-point, tdelta-value, slewrate, and strobed jitter.

| Parameter  | Units | Description                                                                                                    |
|------------|-------|----------------------------------------------------------------------------------------------------|
| integnoise | V     | Voltage noise integrated over a frequency range specified by frequency_range at the time point specified by TIME= <i>val</i> .                                                                        |
| slewrate   | v/sec | Output signal slewrate at the time point specified by TIME=val.                                                                                                    |
| jitter     | sec   | Calculated from the noise voltage (integrated over the frequency range specified by frequency_range), divided by the slew rate at the same node(s), at the time point specified by TIME= <i>val</i> . |

**Note:** .MEASURE PTDNOISE is ignored when a TIME=*sweep* is specified in the netlist and a warning message is issued.

#### **Measure File Format**

| File      | Description                                                                                     |
|-----------|-------------------------------------------------------------------------------------------------|
| *.msnptn# | Contains output from the .MEASURE statement when using .SN to obtain the steady state solution. |

## **Error Handling and Warnings**

Error messages are generated under the following circumstances:

- PTDNOISE frequency sweep includes negative frequencies. PTDNOISE allows only frequencies that are greater than or equal to zero.
- PTDNOISE time sweep includes negative times. PTDNOISE allows only time points that are greater than or equal to zero.
- No SN statement is specified (error at parser). PTDNOISE requires an SN statement to generate the steady-state solution.
- Incorrect match to .MEASURE statement.

A warning is issued for a PTDNOISE convergence failure. When the gmres solver reaches the maximum number of iterations and the residual is greater than the specified tolerance, PTDNOISE generates a warning and then

Chapter 5: Large Signal Periodic AC, Transfer Function, and Noise Analyses Periodic Time-Dependent Noise Analysis (.PTDNOISE)

continue as if the data were valid. The Warning reports the following information:

- Final GMRES Residual
- Target GMRES Residual
- Maximum Krylov Iterations
- Actual Krylov Iterations taken

### Usage Example

The following test case illustrates the PTDNOISE analysis for a simple inverter.

```
* Simple RC + Inverter - rcInvPTDNoise.sp
* rrd Jan 03, 2007
* Simulates PSD(t,f) of a simple inverter
* sweep time points
.param f0 = 5.0e8
.sn tones=f0 nharms=4 trinit=10n
.PTDNOISE v(out1) TIME=lin 3 0 2n TDELTA=.1n dec 5 1e5 1e10
+ listfreq=(1e6,1e8)
+ listcount=1
+ listsources=ON
.MEASURE PTDNOISE strobejit STROBEJITTER onoise FROM = 1e4 TO =
1e10
$.measure SN t1 trig AT=0 targ v(out1) val=1.5 fall=1
.opt post
.probe ptdnoise onoise
.print ptdnoise onoise
.probe sn v(out1)
vd
     vdd 0
               3.0
.global vdd
vgate in0 0 COS(1.5 1.4 'f0' 0 0 0)
rin in0 in1 50
rout out1 0 .1g
xol inl outl inv
.subckt inv in out
m1 out in 0 0 n l=350e-9 w=4.5e-6
m2 out in vdd vdd p 1=350e-9 w=4.5e-6
.ends
```

```
.MODEL N NMOS
+Level= 49 Tnom=27.0 version =3.1 TLEVC= 1
*
***
.MODEL P PMOS
+Level= 49 Tnom=27.0 version =3.1 TLEVC= 1
.end
```

# **Troubleshooting .PTDNOISE Simulation**

When performing jitter measurements on a clock buffer using PTDNOISE analysis, you may get unusual results. If you define noise frequencies that are multiples of your input clock, you get large values in your jitter measurement. When you sweep through frequencies that are multiples of the clock, PTD noise up-converts frequency=0 flicker noise. (These contributions can be large,

since flicker noise typically has a  $freq^{-n}$  dependence where  $n \cong 1$ .) For this reason you should avoid sweeping through multiples of the clock frequency.

Note also, the flicker noise is limited at very small frequencies so you do not see infinite noise.

# Multitone Harmonic Balance Transfer Function Analysis (.HBXF)

The .HBXF command calculates the transfer function from a given source in the circuit to a designated output. Frequency conversion is calculated from the input frequencies to a single output frequency that is specified with the command. The relationship between the .HBXF command and the input/output is expressed in the following equation:

Equation 40

$$Y_m(j\omega_0) = \sum_{\omega \in W} HBXF_{m,n}(j\omega_0, j(\omega + \Delta \omega)) \cdot X_n(j(\omega + \Delta \omega))$$

where:

**Chapter 5: Large Signal Periodic AC, Transfer Function, and Noise Analyses** Multitone Harmonic Balance Transfer Function Analysis (.HBXF)

- $HBXF_{m,n}(j\omega_0, j(\omega + \Delta \omega))$  is the transfer function from input port n to the output port m
- W is the set of all possible harmonics
- $\omega + \Delta \omega$  is the input frequency
- $\Delta \omega$  is the offset frequency
- m is the output node number
- n is the input node number
- $\omega_0$  is the output frequency
- Y is the output (voltage or current)
- X is the input (voltage or current)

The following sections discuss these topics:

- Supported Features
- Input Syntax
- Output Syntax
- Output Data Files
- Using the .MEASURE Command with .HBXF
- Example
- HBXF Test Listing

## **Supported Features**

The .HBXF command supports the following features:

- All existing HSPICE advanced analog models and elements
- Sweep parameter analysis
- Unlimited number of HB sources

#### **Prerequisites and Limitations**

The following prerequisites and limitations apply to the .HBXF command:

- Only one .HBXF statement is required. If you use multiple .HBXF statements, HSPICE advanced analog analyses uses only the last .HBXF statement.
- At least one . HB statement is required, which determines the steady-state solution.
- Parameter sweeps must be placed in .HB statements.

### Input Syntax

.HBXF out\_var freq\_sweep

| Parameter  | Description                                                                                                    |
|------------|----------------------------------------------------------------------------------------------------|
| out_var    | Specify i (2_ <i>port_elem</i> ) or ∨( <i>n1</i> [, <i>n2</i> ])                                                                                                    |
| freq_sweep | Frequency sweep range for the input signal (also referred to as the input frequency band (IFB or fin)). A sweep of type LIN, DEC, OCT, POI, or SWEEPBLOCK. Specify the nsteps, start, and stop frequencies using the following syntax for each type of sweep: |
|            | <ul> <li>LIN nsteps start stop</li> <li>DEC nsteps start stop</li> <li>OCT nsteps start stop</li> <li>POI nsteps freq_values</li> <li>SWEEPBLOCK=swblockname</li> <li>Note:</li> </ul>                                                                        |
|            | Specify the frequency sweep range for the output signal. HSPICE advanced analog analyses determines the offset frequency in the input sidebands; for example,                                                                                                 |
|            | f1 = abs(fout - k*f0) s.t. f1 <= f0/2                                                                                                    |
|            | The f0 is the steady-state fundamental tone, and f1 is the input frequency.                                                                                                    |

## **Output Syntax**

This section describes the syntax for the HBXF  $\mbox{.}\ensuremath{\mathsf{PRINT}}$  and  $\mbox{.}\ensuremath{\mathsf{PROBE}}$  statements.

#### .PRINT and .PROBE Statements

.PRINT HBXF TYPE (NODES | ELEM)

.PROBE HBXF TYPE (NODES | ELEM)

| Parameter    | Description                                                                                                    |
|--------------|----------------------------------------------------------------------------------------------------|
| TYPE         | <ul> <li>TYPE can be one of the following:</li> <li>TFV = existing source</li> <li>TFI = placeholder value for the current source attached to the given node.<br/>The transfer function is computed on the output variables and input current or voltage.</li> </ul>                 |
| NODES   ELEM | <ul> <li>NODES or ELEM can be one of the following:</li> <li>Voltage type – a single node name (n1), or a pair of node names, (n1,n2)</li> <li>Current type – an element name (elemname)</li> <li>Power type – a resistor (resistorname) or port (portname) element name.</li> </ul> |

## **Output Data Files**

An HBXF calculation produces these output data files:

- Output from the .PRINT statement is written to a .printxf# file.
  - The output is in ohms, siemens, or undesignated units, and the header in the output file is Z(..). Y(..) or GAIN(..).
- Output from the . PROBE statement is written to an

.xf# file.

- Reported performance log statistics are written to a .lis file:
  - HBXF CPU time
  - HBXF peak memory usage

### Using the .MEASURE Command with .HBXF

Since .HBXF requires an .HB analysis, the measure statements for this analysis are the same as for .HB analysis. For example,

.MEASURE HB result FIND out\_var AT=val

### Example

Based on the HB analysis, the following example computes the transimpedance from isrc to v(1).

```
.hb tones=1e9 nharms=4
.hbxf v(1) lin 10 1e8 1.2e8
.print hbxf tfv(isrc) tfi(n3)
```

## **HBXF** Test Listing

```
* Test HBXF: nonlinear order-2 poly equation
.OPTIONS PROBE
.OPTIONS POST=2
vlo lo 0 cos(0 1.0 1g 0 0) tranforhb=1
rlo lo 0 50
vrf1 rf1 0 0
rrf1 rf1 0 50
E1 out 0 POLY(2) lo 0 rf1 0 0 1 1 1 10 1
rout out 0 50
.hb tones=1g nharms=5
.hbxf v(out) lin 2 100meg 200meg
.print hb v(out) v(rf1) v(lo)
.print hbxf tfv(vrf1) tfv(vlo)
.end
```

# Shooting Newton Transfer Function Analysis (.SNXF)

The . SNXF command calculates transfer functions from an arbitrary number of small signal sources to a designated output in a circuit under periodic steady state conditions. Frequency conversion is calculated from multiple input frequencies to a single output at a single frequency that is specified on the command line.

#### **Prerequisites and Limitations**

The following prerequisites and limitations apply to the .SNXF command:

- Only one .SNXF statement is required. If you use multiple .SNXF statements, HSPICE advanced analog analyses uses only the last one.
- At least one .SN statement is required, which determines the steady-state solution.
- Parameter sweeps must be placed in .SN statements.

The following sections discuss these topics:

- Input Syntax
- Output Syntax

Chapter 5: Large Signal Periodic AC, Transfer Function, and Noise Analyses Shooting Newton Transfer Function Analysis (.SNXF)

- Output Data Files
- Using the .MEASURE Command with .SNXF
- Example
- SNXF Test Listing

### Input Syntax

.SNXF out\_var freq\_sweep

#### **Parameter Description**

| Parameter  | Description                                                                                                    |
|------------|----------------------------------------------------------------------------------------------------|
| out_var    | Specify i (2_port_elem) or V(n1[, n2])                                                                                                    |
| freq_sweep | Frequency sweep range for the input signal (also referred to as the input frequency band (IFB or fin)). A sweep of type LIN, DEC, OCT, POI, or SWEEPBLOCK. Specify the nsteps, start, and stop frequencies using the following syntax for each type of sweep:                                                                                                    |
|            | <ul> <li>LIN nsteps start stop</li> <li>DEC nsteps start stop</li> <li>OCT nsteps start stop</li> <li>POI nsteps freq_values</li> <li>SWEEPBLOCK=swblockname</li> </ul>                                                                                                    |
|            | Specify the frequency sweep range for the output signal. HSPICE advanced analog analyses determines the offset frequency in the input sidebands Fin, where Fin = $abs(n*F0 +/- Fout)$ . F0 is the steady-state fundamental tone, and Fout is the output frequency. SNXF then generates the transfer functions from all of the input sidebands (the Fin values) to the output frequency Fout. |

### **Output Syntax**

This section describes the syntax for the SNXF .  $\tt PRINT$  and .  $\tt PROBE$  statements.

#### .PRINT and .PROBE Statements

| .PRINT | SNXF | TYPE (NODES | ELEM) |
|--------|------|-------------|-------|
| .PROBE | SNXF | TYPE (NODES | ELEM) |

#### **Parameter Description**

TYPE can be one of the following:

- TFV = existing source
- TFI = placeholder value for the current source attached to the given node.

The transfer function is computed on the output variables and input current or voltage .NODES | ELEM NODES or ELEM can be one of the following:

- Voltage type a single node name (n1), or a pair of node names, (n1,n2)
- Current type an element name (elemname)
- Power type a resistor (resistorname) or port (portname) element name

### **Output Data Files**

An SNXF calculation produces these output data files:

- Output from the .PRINT statement is written to a .printsnxf# file. The output is in ohms, siemens, or undesignated units, and the header in the output file is Z(..). Y(..) or GAIN(..).
- Output from the .PROBE statement is written to an . snxf# file.

Reported performance log statistics are written to a .lis file:

- SNXF CPU time
- SNXF peak memory usage

## Using the .MEASURE Command with .SNXF

Since . SNXF requires an . SN analysis, the measure statements for this analysis are the same as for . SN analysis. For example,

.MEASURE SN result FIND out\_var AT=val

### Example

Based on the SN analysis, the following example computes the transimpedance from isrc to v(1).

```
.SN tones=1e9 nharms=4
.SNXF v(1) lin 10 1e8 1.2e8
print SNXF TFV(isrc) TFI(n3)
```

# **SNXF Test Listing**

```
* Test SNXF: nonlinear order-2 poly equation
.OPTIONS PROBE
.OPTIONS POST=2
vlo lo 0 cos(0 1.0 1g 0 0)
rlo lo 0 50
vrf1 rf1 0 0
rrf1 rf1 0 50
E1 out 0 POLY(2) lo 0 rf1 0 0 1 1 1 10 1
rout out 0 50
.opt delmax=.01n
.sn tones=1g nharms=5
.snxf v(out) lin 2 100meg 200meg
.print sn v(out) v(rf1) v(lo)
.print snxf tfv(vrf1) tfv(vlo)
.end
```

## References

- [1] S. Maas, Nonlinear Microwave Circuits, Chapter 3, IEEE Press, 1997.
- [2] R. Gilmore and M.B. Steer, "Nonlinear Circuit Analysis Using the Method of Harmonic Balance - A Review of the Art, Part I, Introductory Concepts." International Journal of Microwave and Millimeter-wave Computer-Aided Engineering, Volume 1, No. 1, pages 22-37, 1991.
- [3] R. Gilmore and M.B. Steer, "Nonlinear Circuit Analysis Using the Method of Harmonic Balance - A Review of the Art. Part II. Advanced Concepts." International Journal of Microwave and Millimeter-wave Computer-Aided Engineering, Volume 1, No. 2, pages 159-180, 1991.
- [4] V. Rizzoli, F. Mastri, F. Sgallari, G. Spaletta, "Harmonic-Balance Simulation of Strongly Nonlinear Very Large-Size Microwave Circuits by Inexact Newton Methods," *MTT-S Digest*, pages 1357-1360, 1996.
- [5] S. Skaggs, *Efficient Harmonic Balance Modeling of Large Microwave Circuits*, Ph.D. thesis, North Carolina State University, 1999.
- [6] R.S. Carson, *High-Frequency Amplifiers*, 2nd Edition, John Wiley & Sons, 1982
- [7] S.Y. Liao, *Microwave Circuit Analysis and Amplifier Design*, Prentice-Hall, 1987.
- [8] Y. Saad, *Iterative Methods for Sparse Linear Systems*, PWS Publishing Company, 1995.
- [9] J. Roychowdhury, D. Long, and P. Feldmann, "Cyclostationary Noise Analysis of Large RF Circuits with Multitone Excitations," *IEEE Journal of Solid-State Circuits*, volume 33, pages 324–336, March 1998.
- [10] A. Demir, A. Sangiovanni-Vincentelli, "Analysis and Simulation of Noise in Nonlinear Electronic Circuits and Systems", Kluwer Academic, 1998.

**Chapter 5: Large Signal Periodic AC, Transfer Function, and Noise Analyses** References

# **S-parameter Analyses**

Describes how to do frequency translation and large-signal S-parameter extraction, as well as noise parameter calculation.

These topics are covered in the following sections:

- Frequency Translation S-Parameter (HBLIN) Extraction
- Large-Signal S-parameter (HBLSP) Analysis

This chapter discusses various techniques supported in HSPICE advanced analog analyses for extracting circuit scattering parameters. Since advanced analog circuits can operate under large-signal and small-signal conditions, there are several types of scattering parameters that are useful to measure.

Linear small-signal scattering parameters represent the advanced analog frequency-domain transfer characteristics for a circuit that is operating at its DC bias condition, but the stimulus and response signals are sufficiently small that they do not influence the operating point. This type of analysis is performed using the .LIN analysis. For information on doing small-signal S-parameter analysis (.LIN), see Linear Network Parameter Analysis in the HSPICE User Guide: Signal Integrity Modeling and Analysis.

In the case of advanced analog mixers and receiver front-ends, some of the input and output frequencies of interest involve a frequency translation. This translation is intentional and caused by nonlinear mixing in the circuit due to devices being driven by large-signal periodic waveforms. This type of scattering parameter analysis therefore must begin by solving the large-signal periodic response, and then finding the small-signal behavior about this large-signal operating point. This capability is provided by the .HBLIN analysis, which has setup and analysis control options similar to .LIN, but is capable of extracting S-parameters about a large-signal periodic steady-state operating point.

In the case of circuits such as power amplifiers, the extraction of scattering parameters is also important, but the circuit stimulus and response signals may

themselves be large-signal periodic waveforms. And, it can be important to analyze how these S-parameter vary as a function of input power levels. This capability is provided by the .HBLSP Large-Signal S-parameter analysis, which uses large-signal stimulus signals for the S-parameter extractions.

# **Frequency Translation S-Parameter (HBLIN) Extraction**

Frequency translation scattering parameter (S-parameter) extraction is used to describe N-port circuits that exhibit frequency translation effects, such as mixers. The analysis is similar to the existing LIN analysis, except that the circuit is first linearized about a periodically varying operating point instead of a simple DC operating point. After the linearization, the S-parameters between circuit ports that convert signals from one frequency band to another are calculated.

You use the .HBLIN statement to extract frequency translation S-parameters and noise figures.

Frequency translation S-parameter describes the capability of a periodically linear time varying systems to shift signals in frequency. The S-parameters for a frequency translation system are similar to the S-parameters of a linear-time-varying system, it is defined as:

Equation 41

$$b = S \cdot a$$
$$S_{i,j;m,n}(\omega) = \frac{b_{i,m}(\omega)}{a_{j,n}(\omega)}$$
$$a_{k \neq j, p \neq n}(\omega) = 0$$

The incident waves,  $a_{i,n}(\omega)$ , and reflected waves,  $b_{i,n}(\omega)$ , are defined by using these equations:

### **Chapter 6: S-parameter Analyses**

Frequency Translation S-Parameter (HBLIN) Extraction

Equation 42

$$\begin{aligned} a_{i,n}(\omega) &= \frac{V_i(\omega + n\omega_0) + Z_{0i}I_i(\omega + n\omega_0)}{2\sqrt{Z_{0i}}} \\ b_{i,n}(\omega) &= \frac{V_i(\omega + n\omega_0) - Z_{0i}I_i(\omega + n\omega_0)}{2\sqrt{Z_{0i}}} \end{aligned}$$

where:

- $\omega_0$  is the fundamental frequency (tone).
- n is a signed integer.
- i is the port number.
- $a_{i,n}(\omega)$  is the input wave at the frequency  $\omega + n\omega_0$  on the i<sup>th</sup> port.
- $b_{i,n}(\omega)$  is the reflected wave at the frequency  $\omega + n\omega_0$  on the i<sup>th</sup> port.
- $V_i(\omega + n\omega_0)$  is the Fourier coefficient at the frequency  $\omega + n\omega_0$  of the voltage at port i.
- $I_i(\omega + \omega n_0)$  is the Fourier coefficient at the frequency  $\omega + n\omega_0$  of the current at port i.
- $Z_{0i}$  is the reference impedance at port i.
- V and I definitions are Fourier coefficients rather than phasors. For a multi-tone analysis, it can be expressed as:

Equation 43

$$\begin{split} b &= S \cdot a \\ S_{i,j;m_1 \dots m_N,n_1,n_2 \dots n_N}(\omega) &= \frac{b_{i,m_1,m_2 \dots m_N}(\omega)}{a_{j,n_1,n_2 \dots n_N}(\omega)} \\ a_{k,p_1,p_2 \dots p_N \mid k \neq j, \nabla p_q \neq n_q}(\omega) &= 0 \end{split}$$

.

#### **Chapter 6: S-parameter Analyses**

Frequency Translation S-Parameter (HBLIN) Extraction

Equation 44

$$a_{i,n_1,n_2...n_N}(\omega) = \frac{V_i \left( \omega + \sum_{j=1}^N n_j \omega_j \right) + Z_{0i} I_i \left( \omega + \sum_{j=1}^N n_j \omega_j \right)}{2\sqrt{Z_{oi}}}$$
$$b_{i,n_1,n_2...n_N}(\omega) = \frac{V_i \left( \omega + \sum_{j=1}^N n_j \omega_j \right) - Z_{0i} I_i \left( \omega + \sum_{j=1}^N n_j \omega_j \right)}{2\sqrt{Z_{oi}}}$$

where:

•  $\omega_i$  is the i<sup>th</sup> tone.

The frequency translate S-parameters are calculated by applying different  $n_i(j = 1 \sim N)$  to different ports.

#### Limitations

The HBLIN analysis has these known limitations:

- Noise parameters are not calculated for mixed-mode operation.
- Only the S-parameters corresponding to the set of frequencies specified at each port are extracted.
- Multiple small-signal tones are not supported.
- The port (P) element impedance cannot be specified as complex.

## **HB** Analysis

An HB analysis is required prior to an HBLIN analysis. To extract the frequency translation S-parameters, a sweep of the small-signal tone is necessary. You can identify the small-signal tone sweep in the .HBLIN command or in the .HB command together with a SS\_TONE specification.

For additional information regarding HB analysis, see Harmonic Balance Analysis on page 27.

## **Port Element**

You must use a port (P) element as the termination at each port of the system. To indicate the frequency band that the S-parameters are extracted from, it is necessary to specify a harmonic index for each P-element.

#### **Port Element Syntax**

Without SS TONE

Pxxx p n n\_ref PORT=portnumber
+ [HBLIN = [H1, H2, ... HN, +/-1]] ...
With SS\_TONE
Pxxx p n n ref [PORT=portnumber]

|   | <b>–</b> | _ | -    | -   | -     |      | -     |      |       |
|---|----------|---|------|-----|-------|------|-------|------|-------|
| + | [HBLIN   | = | [H1, | Н2, | • • • | +/-1 | • • • | HN]] | • • • |

| Parameter | Description                                                                                                    |
|-----------|----------------------------------------------------------------------------------------------------|
| n_ref     | Reference node used when a mixed-mode port is specified.                                                                                                    |
| PORT      | The port number. Numbered sequentially beginning with 1 with no shared port numbers.                                                                                                    |
| HBLIN     | Integer vector that specifies the harmonic index corresponding to the tones defined in the .HB command. The +/-1 term corresponds to the small-signal tone specified by SS_TONE in the .HB command. If there is no SS_TONE in the .HB command, the +/-1 term must be at the last entry of HBLIN vector. |

## **HBLIN Analysis**

You use the .HBLIN statement to extract frequency translation S-parameters and noise figures.

### **Input Syntax**

```
Without SS TONE
```

```
.HBLIN frequency_sweep
+ [NOISECALC = [1|0|yes|no]] [FILENAME=file_name]
+ [DATAFORMAT = [ri|ma|db]]
+ [MIXEDMODE2PORT = [dd|cc|cd|dc|sd|sc|cs|ds]]
With SS_TONE
```

.HBLIN [NOISECALC = [1|0|yes|no]] [FILENAME=file\_name]

HSPICE® User Guide: Advanced Analog Simulation and Analysis K-2015.06

#### Chapter 6: S-parameter Analyses

Frequency Translation S-Parameter (HBLIN) Extraction

```
+ [DATAFORMAT = [ri|ma|db]]
```

+ [MIXEDMODE2PORT = [dd | cc | cd | dc | sd | sc | cs | ds]]

| Parameter       | Description                                                                                                    |
|-----------------|----------------------------------------------------------------------------------------------------|
| frequency_sweep | Frequency sweep range for the input signal (also referred to as the input<br>frequency band (IFB) or fin). You can specify LIN, DEC, OCT, POI, or<br>SWEEPBLOCK. Specify the nsteps, start, and stop frequencies using the<br>following syntax for each type of sweep:<br>LIN <i>nsteps start stop</i><br>DEC <i>nsteps start stop</i><br>OCT <i>nsteps start stop</i><br>POI <i>nsteps freq_values</i><br>SWEEPBLOCK=swblockname<br>DATA=dataname                                                                                                    |
| NOISECALC       | Enables calculating the noise figure. The default is no (0).                                                                                                    |
| FILENAME        | Specifies the output file name for the extracted S-parameters or the object name after the -o command-line option. The default is the netlist file name.                                                                                                    |
| DATAFORMAT      | <ul> <li>Specifies the format of the output data file.</li> <li>dataformat=RI, real-imaginary.</li> <li>dataformat=MA, magnitude-phase. This is the default format for<br/>Touchstone files.</li> <li>dataformat=DB, DB(magnitude)-phase.</li> </ul>                                                                                                    |
| MIXEDMODE2PORT  | <ul> <li>Describes the mixed-mode data map of output mixed mode S-parameter matrix. The availability and default value for this keyword depends on the first two port (P element) configuration as follows:</li> <li>case 1: p1=p2=single-ended (standard-mode P element) available: ss default: ss</li> <li>case 2: p1=p2=balanced (mixed-mode P element) available: dd, cd, cc default: dd</li> <li>case 3: p1=balanced p2=single-ended available: ds, cs default: ds</li> <li>case 4: p1=single p2=balanced available: sd, sc default: sd</li> </ul> |

#### Example 1

Single-tone analysis with frequency translation. In this example, the 2-port Sparameters from RF (1G-del\_f) to IF (del\_f) are extracted. The LO signal is specified by normal voltage source VIo. The frequency on port 1 is in the RF band, 1G-del\_f, and the frequency on port 2 is in the IF band, del\_f. The IF band is swept from 0- to 100-MHz. The results are output to file ex1.s2p.

```
p1 RFin gnd port=1 HBLIN=(1,-1)
p2 IFout gnd port=2 HBLIN=(0,1)
Vlo LOin gnd DC 0 HB 2.5 0 1 1
.HB tones=1G harms=5
.HBLIN lin 5 0 100meg noisecalc=no filename=ex1
+ dataformat=ma
```

#### Example 2

Another single-tone analysis with frequency translation example. In this example, the 3-port S-parameters are extracted. Port 3 provides the periodic large signal. The frequency on port 1 is del\_f, the frequency on port 2 is 1G\*2-del\_f, and the frequency on port 3 is 1G\*1+del\_f. The small-signal frequency is swept from 0 to 100MHz. HBNOISE calculation is required. The results are output to file ex2.s3p.

```
p1 1 0 port=1 HBLIN=(0, 1)
p2 2 0 port=2 HBLIN=(2, -1)
p3 3 0 port=3 hb 0.5 0 1 1 HBLIN=(1, 1)
.HB tones=1G harms=5
.HBLIN lin 5 0 100meg noisecalc=yes filename=ex2
```

## **Output Syntax**

This section describes the syntax for the HBLIN . PRINT and . PROBE statements.

#### .PRINT and .PROBE Statements

```
.PRINT HBLIN Smn | Smn(TYPE) | S(m,n) | S(m,n)(TYPE)

.PROBE HBLIN Smn | Smn(TYPE) | S(m, n) | S(m, n)(TYPE)

.PRINT HBLIN SXYmn | SXYmn(TYPE) | SXY(m,n) | SXY(m,n)(TYPE)

.PROBE HBLIN SXYmn | SXYmn(TYPE) | SXY(m, n) | SXY(m, n)(TYPE)

.PRINT HBLIN NF SSNF DSNF

.PROBE HBLIN NF SSNF SSNF
```

# **Chapter 6: S-parameter Analyses**

Frequency Translation S-Parameter (HBLIN) Extraction

| Parameter                                                                                        | Description                                                                                                    |
|--------------------------------------------------------------------------------------------------|----------------------------------------------------------------------------------------------------|
| Smn   Smn(TYPE)  <br>S(m,n)   S(m,n)(TYPE)<br>SXYmn   SXYmn(TYPE)  <br>SXY(m,n)   SXY(m,n)(TYPE) | <ul> <li>Complex 2-port parameters. Where:</li> <li>m = 1 or 2</li> <li>n = 1 or 2</li> <li>X and Y are used for mixed-mode S-parameter output.</li> <li>The values for X and Y can be D (differential), C (common), or S (single-end).</li> <li>TYPE = R, I, M, P, PD, D, DB, or DBM</li> <li>R = real</li> <li>I = imaginary</li> <li>M = magnitude</li> <li>P = PD = phase in degrees</li> <li>D = DB = decibels</li> <li>DBM = decibels per 1.0e-3</li> </ul> |
| NF<br>SSNF                                                                                       | NF and SSNF both output a single-side band noise figure as a function of the IFB points:<br>NF = SSNF = 10 Log(SSF)<br>Single side-band noise factor, SSF = {(Total Noise at output, at OFB, originating from all frequencies) - (Load Noise originating from OFB)} / (Input Source Noise originating from IFB).                                                                                                    |
| DSNF                                                                                             | DSNF outputs a double side-band noise figure as a function of the<br>IFB points.<br>DSNF = 10 Log(DSF)<br>Double side-band noise factor, DSF = {(Total Noise at output, at the<br>OFB, originating from all frequencies) - (Load Noise originating<br>from the OFB)} / (Input Source Noise originating from the IFB and<br>from the image of IFB).                                                                                                    |

## **Output Data Files**

An HBLIN analysis produces these output data files:

- The S-parameters from the .PRINT statement are written to a .printhl# file.
- The extracted S-parameters from the . PROBE statement are written to a .hl# file.

# Large-Signal S-parameter (HBLSP) Analysis

Use the .HPSLP command to invoke periodically driven nonlinear circuit analyses for power-dependent S-parameters. An HBLSP analysis provides three kinds of analyses for periodically-driven nonlinear circuits, such as those that employ power amplifiers and filters:

- Two-port power-dependant (large-signal) S-parameter extraction
- Two-port small-signal S-parameter extraction
- Two-port small-signal noise parameter calculation

Unlike small-signal S-parameters, which are based on linear analysis, powerdependent S-parameters are based on harmonic balance simulation. Its solution accounts for nonlinear effects such as compression and variation in power levels.

The definition for power-dependent S-parameters is similar to that for smallsignal parameters. Power-dependent S-parameters are defined as the ratio of reflected and incident waves by using this equation:

$$b = S * a$$
;  $S[i, j]=b[i,n]/a[j,n]$  when  $a[k,n](k!=j)=0$ 

The incident waves, a[i, n], and reflected waves, b[i, n], are defined by using these equations:

$$a[i, n] = (V[i](n^*W_0) + Z_0[i] * I[i](n^*W_0)) / (2 * sqrt(Z_0[i]))$$

 $b[i, n] = (V[i](n^*W_0) - Z_0[i] * I[i](n^*W_0)) / (2 * sqrt(Z_0[i]))$ 

Where:

- W<sub>0</sub> is the fundamental frequency (tone).
- n is a signed integer.
- i is the port number.
- a[i, n] is the input wave at the frequency n\*W<sub>0</sub> on the i<sup>th</sup> port.
- b[i, n] is the reflected wave at the frequency  $n^*W_0$  on the i<sup>th</sup> port.
- V[i](n\*W<sub>0</sub>) is the Fourier coefficient at the frequency n\*W<sub>0</sub> of the voltage at port i.

Large-Signal S-parameter (HBLSP) Analysis

- I[i](n\*W<sub>0</sub>) is the Fourier coefficient at the frequency n\*W<sub>0</sub> of the current at port i.
- Z<sub>o</sub>[i] is the reference impedance at port i.

An HBLSP analysis only extracts the S-parameters on the first harmonic (that is, n=1).

## .HBLSP Syntax

```
.HBLSP NHARMS=nh [POWERUNIT=dbm|watt]
```

```
+ [SSPCALC=1 | 0 | YES | NO] [NOISECALC=1 | 0 | YES | NO]
```

```
+ [FILENAME=file name] [DATAFORMAT=ri|ma|db]
```

+ FREQSWEEP freq\_sweep POWERSWEEP power\_sweep

| Argument   | Description                                                                                                    |
|------------|----------------------------------------------------------------------------------------------------|
| NHARMS     | Number of harmonics in the HB analysis triggered by the $\tt.HBLSP$ command.                                                                                                    |
| POWERUNIT  | Power unit. Default is watt.                                                                                                    |
| SSPCALC    | Extract small-signal S-parameters. Default is 0 (NO).                                                                                                    |
| NOISECALC  | Perform small-signal 2-port noise analysis. Default is 0 (NO).                                                                                                    |
| FILENAME   | Output data $.{\tt p2d}$ filename. Default is the netlist name or the object name after the -o command-line option.                                                                                   |
| DATAFORMAT | Format of the output data file. Default is ma (magnitude, angle).                                                                                                    |
| FREQSWEEP  | Frequency sweep specification. A sweep of type LIN, DEC, OCT, POI, or SWEEPBLOCK. Specify the <i>nsteps</i> , <i>start</i> , and <i>stop</i> times using the following syntax for each type of sweep: |
|            | <ul> <li>LIN nsteps start stop</li> <li>DEC nsteps start stop</li> <li>OCT nsteps start stop</li> </ul>                                                                                               |

- POI nsteps freq\_values
- SWEEPBLOCK=swblockname

This keyword must appear before the POWERSWEEP keyword.

| Argument   | Description                                                                                                    |
|------------|----------------------------------------------------------------------------------------------------|
| POWERSWEEP | Power sweep specification. A sweep of type LIN, DEC, OCT,POI, or SWEEPBLOCK. Specify the nsteps, start, and stop times using the following syntax for each type of sweep: |
|            | <ul> <li>LIN nsteps start stop</li> <li>DEC nsteps start stop</li> <li>OCT nsteps start stop</li> <li>POI nsteps power_values</li> <li>SWEEPBLOCK=swblockname</li> </ul>  |
|            | This keyword must follow the FREQSWEEP keyword.                                                                                                    |

## Limitations

The HBLSP analysis has these known limitations:

- Power-dependent S-parameter extraction is a 2-port analysis only. Multiport power-dependent S-parameters are not currently supported.
- The intermodulation data block (IMTDATA) in the .p2d file is not supported.
- The internal impedance of the P (port) Element can only be a real value. Complex impedance values are not supported.

### **Input Syntax**

```
.HBLSP NHARMS=nh [POWERUNIT=[dbm|watt]]
```

- + [SSPCALC=[1|0|YES|NO]] [NOISECALC=[1|0|YES|NO]]
- + [FILENAME=file name] [DATAFORMAT=[ri|ma|db]]
- + FREQSWEEP freq sweep POWERSWEEP power sweep

| Parameter | Description                                                                                                 |
|-----------|----------------------------------------------------------------------------------------------------|
| NHARMS    | Number of harmonics in the HB analysis triggered by the $\tt.HBLSP$ statement.                              |
| POWERUNIT | Power unit. Default is watt.                                                                                |
| SSPCALC   | Extract small-signal S-parameters. Default is 0 (NO).                                                       |
| NOISECALC | Perform small-signal 2-port noise analysis. Default is 0 (NO).                                              |
| FILENAME  | Output data .p2d filename. Default is the netlist name or the object name after the -o command-line option. |

#### Chapter 6: S-parameter Analyses

Large-Signal S-parameter (HBLSP) Analysis

| Parameter  | Description                                                                                                    |
|------------|----------------------------------------------------------------------------------------------------|
| DATAFORMAT | Format of the output data file. Default is ma (magnitude, angle).                                                                                                    |
| FREQSWEEP  | Frequency sweep specification. A sweep of type LIN, DEC, OCT, POI, or SWEEPBLOCK. Specify the <i>nsteps</i> , <i>start</i> , and <i>stop</i> times using the following syntax for each type of sweep: |
|            | <ul> <li>LIN nsteps start stop</li> <li>DEC nsteps start stop</li> <li>OCT nsteps start stop</li> <li>POI nsteps freq_values</li> <li>SWEEPBLOCK=swblockname</li> </ul>                               |
|            | This keyword must appear before the POWERSWEEP keyword.                                                                                                    |
| POWERSWEEP | Power sweep specification. A sweep of type LIN, DEC, OCT,POI, or SWEEPBLOCK. Specify the nsteps, start, and stop frequencies using the following syntax for each type of sweep:                       |
|            | <ul> <li>LIN nsteps start stop</li> <li>DEC nsteps start stop</li> <li>OCT nsteps start stop</li> <li>POI nsteps power_values</li> <li>SWEEPBLOCK=swblockname</li> </ul>                              |
|            | This keyword must follow the FREQSWEEP keyword.                                                                                                    |

**Note:** The FREQSWEEP and POWERSWEEP keywords must appear at the end of an .HBLSP statement.

#### Examples

Example 1 does 2-port single-tone, power-dependent S-parameter extraction, without frequency translation:

- Frequency sweep: The fundamental tone is swept from 0 to 1G
- Power sweep: The power input at port 1 is swept from 6 to 10 Watts.
- Five harmonics are required for the HB analysis. Large-signal S-parameters are extracted on the first harmonic.
- Five harmonics are required in the HBLSP triggered HB analysis.
- The DC value in p1 statement is used to set DC bias, which is used to perform small-signal analyses.
- Small-signal S-parameters are required extracted.
- Small-signal two-port noise analysis is required.
- The data will be output to the ex1.p2d file.

Example 16 2-Port, Single Tone

```
p1 1 0 port=1 dc=1v
p2 2 0 port=2
.hblsp nharms=5 powerunit = watt
+ sspcalc=1 noisecalc=1 filename=ex1
+ freqsweep lin 5 0 1G powersweep lin 5 6 10
```

Example 2 generates large scale S-parameters as a function of input for a differential equalizer.

Example 17 4-Port Network

```
* hblsp example
.opt post
p1 n1 0 port=1 ac=1
p2 n2 0 port=2
*** put your DUT
R1 n1 n2 10***
.hblsp nharms=5
+ freqsweep lin 4 1k 10k
+ powersweep lin 2 5 10
.end
```

# **Output Syntax**

This section describes the syntax for the HBLSP . PRINT and . PROBE statements. These statements only support S and noise parameter outputs. Node voltage, branch current, and all other parameters are not supported in HBLSP . PRINT and . PROBE statements.

#### .PRINT and .PROBE Statements

```
.PRINT HBLSP Smn | Smn(TYPE) | S(m, n) | S(m, n)(TYPE)
+ ...small signal 2-port noise params...
.PROBE HBLSP Smn | Smn(TYPE) | S(m, n) | S(m, n)(TYPE)
```

### Chapter 6: S-parameter Analyses

Large-Signal S-parameter (HBLSP) Analysis

+ ...small signal 2-port noise params...

| Parameter                                  | Description                                                                                                    |
|--------------------------------------------|----------------------------------------------------------------------------------------------------|
| Smn   Smn(TYPE)  <br>S(m,n)   S(m,n)(TYPE) | Complex 2-port parameters. Where:                                                                                                    |
| small signal 2-port noise parameters       | G_AS   NF   RN   YOPT   GAMMA_OPT   NFMIN  <br>VN2   ZCOR   GN   RHON   YCOR   ZOPT   IN2<br>For a description of these parameters, see Linear Network<br>Parameter Analysis in the <i>HSPICE User Guide: Signal Integrity</i> |
|                                            | Modeling and Analysis.                                                                                                    |

# **Output Data Files**

An HBLSP analysis produces these output data files:

- The large-signal S-parameters from the .PRINT statement are written to a .printls# file.
- The small-signal S-parameters from the . PRINT statement are written to a .printss# file.
- The large-signal S-parameters from the . PROBE statement are written to a .ls# file.
- The small-signal S-parameters from the . PROBE statement are written to a .ss# file.
- The extracted large- and small-signal S and noise parameters are written to a .p2d file.

The large-signal and small-signal S-parameters from the . PROBE statement are viewable in Custom WaveView.

# **Envelope Analysis**

Describes how to use envelope simulation.

These topics are covered in the following sections:

- Envelope Simulation
- Envelope Analysis Commands
- Nonautonomous Form
- Oscillator Analysis Form
- Fast Fourier Transform Form
- Output Syntax

# **Envelope Simulation**

Envelope simulation combines features of time- and frequency-domain analysis. Harmonic Balance (HB) solves for a static set of phasors for all the circuit state variables, as shown in this equation:

Equation 45

$$v(t) = a_0 + \sum_{i=1}^{N} [a_i \cos \omega_i t + b_i \sin \omega_i t]$$

In contrast, envelope analysis finds a dynamic, time-dependent set of phasors, as this equation shows:

Equation 46

$$v(t) = a_0(t) + \sum_{i=1}^{N} [a_i(t)\cos\omega_i t + b_i(t)\sin\omega_i t]$$

Thus, in envelope simulation, each signal is described by the evolving spectrum. Envelope analysis is generally used on circuits excited by signals with significantly different timescales. An HB simulation is performed at each point in time of the slower-moving  $(\hat{t})$  timescale. In this way, for example, a 2-tone HB simulation can be converted into a series of related 1-tone simulations where the transient analysis proceeds on the  $(\hat{t})$  timescale, and 1-tone HB simulations are performed with the higher frequency tone as the fundamental frequency.

In HSPICE advanced analog analyses, any voltage or current source identified as a HB source either in a V or I element statement, or by an .OPTION TRANFORHB command, is used for HB simulations at each point in  $\hat{t}$  time. All other sources are associated with the transient timescale. Also, the input waveforms can be represented in the frequency domain as RF carriers modulated by an envelope by identifying a VMRF signal source in a V or I element statement. The amplitude and phase values of the sampled envelope are used as the input signal for HB analysis.

Some typical applications for envelope simulation are amplifier spectral regrowth, adjacent channel power ration (ACPR), and oscillator startup and shutdown analyses.

## **Envelope Analysis Commands**

This section describes those commands specific to envelope analysis. These commands are:

- Standard envelope simulation (.ENV)
- Oscillator simulation, both startup and shutdown (.ENVOSC)
- Envelope Fast Fourier Transform (.ENVFFT)

#### **Nonautonomous Form**

```
.ENV TONES=f1 [f2...fn] NHARMS=h1 [h2...hn]
```

+ ENV\_STEP=tstep ENV\_STOP=tstop

| Parameter | Description                     |
|-----------|---------------------------------|
| TONES     | Carrier frequencies, in hertz.  |
| NHARMS    | Number of harmonics.            |
| ENV_STEP  | Envelope step size, in seconds. |
| ENV_STOP  | Envelope stop time, in seconds. |

#### Description

You use the .ENV command to do standard envelope simulation. The simulation proceeds just as it does in standard transient simulation, starting at time=0 and continuing until time=env\_stop. An HB analysis is performed at each step in time. You can use Backward-Euler (BE), trapezoidal (TRAP), or level-2 Gear (GEAR) integration.

Recommended option settings are:

- For BE integration, set .OPTION SIM\_ORDER=1.
- For TRAP, set .OPTION SIM ORDER=2 (default) METHOD=TRAP (default).
- For GEAR, set .OPTION SIM ORDER=2 (default) METHOD=GEAR.

#### Example

.env tones=1e9 nharms=6 env\_step=10n env\_stop=1u

### **Oscillator Analysis Form**

.ENVOSC TONE=f1 NHARMS=h1 ENV\_STEP=tstep ENV\_STOP=tstop + PROBENODE=n1,n2,vosc <FSPTS=num, min, max>

| Parameter | Description                                                                           |
|-----------|---------------------------------------------------------------------------------------|
| TONE      | Carrier frequencies, in hertz.                                                        |
| NHARMS    | Number of harmonics.                                                                  |
| ENV_STEP  | Envelope step size, in seconds.                                                       |
| ENV_STOP  | Envelope stop time, in seconds.                                                       |
| PROBENODE | Defines the nodes used for oscillator conditions and the initial probe voltage value. |

| Parameter | Description                                                                                                    |
|-----------|----------------------------------------------------------------------------------------------------|
| FSPTS     | Specifies the frequency search points used in the initial small-signal frequency search. Usage depends on oscillator type. |

#### Description

You use the .ENVOSC command to do envelope simulation for oscillator startup or shutdown.

Oscillator startup or shutdown analysis with this command must be helped along by converting a bias source from a DC description to a PWL description that either:

- Starts at a low value that supports oscillation and ramps up to a final value (startup simulation)
- Starts at the DC value and ramps down to zero (shutdown simulation).

In addition to solving for the state variables at each envelope time point, the . ENVOSC command also solves for the frequency. This command is intended to be applied to high-Q oscillators that take a long time to reach steady-state. For these circuits, standard transient analysis is too costly. Low-Q oscillators, such as typical ring oscillators, are more efficiently simulated with standard transient analysis.

#### Example

```
.envosc tone=250Meg nharms=10 env_step=20n env_stop=10u
+ probenode=v5,0,1.25
```

#### **Fast Fourier Transform Form**

```
.ENVFFT output_var [NP=val] [FORMAT=keyword]
+[<WINDOW=keyword] [ALFA=val]
```

| Parameter  | Description                                                                                                    |
|------------|----------------------------------------------------------------------------------------------------|
| output_var | Any valid output variable.                                                                                                    |
| NP         | The number of points to use in the FFT analysis. NP must be a power of 2. If not a power of 2, then it is automatically adjusted to the closest higher number that is a power of 2. The default is 1024. |
| FORMAT     | Specifies the output format:                                                                                                    |
|            | NORM= normalized magnitude<br>UNORM=unnormalized magnitude (default)                                                                                                    |
| Parameter | Description                                                                                                    |
|-----------|----------------------------------------------------------------------------------------------------|
| WINDOW    | Specifies the window type to use:                                                                                                    |
|           | RECT=simple rectangular truncation window (default)<br>BART=Bartlett (triangular) window<br>HANN=Hanning window<br>HAMM=Hamming window<br>BLACK=Blackman window<br>HARRIS=Blackman-Harris window<br>GAUSS=Gaussian window<br>KAISER=Kaiser-Bessel window |
| ALFA      | Controls the highest side-lobe level and bandwidth for GAUSS and KAISER windows. The default is 3.0.                                                                                                    |

#### Description

You use the .ENVFFT command to perform Fast fourier Transform (FFT) on envelope output. This command is similar to the .FFT command. The only difference is that transformation is performed on real data with the .FFT command, and with the .ENVFFT command, the data being transformed is complex. You usually want to do this for a specific harmonic of a voltage, current, or power signal.

#### Example

```
.envfft v(out)[1]
```

## **Output Syntax**

The results from envelope simulation can be made available through the . PRINT, . PROBE, and .MEASURE commands. This section describes the basic syntax you can use for this purpose.

#### .PRINT or .PROBE

You can print or probe envelope simulation results by using the following commands:

.PRINT ENV ov1 <ov2... > .PROBE ENV ov1 <ov2... >

Where ov1... are the output variables to print or probe.

## .MEASURE

In HSPICE advanced analog analyses, the independent variable for envelope simulation is the first tone. Otherwise and except for the analysis type, the .MEASURE statement syntax is the same as the syntax for HB; for example,

.MEASURE ENV result ...

# **Envelope Output Data File Format**

The results of envelope simulations are written to \*.ev# data files by the . PROBE statement. The format of an \*.ev# data file is equivalent to an \*.hb# data file with the addition of one fundamental parameter sweep that represents

the slowly-varying time-envelope variation t of the Fourier coefficients and frequencies. You can recognize this swept parameter" in the \*.ev# file by the keyword env\_time.

Each row in the tabulated data of an \*.ev# file includes values for identifying frequency information, the complex data for the output variables, and information on the envelope time sweep. For example, the header for a data file dump for output variables v(in) and v(out) that follow a 2-tone envelope analysis, have entries for:

hertz v(in) v(out) n0 f0 n1 f1 sweep env\_time \$&%#

Which result in data blocks with floating point values following:

```
env time[0]
f[0] = a[0] \{v(in)\} b[0] \{v(in)\} a[0] \{v(out)\} b[0] \{v(out)\} n0
f0 n1 f1
f[1] a[1]{v(in)} b[1]{v(in)} a[1]{v(out)} b[1]{v(out)} n0
f0 n1 f1
. . .
f[N] a[N] \{v(in)\} b[N] \{v(in)\} a[N] \{v(out)\} b[N] \{v(out)\} n0
f0 n1 f1
env time[1]
f[0] = a[0] \{v(in)\} b[0] \{v(in)\} a[0] \{v(out)\} b[0] \{v(out)\} n0
f0 n1 f1
f[1] a[1]{v(in)} b[1]{v(in)} a[1]{v(out)} b[1]{v(out)} n0
f0 n1 f1
. . .
f[N] a[N] \{v(in)\} b[N] \{v(in)\} a[N] \{v(out)\} b[N] \{v(out)\} n0
f0 n1 f1
. . .
env time[M-1]
f[0] a[0]{v(in)} b[0]{v(in)} a[0]{v(out)} b[0]{v(out)} n0
f0 n1 f1
f[1] a[1] \{v(in)\} b[1] \{v(in)\} a[1] \{v(out)\} b[1] \{v(out)\} n0
f0 n1 f1
. . .
f[N] a[N] \{v(in)\} b[N] \{v(in)\} a[N] \{v(out)\} b[N] \{v(out)\} n0
f0 n1 f1
```

Where there are M data blocks corresponding to M envelope time points, with each block containing N+1 rows for the frequency data. The units for the env\_time sweep are seconds.

Chapter 7: Envelope Analysis Envelope Simulation

# **Post-Layout Analysis**

Describes the post-layout analysis flow, including post-layout back-annotation, DSPF and SPEF files, linear acceleration, check statements, and power analysis.

These topics are covered in the following sections:

- Post-Layout Back-Annotation
- Linear Acceleration Control Options Summary

## **Post-Layout Back-Annotation**

A traditional, straightforward, "brute-force" flow runs an RC extraction tool that produces a detailed standard parasitic format (DSPF) file. DSPF is the standard format for transferring RC parasitic information. This traditional flow then feeds this DSPF file into the circuit simulation tool for post-layout simulation.

A key problem is that the DSPF file is flat. Accurately simulating a complete design, such as an SRAM or an on-chip cache, is a waste of workstation memory, disc space usage, and simulation runtime. Because this DSPF file is flat, control and analysis are limited.

- How do you set different options for different blocks for better trade-off between speed and accuracy?
- How do you perform a power analysis on a flat netlist to check the power consumption?

#### **Chapter 8: Post-Layout Analysis**

Post-Layout Back-Annotation

- This traditional flow flattens all nodes after extraction so it is more difficult to compare the delay before and after extraction.
- This traditional flow can also stress the limits of an extraction tool so reliability also becomes an issue.

HSPICE advanced analog analyses provides a flow that solves all of these problems.

- Star-RCXT generates a hierarchical Layout Versus Schematic (LVS) ideal netlist, and flat information about RC parasitics in a DSPF or (standard parasitic exchange format (SPEF) file.
- HSPICE advanced analog analyses uses the hybrid flat-hierarchical approach to back-annotate the RC parasitics, from the DSPF or SPEF file, into the hierarchical LVS ideal netlist.

Using the hierarchical LVS ideal netlist cuts simulation runtime and CPU memory usage. Because HSPICE advanced analog analyses uses the hierarchical LVS ideal netlist as the top-level netlist, you can fully control the netlist. For example:

- You can set different modes to different blocks for better accuracy and speed trade-off.
- You can run power analysis, based on the hierarchical LVS ideal netlist, to determine the power consumption of each block. If you use the hierarchical LVS ideal netlist, you can reuse all post-processing statements from the prelayout simulation for the post-layout simulation. This saves time, and the capacity of the verification tool is not stressed so reliability is higher.

HSPICE advanced analog analyses supports only the XREF:COMPLETE flow and the XREF:NO flow from Star-RCXT. Refer to the *Star-RCXT User Guide* for more information about the XREF flow.

To generate a hierarchical LVS ideal netlist with Star-RCXT, include the following options in the Star-RCXT command file.

```
*** for XREF:NO flow ***
NETLIST_IDEAL_SPICE_FILE: ideal_spice_netlist.sp
NETLIST_IDEAL_SPICE_TYPE: layout
NETLIST_IDEAL_SPICE_HIER:YES
*** for XREF:COMPLETE flow ***
NETLIST_IDEAL_SPICE_FILE: ideal_spice_netlist_sp
```

```
NETLIST_IDEAL_SPICE_FILE: ideal_spice_netlist.sp
NETLIST_IDEAL_SPICE_TYPE: schematic
NETLIST_IDEAL_SPICE_HIER:YES
```

Note: Before version 2002.2, Star-RCXT used NETLIST\_IDEAL\_SPICE\_SKIP\_CELLS to generate the hierarchical ideal SPICE netlist. HSPICE advanced analog analyses can still simulate post-layout designs using the brute-force flow, but the post-layout flow is preferable in HSPICE advanced analog analyses.

HSPICE advanced analog analyses supports the following post-layout flows to address post-layout simulation scenarios.

- Standard Post-Layout Flow
- Selective Post-Layout Flow
- Additional Post-Layout Options

## **Standard Post-Layout Flow**

Use this flow mainly for analog or mixed signal design, and high-coverage verification runs when you need to back-annotate RC parasitics into the hierarchical LVS ideal netlist. In this flow, HSPICE advanced analog analyses expands all nets from the DSPF or SPEF file. To expand only selected nets, use see Selective Post-Layout Flow.

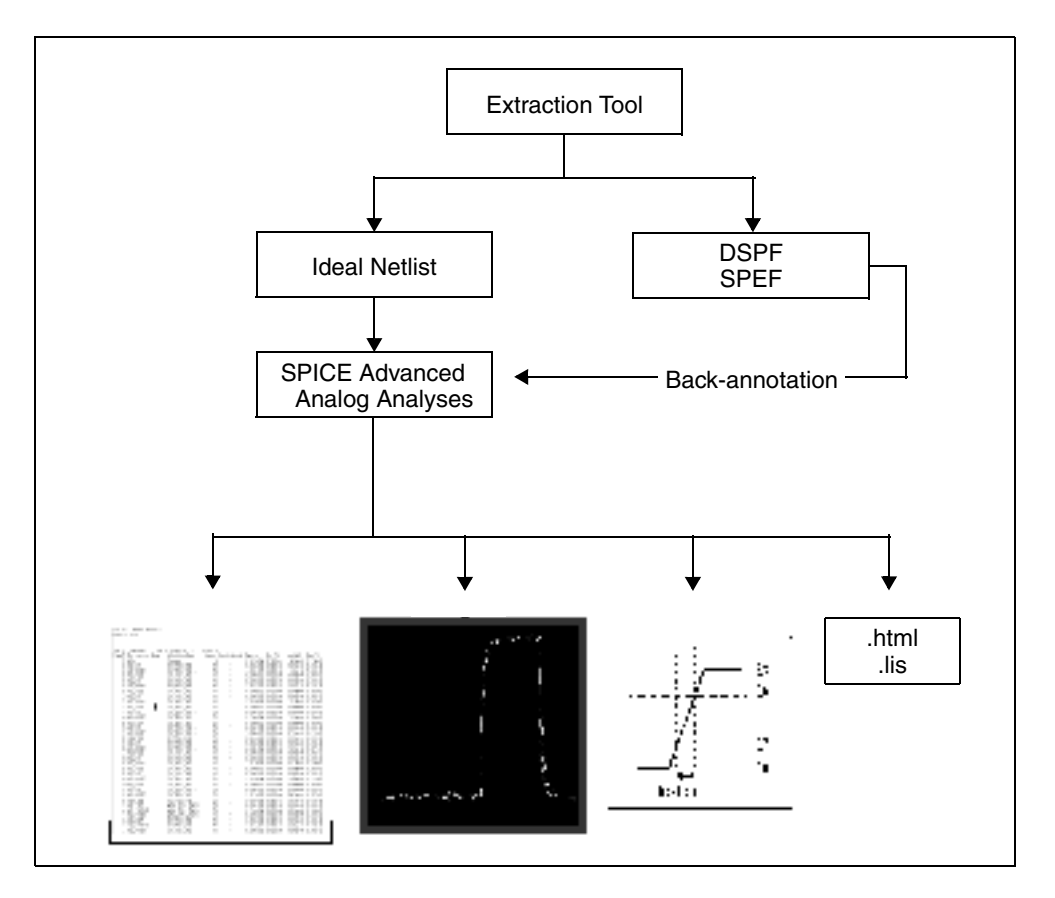

Figure 29 Standard Post-Layout Flow

## **Standard Post-Layout Flow Control Options**

The standard post-layout flow options are SIM\_DSPF and SIM\_SPEF. Include one of these options in your netlist. For example,

```
.OPTION SIM_DSPF="[scope] dspf_filename"
.OPTION SIM_SPEF="spec_filename"
```

In the SIM\_DSPF syntax, scope can be a subcircuit definition or an instance. If you do not specify scope, it defaults to the top-level definition. HSPICE advanced analog analyses requires both a DSPF file and an ideal netlist. Only flat DSPF files are supported; hierarchy statements, such as .SUBCKT and .x1, are ignored.

Very large circuits generate very large DSPF files; this is when using either the SIM\_DSPF or the SIM\_DSPF\_ACTIVE option can really improve performance.

You can specify a DSPF file in the SIM\_SPEF option, or a SPEF file in the SIM\_DSPF option. The scope function is not supported in the SPEF format.

For descriptions and usage examples, see .OPTION SIM\_DSPF and .OPTION SIM\_SPEF in the HSPICE Reference Manual: Commands and Control Options.

#### Example

```
$ models
.MODEL p pmos
.MODEL n nmos
.INCLUDE add4.dspf
.OPTION SIM_DSPF="add4.dspf"
.VEC "dspf_adder.vec"
.TRAN 1n 5u
vdd vdd 0 3.3
.OPTION POST
.END
```

#### SIM\_DSPF With SIM\_LA Option

The SIM\_DSPF option accelerates the simulation by more than 100%. By using the SIM LA option at the same time, you can further reduce the total CPU time:

```
$ models
.MODEL p pmos
.MODEL n nmos
.INCLUDE add4.dspf
.OPTION SIM_DSPF="add4.dspf"
.OPTION SIM_LA=PACT
.VEC "dspf_adder.vec"
.TRAN 1n 5u
vdd vdd 0 3.3
.OPTION POST
.END
```

To expand only active nodes, such as those that move, include the SIM DSPF ACTIVE option in your netlist. For example:

.OPTION SIM\_DSPF\_ACTIVE="active\_net\_filename"

This option is most effective when used with a large design—for example, over 5K transistors. Smaller designs lose some of the performance gain, due to internal overhead processing.

For syntax and description of SIM\_DSPF\_ACTIVE option, see .OPTION SIM\_DSPF\_ACTIVE in the HSPICE Reference Manual: Commands and Control Options.

When you have included the appropriate control option, run HSPICE advanced analog analyses, using the ideal netlist.

The structure of a DSPF file is:

```
* |DSPF 1.0
* |DESIGN "demo"
* |Date "October 6, 1998"
...
.SUBCKT < name > < pins >
* Net Section
C1 ...
R1 ...
* Instance Section
...
.ENDS
```

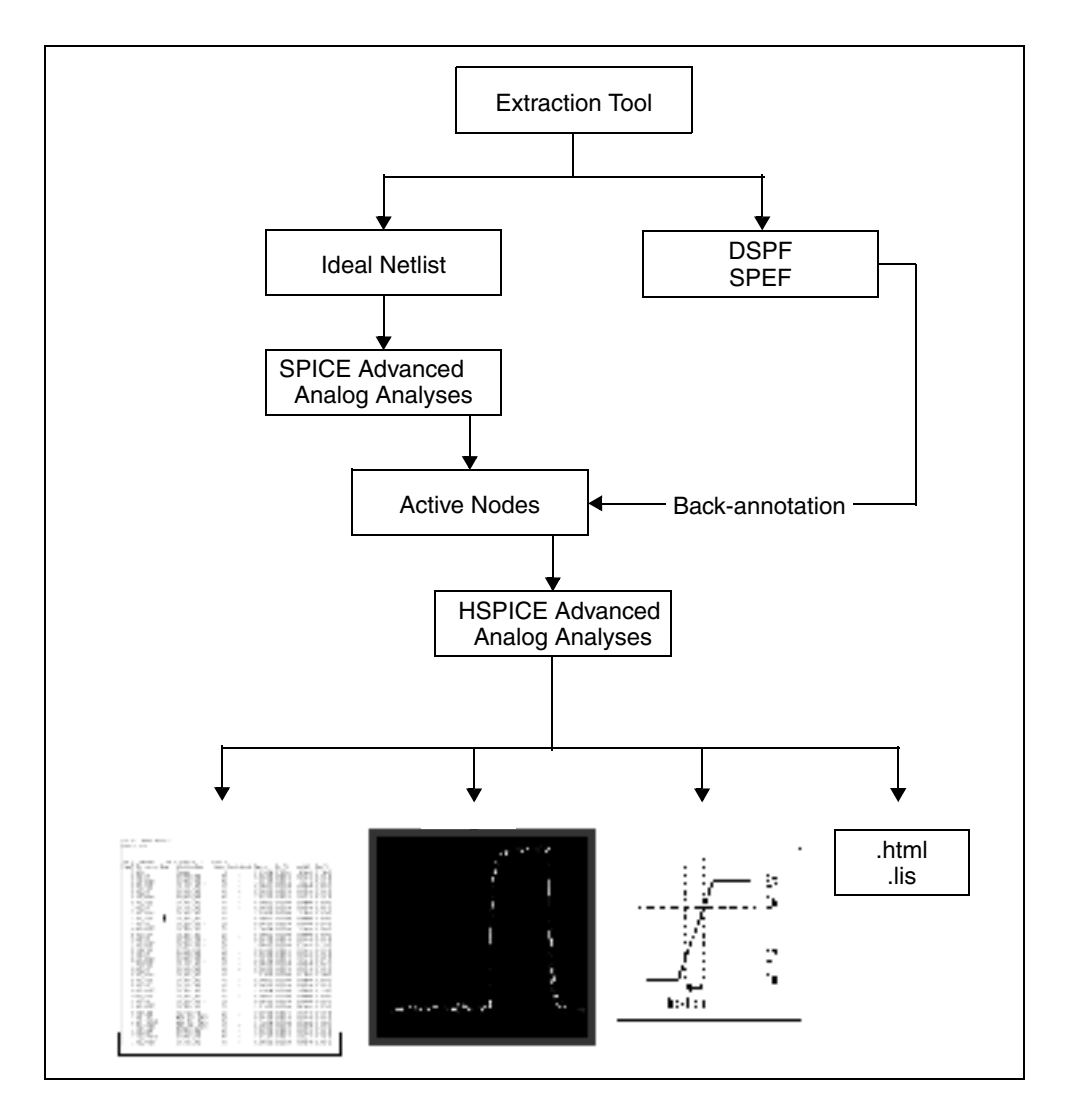

# **Selective Post-Layout Flow**

Figure 30 Selective Post-Layout Flow

You can use the selective post-layout flow to simulate a post-layout design for a memory or digital circuit, and for a corner-point verification run. Instead of backannotating all RC parasitics into the ideal netlist, the selective post-layout flow automatically detects and back-annotates only active parasitics, into the hierarchical LVS ideal netlist. For a high-latency design, the selective post-layout flow. **Note:** The selective post-layout flow applies only to advanced analog transient analyses and cannot be used with other analyses such as DC, AC, or HB.

### **Selective Post-Layout Flow Control Options**

To invoke the selective post-layout flow, include one of the options listed in Table 3 in your netlist.

| Syntax                                     | Description                                                                                                    |
|--------------------------------------------|----------------------------------------------------------------------------------------------------|
| SIM_DSPF_ACTIVE<br>-or-<br>SIM_SPEF_ACTIVE | HSPICE advanced analog analyses performs a preliminary verification<br>run to determine the activity of the nodes and generates two ASCII files:<br>active_node.rc and active_node.rcxt. These files save all active node<br>information in both Star-RC format and Star-RCXT format.                                                                  |
|                                            | By default, a node is considered active if the voltage varies by more than 0.1V. To change this value, use the SIM_DSPF_VTOL or SIM_SPEF_VTOL option.                                                                                                    |
|                                            | For descriptions and usage examples, see OPTION SIM_DSPF_ACTIVE and .OPTION SIM_SPEF_ACTIVE in the HSPICE Reference Manual: Commands and Control Options.                                                                                                    |
| SIM_DSPF_VTOL<br>-or-<br>SIM_SPEF_VTOL     | HSPICE advanced analog analyses performs a second simulation run by using the <i>active_node</i> file, the DSPF or SPEF file, and the hierarchical LVS ideal netlist to back-annotate only active portions of the circuit. If a net is latent, then HSPICE advanced analog analyses does not expand the net. This saves simulation runtime and memory. |
|                                            | <ul> <li>value is the tolerance of the voltage change.</li> <li>scopen can be a subcircuit definition (which has an @ prefix), or a subcircuit instance.</li> <li>By default, HSPICE advanced analog analyses performs only one iteration of the second simulation run. Use the SIM_DSPF_MAX_ITER or SIM_SPEF_MAX_ITER option to change it.</li> </ul> |
|                                            | For descriptions and usage examples, see .OPTION SIM_DSPF_VTOL<br>and .OPTION SIM_SPEF_VTOL in the HSPICE Reference Manual:<br>Commands and Control Options.                                                                                                    |

Table 3Selective Post-Layout Flow Options

| Syntax                    | Description                                                                                                    |
|---------------------------|----------------------------------------------------------------------------------------------------|
| SIM_DSPF_MAX_ITER<br>-or- | value is the maximum number of iterations for the second simulation run.                                                                                                    |
| SIM_SPEF_MAX_ITER         | Some of the latent nets might turn active after the first iteration of the second run. In this case:                                                                                                    |
|                           | <ul> <li>Resimulate the netlist to ensure the accuracy of the post-layout simulation.</li> <li>Use SIM_DSPF_MAX_ITER or SIM_SPEF_MAX_ITER to set the maximum number of iterations for the second run. If the active_node remains the same after the second simulation run, HSPICE advanced analog analyses ignores these options.</li> </ul> |
|                           | For descriptions and usage examples, see .OPTION<br>SIM_DSPF_MAX_ITER and .OPTION SIM_SPEF_MAX_ITER in the<br>HSPICE Reference Manual: Commands and Control Options.                                                                                                    |

 Table 3
 Selective Post-Layout Flow Options (Continued)

# **Additional Post-Layout Options**

Other post-layout options are listed in Table 4.

Table 4Additional Post-Layout Options

| Syntax                                                                           | Description                                                                                                    |
|----------------------------------------------------------------------------------|----------------------------------------------------------------------------------------------------|
| SIM_DSPF_RAIL<br>-or-<br>SIM_SPEF_RAIL                                           | By default, HSPICE advanced analog analyses does not back-annotate parasitics of the power-net. To back-annotate power-net parasitics, include one of these options in the netlist.                                                                                                    |
|                                                                                  | Default=OFF. ON expands nets in a power rail as it expands all nets.                                                                                                    |
| SIM_DSPF_SCALER<br>SIM_SPEF_SCALER<br>-or-<br>SIM_DSPF_SCALEC<br>SIM_SPEF_SCALEC | <ul> <li>Scales the resistance or capacitance values.</li> <li>scaleR is the scale factor for resistance</li> <li>scaleC is the scale factor for capacitance.</li> </ul>                                                                                                    |
| SIM_DSPF_LUMPCAPS<br>-or-<br>SIM_SPEF_LUMPCAPS                                   | If HSPICE advanced analog analyses cannot back-annotate an instance<br>in a net because one or more instances are missing in the hierarchical<br>LVS ideal netlist, then by default HSPICE advanced analog analyses<br>does not evaluate the net. Instead of ignoring all parasitic information for<br>this net, HSPICE advanced analog analyses includes these options to<br>connect a lumped capacitor with a value equal to the net capacitance to<br>this net. |

Default = ON adds lumped capacitance; ignores other net contents.

| Syntax                                         | Description                                                                                                    |  |
|------------------------------------------------|----------------------------------------------------------------------------------------------------|--|
| SIM_DSPF_INSERROR<br>-or-<br>SIM_SPEF_INSERROR | HSPICE advanced analog analyses supports options to skip the unmatched instance, and continue the evaluation of the next instance.                              |  |
|                                                | The default is OFF. ON skips unmatched instances and continues the evaluation.                                                                                  |  |
| SIM_SPEF_PARVALUE                              | This option affects only values in a SPEF file that have triplet format: <i>float:float:float</i> , which this option interprets as <i>best:average:worst</i> . |  |
|                                                | In such cases:                                                                                                    |  |
|                                                | <ul> <li>If SIM_SPEF_PARVALUE=1, HSPICE advanced analog analyses<br/>uses best.</li> </ul>                                                                      |  |
|                                                | <ul> <li>If SIM_SPEF_PARVALUE=2 (default), HSPICE advanced analog<br/>analyses uses average</li> </ul>                                                          |  |
|                                                | <ul> <li>If SIM_SPEF_PARVALUE=3, HSPICE advanced analog analyses<br/>uses worst.</li> </ul>                                                                     |  |

Table 4Additional Post-Layout Options (Continued)

### **Unsupported SPEF Options**

HSPICE advanced analog analyses does not yet support the following IEEE-481 SPEF options:

- Hierarchical SPEF definition (multiple SPEF files connected with a hierarchical definition):
- \*DEFINE and \*PDEFINE
- \*R NET and \*R PNET definition
- **\***D PNET **definition**.

## **Selective Extraction Flow**

Use the selective extraction flow if disk space is limited. Especially use this option when simulating a full-chip post-layout design, where block latency is high. HSPICE advanced analog analyses feedbacks the active net information to Star-RCXT to extract only the active parasitic.

The major advantage of this flow is a smaller DSPF or SPEF file, which saves disk space.

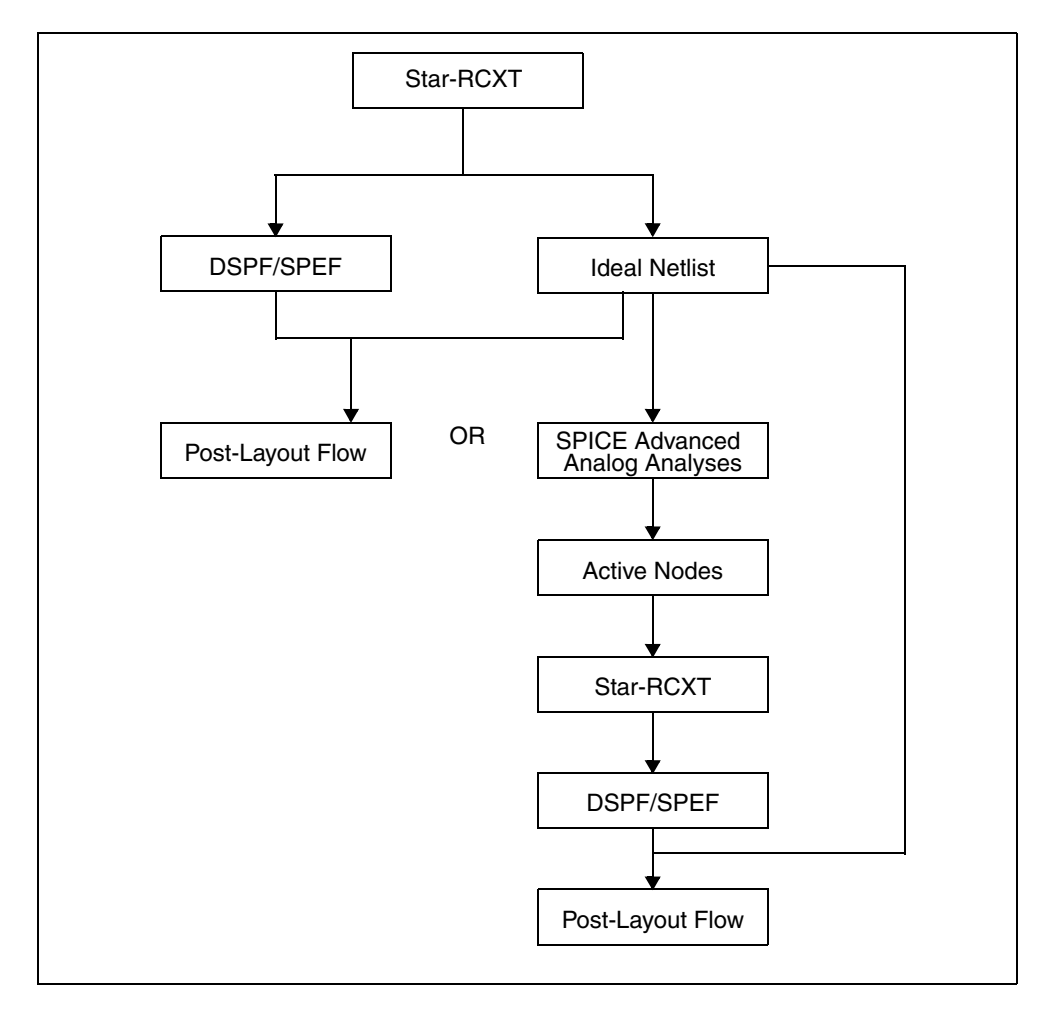

Figure 31 Selective Extraction Flow

**Note:** HSPICE advanced analog analyses generates an active node file in both Star-RC and Star-RCXT format. It then expands the active node file to the Star-RCXT command file to extract only active parasitics.

## **Overview of DSPF Files**

In general, an SPF (Standard Parasitic Format) file describes interconnect delay and loading, due to parasitic resistance and capacitance. DSPF (Detailed Standard Parasitic Format) is a specific type of SPF file that describes the actual parasitic resistance and capacitance components of a net. DSPF is a standard output format commonly used in many parasitic extraction tools, including Star-RCXT. The HSPICE advanced analog circuit simulator can read DSPF files.

### **DSPF File Structure**

The DSPF standard is published by Open Verilog International (OVI). For information about how to obtain the complete DSPF specification, or any other documents from OVI, see:

http://www.ovi.org/document.html

The OVI DSPF specification requires the following file structure in a DSPF file. Parameters in {braces} are optional:

```
DSPF file : :=
* |DSPF {version}
{*|DESIGN design name}
{*|DATE date}
{*|VENDOR vendor}
{*|PROGRAM program name}
{*|VERSION program version}
{*|DIVIDER divider}
{*|DELIMITER delimiter}
.SUBCKT
   * GROUND NET
      {path divider} net name
   * NET {path divider} net_name ||
         {path divider} instance name ||
         pin name
      net capacitance
      * | P (pin name pin_type
         pinCap
            {resistance {unit} {0}
            capacitance {unit} {F}}
         {x coordinate y_coordinate})
      * | I {path divider} instance_name
            delimiter pin name
         {path divider} instance name
         pin name pin type
         pinCap
            {resistance {unit} {0}
```

```
capacitance {unit}{F}}
{x_coordinate y_coordinate}
*|S ({path divider} net_name ||
{path divider} instance_name
delimiter pin_name ||
pin_name
instance_number
{x_coordinate y_coordinate})
capacitor_statements
resistor_statements
subcircuit_call_statements
.ENDS
```

{.END}

Table 5 DSPF Parameters

| Parameter       | Definition                                                                                                    |
|-----------------|----------------------------------------------------------------------------------------------------|
| * DSPF          | Specifies that the file is in DSPF format.                                                                                                    |
| {version}       | Version number of the DSPF specification (optional).                                                                                                    |
| *               | Words that start with *  are keywords.                                                                                                    |
|                 | Or (use the option either preceding or following   ). For example, $* P  * $ means you can use either the $* P$ option or the $* I$ option.                                                                                                    |
| design_name     | Name of your circuit design (optional).                                                                                                    |
| date            | Date and time when a parasitic extraction tool (such as Star-RCXT) generated the DSPF file (optional).                                                                                                    |
| vendor          | Name of the vendor (such as Synopsys) whose tools you used to generate the DSPF file (optional).                                                                                                    |
| program_name    | Name of the program (such as Star-RCXT) that generated the DSPF file (optional).                                                                                                    |
| program_version | Version number of the program that generated the DSPF file (optional).                                                                                                    |
| divider         | Character that divides levels of hierarchy in a circuit path (optional). If you do not define this parameter, the default hierarchy divider is a slash (/). For example, X1/X2 indicates that X2 is a subcircuit of the X1 circuit.               |
| delimiter       | Character used to separate the name of an instance and a pin in a concatenated instance pin name, or a net name and a sub-node number in a concatenated sub-node name. If you do not define this parameter, the default delimiter is a colon (:). |

| Parameter            | Definition                                                                                                    |  |
|----------------------|----------------------------------------------------------------------------------------------------|--|
| path                 | Hierarchical path to a net, instance, or pin, within a circuit.                                                                                                    |  |
| net_name             | Name of a net in a circuit or subcircuit.                                                                                                    |  |
| instance_name        | Name of an instance of a subcircuit.                                                                                                    |  |
| pin_name             | Name of a pin on an instance of a subcircuit.                                                                                                    |  |
| pinCap               | Capacitance of a pin.                                                                                                    |  |
| pin_type             | <ul> <li>I (input)</li> <li>O (output)</li> <li>B (bidirectional)</li> <li>X (don't care)</li> <li>S (switch)</li> <li>J (jumper)</li> </ul>                                                                                                    |  |
| resistance           | Resistance on a pin in ohms for input (I), output (O), or bidirectional (B) pins. You can use resistance-capacitance (RC) pairs to model pin characteristics by using a higher-order equivalent RC ladder circuit than a single capacitor model. For example: C0 {R1 C1 R2 C2}. Attaching RC pairs increases the order of the equivalent circuit from the first (C0) order. For X, S, and J pin types, simulation ignores this generalized capacitance value, but you should insert a 0 value as a place-holder for format integrity. |  |
|                      | The resistance value can be a real number or an exponent (optionally followed by a real number). You can enter an O (ohms) after the value.                                                                                                    |  |
| capacitance          | Capacitance on a pin in farads for input (I), output (O), or bidirectional (B) pins. Use as part of a resistance-capacitance (RC) pair. Optionally enter an F (farads) after the value.                                                                                                    |  |
| unit                 | <ul> <li>K (kilo)</li> <li>M (milli)</li> <li>U (micro)</li> <li>N (nano)</li> <li>P (pico)</li> <li>F (femto)</li> </ul>                                                                                                    |  |
| x_coordinate         | Location of a pin relative to the x (horizontal) axis.                                                                                                    |  |
| y_coordinate         | Location of a pin relative to the y (vertical) axis.                                                                                                    |  |
| capacitor_statements | SPICE-type statements that define capacitors in the subcircuit.                                                                                                    |  |
| resistor_ statements | SPICE-type statements that define resistors in the subcircuit.                                                                                                    |  |
|                      |                                                                                                    |  |

#### Table 5DSPF Parameters (Continued)

| Parameter                      | Definition                                                      |
|--------------------------------|-----------------------------------------------------------------|
| subcircuit_call_<br>statements | Statements that call the subcircuit from higher-level circuits. |
| .END                           | Marks the end of the file (optional).                           |

Table 5 DSPF Parameters (Continued)

#### **DSPF File Example**

```
* DSPF 1.0
* DESIGN "my circuit"
* DATE June 15, 2002 14:12:43
* | VENDOR "Synopsys"
* PROGRAM "Star-RC"
* VERSION "Star-RCXT 2002.2"
* DIVIDER /
* DELIMITER :
.SUBCKT BUFFER OUT IN
* Description of Nets
*GROUND NET VSS
* NET IN 1.221451PF
* P(IN 1 0.0 0 10)
* I (DF1: A DF1 A I 0.0PF 10.0 10.0)
* I (DF1:B DF1 B I 0.0PF 10 0 20.0)
* S(IN:1 5.0 10.0) (IN:2 5.0 20.0)
  C1 IN VSS 0.117763PF
  C2 IN:1 VSS 0.276325PF
  C3 IN:2 VSS 0.286325PF
  C4 DF1:A VSS 0.270519PF
  C5 DF1:B VSS 0.270519PF
  R20 IN N:1 1.70333E00
  R21 IN:1 DF1:A 1.29167E-01
  R22 IN:1 IN:2 1.29167E-01
  R23 IN:2 DF1:B 1.70333E-01
* NET BF 0.287069PF
* I(DF1:C DF1 C O 0.0PF 12.0 15.0)
* I (INV1: IN INV1 IN I 0.0PF 30.0 15.0)
  C6 DF1:C VSS 0.208719PF
  C7 INV1:IN VSS 0.783500PF
  R24 DF1:C INV1:IN 1.80833E-01
* |NET OUT 0.148478PF
* S(OUT:1 45.0 15.0)
* | P(OUT O 0.0PF 50.0 5.0)
* I (INV1:OUT INV1 OUT O 0.0PF 40.0 15.0)
  C8 INV1:OUT VSS 0.147069PF
  C9 OUT:1 VSS 0.632813PF
```

```
C10 OUT VSS 0.776250PF
R25 INV1:OUT OUT:1 3.11000E00
R26 OUT:1 OUT 3.03333E00
* Description of Instances
XDF1 DF1:A DF1:B DF1:C DFF
XINV1 INV1:IN INV1:OUT INV
.ENDS
.END
```

# **Overview of SPEF Files**

The Standard Parasitics Exchange Format (SPEF) file structure is described in IEEE standard *IEEE-1481*. For information about how to obtain the complete SPEC (*IEEE-1481*) specification, or any other documents from IEEE, see:

http://www.ieee.org/products/onlinepubs/stand/standards.html

### **SPEF File Structure**

The IEEE-1481 specification requires the following file structure in a SPEF file. Parameters in [brackets] are optional:

```
SPEF file : :=
*SPEF version
*DESIGN design name
*DATE date
*VENDOR vendor
*PROGRAM program name
*VERSION program version
*DESIGN FLOW flow type {flow type}
*DIVIDER divider
*DELIMITER delimiter
*BUS DELIMITER bus prefix bus suffix
*T UNIT time unit NS PS
*C UNIT capacitance unit FF | PF
*R UNIT resistance unit OHM KOHM
*L UNIT inductance unit HENRY | MH | UH
[*NAME MAP name index name id|bit|path|name|physical ref]
[*POWER NETS logical power net physical power net ...]
[*GROUND NETS ground net ...]
[*PORTS logical port I|B|0
   *C coordinate ...
   *L par value
   *S rising slew falling slew [low threshold high threshold]
   *D cell type]
[*PHYSICAL PORTS [physical instance delimiter]
   physical port I|B|O
   *C coordinate ...
   *L par value
   *S rising slew falling slew [low threshold high threshold]
   *D cell type]
[*DEFINE logical instance design name
 *PDEFINE physical instance design name]
*D NET net path total capacitance
   [*V routing confidence]
   [*CONN
      *P [logical instance delimiter] logical port|physical port
         I B O
         *C coordinate ...
         *L par value
         *S rising slew falling slew
            [low threshold high threshold]
         *D cell type
      *I [physical instance delimiter] logical pin|physical node
         I B O
```

#### Chapter 8: Post-Layout Analysis

Post-Layout Back-Annotation

```
*C coordinate ...
*L par_value
*S rising_slew falling_slew
       [low_threshold high_threshold]
*D cell_type
*N net_name delimiter net_number coordinate
[*CAP cap_id node1 [node2] capacitance]
[*RES res_id node1 node2 resistance]
[*INDUC induc_id node1 node2 inductance]
*END
```

| Table 6 | SPEF | Parameters |
|---------|------|------------|
|---------|------|------------|

| Parameter       | Definition                                                                                       |
|-----------------|--------------------------------------------------------------------------------------------------|
| *SPEF           | Specifies that the file is in SPEF format.                                                       |
| {version}       | Version number of the SPEF specification, such as "IEEE 1481-1998".                              |
| *               | Words that start with an asterisk (*) are keywords.                                              |
| I               | Or. For example, NS PS means choose either nanoseconds or picoseconds as the time units.         |
| design_name     | Name of your circuit design.                                                                     |
| date            | Date and time when a parasitic extraction tool (such as Star-RCXT) generated the SPEF file.      |
| vendor          | Name of the vendor (such as Synopsys) whose tools you used to generate the SPEF file (optional). |
| program_name    | Name of the program (such as Star-RCXT) that generated the SPEF file.                            |
| program_version | Version number of the program that generated the SPEF file.                                      |

| Parameter                | Definition                                                                                                    |
|--------------------------|----------------------------------------------------------------------------------------------------|
| flow_type                | <ul> <li>One or more of the following flow types:</li> <li>EXTERNAL_LOADS: The SPEF file defines all external loads (if any). If you do not specify this flow type, then some or all external loads are not defined in this SPEF file. If HSPICE advanced analog analyses cannot find external load data outside the SPEF file, it reports an error.</li> <li>EXTERNAL_SLEWS: The SPEF file defines all external slews (if any). If you do not specify this flow type, then some or all external slews are not defined in this SPEF file. If HSPICE advanced analog analyses cannot find external slew data outside the SPEF file, it reports an error.</li> <li>FULL_CONNECTIVITY: A SPEF file defines all net connectivity. If you do not specify this flow type, then some or all net connectivity is not defined in this SPEF file. If HSPICE advanced analog analyses cannot find connectivity data outside the SPEF file, it issues an error. This flow does not look for presence or absence of power and ground nets, or any other nets that do not correspond to the logical netlist. If a SPEC file includes FULL_CONNECTIVITY and MISSING_NETS, HSPICE advanced analog analyses reports an error.</li> <li>MISSING_NETS: If any logical net are not defined in the netlist, HSPICE advanced analog analyses merges missing parasitic data from another source. If it does not find another source, HSPICE advanced analog analyses rereads the netlist and estimates the missing parasitic. This flow does not look for presence or absence of power and ground nets, or any other nets that do not correspond to the logical netlist. If you use FUL_CONNECTIVITY and MISSING_NETS in the same SPEF file, HSPICE advanced analog analyses reports an error.</li> <li>NETLIST_TYPE_VERILOG, NETLIST_TYPE_VHDL87, NETLIST_TYPE_VENDL93, or NETLIST_TYPE_VHDL87, NETLIST_TYPE_VENILOG, NETLIST_TYPE_VHDL87, NETLIST_TYPE_VENILOG, NETLIST_TYPE_UHDL87, NETLIST_TYPE_VENILOG, NETLIST_TYPE_DEDIF: Specifies the type of naming conventions used in the SPEF file. HSPICE advanced analog analyses reports an error.</li></ul> |
| flow_type<br>(continued) | <ul> <li>NAME_SCOPE LOCAL FLAT: Specifies whether paths in the SPEF file are LOCAL (relative to the current SPEF file) or FLAT (relative to the top level of your circuit design).</li> <li>SLEW_THRESHOLDS low high: Specifies low and high default input slew thresholds for your circuit design as a percentage of the voltage level for the input pin.</li> <li>PIN_CAP NONE INPUT_OUTPUT INPUT_ONLY: Specifies the type of pin capacitance to include when calculating the total capacitance for all nets in the SPEF file, either no capacitance, all input and output capacitances, or only input capacitances.</li> </ul>                                                                                                    |
| divider                  | Character used to divide levels of hierarchy in a circuit path name. Must be one of the following characters: . / :                                                                                                    |
|                          | For example, X1/X2 means that X2 is a subcircuit of the X1 circuit.                                                                                                    |

| Table 6 SPEF Parameters ( | Continued) |
|---------------------------|------------|
|---------------------------|------------|

Parameter Definition delimiter Character used to separate the name of an instance and a pin in a concatenated instance pin name. Must be one of these characters: . / : | bus\_prefix Delimiter characters that precede and follow a bus bit or an arraved instance bus suffix number. If these characters are not matching pairs, HSPICE advanced analog analyses reports an error. Valid bus delimiter prefix and suffix character pairs are brackets "[ ]", braces "{ }", parentheses "( )", or angle brackets "< >"> A positive number. For example, 10 PS means use time units of 10 picoseconds. 5 time unit NS means use time units of 5 nanoseconds. A positive number. For example, 10 PF means capacitance units of 10 picofarads. capacitance\_unit 5 FF means use capacitance units of 5 femtoseconds. Positive number. For example, 10 OHM sets resistance units to 10 ohms. 5 KOHM resistance unit sets resistance units to 5 kilo ohms. A positive number. For example, 10 HENRY means use inductance units of 10 inductance unit henries. 5 MH means use inductance units of 5 millihenries. 2 UH means use inductance units of 2 micro-henries. name\_index Name used throughout a SPEF file. To reduce file space, you can map other names to this name. name\_id|bit|path|name| A name identifier, bit, path, name, or physical reference to map to the name\_index. physical\_ref logical\_power\_net Logical path (or logical path index) to a power net. Physical path (or physical path index) to a power net. You can specify multiple physical\_power\_net logical\_power\_net physical\_power\_net pairs. ground\_net Name of a net to use as a ground net. You can specify multiple ground net names. logical port Logical name of an input, output, or bidirectional port. coordinate Geometric location of a logical or physical port. Either a single float value, or a triplet in float:float:float form. par\_value Rising slew of the waveform for the port. T\_UNIT defines the time unit for the rising\_slew waveform. Rising slew of the waveform for the port. T\_UNIT defines the time unit for the falling\_slew waveform. low threshold Low voltage threshold as a percentage of the port's input voltage. Can bed one float value or a triplet in float:float:float form.

Table 6 SPEF Parameters (Continued)

| Parameter          | Definition                                                                                                    |  |
|--------------------|----------------------------------------------------------------------------------------------------|--|
| high_threshold     | High voltage threshold as a percentage of the input voltage for the port. Either a single <i>float</i> value or a triplet in <i>float</i> . <i>float</i> . <i>float</i> form.                                                                                                    |  |
| cell_type          | Type of cell that drives the port. If you do not know the cell type, use the reserved word UNKNOWN_DRIVER as the cell type.                                                                                                    |  |
| physical_port      | Physical name of an input, output, or bidirectional port.                                                                                                    |  |
| logical_instance   | Logical name of a subcircuit in your <i>design_name</i> circuit design. You can specify more than one logical_instance. Whenever you specify a logical instance name, you must set NAME_SCOPE to FLAT. If you connect a logical net to a physical port, HSPICE advanced analog analyses reports an error.                                                                                                    |  |
| physical_instance  | Physical name of a subcircuit in your <i>design_name</i> circuit design. You can specify more than one physical_instance. Whenever you specify a physical instance name, you must set NAME_SCOPE to FLAT. If you connect a physical net to a logical port, HSPICE advanced analog analyses reports an error.                                                                                                    |  |
| routing_confidence | One of the following positive integers:                                                                                                    |  |
|                    | <ul> <li>10: Statistical wire load model.</li> <li>20: Physical wire load model.</li> <li>30: Physical partitions with locations, no cell placement.</li> <li>40: Estimated cell placement with Steiner tree-based route.</li> <li>50: Estimated cell placement with global route.</li> <li>60: Final cell placement with Steiner route.</li> <li>70: Final cell placement with global route.</li> <li>80: Final cell placement, final route, 2d extraction.</li> <li>90: Final cell placement, final route, 3d extraction.</li> </ul> |  |
| logical_pin        | Logical name of a pin.                                                                                                    |  |
| physical_node      | Physical name of a node.                                                                                                    |  |
| net_name           | Name of a net in a circuit or subcircuit.                                                                                                    |  |
| cap_id             | Unique identifier for capacitance between two specific nodes.                                                                                                    |  |
| res_id             | Unique identifier for resistance between two specific nodes.                                                                                                    |  |
| induc_id           | Unique identifier for inductance between two specific nodes.                                                                                                    |  |
| node1              | First of two nodes, between which you are specifying a capacitance, resistance, or inductance value.                                                                                                    |  |

Table 6SPEF Parameters (Continued)

| Parameter   | Definition                                                                                                    |
|-------------|----------------------------------------------------------------------------------------------------|
| node2       | Second of two nodes, between which you are specifying a capacitance, resistance, or inductance value. For a capacitance value, if you do not specify a second node name, HSPICE advanced analog analyses assumes that the second node is ground.                          |
| capacitance | Specifies the capacitance value assigned to a <i>cap_id</i> identifier. <i>capacitance_unit</i> defines the units of capacitance. For example, if you set capacitance to 5 and capacitance_unit to 10 PF, then the actual capacitance value is 50 picoFarads.             |
| resistance  | Specifies the resistance value assigned to a <i>res_id</i> identifier. <i>resistance_unit</i> defines the units of resistance. For example, if you set <i>resistance</i> to 5 and <i>resistance_unit</i> to 5 KOHM, then the actual resistance value is 25 kilo ohms.     |
| inductance  | Specifies the resistance value assigned to an <i>induc_id</i> identifier. <i>inductance_unit</i> defines the units of inductance. For example, if you set <i>inductance</i> to 6 and <i>inductance_unit</i> to 2 UH, then the actual inductance value is 12 microhenries. |

Table 6 SPEF Parameters (Continued)

#### **SPEF File Example**

```
*SPEF "IEEE 1481-1998"
*DESIGN "My design"
*DATE "11:26:34 Friday June 28, 2002"
*VENDOR "Synopsys, Inc."
*PROGRAM "Star-RCXT"
*VERSION "2002.2."
*DESIGN FLOW "EXTERNAL LOADS" "EXTERNAL SLEWS" "MISSING NETS"
*DIVIDER /
*DELIMITER :
*BUS DELIMITER
               []
*T UNIT 1 NS
*C_UNIT 1 PF
*R UNIT 1 OHM
*L UNIT 1 HENRY
*POWER NETS
             VDD
*GND NETS
           VSS
*PORTS
CONTROL O *L 30 *S 0 0
FARLOAD 0 *L 30 *S 0 0
INVX1FNTC IN I *L 30 *S 5 5
NEARLOAD O *L 30 *S 0 0
TREE O *L 30 *S 0 0
```

If you use triplet format, the above section would look like this:

```
*PORTS
CONTROL O *L 30:30:30 *S 0:0:0 0:0:0
FARLOAD O *L 30:30:30 *S 0:0:0 0:0:0
INVX1FNTC_IN I *L 30:30:30 *S 5:5:5 5:5:5
NEARLOAD O *L 30:30:30 *S 0:0:0 0:0:0
TREE O *L 30:30:30 *S 0:0:0 0:0:0
```

This triplet formatting principle applies to the rest of this example.

```
*D NET INVX1FNTC IN 0.033
*CONN
*P INVX1FNTC IN I
*I FL 1281:A *L 0.033
*END
*D NET INVX1FNTC 2.033341
*CONN
*I FL 1281:X O *L 0.0
*I I1184:A I *L 0.343
*I FL 1000:A I *L 0.343
*I NL 1000:A I *L 0.343
*I TR 1000:A I *L 0.343
*CAP
216 FL 1000:A 0.346393
217 I1184:A 0.344053
218 INVX1FNTC IN 0
219 INVX1FNTC_IN:10 0.154198
220 INVX1FNTC IN:11 0.117827
221 INVX1FNTC IN:12 0.463063
222 INVX1FNTC IN:13 0.0384381
223 INVX1FNTC IN:14 0.00246845
224 INVX1FNTC IN:15 0.00350198
225 INVX1FNTC IN:16 0.00226712
226 INVX1FNTC IN:17 0.0426184
227 INVX1FNTC IN:18 0.0209701
228 INVX1FNTC IN:2 0.0699292
229 INVX1FNTC IN:20 0.019987
230 INVX1FNTC IN:21 0.0110279
231 INVX1FNTC IN:24 0.0192603
232 INVX1FNTC IN:25 0.0141824
233 INVX1FNTC IN:3 0.0520437
234 INVX1FNTC_IN:4 0.0527105
235 INVX1FNTC IN:5 0.1184749
236 INVX1FNTC IN:6 0.0468458
237 INVX1FNTC IN:7 0.0391578
238 INVX1FNTC IN:8 0.0113856
239 INVX1FNTC IN:9 0.0142528
240 NL 1000:A 0.344804
```

HSPICE® User Guide: Advanced Analog Simulation and Analysis K-2015.06

241 TR\_000:A 0.34506

| *RES | 3                                         |
|------|-------------------------------------------|
| 152  | INVX1FNTC_IN INVX1FNTC_IN:18 8.39117      |
| 153  | INVX1FNTC_IN INVX1FNTC_IN:5 25.1397       |
| 154  | INVX1FNTC_IN:11 INVX1FNTC_IN:20 4.59517   |
| 155  | INVX1FNTC_IN:12 INVX1FNTC_IN:13 3.688     |
| 156  | INVX1FNTC_IN:13 INVX1FNTC_IN:17 25.102    |
| 157  | INVX1FNTC_IN:14 INVX1FNTC_IN:16 0.0856444 |
| 158  | INVX1FNTC_IN:14 NL_1000:A 0.804           |
| 159  | INVX1FNTC_IN:15 INVX1FNTC_IN:16 1.73764   |
| 160  | INVX1FNTC_IN:15 INVX1FNTC_IN:24 0.307175  |
| 161  | INVX1FNTC_IN:17 INVX1FNTC_IN:25 5.65517   |
| 162  | INVX1FNTC_IN:18 FL_1000:A 1/36317         |
| 163  | INVX1FNTC_IN:2 INVX1FNTC_IN:4 6.95371     |
| 164  | INVX1FNTC_IN:2 INVX1FNTC_IN:5 50.9942     |
| 165  | INVX1FNTC_IN: INVX1FNTC_IN:21 4.71035     |
| 166  | INVX1FNTC_IN: I1184:A 0.403175            |
| 167  | INVX1FNTC_IN: TR_1000:A 0.923175          |
| 168  | INVX1FNTC_IN: INVX1FNTC_IN:12 31.7256     |
| 169  | INVX1FNTC_IN: INVX1FNTC_IN:4 11.9254      |
| 170  | INVX1FNTC_IN: INVX1FNTC_IN:7 25.3618      |
| 171  | INVX1FNTC_IN: INVX1FNTC_IN:6 23.3057      |
| 172  | INVX1FNTC_IN: INVX1FNTC_IN:24 8.64717     |
| 173  | INVX1FNTC_IN: INVX1FNTC_IN:8 7.46529      |
| 174  | INVX1FNTC_IN: INVX1FNTC_IN:10 2.04729     |
| 175  | INVX1FNTC_IN: INVX1FNTC_IN:10 10.8533     |
| 176  | INVX1FNTC_IN: INVX1FNTC_IN:11 1.05164     |
|      |                                           |

\*END

\*D\_NET NE\_794 1.98538

\*CONN \*I NL\_1039:X O \*L 0 \*D INVX \*I NL\_2039:A I \*L 0.343 \*I NL\_1040:A I \*L 0.343

\*CAP 3387 NE\_794 0 3388 NE\_794:1 0.0792492 3389 NE\_794:10 0.0789158 3390 NE\_794:11 0.0789991 3391 NE\_794:12 0.0789991 3392 NE\_794:13 0.0792992 3393 NE\_794:14 0.00093352 3394 NE\_794:15 0.00063346 3395 NE 794:16 0.0792992

```
3396 NE 794:17 0.80116
3397 NE 794:18 0.80116
3398 NE 794:19 0.00125452
3399 NE 794:2 0.0789158
3400 NE 794:20 0.00336991
3401 NE 794:21 0.00668512
3402 NE 794:23 0.00294932
3403 NE 794:25 0.00259882
3404 NE 794:26 0.00184653
3405 NE 794:3 0.0789158
3406 NE 794:4 0.0796826
3407 NE 794:5 0.0796826
3408 NE 794:6 0.0789991
3409 NE 794:7 0.0789991
3410 NE 794:8 0.0793992
3411 NE 794:9 0.0789158
3412 NL 1039:X 0.00871972
3413 NL 1040:A 0.344453
3414 NL 2039:A 0.343427
*RES
2879 NE 794:1 NE 794:13 66.1953
2880 NE 794:1 NE 794:2 0.311289
2881 NE 794:11 NE 794:12 0.311289
2882 NE 794:13 NE 794:14 0.353289
2883 NE 794:14 NE 794:19 0.365644
2884 NE 794:15 NE 794:16 0.227289
2885 NE 794:15 NE 794:20 0.239644
2886 NE_794:17 NE_794:18 0.14
2887 NE 794:19 NE 794:21 0.0511746
2888 NE 794:2 NE 794:9 65.9153
2889 NE_794:20 NE_794:23 1.15117
2890 NE 794:21 NL 1039:X 3.01917
2891 NE 794:25 NE 794:26 0.166349
2892 NE 794:26 NL 1040:A 0.651175
2893 NE_794:3 NE_794:10 65.9153
2894 NE 794:3 NE 794:4 0.311289
2895 NE 794:4 NE 794:17 66.5437
2896 NE_794:5 NE_794:18 66.5437
2897 NE 794:5 NE 794:6 0.311289
2898 NE 794:6 NE 794:11 65.98853
2899 NE 794:7 NE 794:12 65.9853
2900 NE_794:7 NE_794:8 0.311289
2901 NE 794:8 NE 794:16 66.3213
2902 NE 794:9 NE 794:10 0.311289
2903 NL 1039:X NE 794:25 1.00317
2904 NL 2039:A NE 794:23 0.171175
```

\*END

# **Linear Acceleration**

Linear acceleration, by using the SIM\_LA option, accelerates the simulation of circuits that include large linear RC networks. To achieve this acceleration, HSPICE advanced analog analyses reduces all matrices that represent RC networks. The result is a smaller matrix that maintains the original port behavior, yet achieves significant savings in memory and computation. Thus, the SIM\_LA option is ideal for circuits with large numbers of resistors and capacitors, such as clock trees, power lines, or substrate networks.

In general, the RC elements are separated into their own network. The nodes shared by both main circuit elements (including . PRINT, . PROBE, and . MEASURE statements), and RC elements. are the port nodes of the RC network,. All other RC nodes are internal nodes. The currents flowing into the port nodes are a frequency-dependent function of the voltages at those nodes.

The multiport admittance of a network represents this relationship.

- The SIM LA option formulates matrices to represent multiport admittance.
- Then, to eliminate as many internal nodes as possible, it reduces the size of these matrices, while preserving the admittance, otherwise known as port node behavior.
- The amount of reduction depends on the f0 upper frequency, the threshold frequency where SIM\_LA preserves the admittance. This is shown graphically in Figure 32.

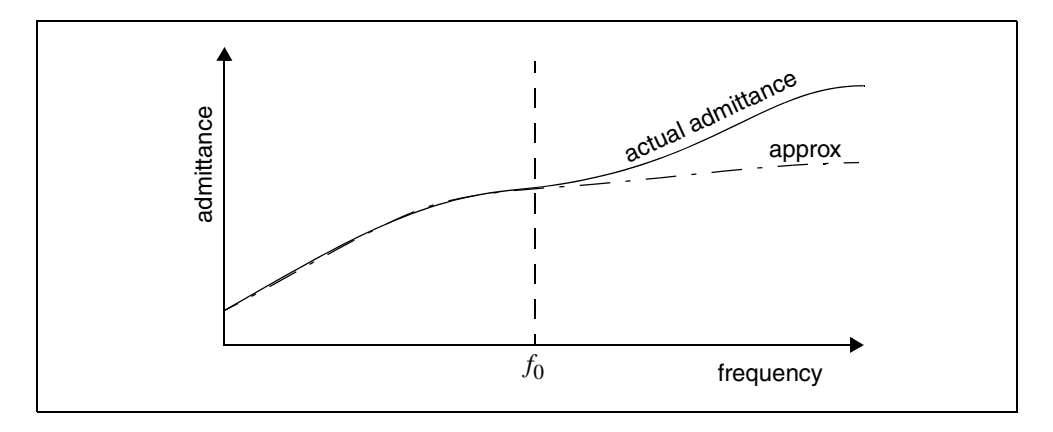

Figure 32 Multiport Admittance vs. Frequency

The SIM\_LA option is very effective for post-layout simulation, because of the volume of parasitics. For frequencies below *f*0, the *approx* signal matches that of the original admittance. Above  $f_0$ , the two waveforms diverge, but presumably the higher frequencies are not of interest. The lower the *f*0 frequency, the greater the amount of reduction.

For the syntax and description of this control option, see .OPTION SIM\_LA in the HSPICE Reference Manual: Commands and Control Options.

You can choose one of two algorithms, explained in the following sections:

- PACT Algorithm
- PI Algorithm

## **PACT Algorithm**

The PACT (Pole Analysis via Congruence Transforms) algorithm reduces the RC networks in a well-conditioned manner, while preserving network stability.

- The transform preserves the first two moments of admittance at DC (slope and offset), so that DC behavior is correct (see Figure 33).
- The algorithm preserves enough low-frequency poles from the original network to maintain the circuit behavior up to a specified maximum frequency f0, within the specified tolerance.

This approach is the most accurate of the two algorithms, and is the default.

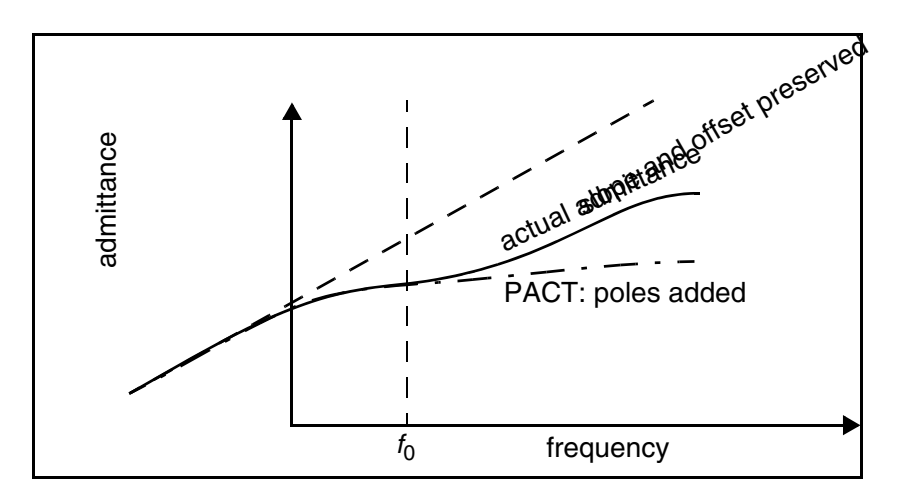

Figure 33 PACT Algorithm

# **PI Algorithm**

This algorithm creates a *pi* model of the RC network.

- For a two-port, the *pi* model reduced network consists of:
  - a resistor connecting the two ports, and
  - a capacitor connecting each port to ground

The result resembles the Greek letter pi.

For a general multiport, SIM\_LA preserves the DC admittance between the ports, and the total capacitance that connects the ports to ground. All floating capacitances are lumped to ground.

# **Linear Acceleration Control Options Summary**

In addition to .OPTION SIM\_LA, other options are available to control the maximum resistance and minimum capacitance values to preserve, and to limit the operating parameters of the PACT algorithm. Table 7 on page 233 contains a summary of these control options. For the syntax and descriptions of these options, see HSPICE Netlist Simulation Control Options in the HSPICE Reference Manual: Commands and Control Options.

| Syntax                               | Description                                                                                                    |
|--------------------------------------|----------------------------------------------------------------------------------------------------|
| .OPTION SIM_LA=PACT   PI             | Activates linear matrix reduction and selects between two methods.                                                                                                    |
| .OPTION SIM_LA_FREQ= <value></value> | Upper frequency where you need accuracy preserved.<br><i>value</i> is the upper frequency for which the PACT algorithm<br>preserves accuracy. If <i>value</i> is 0, PACT drops all<br>capacitors, because only DC is of interest. The maximum<br>frequency required for accurate reduction depends on both<br>the technology of the circuit and the time scale of interest.<br>In general, the faster the circuit, the higher the maximum<br>frequency. The default is 1GHz. |
| .OPTION SIM_LA_MAXR= <value></value> | Maximum resistance for linear matrix reduction. <i>value</i> is the maximum resistance preserved in the reduction. SIM_LA assumes that any resistor greater than <i>value</i> has an infinite resistance, and drops the resistor after reduction finishes. The default is 1e15 ohms.                                                                                                    |
| .OPTION SIM_LA_MINC= <value></value> | Minimum capacitance for linear matrix reduction. <i>value</i> is the minimum capacitance preserved in the reduction. After reduction completes, SIM_LA lumps any capacitor smaller than <i>value</i> to ground. The default is 1e-16 farads.                                                                                                    |
| .OPTION SIM_LA_MINMODE=<br>ON OFF    | Reduces the number of nodes instead of the number of elements.                                                                                                    |
| .OPTION SIM_LA_TIME= <value></value> | Minimum time for which accuracy must be preserved. <i>value</i> is the minimum switching time for which the PACT algorithm preserves accuracy. HSPICE advanced analog analyses does not accurately represent waveforms that occur more rapidly than this time. SIM_LA_TIME is simply the dual of SIM_LA_FREQ. The default is equivalent to setting LA_FREQ=1 GHz. The default is 1ns.                                                                                        |
| .OPTION SIM_LA_TOL= <value></value>  | Error tolerance for the PACT algorithm. <i>value</i> is the error tolerance for the PACT algorithm, is between 0.0 and 1.0. The default is 0.05.                                                                                                    |

#### Table 7PACT Options

#### Example

In this example, the circuit has a typical risetime of 1ns. Set the maximum frequency to 1 GHz, or set the minimum switching time to 1ns.

.OPTION SIM\_LA\_FREQ = 1GHz -or-.OPTION SIM\_LA\_TIME = 1ns However, if spikes occur in 0.1ns, HSPICE will not accurately simulate them. To capture the behavior of the spikes, use:

.OPTION SIM\_LA\_FREQ = 10GHz -or-.OPTION SIM\_LA\_TIME = 0.1ns

**Note:** Higher frequencies (smaller times) increase accuracy, but only up to the minimum time step used in HSPICE.

Note: For .AC-related .NOISE analysis, see AC Small-Signal and Noise Analysis in the HSPICE User Guide: Basic Simulation and Analysis.

This Part contains the following chapters/topics:

- Chapter 9, Transient Noise Analysis
- Chapter 10, Simulation of Random Noise
# **Transient Noise Analysis**

Describes the HSPICE solutions to perform transient noise analysis and compute noise statistics and their variation over time for circuits driven with non-periodic waveforms.

Transient noise analysis shows the effect of noise on the signal magnitude. It is also useful to see how noise affects the timing of the signal. From the transient noise analysis results, you can measure jitter. The two jitter measurements are time interval error (TIE) and autocorrelation function. TIE measures the timeshift behavior relative to a reference signal. The autocorrelation function tracks the relative time-shift behavior of the signal.

This chapter describes two approaches:

- Monte Carlo (default), where HSPICE uses random signal sources to predict the statistical characteristics of the circuit performance due to device noise. (See Monte Carlo Noise Analysis on page 241.)
- Stochastic Differential Equation (SDE), for advanced users, which makes a direct prediction of the actual statistics of the output waveforms. (See Stochastic Differential Equation (SDE) Analysis on page 247.)

HSPICE includes several different algorithms for understanding circuit behavior based on noise generated internally by electronic devices and thermal noise. PHASENOISE analysis computes the effects noisy elements have on the output spectrum of oscillators. HBNOISE and SNNOISE analyses compute the small-signal variations that noise can create under large-signal steady-state operating conditions (see Multitone Harmonic Balance Noise (.HBNOISE) or Shooting Newton Noise Analysis (.SNNOISE). Periodic time-domain noise (PTDNOISE) analysis computes the noise statistics of a periodic signal, and how those statistics vary with time over the period of the steady-state signal (see Periodic Time-Dependent Noise Analysis (.PTDNOISE). What makes Transient Noise Analysis unique compared to these other approaches is that its noise analysis is a complement to the fully nonlinear dynamic time-domain . TRAN simulation of HSPICE.

For additional information and graphical illustration of the HSPICE transient noise solution, see the webinar link: **Jitter Analysis Using HSPICE Transient Noise Techniques** at http://www.hspice.com and https://www.synopsys.com/ news/pubs/snug/sanjose11/ma6\_tutorial\_HSPICE\_trannoise.pdf (requires Synopsys SolvNet user ID and password).

**Note:** For .AC-related .NOISE analysis, see AC Small-Signal and Noise Analysis in the HSPICE User Guide: Basic Simulation and Analysis.

The following sections discuss in these topics:

- Overview of HSPICE Transient Noise Analysis
- Monte Carlo Noise Analysis
- Stochastic Differential Equation (SDE) Analysis
- Jitter Measurements from .TRANNOISE Results
- Error Handling, Error Recovery, Status Reporting
- References

# **Overview of HSPICE Transient Noise Analysis**

A variety of noise measurements are desirable from circuit simulation. The traditional SPICE .noise analysis provides a measurement of the RMS noise voltage at an output node as a function of frequency. This RMS value is similar to a measurement of the standard deviation of an equivalent Gaussian distribution of noise present at the output node of interest due to the contributing random noise sources within the circuit. The .noise analysis is a small-signal analysis That gives an output noise (onoise) value over the .ac frequency range.

More advanced examples of noise measurements include Phase Noise and Timing Jitter. Timing Jitter, in particular, is a measurement of a clock or oscillator's random noise over a time interval. Timing Jitter represents the standard deviation (or variance) of the timing uncertainty (i.e. the random drift of the clock edges) as a function of time. It is therefore a time-domain noise measurement that HSPICE typically evaluates at each cycle or half-cycle. For some clocks, oscillators, and PLLs, you can separate this measurement into time-independent and time-dependent contributions, and written as

Equation 47

$$\sigma^{2}(\tau) = \frac{2}{\omega_{0}^{2}} [R_{\phi}(0) - R_{\phi}(\tau)]$$

where  $\sigma^2(\tau)$  represents the time-dependent variance,  $\tau$  is the time advance, and  $R_{\phi}(\tau)$  is the autocorrelation function that relates to the power spectrum of phase variations as

Equation 48

$$R_{\phi}(\tau) = \frac{1}{2\pi} \int_{-\infty}^{\infty} S_{\phi} (\omega) e^{j\omega \tau} d\omega$$

These special relationships allow the computation of timing jitter from the results of <code>.phasenoise</code> analysis, since we can assume  $L(f) \cong S_{\phi}(f)$ , and therefore derive the time-varying noise from the frequency-domain phase noise simulation solution.

Other measurements of time-dependent or time-varying noise are also desirable for circuits other than clocks and oscillators, and for situations other than steady-state operation. The purpose of such measurements is usually similar: derive useful information on the time-varying statistical behavior of the circuit due to its internal noise sources.

Transient Noise Analysis is a typical . TRAN simulation, but with all random noise sources within the circuit activated as contributing signal sources. The Monte Carlo Noise analysis is a transient noise simulation approach that uses uncorrelated random signal sources for device noise in such a way that you can seed all noise signals uniquely. In addition, you can repeatedly, from run-to-run, predict the statistical characteristics of circuit performance due to device noise. You can typically examine the resulting outputs by using histogram plots to measure the statistical behavior.

## **Modeling Frequency-Dependent Noise Sources**

Transient noise techniques require that you model noise sources in the time domain. These techniques model device noise sources in terms of standard

white Gaussian noise processes. You write the standard white Gaussian noise process as  $\zeta(t)$ .

You calculate white noise source models in terms of intensity functions. For example, if Equation 49 gives the (frequency dependent) noise from a time varying conductance

Equation 49

$$i_n^2 = 4kTG(t)\Delta f$$

...then you can model in terms of intensity as the random time-domain current given by

Equation 50

$$j_n = \sqrt{2kTG(t)}\zeta(t)$$

In the case of flicker noise, it is necessary to create the 1/f power spectrum of flicker noise sources by filtering a  $\zeta(t)$  process. You can accomplished this with the following rational function transfer relationship:

Equation 51

$$H(s) = \prod_{i=1}^{N} \frac{(s + \omega_{zi})}{(s + \omega_{pi})}$$

Since you can model all flicker sources over the same frequency range (i.e., bandwidth), you can use this same transfer function for all sources. Tests show that the above fit is very accurate using one pole/zero per octave. This modeling technique shows reasonable fits using one pole/zero for every two octaves, or even with one pole/zero per decade. This fitting algorithm is therefore frequency range-specific, which is why you use the parameters FMAX and FMIN for specifying frequency ranges for Transient Noise Analysis similar to the modeling of the frequency-dependent S-element.

The Trannoise analysis includes a time-domain noise source for all noise contributions within all devices. So, for example, if the transistor model in use includes induced gate noise, so does . TRANNOISE. For example, if you use a BSIM4 model, and the model parameter set includes values for Induced Gate Noise, then . TRANNOISE includes this noise in the simulation.

# Monte Carlo Noise Analysis

The equations for Monte Carlo transient noise analysis define the Monte Carlo approach:

The time-domain system of equations for transient analysis drives the Modified Nodal Analysis (MNA) system described by the following vector state equation:

Equation 52

$$\mathbf{f}(\dot{x},\mathbf{x},t) = 0$$

Consider this the noiseless system that HSPICE solves for during a normal transient analysis. You can consider Transient noise analysis a similar analysis where we now inject noise from all device noise models to give the modified equation:

Equation 53

 $\mathbf{f}(\dot{x}, \mathbf{x}, t) = -\mathbf{j}_n(t)$ 

This system reflects the added noise sources and HSPICE can solved for it in the same manner as transient analysis. However, if we consider each noise source related to a white Gaussian noise function, we must create an ensemble of waveforms for our unknown x(t) vector to predict the output statistics. This type of simulation involves generating multiple uncorrelated noise source waveforms for all noise sources, and then running multiple simulations in a Monte Carlo fashion. This approach is the Monte-Carlo Noise Simulation. This method cannot directly measure the statistics of output signals due to input noise (as with .NOISE), but instead models noise sources as independent time-domain stimuli. Generating statistical information in this approach requires running a plurality of simulations over a variety of random noise-source sequences (to create an ensemble of output waveforms) and then analyzing the statistics of the ensemble using histograms of other plots. When the system behavior is *ergodic*, it is possible to run a single very long duration simulation in order to capture the statistical variations of the output signal over time (as with an eye-diagram). Monte-Carlo modeling of the noise sources uses a sum of sinusoids with random phases [2], or random number generators with the appropriate statistical distributions<sup>[3]</sup>. An advantage of the Monte-Carlo approach is its ability to capture very nonlinear noise behaviors. This is useful, for example, when you know that the responses of circuits with noise have non-Gaussian variations about their noiseless simulations.

# Monte Carlo Noise Techniques Available in HSPICE

HSPICE provides these Monte Carlo techniques for transient noise analysis:

- 1. Single-run Monte Carlo: (default) A single transient analysis that includes time-varying noise contributions to all output waveforms. With ergodic systems, the statistics of output variables are observable over time.
- 2. Multi-run Monte Carlo: Multiple transient analyses, each including timevarying noise, with unique seeding from run to run, form an ensemble of simulations. Output waveform statistics are observable across the ensemble at specific time points.

Single-run Monte Carlo features are:

- Simulation includes statistically accurate noise source contributions from all devices.
- Adjustable bandwidth for noise-source frequency responses.
- Fastest approach possible; based on single . TRAN analysis.
- Effective for ergodic simulations (viewing statistical variations over time).
- Use the following process for Single Monte Carlo Trannoise analysis
  - Run as typical . TRAN analysis.
  - Post process waveforms to measure resulting noise effects.
  - Use FMIN to set low-frequency flicker noise limits.
  - Use FMAX to set maximum noise-source waveform bandwidth and ensure Nyquist sampling.
  - Vary seed values to re-run simulations with uniquely different noise waveforms.
- The multi-run Monte Carlo approach is useful for characterizing statistics at specific time events.
- Multi-run Monte Carlo provides data ensembles for histogram generation.

# Setting up a Monte Carlo .TRANNOISE Analysis

The transient noise analysis requires an accompanying .tran analysis which determines the time-sampling, matrix solutions, and deterministic output waveforms. The .TRANNOISE command activates transient noise and

computes the additional noise variables. This is consistent with how .NOISE computes additional noise outputs when you add it to an .AC analysis.

The following sections discuss these topics:

- Monte Carlo Input Syntax
- Monte Carlo Output Data
- Controlling Noise in Subcircuits
- Monte Carlo Examples

### Monte Carlo Input Syntax

#### Monte Carlo Single Sample Approach

```
.TRANNOISE output [METHOD=MC] [SEED=val] [START=val]
+ [FMIN=val] [FMAX=val|auto] [SCALE=val]
+ [AUTOCORRELATION=0|1|2|off|on]
+ [PHASENOISE=0|1|2]
+ [REF=srcName]
Monte Carlo Multi-Sample Approaches
```

```
.TRANNOISE output [METHOD=MC] SAMPLES=val [SEED=val]
```

- + [START=val] [FMIN=val] [FMAX=val | auto] [SCALE=val]
- + [AUTOCORRELATION=0|1|2|off|on]
- + [PHASENOISE=0|1|2]
- + [REF=srcName]

#### or

```
.TRANNOISE output [METHOD=MC] [SAMPLES=List(...)]
```

- + [START=val] [FMIN=val] [FMAX=val | auto] [SCALE=val]
- + [AUTOCORRELATION=0|1|2|off|on]

| Keyword       | Description                                                                                                    |
|---------------|----------------------------------------------------------------------------------------------------|
| output        | (Required) Output node, pair of nodes, or 2-terminal element. HSPICE references Noise calculations to this node (or node pair). Specify a pair of nodes as $V(n+,n-)$ . If you specify only one node, $V(n+)$ , then HSPICE reads the second node as ground. If you specify a 2-terminal element, HSPICE treats the noise voltage across this element as the output. |
| METHOD=MC SDE | Specifies Monte Carlo or SDE transient noise analysis method. The default, or, if METHOD is not specified, is the single-sample Monte Carlo method. Specifying METHOD=SDE is required to select the transient noise analysis SDE method. METHOD=MC   SDE is position independent.                                                                                    |

#### Chapter 9: Transient Noise Analysis

Monte Carlo Noise Analysis

| Keyword                | Description                                                                                                    |
|------------------------|----------------------------------------------------------------------------------------------------|
| SAMPLES=val            | Specifies the number of Monte Carlo samples to use for the analysis. The default, or if you do not specify SAMPLES, is 1, the single-sample Monte Carlo method. For the multi-sample Monte Carlo method, you must specify SAMPLES as greater than 1.                                              |
| SEED=val               | (Optional) Specifies the beginning simulation sample. Default=2, if you do not specify a value for SEED. If you set SEED=1 HSPICE performs a noiseless simulation.                                                                                                    |
| SAMPLES= <i>List()</i> | Where List can take the form:                                                                                                    |
|                        | <ul> <li>LIST (num1, num2, num3,) List of sample SEED values to execute.</li> <li>LIST(&lt;<i>num1:num2</i>&gt;&lt;<i>num3</i>&gt;&lt;<i>num4:num5</i>&gt;) List of sample SEED value ranges; for example: from num1 to num2, sample num3, and samples from num4 to num5 are executed.</li> </ul> |
| START=val              | (Default=0) Start time during transient analysis when noise sources are activated                                                                                                    |
| FMIN                   | (Optional) Sets base frequency for modeling frequency-dependent noise sources. Sets low-frequency flicker noise limit for contributing noise sources. (Default: 1/TSTOP); See Note below.                                                                                                    |
| FMAX                   | (Optional) Maximum frequency used for modeling frequency-dependent noise sources.<br>Sets maximum noise-source waveform bandwidth and ensures Nyquist sampling.<br>Default: 1/(2*TSTEP). When FMAX=auto, HSPICE picks this frequency value<br>automatically. See Note below.                      |
| SCALE                  | Scale factor that you can apply to uniformly amplify the intensity of all device noise sources to exaggerate their contributions. Default: 1.0                                                                                                    |
| AUTOCORRELATION        | (Optional for MC approaches) Used to enable the autocorrelation function calculation at the specified output.                                                                                                    |
|                        | <ul> <li>AUTOCORRELATION=0 (OFF) - (default) Does not calculate autocorrelation function.</li> <li>AUTOCORRELATION=1 (ON) - Calculates autocorrelation function at the specified output</li> </ul>                                                                                                |
|                        | <ul> <li>AUTOCORRELATION=2 - Calculates autocorrelation function iat the specified output,<br/>with normalization applied over the simulation interval.</li> </ul>                                                                                                    |
| PHASENOISE=0 1 2       | <ul> <li>PHASENOISE=0: (default) Phase noise calculations are disabled.</li> <li>PHASENOISE=1: Uses Delay-Line measurement approach to compute phase noise.</li> <li>PHASENOISE=2: Uses Phase Detector method for phase noise calculations</li> </ul>                                             |
| REF=srcName            | Where <i>srcName</i> can be either:                                                                                                    |
|                        | <ul> <li>PULSE voltage or current source.</li> <li>SIN voltage or current source.</li> <li>The rises edges of the SIN or PULSE source are used to establish the phase reference for phase noise calculations.</li> </ul>                                                                          |

# **Note:** FMAX has a dramatic effect on TRANNOISE, since it controls the amount of energy each noise source can emit. Therefore, huge values of FMAX (like 100G) can result in huge

instantaneous noise levels. FMIN sets the low frequency limit for flicker noise, and therefore controls the energy in flicker noise sources. You can expect some significant differences with FMAX and FMIN changes: Noise power increases linearly with FMAX; flicker noise power can scale as 1/FMIN.

FMAX is a critical parameter for controlling TRANNOISE performance. This keyword sets the noise bandwidth of noise sources which also controls the maximum time step taken. A large FMAX can cause very slow simulation performance. The default value of FMAX is the inverse of the . TRAN tstep value. In some circumstances very small tstep values can causes poor performance. A good setting for FMAX is ~2X the fastest clock frequency in the circuit under test.

### Monte Carlo Output Data

The .TRANNOISE analysis outputs raw data to a \*.trpn0 and \*.printtr0 files. Formatting of data output is consistent with that used for \*.pn0 and \*.snpn0 data files. These output files organize data according to the sample number in the Monte Carlo index.

The first sample (index=1) creates a noise-free simulation, i.e., disables all noise sources for this simulation.With index=2, all subsequent simulations use unique random number seeding to create unique simulation results due to noise.

## **Controlling Noise in Subcircuits**

Substantial performance improvements can be obtained by removing noise from non-critical circuit blocks. It can also be useful to disable various noise contributors to isolate and identify the dominant circuit noise effects. Transient noise analysis allows you to ignore noise contributions at the subcircuit level.

To ignore the noise contribution, add the NOISE=0 parameter to any subcircuit instance specified by an X-element. NOISE=0 is treated as a hierarchical parameter, causing noise to be disabled down through the subcircuit's hierarchy.

## **Monte Carlo Examples**

The following example generates 30 Monte Carlo noise simulations that starts with a noiseless (index=1) simulation.

.TRANNOISE v(out) SAMPLES=30

The following example generates 20 Monte Carlo noise simulations that starts with the seed value (i.e., index) of 31 for the first simulation.

```
.TRANNOISE v(out) SAMPLES=20 SEED=31
```

The following example generates a single noise simulation, with seed value of 50, and amplifies all noise sources by a factor of 10.

```
.TRANNOISE v(out) SEED=50 SCALE=10.0
```

The following example generates six Monte Carlo transient noise simulations with seed values of 1, 3, 4, 5, 9 and 10. Normalized autocorrelation is computed for each v (out) output.

```
.TRANNOISE v(out) SAMPLES=LIST(1,3:5,9:10) AUTOCORRELATION=2
```

# Correlating Noise Results: .TRANNOISE (Monte Carlo) and .NOISE

Comparing noise results between .TRANNOISE and .NOISE simulations requires some careful setups:

- 1. Pay attention to the bandwidth (i.e., frequency sweep) that you are using for .NOISE. When you run .TRANNOISE, the simulation is always bandwidthlimited, and based on the time-stepping (tsteps) and time interval (tstop) of the simulation. You want to reflect the same bandwidth in the .NOISE simulation, as well. (See below for the reason.)
- 2. If possible, test your circuit for natural bandwidth limitations, i.e., the onoise output rolls off substantially beyond some frequency. This is true of post-layout circuits that have some capacitance at every node. If your circuit has natural BW limits, then item #1 above is not critical.
- 3. Run your .noise simulation, and monitor the Total Output Noise Voltage in units of Volts. This is the integrated ONOISE over the bandwidth of interest. ONOISE values are in Volts-per-unit-sqrt(Hertz). To compare with the time domain, you need to know the Hertz. The (integrated) total output noise voltage prints to the .lis file.

- 4. Set up your .TRANNOISE simulation such that the noise does not alter the large-signal behavior of the circuit. .NOISE is a small-signal simulation. Try to keep .trannoise signals small (e.g., no big PULSE sources) so the comparisons are valid. Note that with .TRANNOISE, you do not need an input signal, as the noise becomes the signal.
- 5. With your .TRANNOISE command, set FMAX to match the integration bandwidth (freq range) you use for your .NOISE analysis. Note that if you want to see low-frequency range (flicker effects), your .TRAN command may need a big TSTOP value. There is no need to set the FMIN parameter, since this sets the noise generation. You still need a big TSTOP to observe this generated noise.
- 6. To compare with a single-run Monte Carlo simulation, create a .measure command to measure RMS voltage for the same node(s) you used for .NOISE output. If you cannot avoid a nonlinear transient startup for your circuit, you may need a FROM and TO for this .MEASURE to look past it. Your .MEASURE result matches your Total Output Noise Voltage if the only signal at this node is due to noise.
- 7. To compare with a multi-run Monte Carlo simulation, .MEASURE the voltage at a particular time point of interest. Then, when you run the simulation, the Monte Carlo report gives results you can compare with .NOISE. You may need many samples to get stable statistical results for a single time point.

# **Stochastic Differential Equation (SDE) Analysis**

Transient Noise Analysis predicts waveform statistics at particular time points. One method to accomplish this is to run the multi-sample Monte Carlo approach, and then use the ensemble of simulation results to generate histograms at the time points of interest. Histograms that measure vertical distributions reveal voltage noise. Histograms that measure horizontal timeshift distributions reveal jitter. In those cases where it is desirable to have a highly accurate distribution curve, it may be necessary to simulate with a large number of Monte Carlo samples. SDE analysis can provide a more efficient alternative in such cases. Instead of requiring a large ensemble of results, SDE performs special calculations that directly predict the statistics of the output waveforms.

Let the time-domain signal resulting from a regular transient analysis (i.e., with

noise ignored) for a specific output node be written as  $v_{out}^{s}(t)$ .

Let the time-domain signal resulting from an analysis with signal and noise for the same output node be written as  $v_{out}^{s+n}(t)$ .

We can define the noise voltage component  $v_{aut}^{s}(t)$  to be:

Equation 54

$$v_{out}^{n}(t) = v_{out}^{s+n}(t) - v_{out}^{s}(t)$$

We can define a variance equal to the expected value of this noise component at a given time to be:

Equation 55

$$\sigma_n^2(t) = \overline{v_{out}^n(t) \cdot v_{out}^n(t)}$$

If we assume that the noise variations are small, we can create a linear Stochastic Differential Equation (SDE) for the noise contribution vector  $x_n(t)$ 

(on entry in the vector being the output noise  $v_{out}^n(t)$ ). This SDE may be formulated in terms of time-varying coefficient matrices that are evaluated for a normal transient analysis, which are functions of the noise-free solution vector  $x_s(t)$  and derived from the noise-free transient analysis computations [1]:

Equation 56

 $A(t)x_n + C(t)\dot{x}_n + B(t)v \cong 0$ 

 $x_n(0) = x_{n0}$ 

We can then create and solve a linear ordinary differential equation (ODE) system for the time-varying noise correlation matrix  $K(t) = \overline{x_n(t)x_n(t)}^T$ :

Equation 57

$$\dot{K}(t) = E(t)K(t) + F(t)F(t)^{T}$$

where E(t) and F(t) are derived from A(t), B(t), and C(t), and T indicates the transpose operation.

In general, simultaneously solving for both the deterministic and stochastic differential equations can therefore give us the complete time-dependent output signal waveform vector  $x_s(t)$ , as well as the complete time-varying noise

correlation/covariance matrix  $K(t) = \overline{x_n(t)x_n(t)}^T$ . The entries in this matrix represent time-dependent variance values  $\sigma_n^2(t)$  for output signals  $v_{out}^n(t)$ . This output can be interpreted and plotted as a time-varying RMS noise voltage waveforms for  $v_{RMS}^n(t) = \sqrt{\sigma_n^2(t)}$ . The results of such a transient + noise analysis include the usual deterministic transient analysis waveforms, including the mean voltage output  $v_{out}^s(t)$ , and also its (stochastic) time-varying RMS noise component  $v_{RMS}^n(t)$ . In this sense, the SDE analysis method provides typical SPICE output waveforms for circuit unknowns, plus the additional waveform representing the time-varying statistics of the circuit. The .TRANNOISE SDE method therefore activates this special analysis and makes this output available to the user.

Stochastic Differential Equation (SDE) Dynamic noise statistics are computed in the form of a time-varying covariance matrix. SDE techniques allow the output of a variance waveform for any output signal. Variance waveforms can be used to construct probability density plots.

The SDE approach gives probability density information, and, like the multi-run Monte Carlo approach, is useful for characterizing statistics at specific time events.

The following topics are discussed in these sections:

- SDE Approach Input Syntax
- SDE Output Data
- SDE Examples

## **SDE Approach Input Syntax**

.TRANNOISE output METHOD=SDE

- + [TIME=(all | val)]
- + [FMIN=val] [FMAX=val] [SCALE=val]

### Chapter 9: Transient Noise Analysis

Stochastic Differential Equation (SDE) Analysis

| Keyword      | Description                                                                                                    |
|--------------|----------------------------------------------------------------------------------------------------|
| output       | (Required) Output node, pair of nodes, or 2-terminal element. Noise calculations are referenced to this node (or node pair). Specify a pair of nodes as $V(n+,n-)$ . If you specify only one node, $V(n+)$ , then HSPICE advanced analog analyses reads the second node as ground. If you specify a 2-terminal element, the noise voltage across this element is treated as the output.                                                                                                    |
| METHOD   SDE | Specifies SDE transient noise analysis method.                                                                                                    |
| TIME         | (Optional) Used to specify additional time points (breakpoints) where time-domain noise should be evaluated in addition to those time points that will be evaluated as part of the normal time-stepping algorithm.                                                                                                    |
|              | Use this parameter to force noise evaluation at important time points of interest (such as rising/falling edges).                                                                                                    |
|              | <ul> <li>TIME=all: (default) causes time-domain noise ONOISE values to be computed and available for output at all time points selected by the .TRAN command time-step algorithm.</li> <li>TIME=val: Specifies a single additional time point at which time domain noise is measured. The value can be numeric or a parameter. A .TRAN analysis at this time point will be forced.</li> <li>Note that time-domain noise calculations require an accompanying .TRAN analysis at each time point. The TIME parameter may therefore add transient analysis time-points (breakpoints) as needed while values given outside the range of the .TRAN command</li> </ul> |
|              | constraints are ignored                                                                                                    |
| FMIN         | (Optional) Base frequency used for modeling frequency dependent noise sources. Sets low-frequency flicker noise limit for contributing noise sources. (Default: 1/TSTOP) See Note below.                                                                                                    |
| FMAX         | (Optional) Maximum frequency used for modeling frequency dependent noise sources.<br>Sets maximum noise source waveform bandwidth and ensures Nyquist sampling.<br>Default: 1/TSTEP; See Note below.                                                                                                    |
| SCALE        | Scale factor that can be applied to uniformly amplify the intensity of all device noise sources to exaggerate their contributions. Default: 1.0                                                                                                    |

# **SDE Output Data**

The .TRANNOISE SDE analysis outputs raw data to the \*.tr0 and \*.printtr0 files consistent with transient analysis. The .PRINT/.PROBE output syntax supports the following measurements:

```
.print trannoise ONOISE ONOISE(M) VRMS(n1[,n2])
.probe trannoise ONOISE ONOISE(M) VRMS(n1[,n2])
where:
```

The ONOISE and ONOISE (M) outputs are the same. They represent noise voltage or current at the node or branch specified by the output keyword. The ONOISE represents the RMS noise voltage component (square root of the variance), units in Volts, of the noise at the specified output present in addition to the noise-less transient voltage.

**Note:** ONOISE is only output when you use SDE method; when using the Monte Carlo method, ONOISE is 0.

 VRMS: The output of RMS noise voltages at other nodes (i.e., the output for general nodal noise voltage values).

The actual instantaneous output voltage is the sum of the signal plus noise components:

Equation 58

$$v_{out}^{s+n}(t) = v_{out}^{s}(t) + v_{out}^{n}(t)$$

Where the noise component  $v_{out}^{n}(t)$  has an assumed Gaussian distribution (in x) as:

$$\frac{1}{\sigma\sqrt{2\pi}}e^{\frac{-x^2}{2\sigma^2}}$$

And the output signal  $v_{out}^s(t)$  is that resulting from the (deterministic) .TRAN analysis. The time-varying RMS noise voltage waveforms (i.e., for onoise) are related to the variance at the specified outputs as given by  $v_{RMS}^n(t) = \sqrt{\sigma_n^2(t)}$  where:  $\sigma_n^2(t) = \overline{v_{out}^n(t) \cdot v_{out}^n(t)}$ .

## **SDE Examples**

Example 1. SDE method with maximum frequency of 5GHz.

```
.TRANNOISE v(7) METHOD=SDE FMAX=5g
```

Example 2. Activates SDE noise analysis, and dumps the ONOISE output to the \*.tr0 file:

```
.TRANNOISE v(out) METHOD SDE
.PROBE TRANNOISE ONOISE
```

Example 3. Activates SDE noise analysis, placing a lower bound on flicker noise to be 10kHz, and an upper bound on all noise power at 100MHz:

.TRANNOISE v(out) METHOD=SDE FMIN=10k FMAX=100MEG

# **Jitter Measurements from .TRANNOISE Results**

While transient noise analysis shows the effect of noise on the signal magnitude, it is also useful to see how the noise affects the timing of the signal. From the transient noise analysis results, jitter can be measured. The two jitter measurements are *time interval error* or TIE and *autocorrelation function*. TIE measures the time-shift behavior relative to a reference signal and is best measured using WaveView. The autocorrelation function tracks the relative time-shift behavior of the signal.

The following topics include:

- Output Data Files
- Measure TIE Jitter and Jitter Spectrum Example

## **Output Data Files**

The output data from the autocorrelation function (.AUTOCORRELATION=1) calculations is output to the ASCII formatted \*.trnz# file if you add a .PROBE statement to probe ONOISE. For example:

.PROBE trannoise onoise

# Measure TIE Jitter and Jitter Spectrum Example

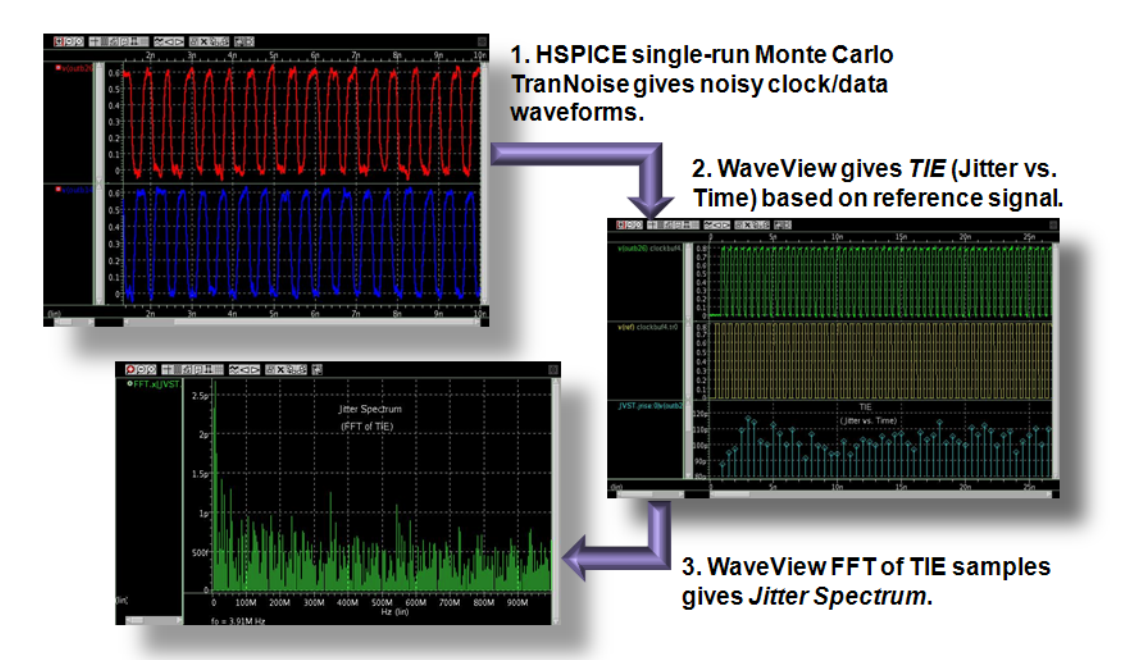

The following clock buffer example circuit uses a single run Monte Carlo transient noise analysis. Post-processing is performed using WaveView.

#### Analysis Setup Details

```
* Transient noise example
.option post probe
.option runlvl=5
.param freq=2000MEG period='1/freq'
* Reference Clock
Vsrc ref gnd DC 0 PULSE (0.0 'vdd'
+ '0.975*period' '0.05*period' '0.05*period'
+ '0.45*period' '0.05*period' '0.05*period'
* Clock Buffer Circuit
* Analysis setup
.tran '0.05*period' '520*period'
.trannoise v(outb26) FMAX=50G SCALE=10
.probe tran v(ref) v(outa) v(outb14) v(outb26)
.end
```

Jitter Measurements from .TRANNOISE Results

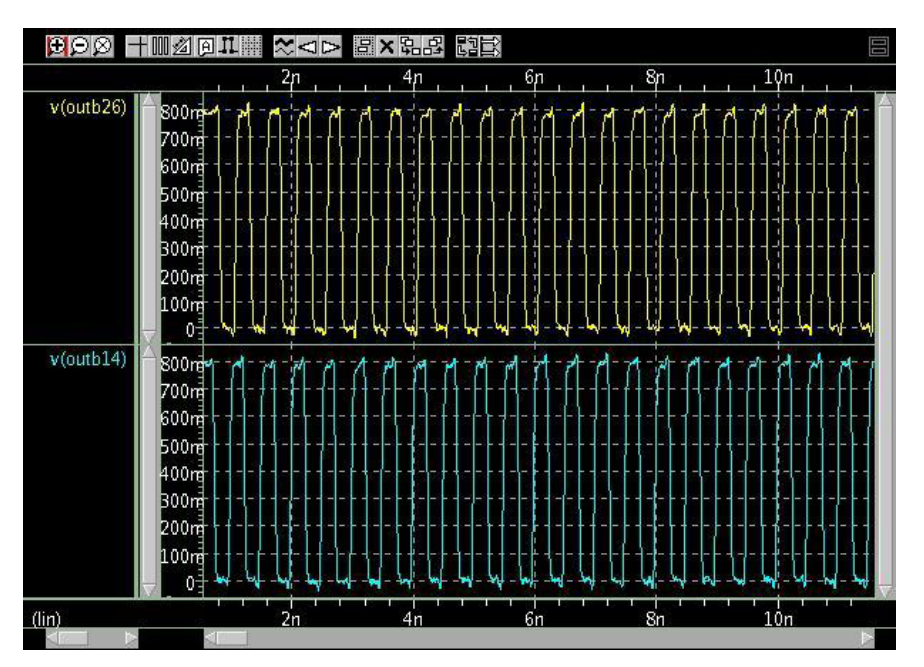

Figure 34 Single-run Monte Carlo Transient Noise gives noisy clock/data waveforms

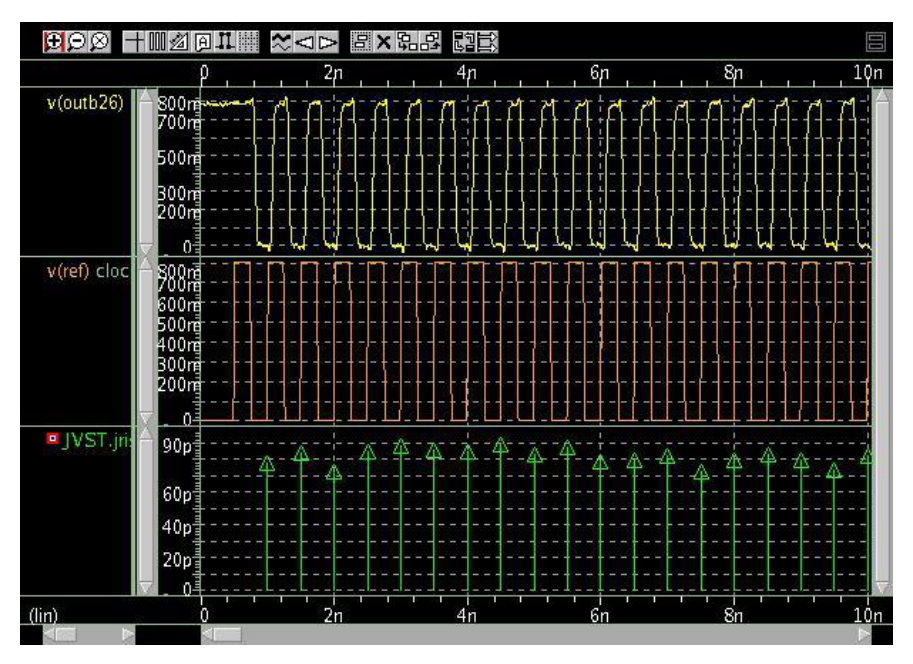

Figure 35 WaveView: Jitter vs. Time measurement to get Timing Interval Error (TIE) Jitter vs. Time. Measurement based on the reference signal

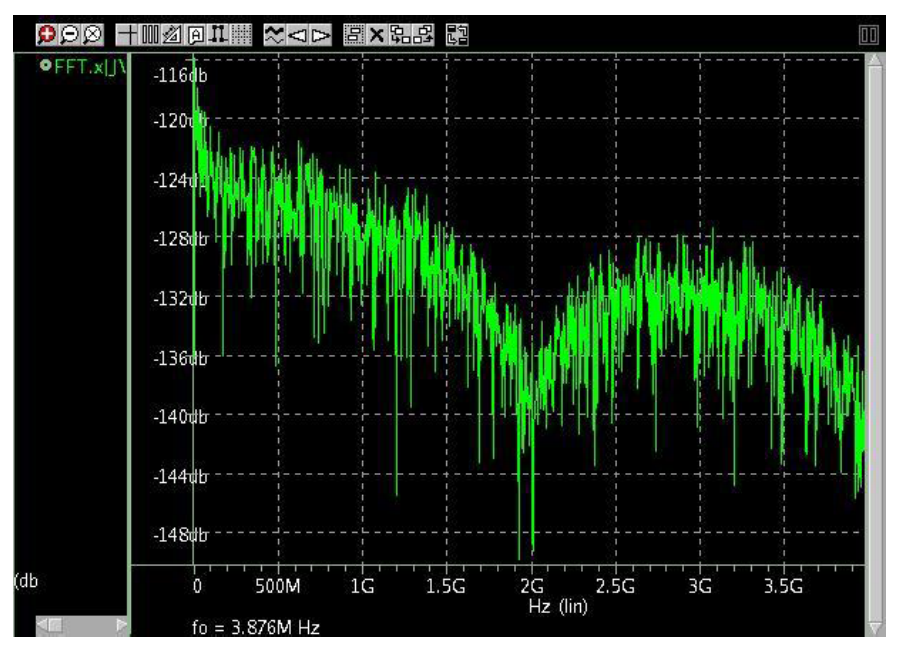

Figure 36 FFT of the TIE Jitter samples show the Jitter Spectrum

# Error Handling, Error Recovery, Status Reporting

The following error checks are made with transient noise analysis:

- Verify that the specified output node exists.
- Verify non-negative integer values for "list" entries.
- **Note:** Invalid values for FMIN and FMAX will be ignored and default values will be used.

The SDE solving can be substantially slower than transient analysis. Status reporting includes noise analysis progress.

# References

- [1] A. Demir, E.W.Y. Liu, A.L. Sangiovanni-Vincentelli, "Time-domain non-Monte Carlo noise simulation for nonlinear dynamic circuits with arbitrary excitations," IEEE Trans. CAD, vol. 15, no. 5. May 1996.
- [2] P. Bolcato and R. Poujois, "A new approach for noise simulation in transient analysis", Proc. IEEE Int. Symp. Circuits Syst., pp. 887-890, May 1992.
- [3] J. A. McNeill, "Jitter in ring oscillators," Ph.D. dissertation, Boston University, 1994.
- [4] M. Okumura and H. Tanimoto, "A time-domain method for numerical noise analysis of oscillators", Proc. IEEE Asia Pacific Design Automation Conference, 1997.
- [5] A. van der Ziel, Noise in Solid State Devices and Circuits, John Wiley & Sons, 1986.
- [6] A. Hajimiri, S. Limotyrakis, and T.H. Lee, "Jitter and phase noise in ring oscillators," IEEE J. Solid-State Circuits, vol. 34, no. 6, pp. 790-804, June 1999.

# **Simulation of Random Noise**

Describes the characteristics of random signals, types of noise, component noise models, and noise simulation in HSPICE.

HSPICE ships several examples for your use; see Applications of General Interest Examples in the HSPICE User Guide: Basic Simulation and Analysis for paths to demo files.

**Note:** For .AC-related .NOISE analysis, see AC Small-Signal and Noise Analysis in the HSPICE User Guide: Basic Simulation and Analysis.

The following topics are covered in these sections:

- Introduction to Noise Sources
- Characteristics of Random Signals
- Noise Types
- Component Noise Models and HSPICE Noise Simulation

# **Introduction to Noise Sources**

One of the essential techniques in designing an analog circuit is to be able to identify major noise sources in the circuit and know how to minimize their affect to an acceptable level. Noise can be loosely defined as a disturbance signal with random amplitude, which is usually an unwanted phenomenon in a circuit.

It is important to limit the power of noise to a low level relative to that of signal; otherwise, the signal can be greatly distorted or completely indistinguishable. They rely on simulation tools to help them identify the dominant sources of noise in the circuit, measure the noise levels (in power, current, or voltage), and eventually make changes in the design to reduce the noise levels if necessary.

Two types of noise are commonly defined: inherent and interference.

- Inherent noise is the noise created by the elements internal to the circuit (resistors, diodes, and transistors) caused by movement of electrons in the circuit.
- Interference noise refers to the unwanted signals from the environment absorbed by the circuit.

Eliminating interfering noise can be done by different methods of signal shielding or code modulation so the signal can be differentiated from the noise. Inherent noise, however, can only be affected by changes in the circuit topology and the bias currents.

This chapter discusses only inherent noise and the HSPICE simulations related to it. Whenever the term "noise" is used, it refers to "inherent noise".

Presented first in the following sections are some theoretical definitions for noise sources in an analog circuit. These are followed by a discussion on how HSPICE performs noise simulation and how to interpret outputs from noise simulation.

# **Characteristics of Random Signals**

The following sections describe noise sources in the time and frequency domains, and methods to deal with multitude noise sources in a circuit, according to these topics:

- Probability Distribution Function versus Power Spectral Density
- Multiple Noise Sources in a Circuit
- Summary

# Probability Distribution Function versus Power Spectral Density

Noise is a signal with random amplitude. Figure 37 illustrates a sample noise signal in the time domain. The vertical axis could be either a branch current or a node voltage.

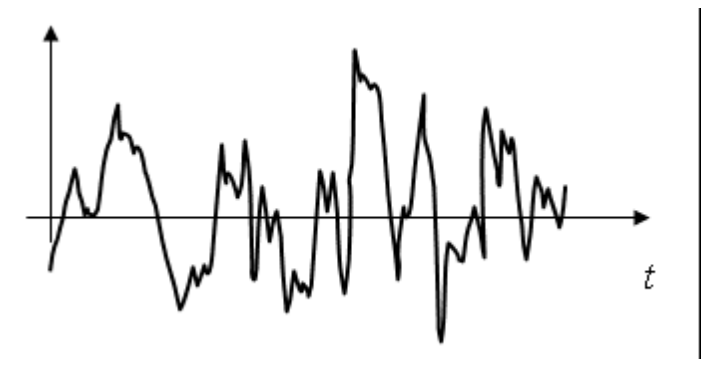

Figure 37 Typical noise signal (voltage or current) in the time domain

To simulate a noise source in the time domain, you have to know the Probability Distribution Function (PDF) of that signal and then create a voltage or current source that produces a random output signal conforming to the PDF. Figure 38 demonstrates a sample PDF for a random signal with Gaussian distribution. Extracting PDF parameters out of circuit components is not straightforward and therefore not common in analyzing noise.

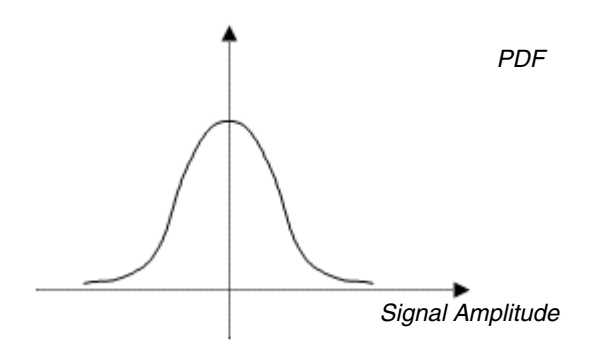

Figure 38 PDF for a random signal with Gaussian probability distribution

However, noise can be easily modeled and measured in the frequency domain. The noise models in the frequency domain also relate directly to the component and circuit characteristics. This is the reason noise analyses are usually done in the frequency domain.

While we cannot obtain a deterministic value for the noise amplitude in the time domain because it is a random variable, it is quite possible to determine the power of the noise if the noise is bandwidth limited. In other words, it is true that the amplitude of a noise signal changes randomly in the time domain. However, its power, as defined by Equation 59 is a fixed and finite value if and only if the

Characteristics of Random Signals

signal is bandwidth limited.

Definition of Power for a noise voltage (a) and current (b), normalized for a 1-ohm load:

Equation 59

$$P = \lim_{T \to \infty} \left( \frac{1}{T} \int_{-T/2}^{T/2} |v(t)|^2 dt \quad \text{Eq. a} \right)$$
$$P = \lim_{T \to \infty} \left( \frac{1}{T} \int_{-T/2}^{T/2} |i(t)|^2 dt \quad \text{Eq. b}$$

The power of a signal can also be described in the frequency domain; by means of a Power Spectral Density (PSD). A PSD identifies the portion of signal power present as a function of signal frequency. Figure 39 illustrates two PSD graphs.

Graph A resembles the PSD of a typical data signal in high speed and advanced analog communication; a signal with a limited bandwidth. It can be seen from the graph that the composing frequencies of the signal are between DC (0 Hz) and 200 MHz, with the bulk of power being concentrated around 100 MHz.

Graph B shows a signal with a flat power distribution; meaning that the power is equally distributed across all frequencies. Such a signal is referred to as "white noise". Resistor thermal noise possesses such a PSD.

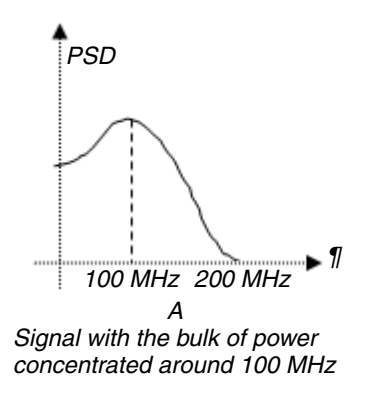

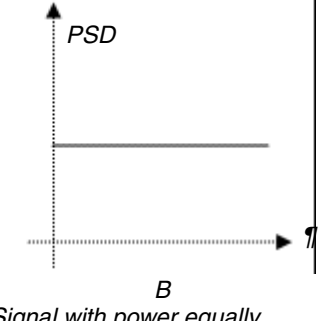

Signal with power equally distributed across all frequencies

Figure 39 Sample PSD graphs

To obtain the total power of a signal within a certain bandwidth, you must calculate the area under the PSD curve within the given frequency range, as defined in Equation 60.

Definition of power based in the frequency domain, normalized for a 1 ohm load:

Equation 60

$$P = \int_{f=1}^{f=2} PSD(f)df$$

An example of power calculation in the frequency domain for a noise signal is shown in Figure 40. In this example, the PSD is a flat curve with a value of  $5 \times 10_{-20} \text{ V}_2/\text{Hz}$ .

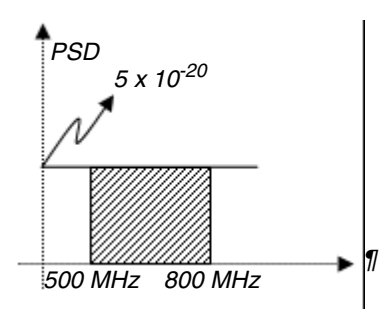

Figure 40 Sample PSD graphs

The power of the noise between the frequencies 500 MHz and 800 MHz is equal to the shaded area under the curve and is given by:

$$P_n = \int_{500M}^{800M} 5 \times 10^{-20} df = (800M - 500M)5 \times 10^{-20} = 1.5 \times 10^{-11} V^2$$

The root mean square (RMS) value of the noise signal is given by Equation 61. The RMS value of a signal is defined as a DC value that would render the same power as the signal in question. For the general sinusoidal signal Acos( $\alpha$ t), the RMS value is  $A/\sqrt{2}$ .

RMS value of a signal is the root of the 1 ohm normalized signal power:

Equation 61

$$v_{rms} = \sqrt{P}$$

Which means the RMS voltage value of the noise signal in the above example is:

$$v_{rms} = \sqrt{1.5 \times 10^{-11}} = 5.48 \mu V$$

This means that the power of the noise is identical to that of a sinusoidal signal with a RMS value of 5.48 uV.

# **Multiple Noise Sources in a Circuit**

In the usual case of dealing with a multitude of noise sources in a circuit, it is important to know how to add up the effects of noise to obtain the accumulated noise value.

If the noise sources are completely independent (that is, un-correlated), such as the noises generated by two separate resistors, their powers add up to their RMS values. Figure 41 shows how two independent noise sources, in this case both voltage sources, add up.

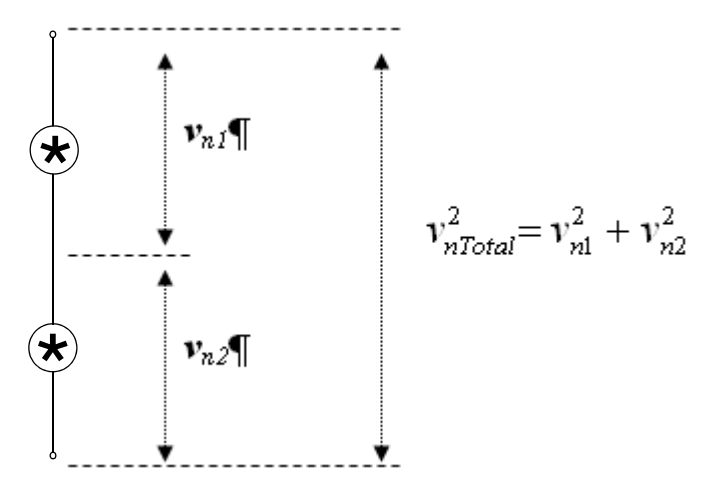

Figure 41 Noise summation: independent noise signals add in squared values

It might not be evident from the equation for  $V_{nTotal}$  in Figure 41 that when there are several noise sources in a circuit, only reducing the biggest noise contributors will reduce the total noise significantly. Reducing the smaller sources, even by large amounts does not have a considerable affect on the overall noise value because the power of two of signals magnifies the dominance of bigger sources over smaller ones.

To clarify this point, consider the case where two noise sources are present, with RMS values of  $v_1 = 2$  uV and  $v_2 = 9$  uV. The total noise is given by:

$$v_{nTotal} = \sqrt{(2)^2 + (9)^2} = 9.21 \mu V$$

Now if in an attempt to lower the total noise the designer of the circuit cuts the 2  $\mu$ V source by 50%, the total noise will be:

$$v_{nTotal} = \sqrt{(1)^2 + (9)^2} = 9.06 \mu V$$

Now, if instead we cut the 9 uV source by only 10%, the total noise will be:

$$v_{nTotal} = \sqrt{(2^2) + (8.1^2)} = 8.34 \mu V$$

This emphasizes the fact that to reduce the total noise, we should first concentrate on the strongest source of noise.

# Summary

Important points from this section are:

- Inherent noise is best modeled in the frequency domain by its PSD.
- The power of noise depends on the bandwidth of the system and is defined as the area under the PSD curve between two given frequencies.
- When multiple noise sources are present, the square of their voltage (or current) values add.
- When multiple sources of noise are present in a circuit, the most effective way of reducing the total noise is to focus on reducing the most dominant noise contributor.

# **Noise Types**

The following sections identify and describe three common types of noise in analog circuits:

- Thermal Noise
- Flicker Noise
- Shot Noise
- Summary

Chapter 10: Simulation of Random Noise Noise Types

## **Thermal Noise**

Thermal noise is generated by random movements of electrons in a resistive conductor. Any circuit element with resistive characteristics, whether a resistor or the base junction series resistor in a BJT's small signal model, disseminates thermal noise. The models for thermal noise voltage source and their equivalent current source are shown in Figure 42.

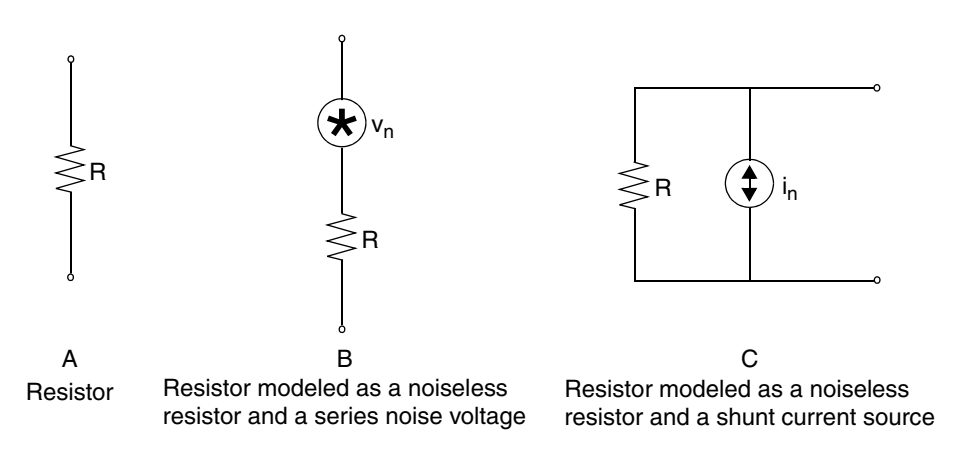

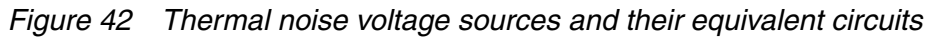

The voltage and current PSD functions for resistor thermal noise are:

 $V_n^2(f) = 4kTR \qquad v^2/Hz$  $I_n^2(f) = 4kT/R \qquad A^2/Hz$ 

where:

k is Boltzmann's constant equal to  $1.38 \times 10^{-23}$ .

*T* is the temperature in Kelvin degrees: 1  $^{\circ}$ K =  $^{\circ}$ C + 273. For a room temperature of 25  $^{\circ}$ C (88  $^{\circ}$ F), the default temperature setting in HSPICE, T will be 298  $^{\circ}$ K.

*R* is the resistance in ohms.

It should be noted that the two voltage and current PSD models are equivalent, they both produce the same amount of open circuit voltage or short circuit current and can be used interchangeably during noise analysis.

Notice that thermal noise voltage PSD is proportional to the resistance while the current PSD is inversely proportional to the resistance. By looking at the

PSD models, a general conclusion can be made; presence of bigger resistors in a circuit usually translates to a bigger thermal noise voltage.

The PSD models have been explicitly described as functions of frequency to reemphasize the fact that the PSD is only meaningful in the frequency domain context.

The above models suggest that PSDs are flat across all frequencies. This assumption will no longer be true for frequencies above a few hundred gigahertz.

### Example 1

What will be the RMS voltage value of thermal noise generated by a 10 kohm resistor operating in the 1- to 1.2-GHz frequency range? Assuming a room temperature of 25 °C or 298 °K, the PSD function will be (see also Figure 43):

$$V_n^2(f) = 4kTR = 4(1.38 \times 10^{-23})(298)(10K) = 1.64 \times 10^{-16} \qquad V^2/Hz$$

$$v_{nrms}^2 = \int PSD(f)df = \int (1.64 \times 10^{-16})df = (1.64 \times 10^{-16}) \times (0.2G) = 3.28 \times 10^{-8} \qquad V^2$$

$$v_{nrms} = \sqrt{3.28 \times 10^{-8}} = 181.11 \,\mu V$$

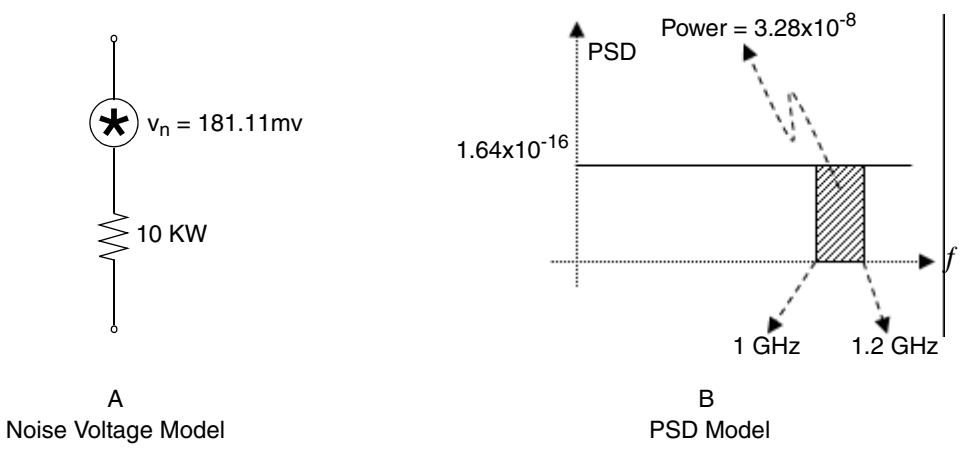

Figure 43 Noise models for 10 kohm resistor

# **Flicker Noise**

Flicker noise is noise generated by fluctuations in the average current travel time in a conductor. As electrons take different random paths to get from one end of a resistor to the other at any given time, the average current will experience different resistance along the way, leading to fluctuations in current, hence the generation of flicker noise. Figure 44 on page 266 illustrates how electrons can fall into paths with different lengths while flowing through a resistor.

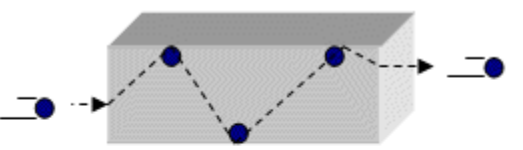

Electrons taking a long path to get through the resistor

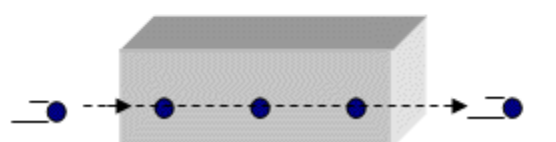

Electrons taking a short path to get through the resistor

#### Figure 44 Paths for current through a resistor

By shrinking the cross-section area of the conducting material, there will be smaller differences between different current paths and the flicker noise will shrink. That is why thin film resistors have a much smaller flicker noise than carbon rod resistors, which have a much larger conducting cross-section.

In addition, at high frequencies, the current tends to travel through the outer surface of the conductor, a phenomenon know as "skin effect", effectively shrinking the conducting cross-section to a very thin layer. This results in smaller differences in the current path lengths and consequently smaller flicker noise. Because of stronger flicker noise effects at higher frequencies, flicker noise is inversely proportional to frequency. That is why it is also called "1/f noise". Flicker noise is only significant at lower frequency values, but it can have a major impact on nonlinear circuits at advanced analog frequencies.

The major sources of flicker noise in analog circuits are semiconductor components. Resistors can be manufactured to produce small amount of flicker noise and are not usually taken into account for calculation of flicker noise in a circuit.

Flicker noise is usually represented as a current PSD for resistors and semiconductors with this equation:

$$I_n^2(f) = K_f I / f \qquad A^2 / Hz$$

Where,

*I* is the current through the resistor.

*f* is frequency in hertz.

 $K_{\rm f}$  is a constant which depends on the characteristics and geometry of the conductor.

The PSD for flicker noise is depicted in Figure 45.

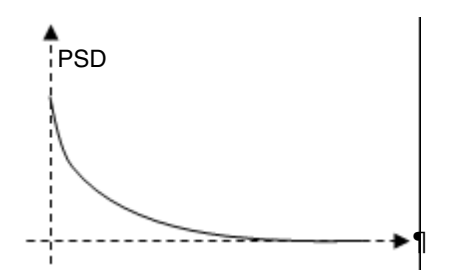

Figure 45 PSD for flicker noise

HSPICE uses more general models for CMOS flicker noise PSDs. One of the models used for CMOS transistor is the SPICE2/Berkeley noise model:

$$I_n^2(f) = K_f I^{A_f} / (C_{ox} L^2 f^{E_f}) \qquad A^2 / Hz$$

where:

 $K_{\rm f}$  is the flicker noise parameter.

A<sub>f</sub> is the current exponent.

 $C_{\rm ox}$  is the Gate oxide capacitance.

L is the effective length of the transistor.

 $E_{\rm f}$  is the frequency exponent.

Another model used by HSPICE for flicker noise calculation is the BSIM model, which looks very similar to the above equation. It is important to note that you usually must not be concerned with the value settings of these parameters. They must be defined and set to proper values in the transistor models defined in the technology library.

The combined PSD for flicker and thermal noise is shown in Figure 46 on page 268.

Chapter 10: Simulation of Random Noise Noise Types

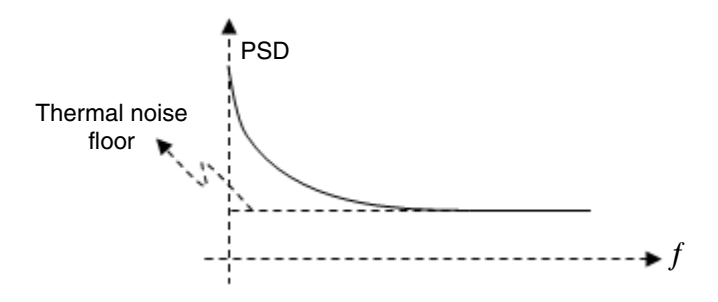

Figure 46 PSD of combined thermal and flicker noise

Note that flicker noise is the dominant source of noise at lower frequencies and as its magnitude shrinks at higher frequencies, the thermal noise will become the dominant source of noise. Thermal noise is also referred to as "the noise floor" because that is the minimum possible amount of noise in a circuit.

## **Shot Noise**

Shot noise is only generated by semiconductor elements and is caused by random passage of electrons and holes across a potential barrier, such as a P-N junction. Shot noise is often represented by a current PSD, known as "Schottky formula":

$$I_n^2(f) = 2qI \qquad A^2/Hz$$

Where,

 $q = 1.6 \times 10^{-19} \text{ C}$  is the charge of an electron.

I is the bias current of the junction and can be  $I_c$ , collector bias currents for a BJT transistor.

Shot noise PSD curves are flat across all frequencies.

## Summary

The three major types of noise in an analog circuit are:

- Thermal noise, also known as white noise, is generated by resistors in the circuit. Thermal noise is a function of conductor resistance.
- Flicker noise, also called 1/f noise, is mainly generated by transistors in a circuit. It is a function of component geometry and its magnitude drops as frequency increases.
- Shot noise is caused by bias currents in the base and collector of BJT transistors.

# Component Noise Models and HSPICE Noise Simulation

The following sections describes how HSPICE models noisy elements, calculates the total output noise PSD, obtain the total output noise voltage PSD, and how the RMS output noise voltage can be deduced from the total output noise PSD.

The following topics are discussed:

- Element Noise Models
- HSPICE Noise Simulation
- Summary

## **Element Noise Models**

Each resistor, diode, and transistor in a circuit generates at lease some type of inherent noise. HSPICE models the noise generating elements in a circuit as a noiseless element combined with a noise current or voltage source with a known PSD. Figure 47 includes the listing of the four noise generating elements in analog circuits and their equivalent noise models.

#### Chapter 10: Simulation of Random Noise

Component Noise Models and HSPICE Noise Simulation

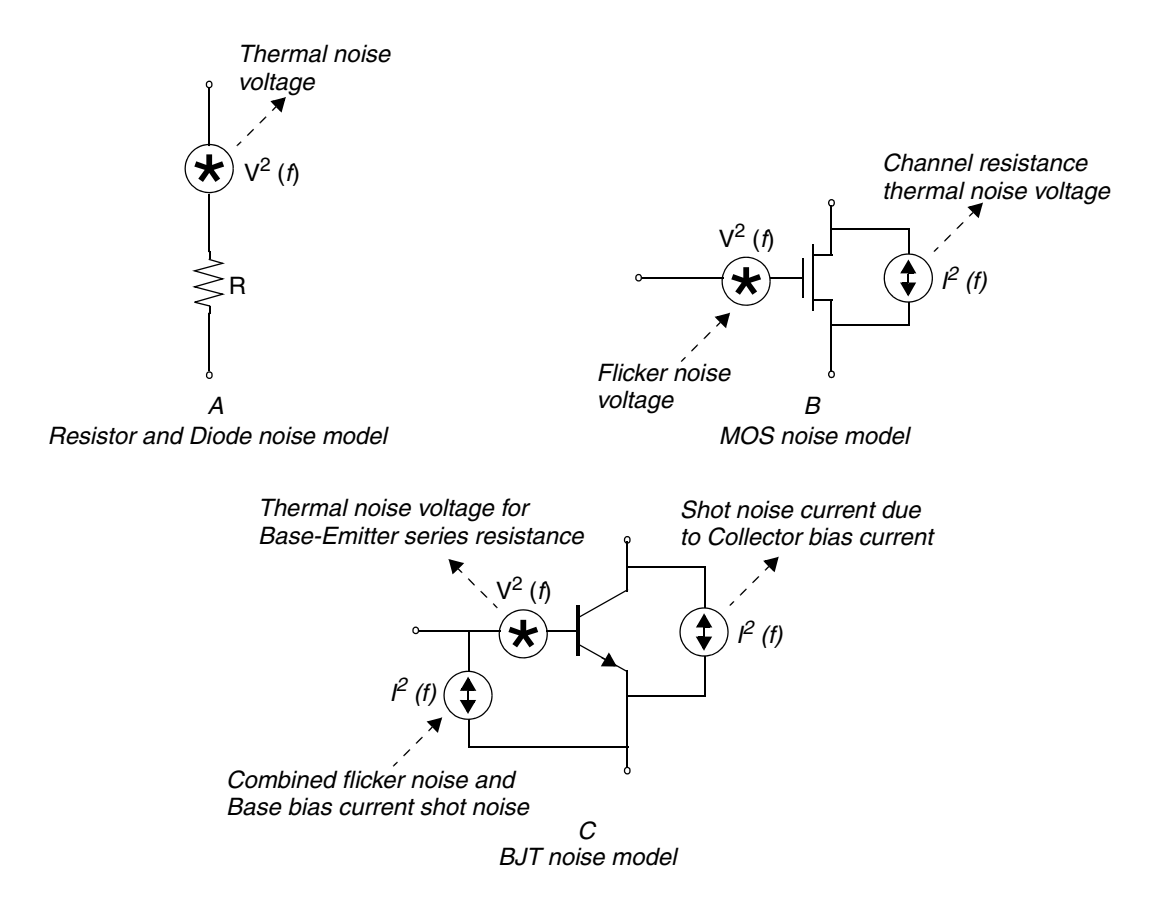

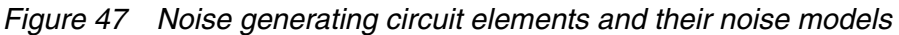

The noise model for a diode is identical to that of a resistor with a resistance of:

 $R_d = kT/qI_d$ 

Where,  $R_{d}$  is the equivalent resistance of the diode. *k* is Boltzmann's constant. *q* is the charge of an electron.  $I_{d}$  is the bias current of the diode.

# **HSPICE** Noise Simulation

To perform noise analysis in HSPICE, a .NOISE statement along with an .AC statement must be used. The .NOISE syntax for the noise analysis is:

```
.NOISE v(out , ref) src interval
```

The frequency points at which the noise calculations are performed are the same points defined by the . AC statement. The noise calculations for each frequency point will be output to the listing file.

### **RX Transfer Function**

RX is the transfer function from the noise source to the circuit output. Since the noise sources for built-in devices are all current sources with PSDs (power spectral densities) in  $A^2/Hz$ , and the output is usually a voltage (specified on .NOISE statements), RX is a transimpedance (V/A).

The total output noise voltage is the integrated output noise. The output noise at a given frequency is a PSD in V^2/Hz. This can be integrated over the frequency range (using the .AC command) to get a total output noise in V^2, if you take the square root, you get the total output noise in V.

For example (see Example 48 on page 271), take a simple common source NMOS amplifier to show how HSPICE calculates the output noise. Note that in this example, the output port element (P2) is used as a pull-up resistor in the circuit. For the path to the demo file, noise\_app\_orig.sp, see Applications of General Interest Examples in *HSPICE User Guide: Basic Simulation and Analysis*. The full path to this example is *\$installdir/demo/hspice/apps/noise\_app\_orig.sp*.

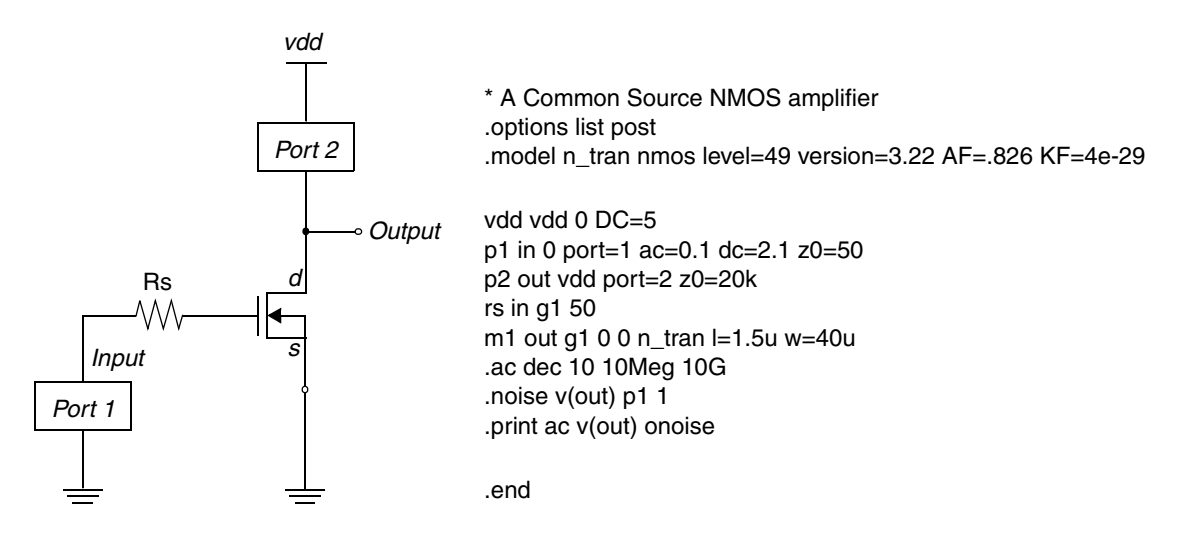

Figure 48 A common source NMOS amplifier and its netlist

The first step in the noise analysis is to set all the signal voltage and current sources to 0. The equivalent circuit for our example, after setting vdd=0, is

#### Chapter 10: Simulation of Random Noise

Component Noise Models and HSPICE Noise Simulation

shown in Figure 49.

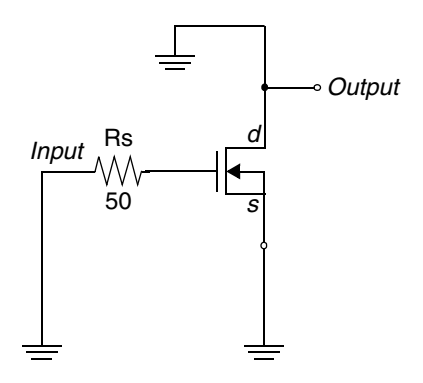

Figure 49 Equivalent circuit after independent V and I sources are set 0

HSPICE models each resistor, diode, and transistor with its noise model, and then calculates the output voltage resulting from the noise signal, one element at a time.

To start, it replaces Rs with its noise model, as shown in Figure 50, and calculates the PSD of the noise voltage as seen at the output port. HSPICE reports an output voltage PSD of  $85.4443 \times 10^{-18} \text{ V}^2/\text{Hz}$ , caused by the thermal noise model of Rs. The value rx shown is used to obtain the voltage transfer function from the Rs noise source to the output port:

Voltage Transfer Function =  $rx = \frac{\text{output_voltage}}{\text{element_noise_current}}$ 

HSPICE uses *rx* for its internal calculations and you need not pay particular attention to it.

Figure 50 Circuit noise model for Rs and analysis output at 100 MHz

The circuit for calculating the PSD of output noise generated by the NMOS is given in Figure 51.
#### Chapter 10: Simulation of Random Noise Component Noise Models and HSPICE Noise Simulation

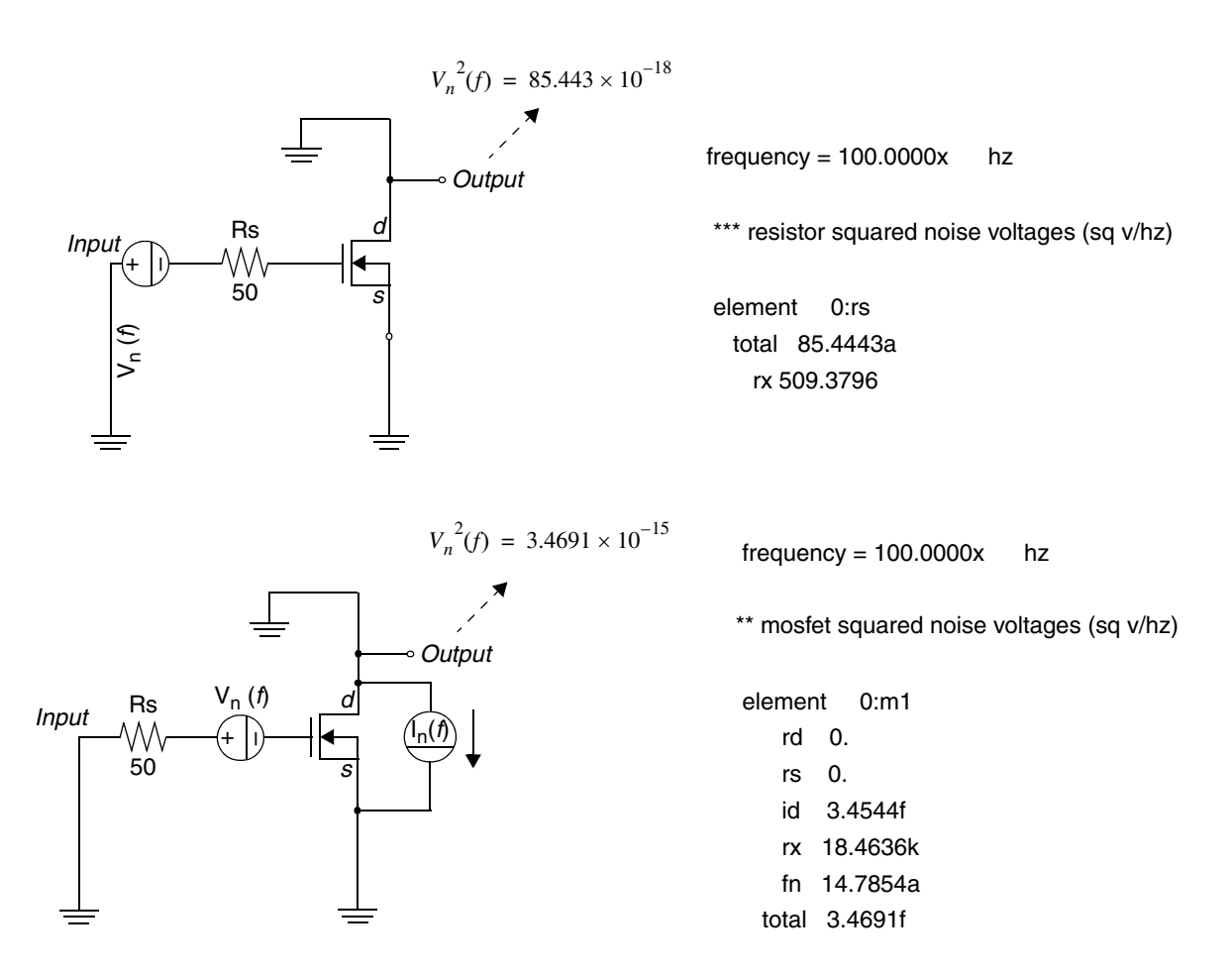

Figure 51 Circuit noise model for NMOS and analysis output

The total PSD at 100 MHz will be the sum of all individual PSDs (the square of noise signals add):

$$V_{nTotal}^{2} (f = 100MHz) = 85.4443 \times 10^{-18} + 3.4691 \times 10^{-15} = 3.5546 \times 10^{-15}$$
  
 $V_{nTotal}(f = 100MHz) = \sqrt{3.5546 \times 10^{-15}} = 59.6204 \times 10^{-9}$   $V/\sqrt{Hz}$ 

It is common to represent the total noise generated by a circuit as the equivalent input noise (otherwise called *input referred noise*). The input referred noise voltage/current is the voltage/current that if applied at the input of the noise-free circuit, would have generated the same output voltage as the total output noise voltage.

To calculate the equivalent input noise signal, you have to obtain the transfer function from input to output. For the example circuit above, the transfer function will be:

$$TF = \frac{\text{Output Voltage}}{\text{Input Voltage}} = \frac{V(out)}{VS}$$

In the case where the input source is a current source instead of a voltage source, the TF would be the ratio of output voltage over input current.

The equivalent input noise voltage (or current in case of the input current source) is given by:

Input Referred Noise =  $\frac{\text{Total Output Noise Voltage}}{TF}$ 

The input referred noise is useful to calculate the circuit's "noise figure," which is a measure of how much a circuit is generating inherent noise, a large noise figure indicates a high level of noise generation by the circuit. Noise figure is defined as:

Noise Figure =  $10 \cdot \log \cdot$  (Noise Factor)

Where Noise Factor is given by:

Noise Factor =  $1 + \frac{\text{Input Referred Inherent Noise Power}}{\text{Power of External Noise at the Input}}$ 

Example 52 on page 275 shows the HSPICE noise analysis summary output for the above circuit.

#### Chapter 10: Simulation of Random Noise Component Noise Models and HSPICE Noise Simulation

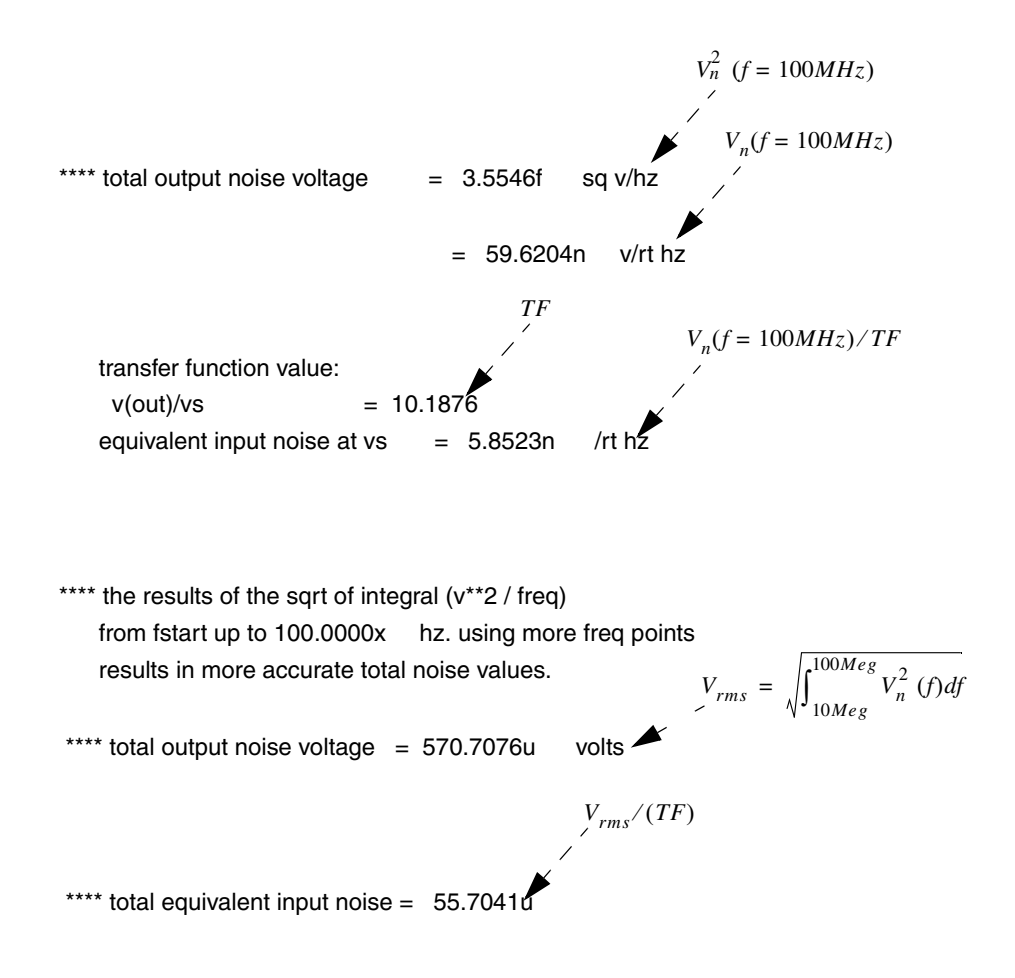

Figure 52 Noise summary for noise performed at 100 MHz

### Summary

To summarize,

- HSPICE model elements as noiseless elements connected to noisegenerating voltage and current sources.
- To calculate the total output noise PSD, set all signal and supply sources to zero. The tool then, one-by-one, replaces the noise generating elements with their equivalent noise models, and calculates the noise voltage PSD at

the output caused by the element's noise source (similar to an .AC analysis). It then repeats the same process for the next noise-generating element.

- Once the output noise PSDs are calculated for all elements, HSPICE adds the PSDs together to obtain the total output noise voltage PSD.
- The RMS output noise voltage and the input referred noise can be deduced from the total output noise PSD.

# Part 4: Behavioral Modeling Applications

This Part contains the following chapters/topics.

- Chapter 11, Behavioral Modeling
- Chapter 12, Modeling Filters and Networks

# **Behavioral Modeling**

Describes how to create and use behavioral models.

Behavioral modeling substitutes more abstract, less computationally intensive, circuit models for lower-level descriptions of analog functions. These simpler models emulate the transfer characteristics of the circuit elements that they replace, but with increased efficiency. Behavioral modeling substantially reduces the actual simulation time per circuit. At the level of an entire design and simulation cycle, design efficiency greatly increases, and you can complete a design (from concept to marketable product) in substantially less time.

HSPICE ships numerous examples for your use; see Behavioral Application Examples for paths to demo files.

These topics are presented in the following sections:

- Behavioral Design Process
- Using Behavioral Elements
- Voltage and Current Controlled Elements
- Modeling with Digital Behavioral Components
- Calibrating Digital Behavioral Components
- Analog Behavioral Elements
- Op-Amps, Comparators, and Oscillators
- Phase-Locked Loops (PLL)

# **Behavioral Design Process**

HSPICE provides specific modeling elements that promote the use of behavioral and mixed signal techniques. These models include controllable sources that you can configure, to emulate op-amps, single-input or multi-input logic gates, or any system with a continuous algebraic transfer function.

- You can create these functions in algebraic form, or in the form of coordinate pairs.
- You can use digital stimulus files, to enter logic waveforms into the simulation deck, rather than using piecewise linear sources to enter digital waveforms.
- You can define clock rise times, fall times, periods, and voltage levels.

With HSPICE behavioral models, the typical design cycle for a circuit or system is:

- 1. Fully simulate a subcircuit, with pertinent inputs, characterizing its transfer functions.
- 2. Determine which HSPICE elements, singularly or in combination, accurately describe the transfer function.
- 3. Reconfigure the subcircuit appropriately.
- 4. After you verify the behavioral model, substitute the model into the larger system, in place of the lower-level subcircuit.

# **Using Behavioral Elements**

Behavioral elements offer a higher level of abstraction, and faster processing, compared to a lower-level description of an analog function.

- System-level designers can use function libraries of subcircuits, containing these elements, to describe parts such as:
  - Op-amps
  - Vendor-specific output buffer drivers
  - TTL drivers
  - Logic-to-analog converters

- Analog-to-logic simulator converters
- Integrated Circuit designers can use these elements to reduce design time, especially when designing filters and signal processors.

Behavioral elements use an arbitrary algebraic equation, as a transfer function to either a voltage (E) or current (G) source. This function can include:

- Nodal voltages
- Element currents
- Time
- Other parameters which you define

A good example of this is a VCO, where control is the input voltage node, and osc is the oscillator output:

```
Evco osc 0 VOL='voff+gain*\\
    SIN(6.28*freq*(1+V(control))*TIME)'
```

You can use subcircuits to encapsulate a function.

- If you split the function definition from the use, you create a hierarchy.
- If you pass parameters into the subcircuit, you create a parameterized cell.
- If you create a full transistor cell library, and a behavioral representation library, you can include mixed-signal functions within HSPICE.

You can use the built-in OPTIMIZE function to calibrate the behavioral elements from a full transistor circuit.

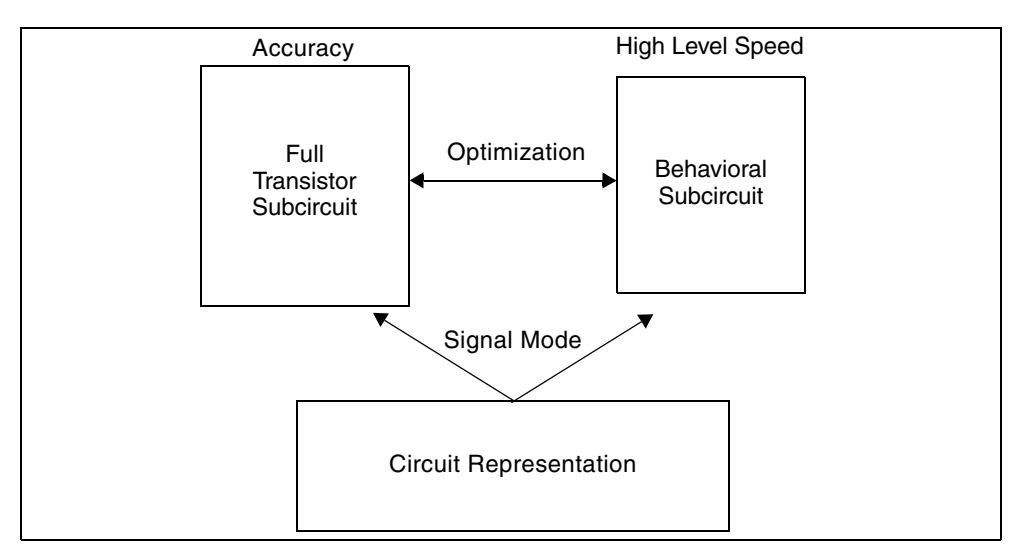

Figure 53 Netlisting by Signal Mode

The following sections discuss these topics:

- Controlled Sources
- Libraries

## **Controlled Sources**

Controlled sources model both analog and digital circuits, at the behavioral level. This reduces simulation times for mixed signals, and models system-level operations. Controlled sources also model gate-switching action, for behavioral modeling of digital circuits. For analog behavioral modeling, you can program the controlled sources as mathematical functions. These functions can be either linear or non-linear, depending on other nodal voltages and branch currents.

## Libraries

The Discrete Device Library contains standard industry IC components. You can use this library to model board-level designs that contain any of the following:

- Transistors
- Diodes

- Opamps
- Comparators
- Converters
- IC pins
- Printed circuit board traces
- Coaxial cables

You can also model drivers and receivers, to analyze transmission line effects, power line noise, and signal line noise.

# **Voltage and Current Controlled Elements**

HSPICE provides two voltage-controlled and two current-controlled elements, known as E, F, G, and H-elements. For a description of these elements, see Sources and Stimuli, in *HSPICE User Guide: Basic Simulation and Analysis*.

# **Modeling with Digital Behavioral Components**

The following sections show how to model, using digital behavioral components and discuss these topics:

- Behavioral AND and NAND Gates
- Behavioral D-Latch
- Behavioral Double-Edge Triggered Flip-Flop

### **Behavioral AND and NAND Gates**

The following example uses a G Element to model a 2-input AND gate. An E Element models a two-input NAND gate. Figure 54 shows the resulting waveforms. This example is located in the following directory:

\$installdir/demo/hspice/behave/behave.sp

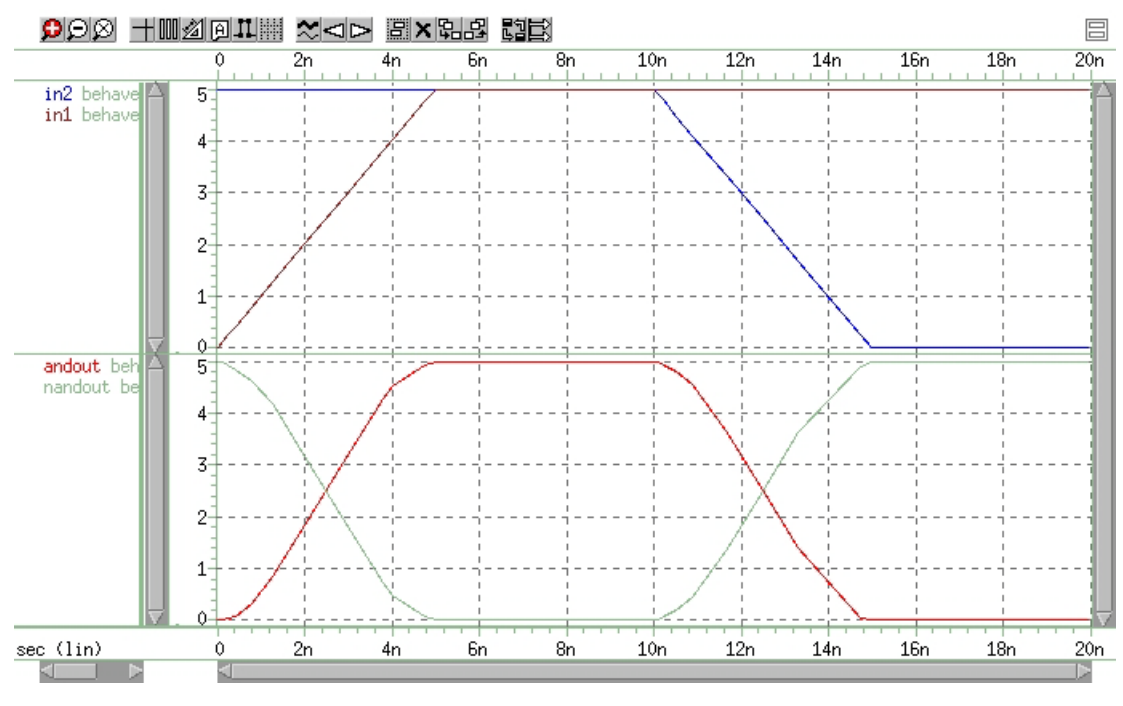

Figure 54 NAND/AND Gates

## **Behavioral D-Latch**

This example uses one input NAND gates, and NPWL/PPWL functions, to model a D flip-flop.

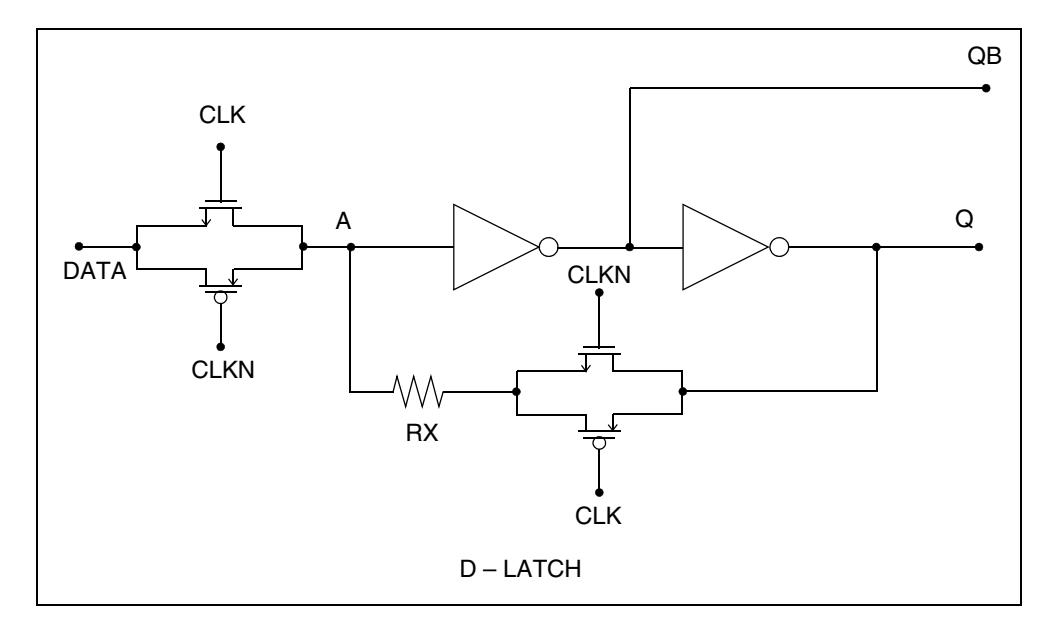

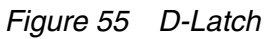

#### Example

This example is located in the following directory:

\$installdir/demo/hspice/behave/dlatch.sp

The file contains the following examples:

- Waveforms
- Subcircuit Definitions for Behavioral N-Channel MOSFET
- Behavioral P-Channel MOSFET

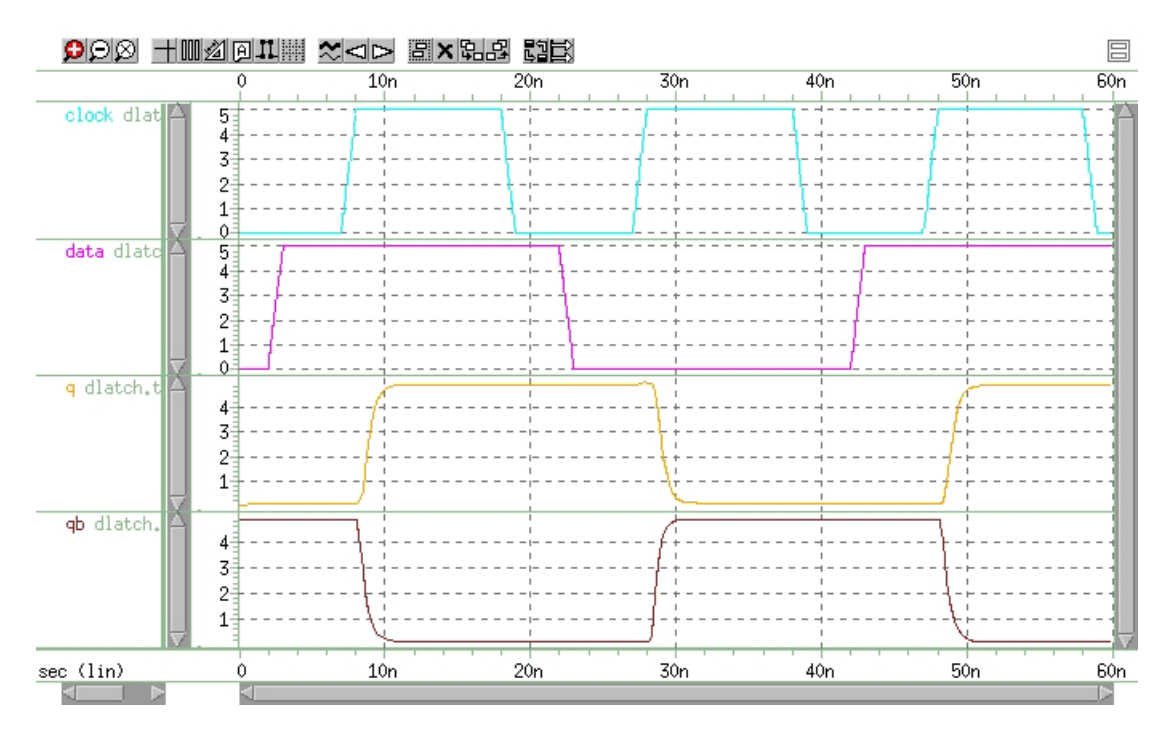

Figure 56 D-Latch Response

# **Behavioral Double-Edge Triggered Flip-Flop**

This example uses the D\_LATCH subcircuit from the previous example, and several NAND gates, to model a double-edged, triggered flip-flop.

#### Example

This example is located in the following directory:

\$installdir/demo/hspice/behave/det\_dff.sp

- Main Circuit
- Subcircuit Definitions

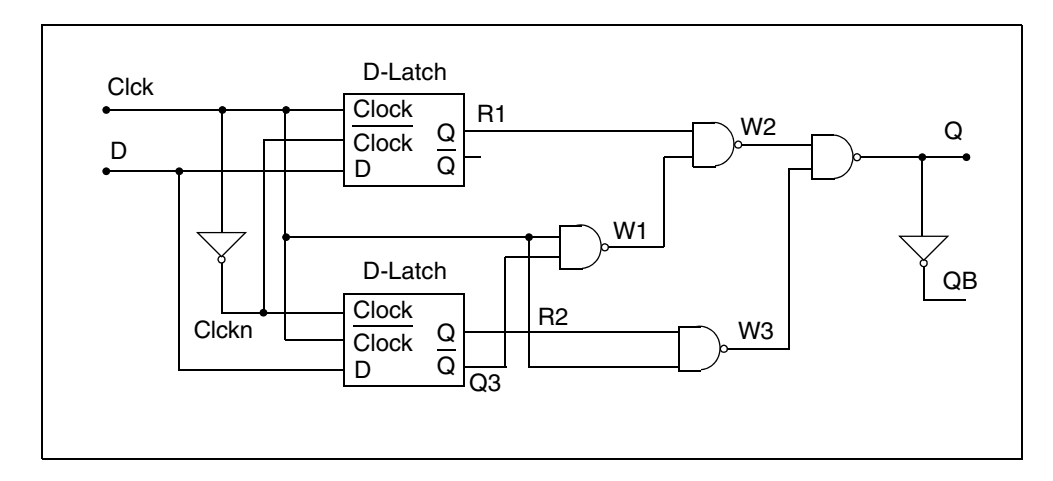

Figure 57 Double-Edge Triggered Flip-Flop

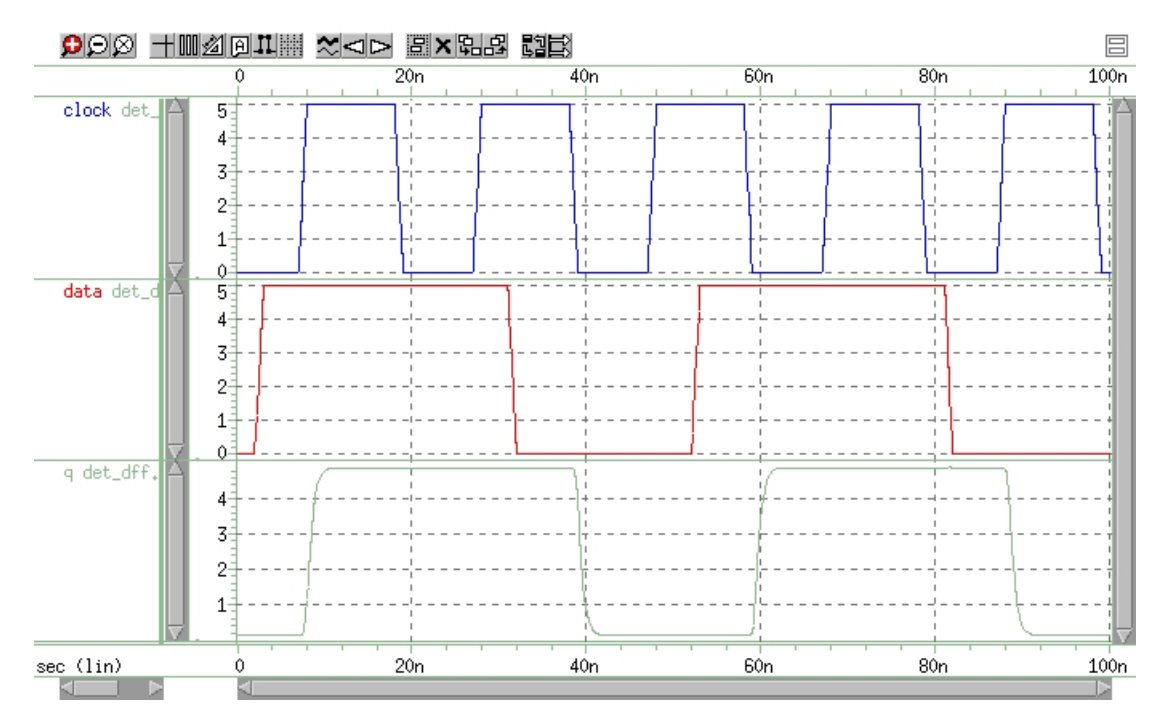

Figure 58 Double Edge Triggered Flip-Flop Response

# **Calibrating Digital Behavioral Components**

- Building Behavioral Lookup Tables
- Optimizing Behavioral CMOS Inverters
- Optimizing Behavioral Ring Oscillators

# **Building Behavioral Lookup Tables**

The following simulation demonstrates an ACL family output buffer, with 2ns delay, and 1.8ns rise and fall time. It also shows ground and VDD supply currents, and internal ground bounce due to the package.

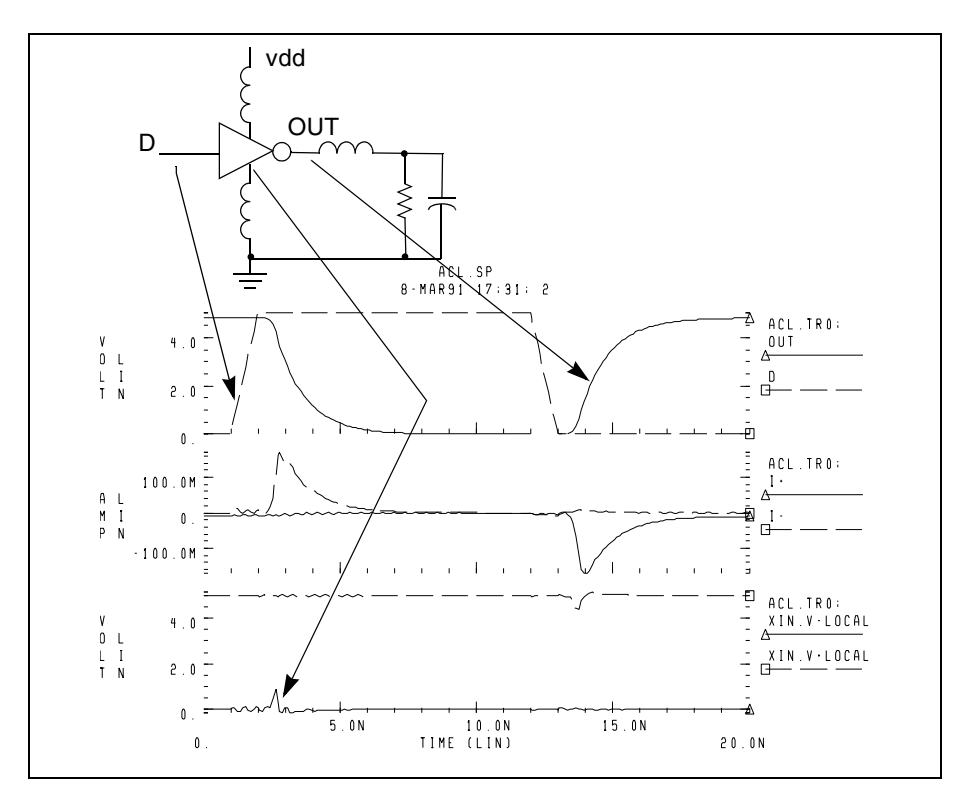

Figure 59 ACL Family Output Buffer

The following commands automatically measure the datasheet quantities, such as TPHL, risetime, maximum power dissipation, and ground bounce.

```
.MEAS tphl trig v(D) val='.5*vdd' rise=1
+ targ v(out) val='.5*vdd' fall=1
.MEAS risetime trig v(out) val='.1*vdd' rise=1
+ targ v(out) val='.9*vdd' rise=1
.MEAS max_power max power
.MEAS bounce max v(xin.v_local)
```

The inverter consists of capacitors, diodes, one-dimensional lookup table MOSFETs, and a special low-pass delay element. A property of the low-pass delay element, attenuates pulses that are narrower than the delay value.

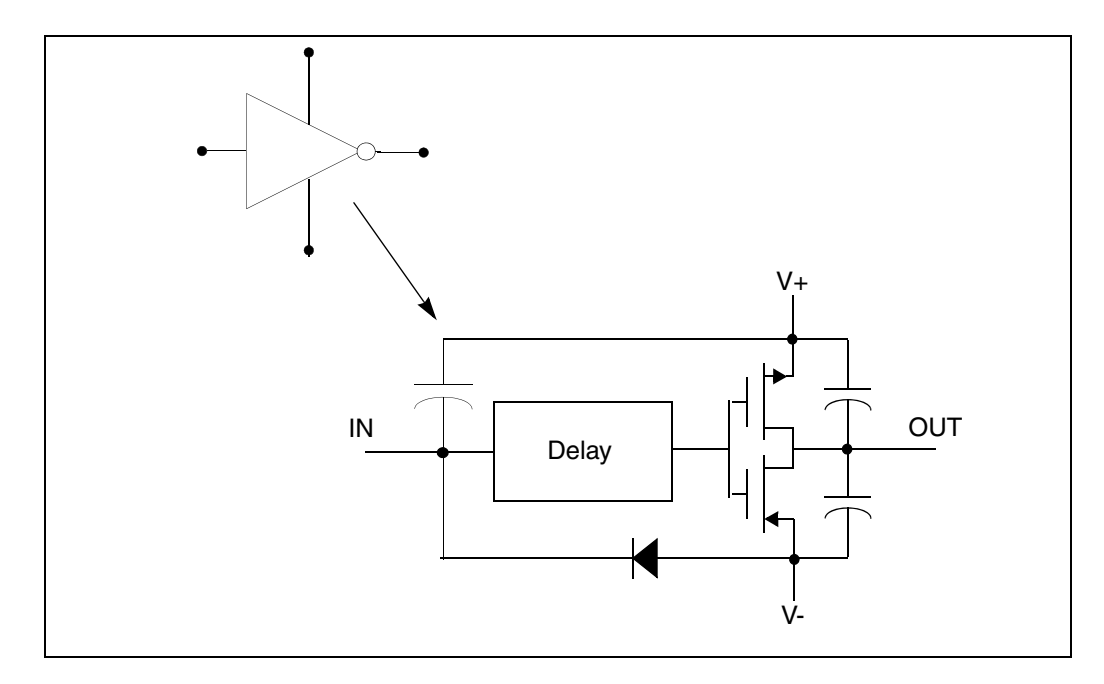

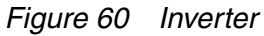

### **Subcircuit Definition**

```
.subckt inv in out v+ v-
cout+ out_l v+ 2p
cout- out_l v- 2p
xmp out_l inx v+ pmos
xmn out_l inx v- nmos
e inx v- delay in v- td=1n
din v- in dx
.model dx d cjo=2pf
chi in v+ .5pf
.ends inv
```

HSPICE® User Guide: Advanced Analog Simulation and Analysis K-2015.06

One-dimensional lookup tables represent the behavioral MOSFETs.

### **Behavioral N-Channel MOSFET**

The following example is a Drain Gate source.

```
.subckt nmos 1 2 3
gn 3 1 VCR npwl(1) 2 3 scale=0.008
* VOLTAGE RESISTANCE
+ 0. 495.8840g
+ 200.00000m 456.0938g
+ 400.00000m 141.6902g
+ 600.00000m 7.0624g
+ 800.00000m 258.9313meg
+ 1.00000 6.4866meg
+ 1.20000 842.9467k
+ 1.40000 21.6882k
+ 1.60000 170.8367k
+ 1.80000 106.4944k
+ 2.00000 72.7598k
+ 2.20000 52.4632k
+ 2.40000 38.5634k
+ 2.60000 8.8056k
+ 2.80000 5.2543k
+ 3.00000 4.3553k
+ 3.40000 3.4950k
+ 3.80000 2.0534k
+ 4.20000 2.5k
+ 5.0 2.3k
.ends nmos
```

The preceding example is a voltage-versus-resistance table. It shows, for example, that the resistance at 5 V is 2.3 kohms.

### Creating a Behavioral Inverter Lookup Table

You can create an inverter lookup table in three simple steps:

- 1. Simulate an actual transistor level inverter, using a DC sweep of the input.
- 2. Print the V/I output, for the output pullup and pulldown transistors.
- 3. Copy the printed output into the volt lookup table element, for the controlled resistor.

The following test file, inv\_vin\_vout.sp, calculates RN (the effective pulldown resistor transfer function) and RP (the pullup transfer function).

- RN is calculated as Vout/I(mn), where mn is the pulldown transistor.
- RP is calculated as (VCC-Vout)/I(mp), where mp is the pullup transfer function.

The actual calculation uses a more accurate method, to obtain the series resistance of the transistor, as in Figure 61.

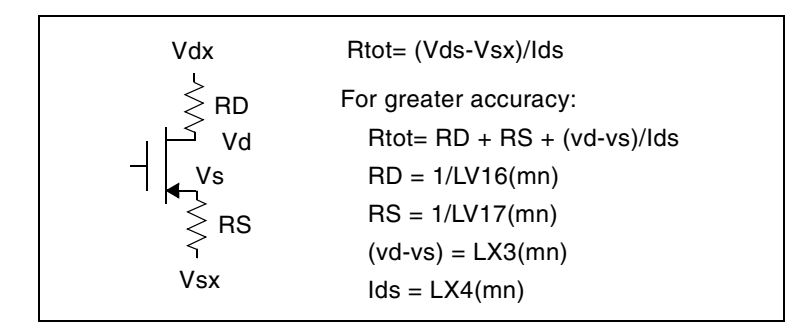

Figure 61 VIN versus VOUT

The first graph in Figure 62 shows VIN versus VOUT.

The second graph shows the computed transfer resistances (RP and RN), as a function of VIN.

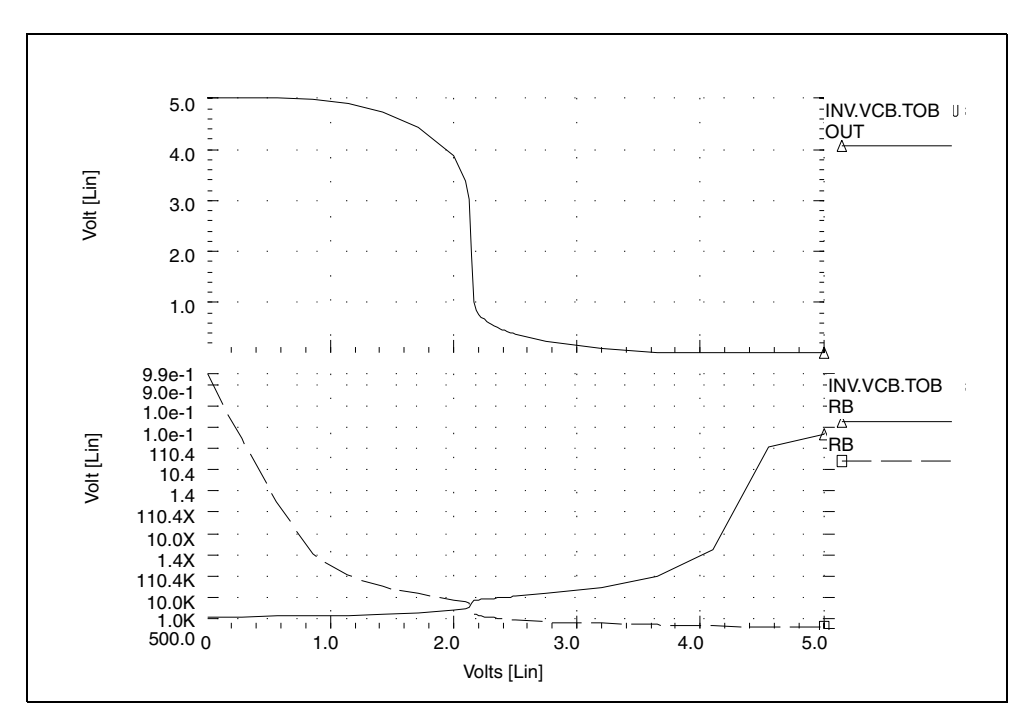

Figure 62 RP and RN as a Function of VIN

The HSPICE file used to calculate RP and RN is located in the following directory:

\$installdir/demo/hspice/behave/inv\_vin\_vout.sp

## **Optimizing Behavioral CMOS Inverters**

To calibrate behavioral models, run HSPICE on the full transistor version of a cell. Then optimize the behavioral model to this data.

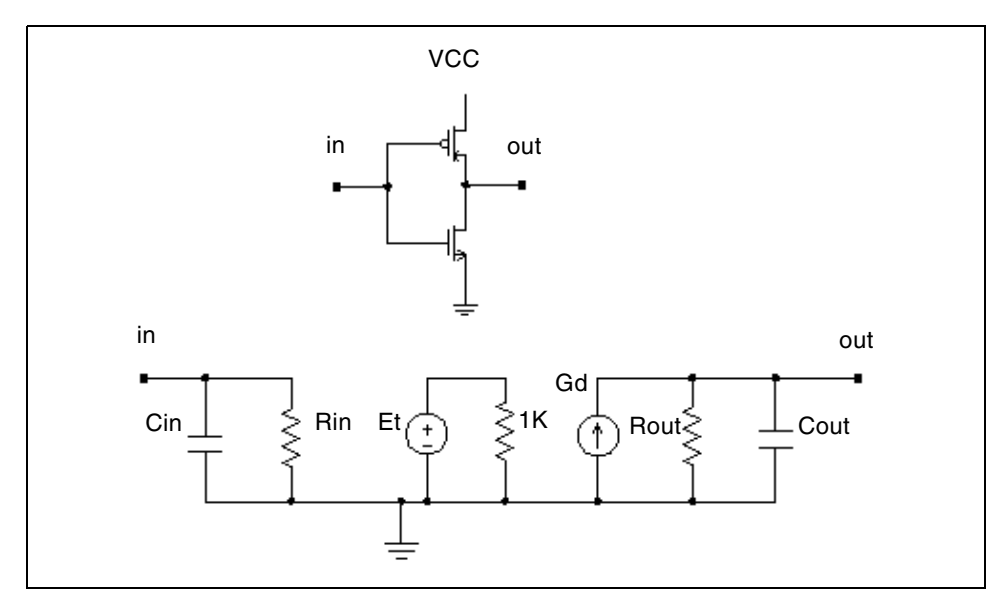

Figure 63 CMOS Inverter and its Equivalent Circuit

In this example, HSPICE uses the LEVEL 3 MOSFET model to simulate the CMOS inverter.

- 1. To obtain the input and output resistances, HSPICE performs a .TF transfer function analysis (.TF V(out) Vin).
- 2. To obtain the transfer function table of the inverter, HSPICE performs the DC analysis, and sweeps the input voltage (.DC Vin 0 5 .1).
- 3. HSPICE uses this table, in the PWL element, to represent the transfer function of the inverter.
- 4. A voltage-controlled PWL capacitance adjusts the rise and fall time of the inverter, in the equivalent circuit, across the output resistance.
- 5. The delay element obtains the propagation delay, across the output RC circuit.
- 6. HSPICE uses the inverter in a ring oscillator, to adjust the input capacitance.
- 7. HSPICE uses optimization analysis for all adjustments in this example. The data file and the results are shown.

#### Example

This example is located in the following directory:

\$installdir/demo/hspice/behave/invb\_op.sp

Calibrating Digital Behavioral Components

The invb op.sp file contains the following sections:

- Subcircuit Definition
- Inverter Using Model
- Optimization Results
- Optimization Completed
- Optimized Parameters OPTINV
- Optimize Results Measure Names and Values

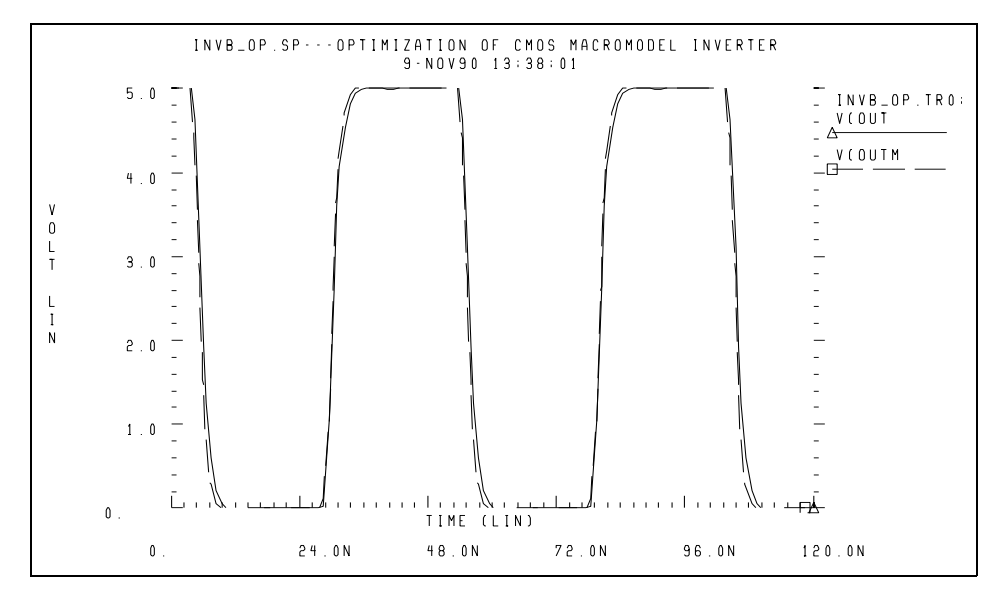

Figure 64 CMOS Inverter Response

## **Optimizing Behavioral Ring Oscillators**

To optimize behavioral ring oscillator performance, review the examples in this section.

#### Example Five-Stage Ring Oscillator

This example is located in the following directory:

\$installdir/demo/hspice/behave/ring5bm.sp

The <code>ring5bm.sp</code> file also contains the results of the five-stage ring oscillator example.

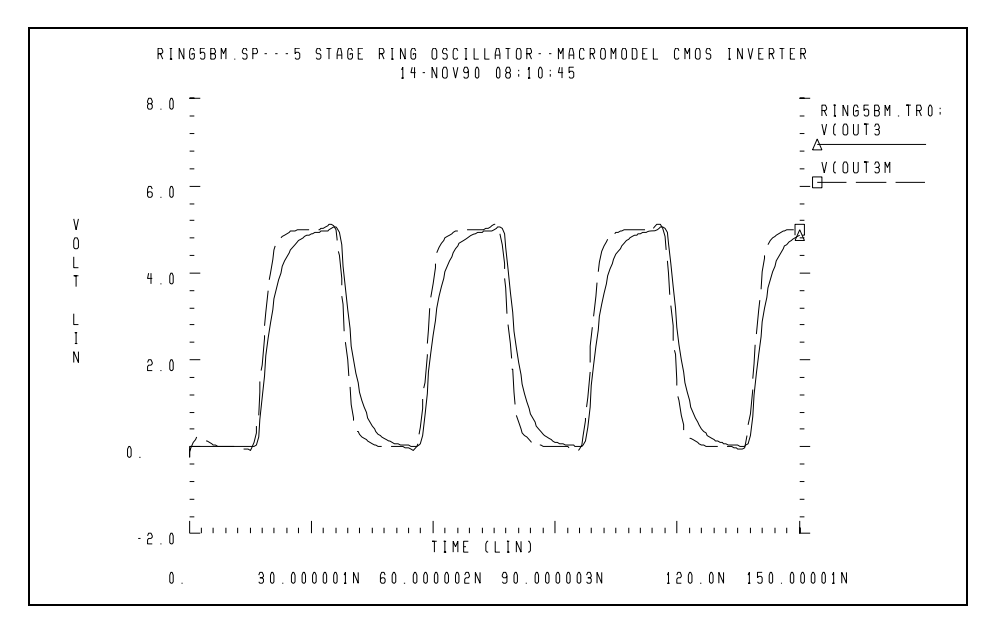

Figure 65 Ring Oscillator Response

# **Analog Behavioral Elements**

The following components are examples of analog behavioral building blocks. Each component demonstrates a basic HSPICE feature:

- integrator: ideal op-amp E-element source
- differentiator: ideal op-amp E-element source
- ideal transformer: ideal transformer E-element source
- AM modulator: algebraic G-element source
- data sampler: algebraic E-element source

HSPICE uses an ideal op-amp to model the integrator circuit, and a VCVS to adjust output voltage. The following equation calculates output of the integrator:

$$Vout = -\frac{gain}{Ri \cdot Ci} \cdot \int_0^t Vin \cdot dt + Vout(0)$$

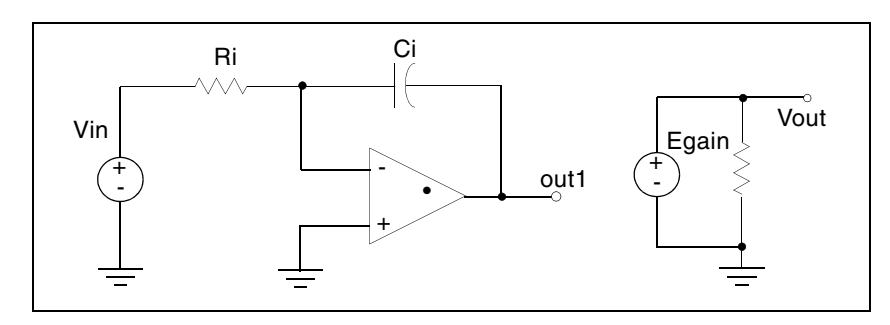

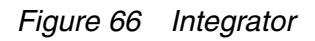

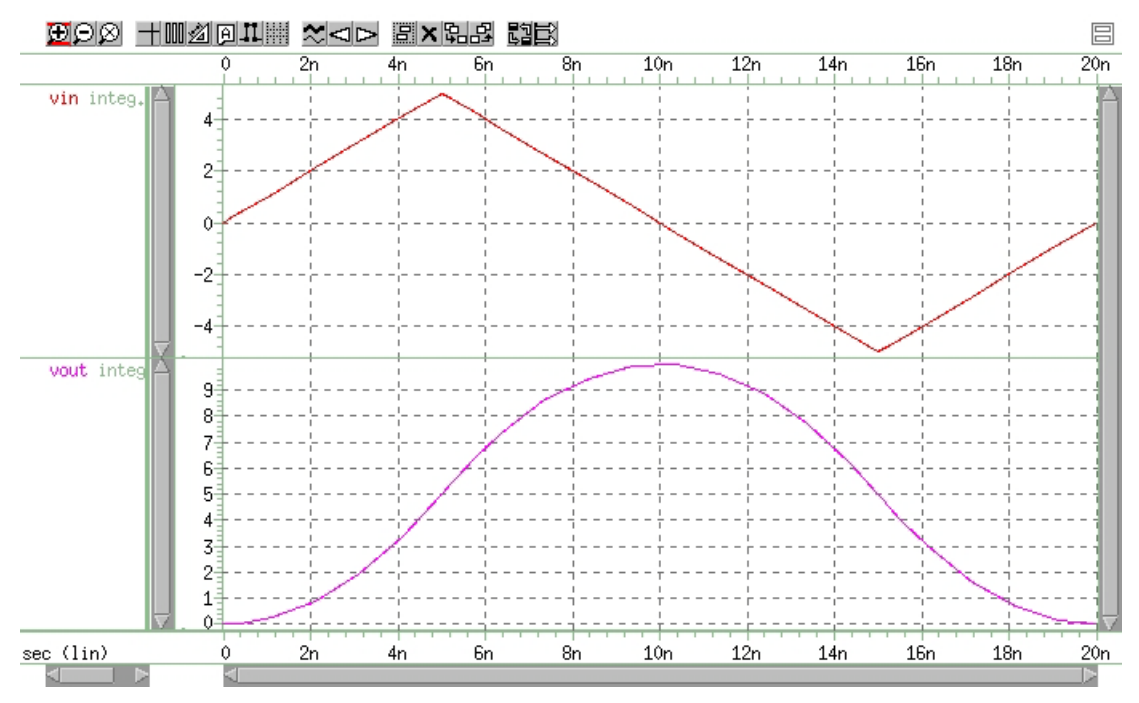

Figure 67 Response of Integrator to a Triangle Waveform

### Example

This example is located in the following directory:

\$installdir/demo/hspice/behave/integ.sp

The integ.sp file also contains the following sections:

- Control and options
- Subcircuit definition
- Circuit

The following sections discuss these topics:

- Behavioral Differentiator
- Ideal Transformer
- Behavioral Amplitude Modulator
- Behavioral Data Sampler

### **Behavioral Differentiator**

HSPICE uses an ideal op-amp to model a differentiator, and a VCVS to adjust the magnitude and polarity of the output. The following equation calculates the differentiator response:

$$Vout = -gain \cdot Rd \cdot Cd \cdot \frac{d}{dt} Vin$$

For a high-frequency signal, the output of a differentiator can overshoot the edges. To smooth this out, you can use a simple RC filter.

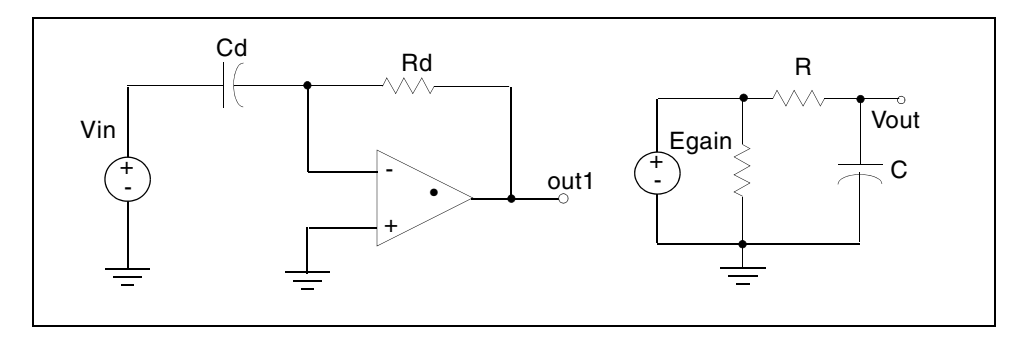

Figure 68 Differentiator

#### Example

This example is located in the following directory: \$installdir/demo/hspice/behave/diff.sp Analog Behavioral Elements

The diff.sp file also contains the following sections:

- Control and Options
- Subcircuit Definition
- Circuit

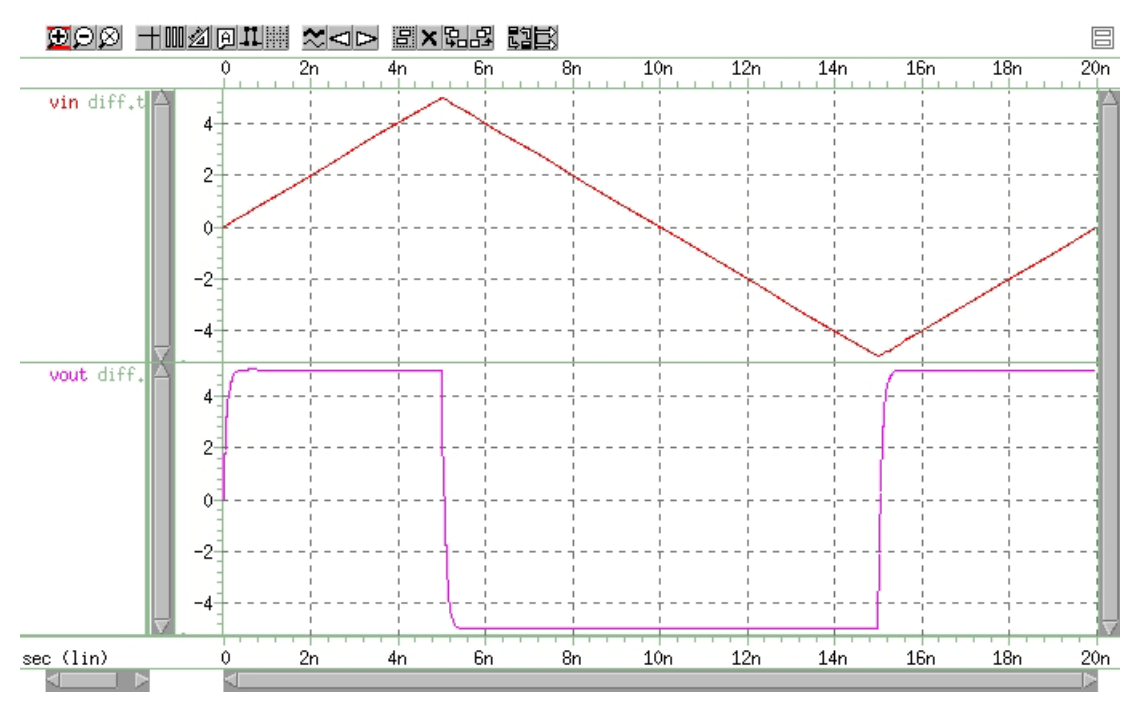

Figure 69 Response of a Differentiator to a Triangle Waveform

# **Ideal Transformer**

The following example uses the ideal transformer to convert 8-ohms impedance of a loudspeaker, to 800 ohms impedance. This is a proper load

```
value for a power amplifier, Rin = n^2 \bullet RL.
```

```
MATCHING IMPEDANCE BY USING IDEAL TRANSFORMER
E OUT 0 TRANSFORMER IN 0 10
RL OUT 0 8
VIN IN 0 1
.OP
.END
```

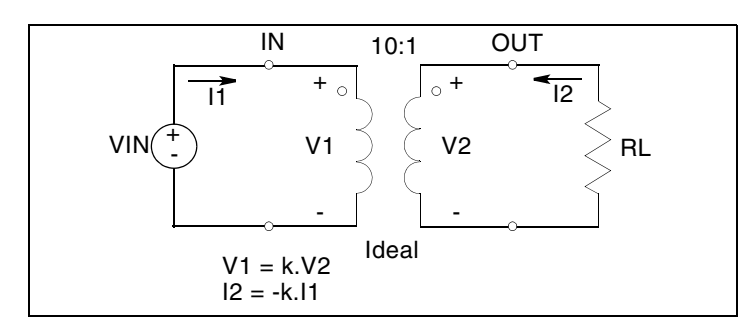

Figure 70 Ideal Transformer Example

# **Behavioral Amplitude Modulator**

This example, which uses a G-element as an amplitude modulator with a pulse waveform carrier, is located in the following directory:

\$installdir/demo/hspice/behave/amp\_mod.sp

See also AM Modulation in HSPICE User Guide: Basic Simulation and Analysis.

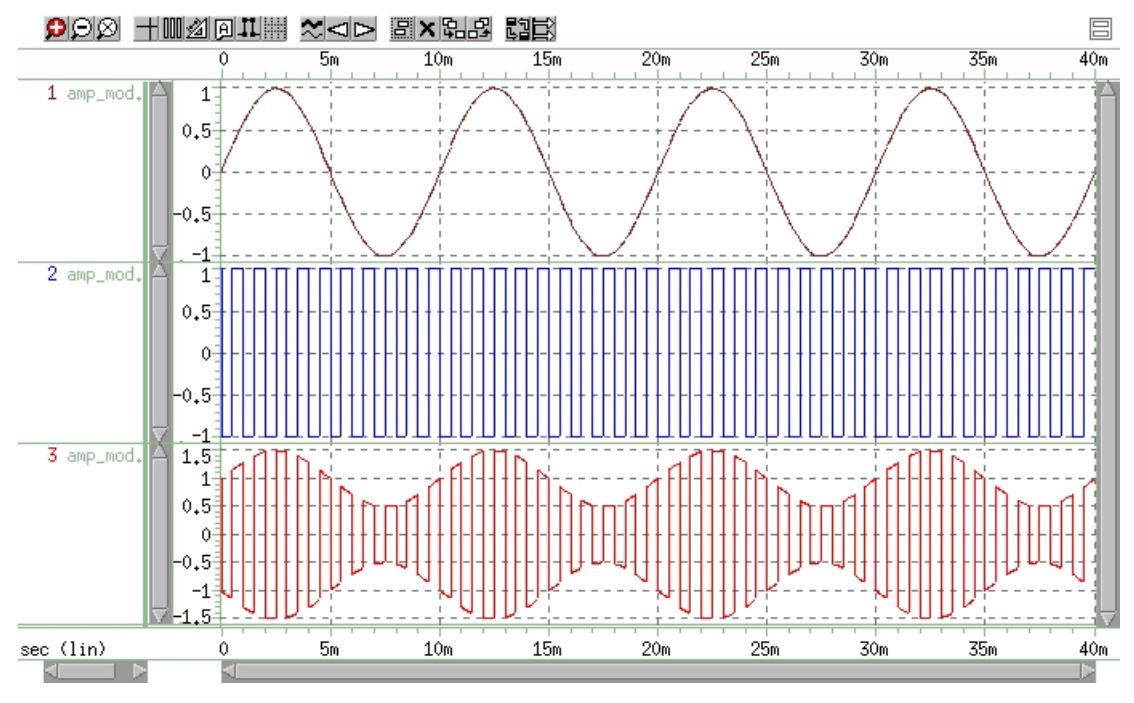

Figure 71 Amplitude Modulator Waveforms

# **Behavioral Data Sampler**

An example of sampling behavioral data is located in the following directory: \$installdir/demo/hspice/behave/sampling.sp:

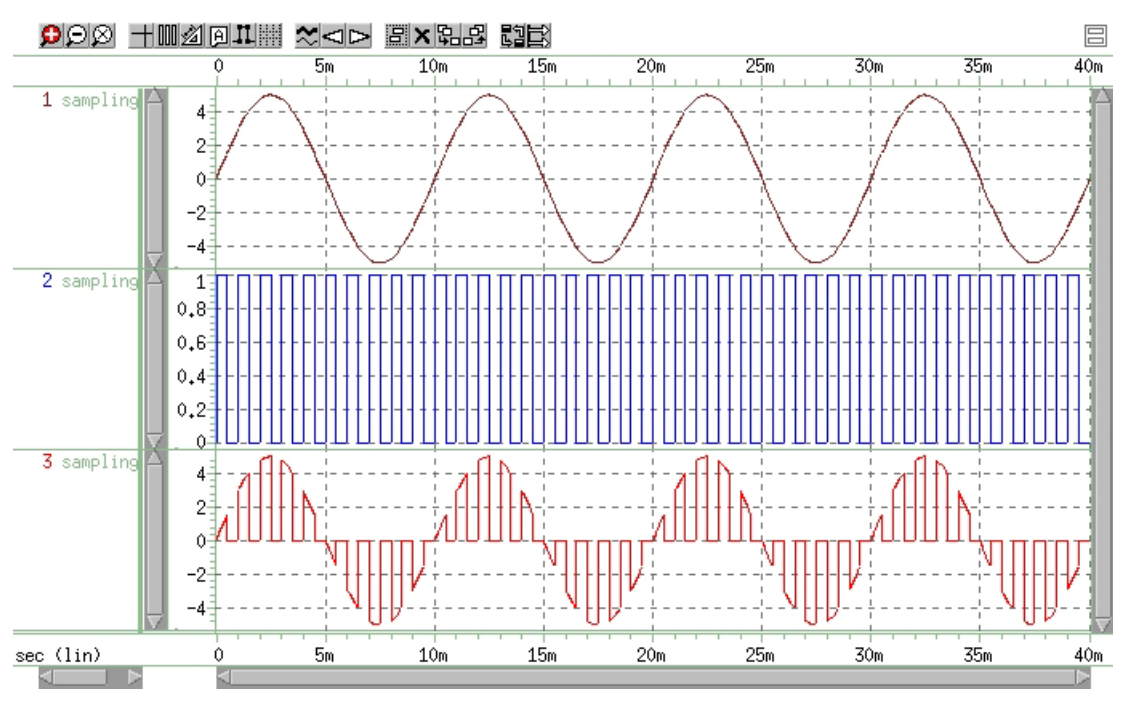

Figure 72 Sampled Data

# **Op-Amps, Comparators, and Oscillators**

- 741 Op-Amp from Controlled Sources
- Inverting Comparator with Hysteresis
- Voltage-Controlled Oscillator (VCO)
- LC Oscillator

### 741 Op-Amp from Controlled Sources

To model the  $\mu$ A741 operational amplifier, use PWL controlled sources. A piecewise linear CCVS (source "h") limits the output to ±15 V.

#### **Chapter 11: Behavioral Modeling** Op-Amps, Comparators, and Oscillators

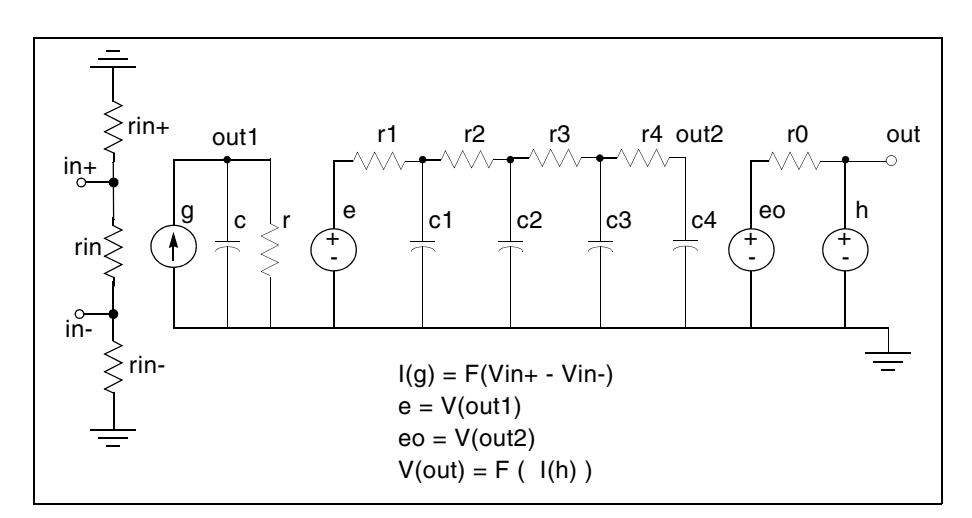

Figure 73 Operational Amplifier

### Example

This example is located in the following directory:

\$installdir/demo/hspice/behave/op\_amp.sp

The op\_amp.sp file also contains the following sections:

- Main Circuit
- RC Circuit With Pole At 9 MHz
- Output Limiter to 15 V

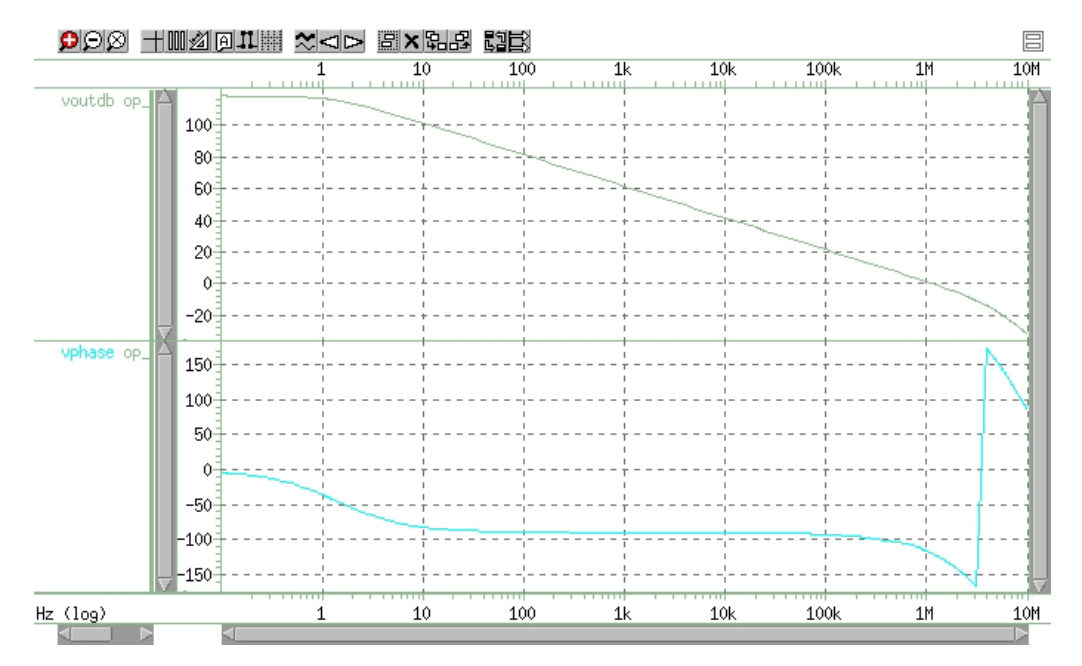

Figure 74 AC Analysis Response

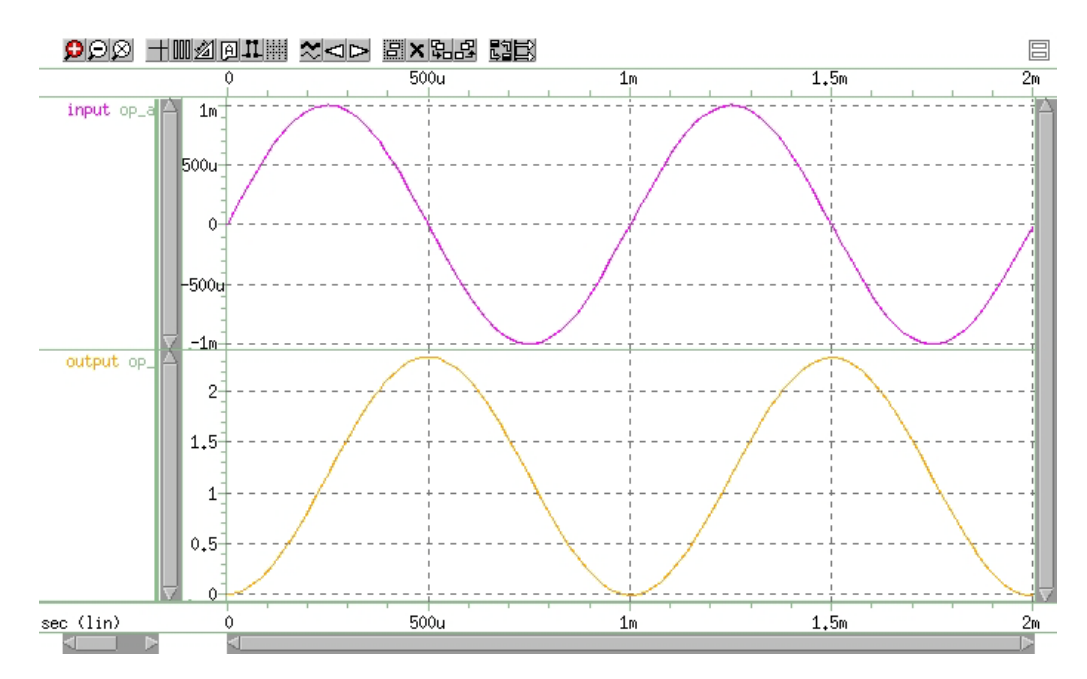

Figure 75 Transient Analysis Response

# **Inverting Comparator with Hysteresis**

A piecewise-linear VCVS models an inverting comparator.

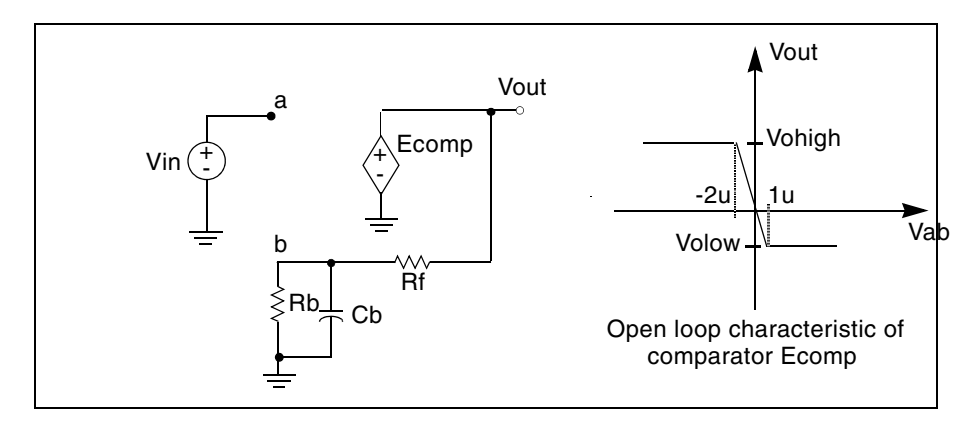

Figure 76 Inverting Comparator with Hysteresis

Two reference voltages correspond to the volow and vohigh voltages of Ecomp:

$$Vreflow = \frac{Volow \cdot Rb}{Rb + Rf} \qquad Vrefhigh = \frac{Vohigh \cdot Rb}{Rb + Rf}$$

When Vin exceeds Vrefhigh, the Vout output changes to Volow. For Vin values less than Vreflow, the output changes to Vohigh.

An example is located in the following directory:

\$installdir/demo/hspice/behave/compar.sp

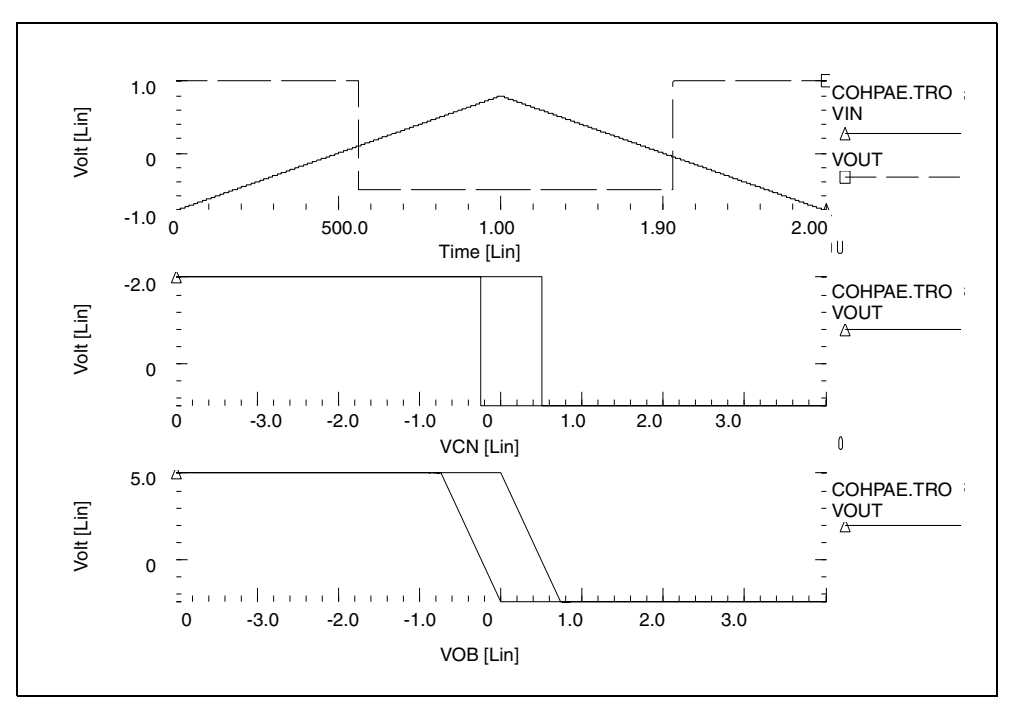

Figure 77 Response of Comparator

# **Voltage-Controlled Oscillator (VCO)**

In this example, a one-input NAND (functioning as an inverter) models a fivestage ring oscillator. PWL capacitance switches the load capacitance of this inverter from 1pF to 3 pF. As the simulation results indicate, the oscillation frequency decreases, as the load capacitance increases.

#### Example

This example is based on demonstration netlist vcob.sp, which is available in directory \$<installdir>/demo/hspice/behave. This file also contains a sample subcircuit definition.

Op-Amps, Comparators, and Oscillators

```
vcob.sp voltage controlled oscillator using pwl functions
.option post
.global ctrl
.tran 1n 100n
.ic v(in) = 0 v(out1) = 5
.probe tran v(in)
x1 in out1 inv
x2 out1 out2 inv
x3 out2 out3 inv
x4 out3 out4 inv
x5 out4 in inv
vctrl ctrl 0 pwl(0,0 35n,0 40n,5)
*
* macro definitions
*
.subckt inv in out rout=1k
gcout out 0 pwl(1) ctrl 0 level=2 delta=.01
+ 4.5 lp
+ 4.6 3p
rout out 0 rout
gn 0 out nand(1) in 0 scale='1.0k/rout'
+ 0. 5.00ma
+ 0.25 4.95ma
+ 0.5 4.85ma
+ 1.0 4.75ma
+ 1.5 4.42ma
+ 3.5 1.00ma
+ 4.000 0.50ma
+ 4.5 0.20ma
+ 5.0 0.05ma
.ends inv
*
```

.end

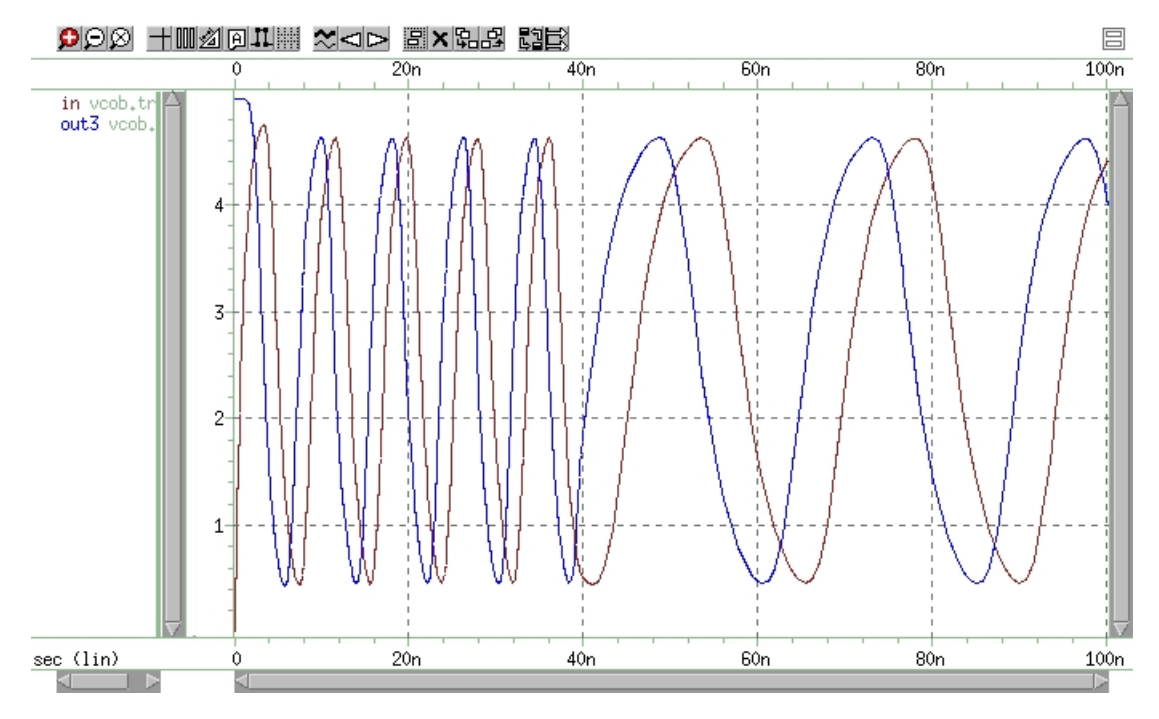

Figure 78 Voltage Controlled Oscillator Response

# LC Oscillator

The initial capacitor charge is 5 V. The value of capacitance is the function of voltage, at node 10. The capacitance value becomes four times higher, at the t2 time. The following equation calculates the frequency of this LC circuit:

$$freq = \frac{1}{6.28 \cdot \sqrt{L \cdot C}}$$

At the t2 time, the frequency must be halved. The amplitude of oscillation depends on the condition of the circuit, when the capacitance value changes.

The stored energy is:

$$E = (0.5 \cdot C \cdot V^{2}) + (0.5 \cdot L \cdot I^{2})$$
  

$$E = 0.5 \cdot C \cdot Vm^{2}, I = 0$$
  

$$E = 0.5 \cdot L \cdot Im^{2}, V = 0$$

At the t2 time, when V=0, if C changes to A ·C, then:

$$0.5 \cdot L \cdot Im^2 = 0.5 \cdot Vm^2 = 0.5 \cdot (A \cdot C) \cdot Vm'^2$$

HSPICE® User Guide: Advanced Analog Simulation and Analysis K-2015.06

Op-Amps, Comparators, and Oscillators

and from the above equation:

$$Vm' = \frac{Vm}{\sqrt{A}}$$

 $Qm' = \sqrt{A} \cdot Vm$ 

The second condition that HSPICE considers is when V=Vin, if C changes to A-C, then:

$$Qm = Qm'$$

$$C \cdot Vm = A \cdot C \cdot Vm'$$

$$Vm' = \frac{Vm}{A}$$

Therefore, HSPICE modifies the voltage amplitude, between Vm/sqrt(A) and Vm/A, depending on the circuit condition when the circuit switches. This example tests the CTYPE=0 and 1 results. The result for CTYPE=1 must be correct because capacitance is a function of voltage at node 10, not a function of the voltage across the capacitor itself.

#### Example

This example is based on demonstration netlist *calg2.sp*, which is available in directory *\$installdir*/demo/hspice/behave:

```
* in this example the ctype 0 and 1 is tested. the result for
* ctype=1 must be correct because capacitance is function of
* voltage at node 10, not voltage across itself.
*
.option post
.ic v(1)=5 v(2)=5
c1 1 0 c='1e-9*v(10)' ctype=1
l1 1 0 1m
*
c2 2 0 c='1e-9*v(10)' ctype=0
l2 2 0 1m
*
v10 10 0 pwl(0sec,1v t1,1v t2,4v)
r10 10 0 1
```
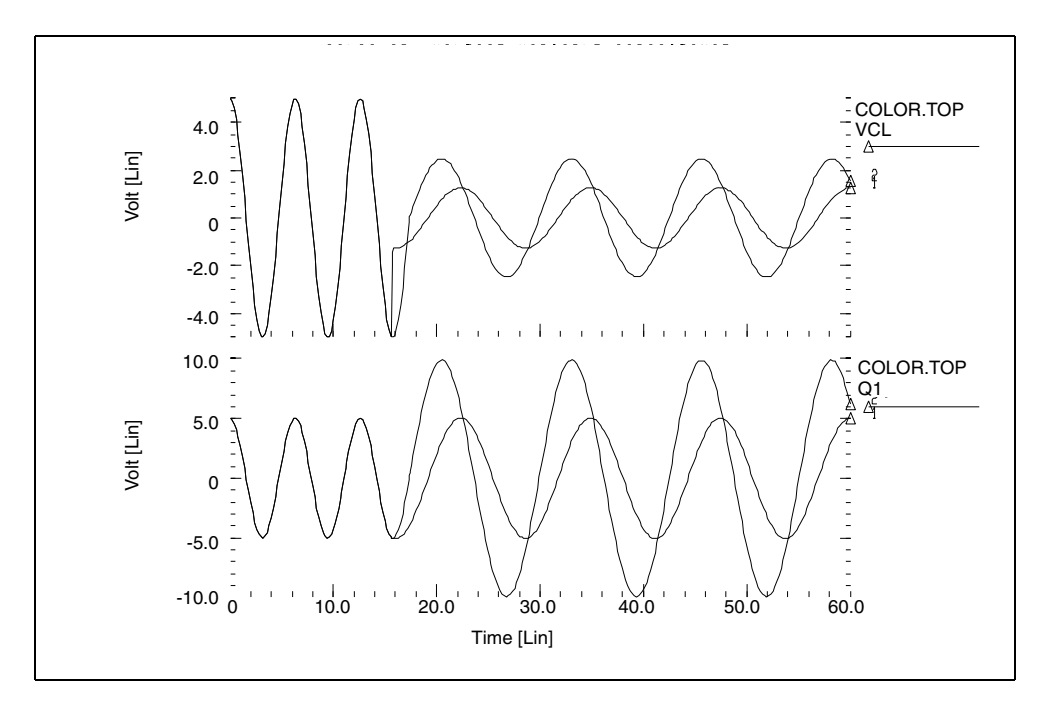

Figure 79 Correct Result Corresponding to CTYPE=1

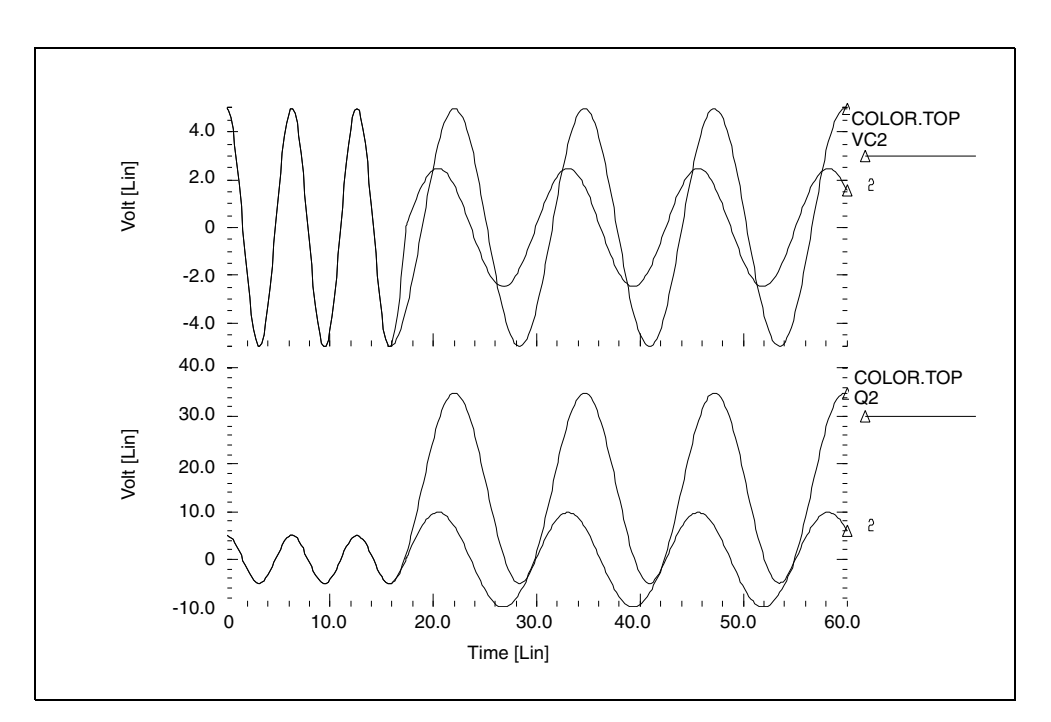

Figure 80 Incorrect Result Corresponding to CTYPE=0

HSPICE® User Guide: Advanced Analog Simulation and Analysis K-2015.06

# **Phase-Locked Loops (PLL)**

The following sections explain material having to do with phase-locked loops. These are the topics discussed:

- Phase Detector, with Multi-Input NAND Gates
- Phase Locked Loop Modeling

### Phase Detector, with Multi-Input NAND Gates

This circuit uses behavioral elements, to implement the inverters, with 2, 3, and 4 input NAND gates.

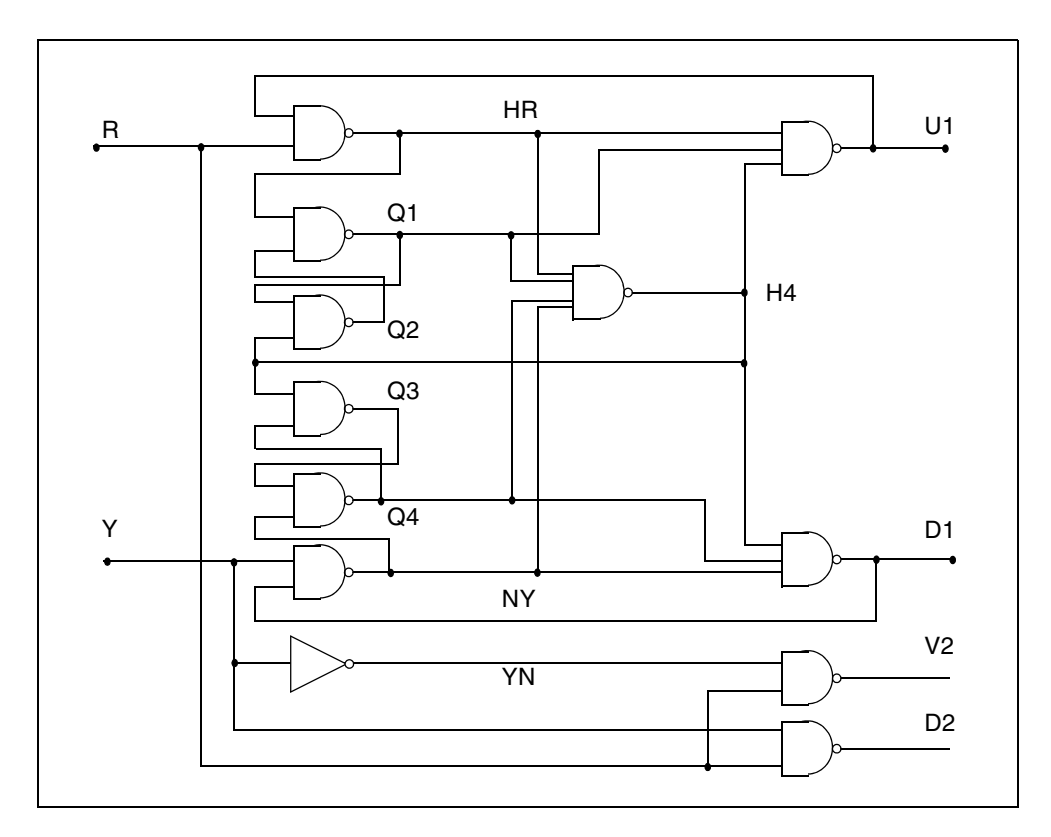

Figure 81 Phase Detector

#### Example

An example is located in the following directory:

\$installdir/demo/hspice/behave/pdb.sp

This file also contains sample subcircuit definitions.

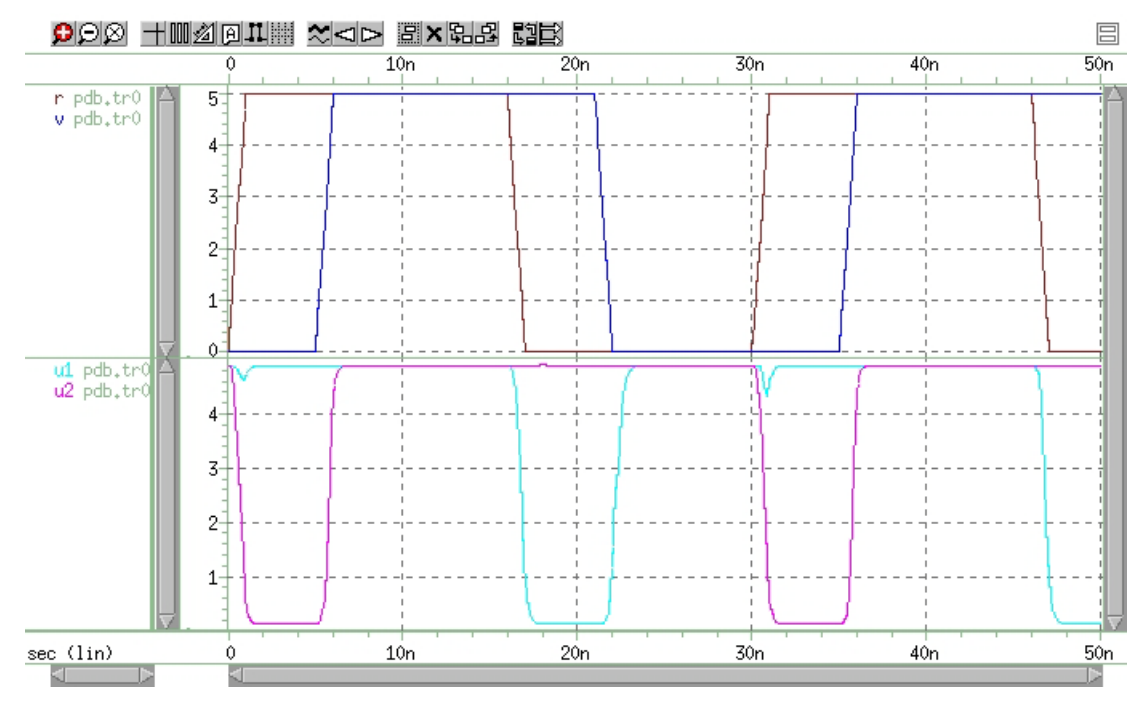

Figure 82 Phase Detector Response

## Phase Locked Loop Modeling

A Phase-locked Loop (PLL) circuit synchronizes to an input waveform, within a selected frequency range. This returns an output voltage that is proportional to variations in the input frequency. It has three basic components:

- A voltage-controlled oscillator (VCO), which returns an output waveform that is proportional to its input voltage.
- A phase detector, which compares the VCO output to the input waveform, and returns an output voltage, depending on their phase difference.
- A loop filter, which filters phase detector voltage. Returns output voltage, which forms the VCO input (and external voltage output) of the PLL.

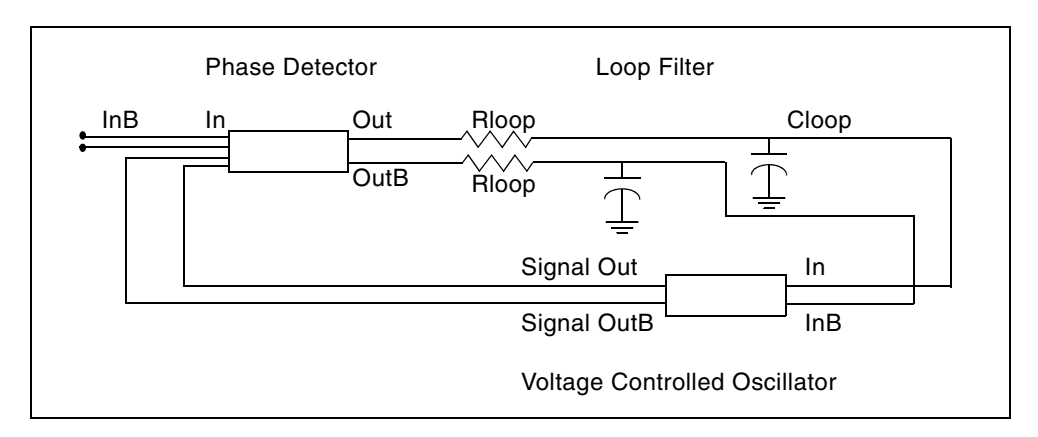

Figure 83 Behavioral Phase-Locked Loop

The PLL can be implemented using behavioral elements (Figure 83) or using bipolar transistors (Figure 84 on page 313 and Figure 85 on page 314).

The netlist for the behavioral PLL is the *pll\_bvp.sp* file and the netlist for the full bipolar PLL is *pll.sp* file. The netlist for the full bipolar PLL contains the loop filter and the output circuit. Both netlist files are available in directory: *\$installdir*/demo/hspice/behave.

The PLL transfer function shows a linear region of voltage vs. (periodic) time which is defined as the "lock" range.

The results of transient simulations (Figure 84) show minimal difference between implementations. However, run time statistics show that the behavioral model reduces simulation time, to one-third that of the full circuit.

If you use this PLL in a larger system simulation (for example, an AM tracking system), include the behavioral model. This model substantially reduces simulation run time, and still accurately represents the subcircuit.

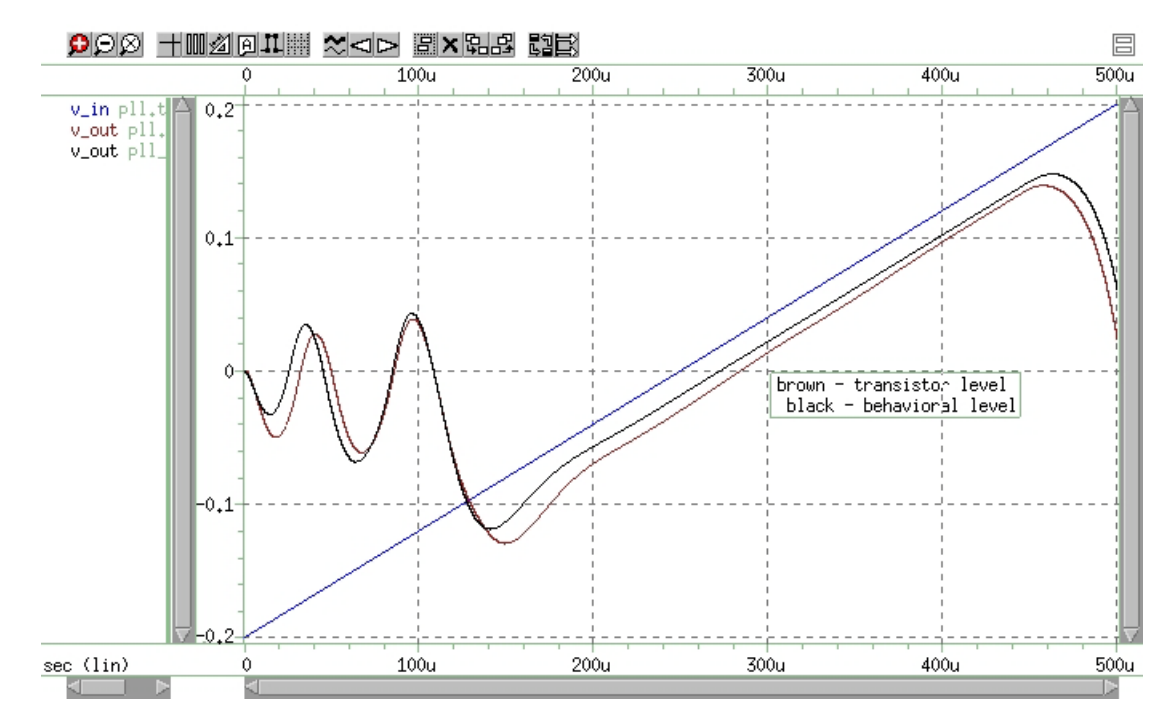

Figure 84 Behavioral (PLL\_BVP Curve) vs. Bipolar (PLL\_Curve) Simulation

Chapter 11: Behavioral Modeling Phase-Locked Loops (PLL)

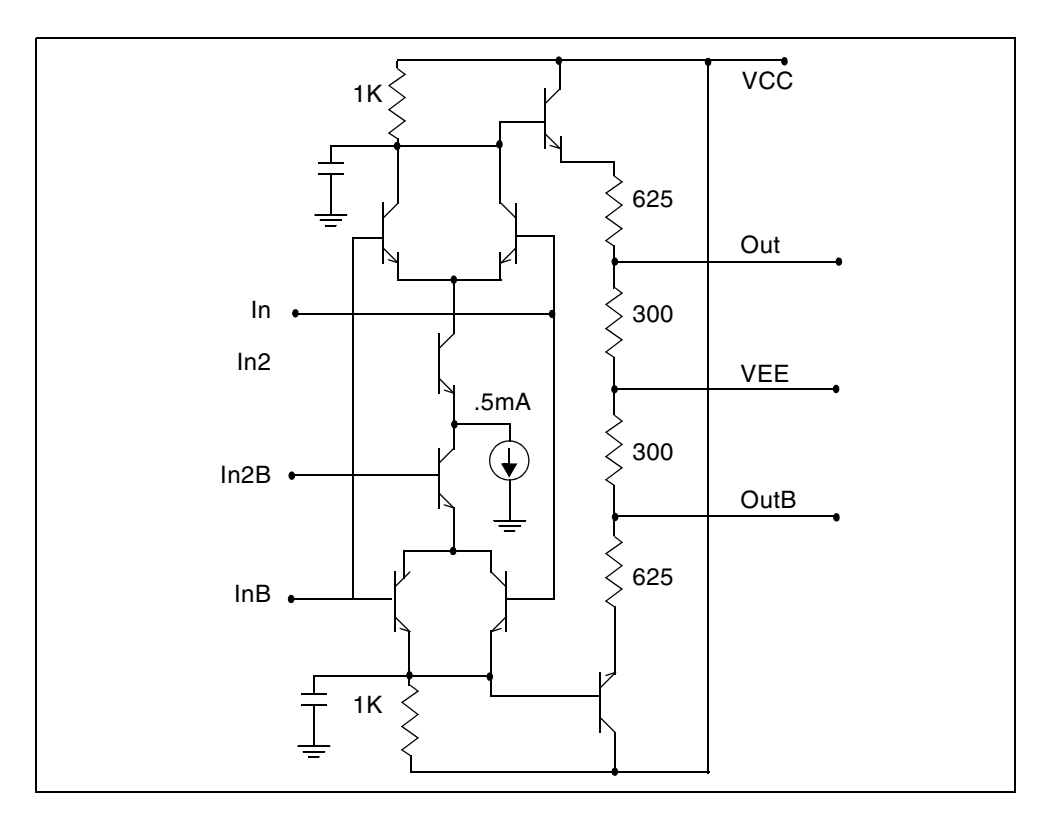

Figure 85 Bipolar Phase Detector

## References

[1] Chua & Lin. *Computer Aided Analysis of Electronic Circuits*. Englewood Cliffs: Prentice-Hall, 1975, page 117. See also "SPICE2 Application Notes for Dependent Sources," by Bert Epler, *IEEE Circuits & Devices Magazine*, September 1987.

Chapter 11: Behavioral Modeling References

# **Modeling Filters and Networks**

Describes modeling filters and networks, including Laplace transforms.

When you apply Kirchhoff's laws to circuits that contain energy storage elements, the result is simultaneous differential equations, in the time domain. A simulator must solve these equations, to analyze the circuit's behavior. Solving any equation that is higher than first order can be difficult, and classical methods cannot easily solve some driving functions.

In both cases, to simplify the solution, you can use Laplace transforms. These transforms convert time domain equations, containing integral and differential terms, into algebraic equations in the frequency domain.

HSPICE ships numerous examples for your use; see Filters Examples in HSPICE User Guide: Basic Simulation and Analysis for paths to demo files.

The following sections discuss these topics:

- Transient Modeling
- Using G- and E-elements
- Laplace and Pole-Zero Modeling
- Modeling Switched Capacitor Filters
- References

### **Transient Modeling**

The Laplace transform method provides an easy way to relate a circuit's behavior, in time and frequency-domains. This facilitates simultaneous work in those domains.

The algorithm that Synopsys HSPICE uses for Laplace and pole/zero transient modeling, offers better performance than the Fast Fourier Transform (FFT) algorithm. To invoke Laplace and pole/zero transient modeling, use a LAPLACE or POLE function call in a source element statement.

Laplace transfer functions are especially useful in top-down system design, when you use ideal transfer functions instead of detailed circuit designs. In HSPICE, you can also mix Laplace transfer functions, with transistors and passive components. Using this capability, you can model a system as the sum of the contributing ideal transfer functions. You can then progressively replace these functions with detailed circuit models, as they become available. Conventional uses of Laplace transfer functions include control systems, and behavioral models that contain non-linear elements.

Laplace transforms reduce the time needed to design and simulate large interconnect systems, such as clock distribution networks. You can use asymptotic waveform evaluation (AWE) and other methods, to create a Laplace transfer function model. The AWE model can use only a few poles to represent the large circuit. You can input these poles through a Laplace transform model, to closely approximate the delay and overshoot characteristics of many networks, in a fraction of the original simulation time.

You can use pole/zero analysis to help determine the stability of the design. You can use the POLE function in HSPICE when the poles and zeros of the circuit are specified, or you can use the . PZ statement (see .PZ in *HSPICE Reference Manual: Commands and Control Options*) to derive the poles and zeros from the transfer function.

Frequency response is an important analog circuit property. It is normally the ratio of two complex polynomials (functions of complex frequencies), with positive real coefficients. The form of frequency response can be either the locations of poles and zeros, or a frequency table.

The usual way to design complex circuits is to interconnect smaller functional blocks of known frequency responses, either in pole/zero or frequency table form. For example, to design a band-reject filter, you can interconnect a low-pass filter, a high-pass filter, and an adder. Study the function of the complex circuit, in terms of its component blocks, before you design the actual circuit. After you test the functionality of the component blocks, you can use these blocks as a reference in optimization techniques, to determine the value of the complex element.

## **Using G- and E-elements**

- Laplace Transform Function Call
- Element Statement Parameters
- Z Transform Function Call
- G- and E-element Notes
- Laplace Band-Reject Filter
- Laplace Low-Pass Filter
- Circular Convolution Example

### **Laplace Transform Function Call**

Use the G- and E-elements as linear functional blocks, or as elements with specific frequency responses.

In the following equations, H(s) denotes the frequency response (also called the impulse response), where s is a complex frequency variable ( $s = j2\pi f$ ). To obtain the frequency response, perform an AC analysis, and set AC=1 in the input source (the Laplace transform of an impulse is 1). The following expression relates the input and output of the G- and E-elements, with specified frequency response:

 $Y(j2\pi f) = Hj(2\pi f) \cdot Xj(2\pi f)$ 

where X is the input, Y is the output, and H is the transfer function, at the f frequency.

AC analysis uses the above relation, at any frequency, to determine the frequency response. For operating point and DC sweep analysis, the relation is the same, but the frequency is zero.

The transient analysis is more complicated than the frequency response. The output is a convolution of the input waveform, with the impulse response h(t):

$$y(t) = \int_{-\infty}^{t} x(\tau) \cdot h(t-\tau) \cdot d\tau$$

In discrete form, the output is:

#### **Chapter 12: Modeling Filters and Networks**

Using G- and E-elements

$$y(k\Delta) = \Delta \sum_{m=0}^{k} x(m\Delta) \cdot h[(k-m) \cdot \Delta], k = 0, 1, 2, ...$$

where you can obtain h(t) from H(f), using the inverse Fourier integral:

$$h(t) = \int_{-\infty}^{\infty} H(f) \cdot e^{j2\pi ft} \cdot df$$

The following equation calculates the inverse discrete Fourier transform:

$$h(m\Delta) = \frac{1}{N \cdot \Delta} \sum_{n=0}^{N-1} H(f_n) \cdot e^{\frac{j2\pi nm}{N}}, m = 0, 1, 2, ..., N-1$$

where N is the number of equally-spaced time points, and  $\Delta$  is the time interval or time resolution.

For the frequency response table form (FREQ) of the LAPLACE function, HSPICE uses a performance-enhanced algorithm, to convert H(f) to h(t). This algorithm requires N to be a power of 2. The following equation determines the  $f_n$  frequency point:

$$f_n = \frac{n}{N \cdot \Delta}, \quad n = 0, 1, 2, ..., N-1$$

where n > N/2 represents the negative frequencies. The following equation determines the Nyquist critical frequency:

$$f_c = f_{N/2} = \frac{1}{2 \cdot \Delta}$$

Because the negative frequency responses are the image of the positive responses, you need to specify only N/2 frequency points, to evaluate N time points of h(t). The larger the value of  $f_c$  is, the more accurate the transient analysis results are. However, for large  $f_c$  values, the  $\Delta$  becomes smaller, and computation time increases.

The maximum frequency of interest depends on the functionality of the linear network. For example, in a low-pass filter, you can set  $f_c$  to the frequency at which the response drops by 60 dB (a factor of 1000).

$$\left|H(f_c)\right| = \frac{\left|H_{max}\right|}{1000}$$

After you select or calculate  $f_c$ , the following equation can determine  $\Delta$ :

$$\Delta = \frac{1}{2 \cdot f_c}$$

The following equation calculates the frequency resolution:

$$\Delta f = f_1 = \frac{1}{N \cdot \Delta}$$

which is inversely proportional to the maximum time (N $\Delta$ ), over which HSPICE evaluates h(t). Therefore, the transient analysis accuracy also depends on the frequency resolution, or the number of points (N).

You can specify the frequency resolution (DELF) and the maximum frequency (MAXF) in the G- or E-element statement. To calculate N, HSPICE uses 2 •MAXF/DELF. Next, HSPICE modifies N as a power of 2. The effective DELF is 2 •MAXF/N, to reflect the changes in N.

### **Element Statement Parameters**

These keywords are common to the three forms described above:

- Laplace
- Pole-zero
- Frequency response table

| Table 8 | Element Statement Parameters |
|---------|------------------------------|
| TADIE 0 |                              |

| Parameter   | Description                                                                                                    |
|-------------|----------------------------------------------------------------------------------------------------|
| ACCURACY    | Used only with the frequency response table.                                                                                                    |
|             | 0: Default. This method generates more accurate results and achieves better performance.<br>1: Provides more accurate results for frequency table forms, as compared to ACCURACY=0                                                                                                    |
| DELF, DELTA | Frequency resolution $\Delta f$ . The inverse of DELF is the time window, over which HSPICE calculates h(t) from H(s). A smaller DELF value means more accurate transient analysis, and longer CPU time. The number of points (N) used to convert H(s) to h(t) is N=2·MAXF/DELF. Because N must be a power of 2, HSPICE adjusts the DELF value. The default is 1/TSTOP. In the G-element, with FREQ and ACCURACY = 0 or 1, to perform circular convolution for periodic input, HSPICE limits the period. To do this, HSPICE sets DELF = 1/T:T < TSTOP. |

| Parameter | Description                                                                                                    |
|-----------|----------------------------------------------------------------------------------------------------|
| FREQ      | Keyword to indicate that a frequency response table describes the transfer function.<br>Do not use FREQ as a node name in a G- or<br>E-element. This is not the same as the FREQ model parameter that plots symbol<br>frequency in .PRINT/.PROBE statements (or the deprecated .PLOT/.GRAPH<br>statements. |
| LAPLACE   | Keyword to indicate that a Laplace transform function describes the transfer function. Do not use LAPLACE as a node name, on a G- or E-element.                                                                                                    |
| LEVEL     | Used only in elements with a frequency-response table. Set this parameter to 1, if the element is a high-pass filter.                                                                                                    |
| Μ         | G-element multiplier. This parameter represents M G-elements in parallel. Default is 1.                                                                                                    |
| MAXF, MAX | Maximum, or the Nyquist critical frequency. The larger the MAXF value, the more accurate the transient results are, and the longer the CPU time. The default is $1024 \cdot DELF$ . These parameters apply only when you also use the FREQ parameter.                                                      |
| POLE      | Keyword to indicate that the pole and zero location describes the transfer function.<br>Do not use POLE as a node name, on a G- or<br>E-element.                                                                                                    |
| SCALE     | Element value multiplier.                                                                                                    |
| TC1,TC2   | First-order and second-order temperature coefficients. The default is zero. The temperature updates the<br>SCALE: $SCALE eff = SCALE \cdot (1 + TC1 \cdot \Delta t + TC2 \cdot \Delta t^2)$                                                                                                    |

Table 8Element Statement Parameters (Continued)

### **Z** Transform Function Call

Z transform functions are used for G- and E-elements (controlled

behavioral sources), which is similar to the Laplace form function (see Laplace Transform Function Call for more details).

H(z) denotes the frequency response, where z is a complex frequency variable.

Its value is:  $z = e^{(j \cdot w)}$ 

where,  $w = 2 \cdot Pl \cdot f/fs$  and  $fs = 2 \cdot MAXF$ MAXF denotes the Nyquist critical frequency.

#### Z Transform Syntax

Transconductance H(z):

Gxxx n+ n- ZTRANS in+ in- k0, k1, ..., kn + / d0, d1, ..., dm + [MAXF=val][SCALE=] [TC1=val] [TC2=val] [M=val]

Voltage Gain H(z):

Exxx n+ n- ZTRANS in+ in- k0, k1, ..., kn + / d0, d1, ..., dm + [MAXF=val][SCALE=] [TC1=val] [TC2=val]

H(z) is a rational function, in the following form:

 $H(z) = \frac{k0 + k1 \cdot z^{-1} + k2 \cdot z^{-2} + \dots + kn \cdot z^{-n}}{d0 + d1 \cdot z^{-1} + d2 \cdot z^{-2} + \dots + dm \cdot z^{-m}}$ 

You can use parameters to define the values of all coefficients

(k0, k1, ..., d0, d1, ...)

Example:

Glow\_pass 0 out ZTRANS in 0 0.0317 0.0951 + 0.0951 0.0317 / 1.0 -1.459 0.9104 -0.1978 Ehigh\_pass out 0 ZTRANS in 0 -0.0082 -0.1793 + 0.6579 -0.1793 -0.0082 / 1

The Glow\_pass element statement describes a third-order low-pass filter, with the transfer function:

$$H(z) = \frac{0.0317 + 0.0951^{-1} + 0.0951^{-2} + 0.0317z^{-3}}{1.0 - 1.459z^{-1} + 0.9104z^{-(2)} + 0.1978z^{-3}}$$

The Ehigh\_pass element statement describes a fourth-order highpass filter, with the transfer function:

$$H(z) = 0.0082 - 0.1793z^{-1} + 0.06579z^{-2} - 0.1793z^{-3}$$

## **G- and E-element Notes**

- If elements in the data file specify frequency responses, do not use pole/ zero analysis. If you specify MAXF=<par> in a G- or E-element Statement, HSPICE warns that it is ignoring MAXF. This is normal.
- HSPICE performs circular convolution, when G-element ACCURACY = 0 or 1 (see Figure 92 on page 329).

## Laplace Band-Reject Filter

This example models an active band-reject filter, with 3-dB points at 100 and 400 Hz, and <35 dB of attenuation, between 175 and 225 Hz. The band-reject filter contains low-pass and high-pass filters, and an adder. The low-pass and high-pass filters are fifth-order Chebyshev, with 0.5-dB ripple.

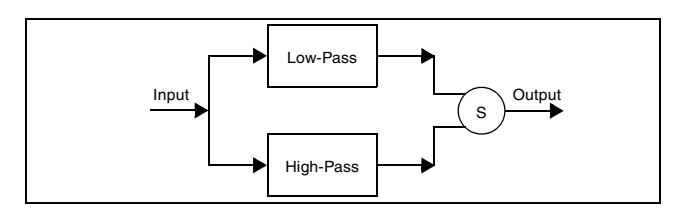

Figure 86 Band-Reject Filter

#### Example

This example is located in the following directory: \$*installdir*/demo/hspice/filters/BandstopL.sp

The BandstopL.sp file also contains a sample band-reject filter circuit.

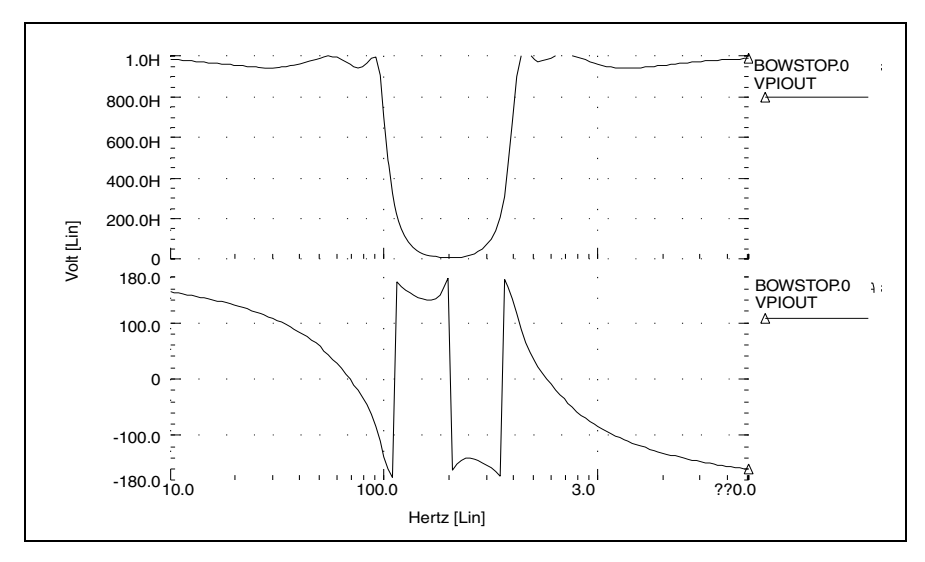

Figure 87 Frequency Response of the Band-Reject Filter

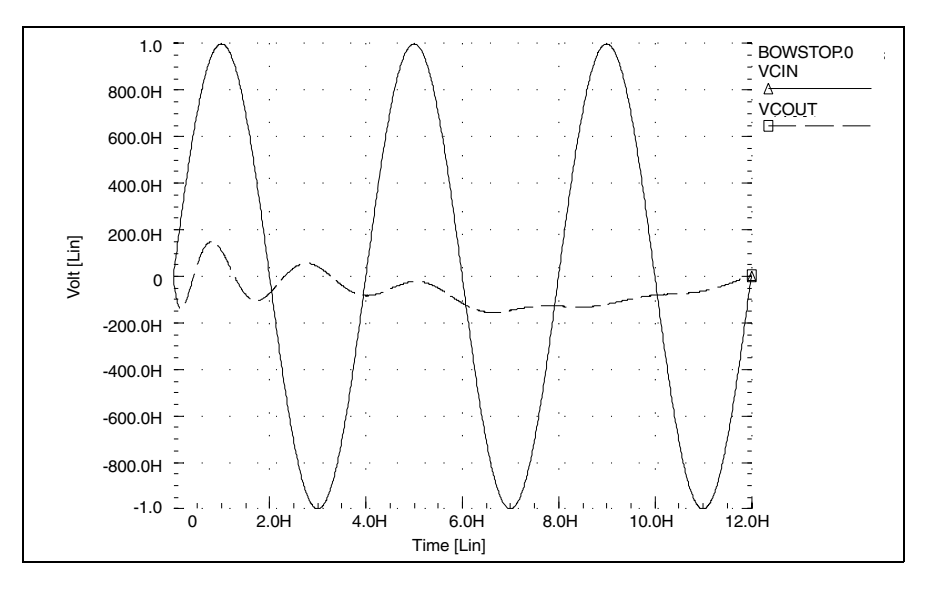

Figure 88 Transient Response of the Band-Reject Filter to a 250 Hz Sine Wave

## Laplace Low-Pass Filter

This example simulates a third-order low-pass filter, with a Butterworth transfer function. It also compares the results of both the actual circuit and the

functional G Element, with the third-order Butterworth transfer function, for AC and transient analysis.

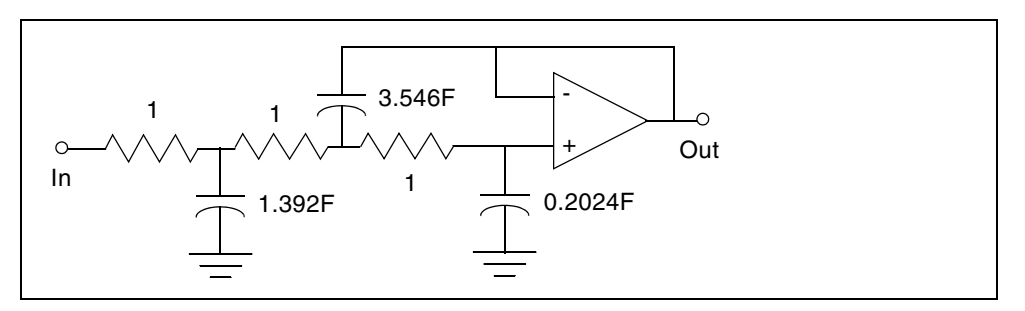

Figure 89 Third-Order Active Low-Pass Filter

The third-order Butterworth transfer function that describes the above circuit is:

$$H(s) = \frac{1.0}{1.0 \cdot (s+1)(s+0.5+j2\pi \cdot 0.1379)(s+0.5-(j2\pi \cdot 0.1379))}$$

The following example is the input listing for the above filter. Parameters set the pole locations for the G Element. Also, this listing specifies only one of the complex poles. The program derives the conjugate pole. The output of the circuit is the out node, and the output of the functional element is outg.

#### Example

An example of a third-order low-pass Butterworth filter is located in the following directory:

\$installdir/demo/hspice/filters/Low\_Pass.sp

The Low\_Pass.sp file also contains a sample circuit description.

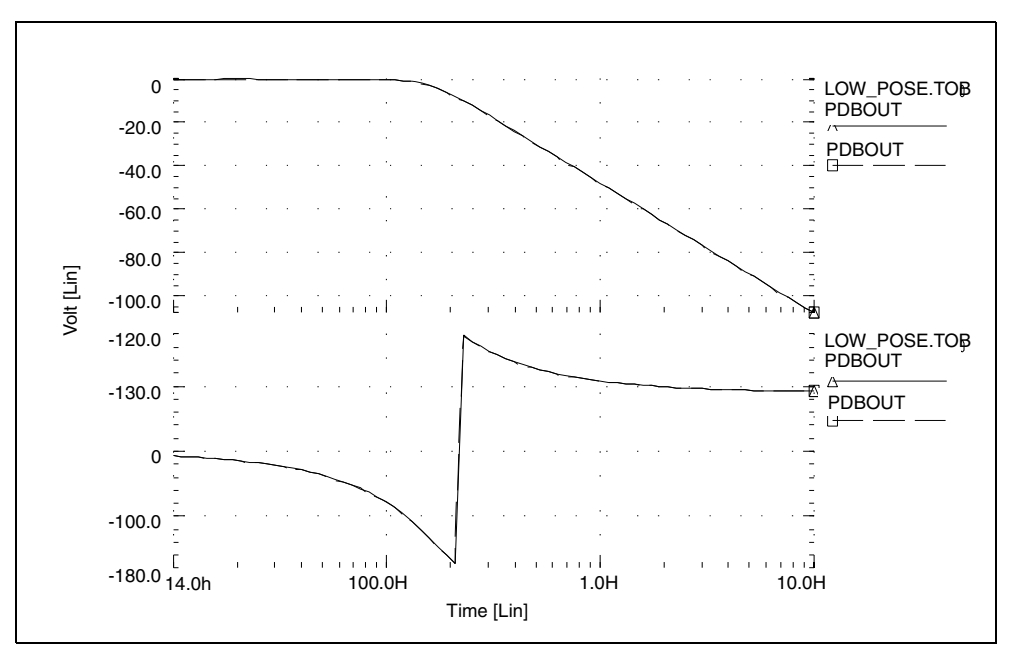

Figure 90 Frequency Response of Circuit and Functional Element

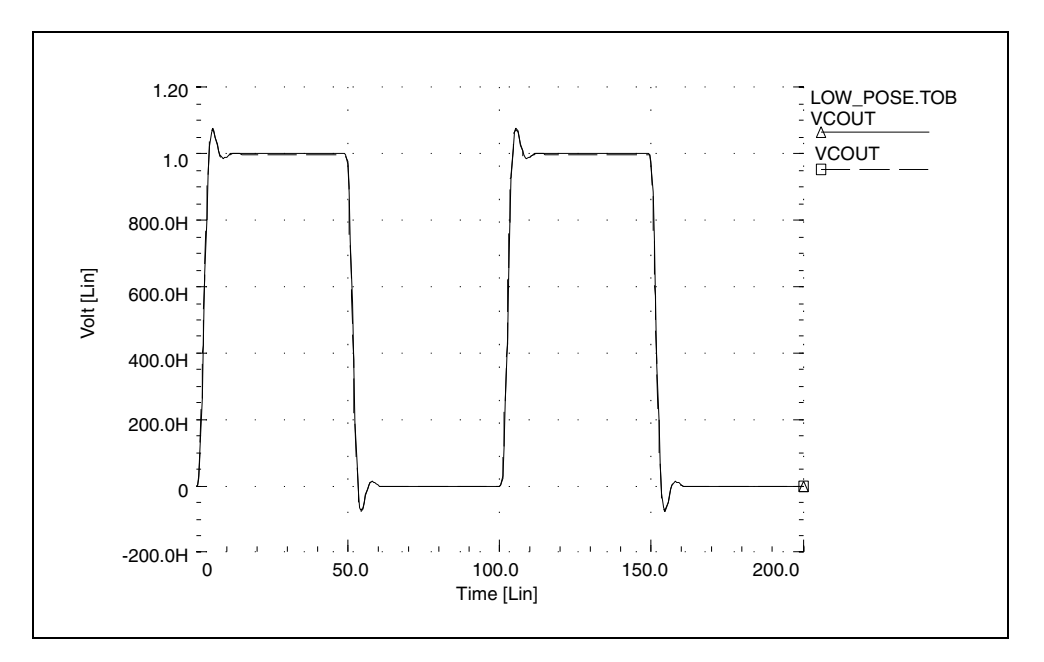

Figure 91 Transient Response of Circuit and Functional Element to a Pulse

## **Circular Convolution Example**

This 30-degree phase-shift filter uses circular convolution. If DELF=10 MHz, HSPICE uses inverse fast Fourier transform (IFFT) to obtain the period of time domain response for the G-element. This value is based on the input frequency table, and is 100 ns. The FREQ G-element performs the convolution integral from t - T to t, assuming that all control voltages at t<0 are zero. t is the target time point, and T is the period of the time domain response, for the G-element.

In this example, during time points from 0 to 100 ns, HSPICE uses harmonic components higher than 10 MHz, due to the input transition at t=0. So the circuit does not behave as a phase shift filter. After one period (t>100 ns), HSPICE performs circular convolution, based on a period of 100 ns. The transient result represents a 30-degree phase shift, for continuous periodic control voltage.

### Notes

- V(ctrl): control voltage input.
- V(expected): node. Represents an ideal 30-degree shifted wave for the input.
- V(test): output of the G Element.

### **30-Degree Phase Shift Circuit File**

This example illustrates a 30-degree phase-shift filter. It is based on demonstration netlist phaseshift.sp, which is available in directory \$<installdir>/ demo/hspice/filters.

```
****
.tran 0.1n 300n
.OPTION post ingold=2 accurate
Vctrl ctrl gnd sin (0 1 10e6)
Gtest gnd test freq ctrl gnd
+ 1.0e00 0 30
+ 1.0e01 0 30
+ 1.0e02 0 30
+ 1.0e03 0 30
+ 1.0e04 0 30
+ 1.0e05 0 30
+ 1.0e06 0 30
+ 1.0e07 0 30
+ 1.0e08 0 30
+ 1.0e09 0 30
+ 1.0e10 0 30
+ MAXF=1.0e9 DELF=10e6
Rtest test gnd 1
Iexpected gnd 3 sin (0 1 10e6 0 0 30)
Vmes 3 expected 0v
Rexpected expected gnd 1
.end
```

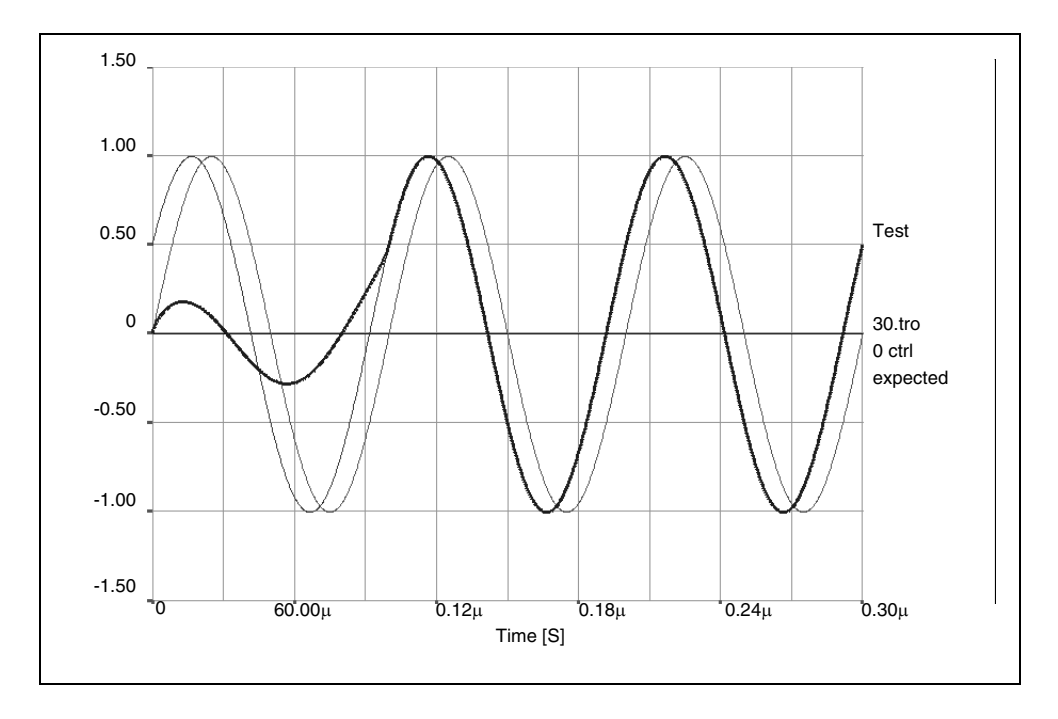

Figure 92 Transient Response of the 30 Degree Phase Shift Filter

HSPICE® User Guide: Advanced Analog Simulation and Analysis K-2015.06

## Laplace and Pole-Zero Modeling

The following sections discuss these topics:

- Laplace Transform (LAPLACE) Function
- Laplace Transform POLE (Pole/Zero) Function
- AWE Transfer Function Modeling
- Y-parameter Line Modeling
- Comparison of Circuit and Pole/Zero Models

## Laplace Transform (LAPLACE) Function

HSPICE provides two types of LAPLACE function calls: one for transconductance, and one for voltage gain transfer functions. See Using G-and E-elements on page 319 for the general forms, and Element Statement Parameters on page 321 for descriptions of the parameters.

### **General Form of the Transfer Function**

To use LAPLACE modeling function, you must find the  $k_0$ , ...,  $k_n$  and  $d_0$ , ...,  $d_m$  coefficients of the transfer function. The transfer function is the s-domain (frequency domain) ratio, of the output for a single-source circuit, to the input, with initial conditions set to zero. The following equation represents the Laplace transfer function:

$$H(s) = \frac{Y(s)}{X(s)}$$

where:

- s is the complex frequency,  $j2\pi f$ .
- Y(s) is the Laplace transform of the output signal.
- X(s) is the Laplace transform of the input signal.
  - **Note:** To obtain the impulse response H(s), HSPICE performs AC analysis, where AC=1 represents the input source. The Laplace transform of an impulse is 1. For an element with an infinite response at DC (such as a unit step function H(s)=1/

s), HSPICE calculations use the value of the EPSMIN option (the smallest number possible on the platform) as the transfer function.

The general form of the transfer function H(s) in the frequency domain, is:

$$H(s) = \frac{k_0 + k_1 s + \dots + k_n s^n}{d_0 + d_1 s + \dots + d_m s^m}$$

The order of the numerator for the transfer function cannot be greater than the order of the denominator. The exception is differentiators, for which the transfer function H(s) = ks. You can use parameter values for all k and d coefficients of the transfer function, in the circuit descriptions.

### **Finding the Transfer Function**

The first step in determining the transfer function of a circuit is to convert the circuit to the s-domain. To do this, transform the value for each element, into its s-domain equivalent form.

Table 9 on page 331 and Table 10 on page 332 show transforms that convert some common functions to the s-domain. The next section provides examples of using transforms, to determine transfer functions.

| f(t), t>0 | Source Type | L{f(t)}= F(s)         |
|-----------|-------------|-----------------------|
| σ(t)      | impulse     | 1                     |
| u(t)      | step        | $\frac{1}{s}$         |
| t         | ramp        | $\frac{1}{s^2}$       |
| e-at      | exponential | $\frac{1}{s+a}$       |
| sin ωt    | sine        | $\frac{w}{s^2 + w^2}$ |

Table 9Laplace Transforms for Common Source Functions

Laplace and Pole-Zero Modeling

| f(t), t>0                 | Source Type       | L{f(t)}= F(s)                                               |
|---------------------------|-------------------|-------------------------------------------------------------|
| cos ωt                    | cosine            | $\frac{s}{s^2 + w^2}$                                       |
| $\sin(\omega t + \theta)$ | sine              | $\frac{s\sin(\theta) + \omega\cos(\theta)}{s^2 + \omega^2}$ |
| $\cos(\omega t + \theta)$ | cosine            | $\frac{s\cos(\theta) - \omega\sin(\theta)}{s^2 + \omega^2}$ |
| sinh ωt                   | hyperbolic sine   | $\frac{\omega}{s^2 - \omega^2}$                             |
| cosh ω <i>t</i>           | hyperbolic cosine | $\frac{s}{s^2 - \omega^2}$                                  |
| te-at                     | damped ramp       | $\frac{1}{\left(s+a\right)^2}$                              |
| $e^{-at}\sin \omega t$    | damped sine       | $\frac{\omega}{\left(s+a\right)^2+\omega^2}$                |
| $e^{-at}\cos \omega t$    | damped cosine     | $\frac{s+a}{\left(s+a\right)^2+\omega^2}$                   |

 Table 9
 Laplace Transforms for Common Source Functions (Continued)

 Table 10
 Laplace Transforms for Common Operations

| f(t)  | L{f(t)} = F(s) |
|-------|----------------|
| Kf(t) | KF(s)          |

HSPICE® User Guide: Advanced Analog Simulation and Analysis K-2015.06

| f(t)                                            | L{f(t)} = F(s)                                       |
|-------------------------------------------------|------------------------------------------------------|
| $f_1(t) + f_2(t) - f_3(t) + \dots$              | $F_1(s) + F_2(s) - F_3(s) + \dots$                   |
| $\frac{d}{dt}f(t)$                              | sF(s) - f(0-)                                        |
| $\frac{d^2}{dt^2}f(t)$                          | $s^2 F(s) - sf(0) - \frac{d}{dt}f(0- )$              |
| $\frac{d^n}{dt^n}f(t)$                          | $s^{n}F(s) - s^{n-1}f(0) - s^{n-2}\frac{d}{dt}f(0)$  |
| $\int_{-\infty}^{t} f(t) dt$                    | $\frac{F(s)}{s} + \frac{f^{-1}(0)}{s}$               |
| f(t-a)u(t-a), a > 0<br>(u is the step function) | $e^{-as}F(s)$                                        |
| $e^{-at}f(t)$                                   | F(s+a)                                               |
| f(at), a > 0                                    | $\frac{1}{a}F\left(\frac{s}{a}\right)$               |
| tf(t)                                           | $-\frac{d}{ds}(F(s))$                                |
| $t^n f(t)$                                      | $-(1)^n \frac{d^n}{ds^n} F(s)$                       |
| $\frac{f(t)}{t}$                                | $\int_{s}^{\infty} F(u) du$ (u is the step function) |

 Table 10
 Laplace Transforms for Common Operations (Continued)

 Table 10
 Laplace Transforms for Common Operations (Continued)

| f(t)       | L{f(t)} = F(s)  |
|------------|-----------------|
| $f(t-t_1)$ | $e^{-t_1s}F(s)$ |

### **Determining the Laplace Coefficients**

The following examples describe how to determine the appropriate coefficients, for the Laplace modeling function call.

#### Laplace Example 1 – Voltage Gain Transfer Function

To find the voltage-gain transfer function for the circuit in Figure 93 on page 334, convert the circuit to its equivalent s-domain circuit, and solve for  $v_o / v_g$ .

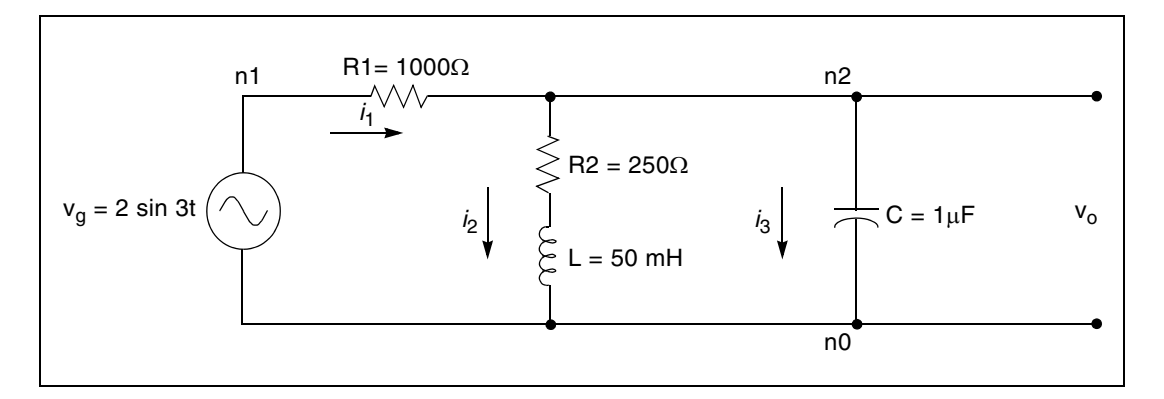

Figure 93 LAPLACE Example 1 Circuit

Use transforms from Table 10 on page 332 to convert the inductor, capacitor, and resistors.  $L{f(t)}$  represents the Laplace transform of f(t):

$$L\left\{L\frac{d}{dt}f(t)\right\} = L \cdot (sF(s) - f(0)) = 50 \times 10^{-3} \cdot (s - 0) = 0.05s$$
$$L\left\{\frac{1}{C}\int_{0}^{t} f(t)dt\right\} = \frac{1}{C} \cdot \left(\frac{F(s)}{s} + \frac{f^{-1}(0)}{s}\right) = \frac{1}{10^{-6}} \cdot \left(\frac{1}{s} + 0\right) = \frac{10^{6}}{s}$$

$$L\{R1 \cdot f(t)\} = R1 \cdot F(s) = R1 = 1000 W$$

$$L\{R2 \cdot f(t)\} = R2 \cdot F(s) = R2 = 250 \ W$$

To convert the voltage source to the s-domain, use the sin  $\omega$  t transform from Table 9 on page 331:

$$L\{2\sin 3t\} = 2 \cdot \frac{3}{s^2 + 3^2} = \frac{6}{s^2 + 9}$$

Figure 94 on page 335 displays the s-domain equivalent circuit.

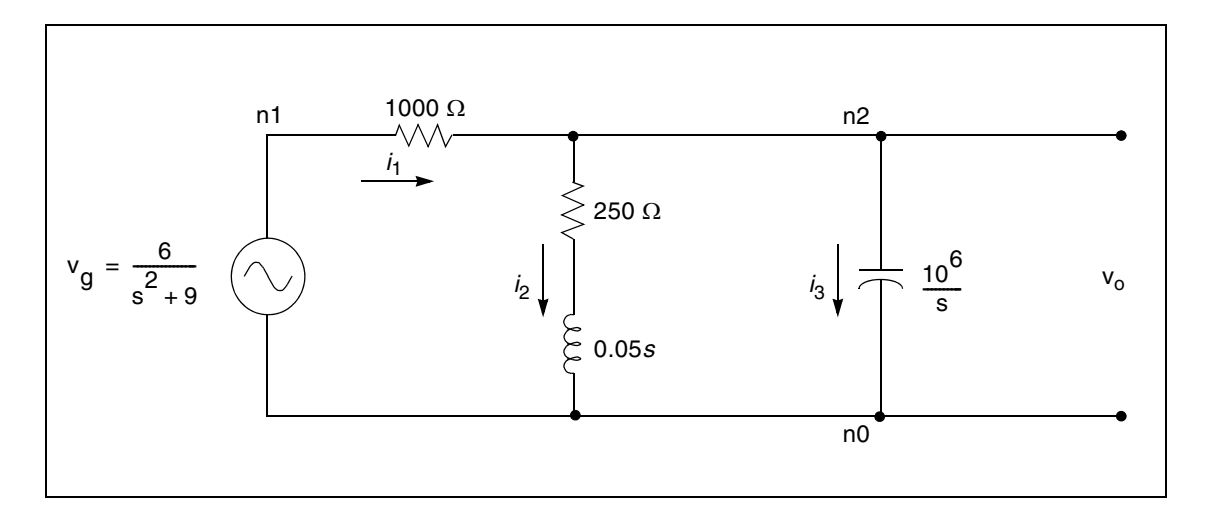

Figure 94 S-Domain Equivalent of the LAPLACE Example 1 Circuit

Summing the output currents from the n2 node:

$$\frac{v_o - v_g}{1000} + \frac{v_o}{250 + 0.05s} + \frac{v_o s}{10^6} = 0$$

Solve for v<sub>o</sub>:

$$v_o = \frac{1000(s + 5000)v_g}{s^2 + 6000s + 25 \times 10^6}$$

The voltage-gain transfer function is:

$$H(s) = \frac{v_o}{v_g} = \frac{1000(s+5000)}{s^2+6000s+25\times10^6} = \frac{5\times10^6+1000s}{25\times10^6+6000s+s^2}$$

HSPICE® User Guide: Advanced Analog Simulation and Analysis K-2015.06

For the Laplace function call, use the  $k_n$  and  $d_m$  coefficients for the transfer function, in the form:

$$H(s) = \frac{k_0 + k_1 s + \dots + k_n s^n}{d_0 + d_1 s + \dots + d_m s^m}$$

The coefficients from the above voltage-gain transfer function are:

 $k_0 = 5 \times 10^6$   $k_1 = 1000$ 

 $d_0 = 25 \ x \ 10^6 d_1 = 6000 \quad d_2 = 1$ 

Using these coefficients, the following is a Laplace modeling function call, for the voltage-gain transfer function of the circuit in Figure 93 on page 334:

### LAPLACE Example 2 – Differentiator

To model a differentiator, use either G or E elements, as shown in the following example.

In the frequency domain:

E-element:  $V_{out} = ksV_{in}$ 

G-element:  $I_{out} = ksV_{in}$ 

In the time domain:

E-element: 
$$v_{out} = k \frac{dV_{in}}{dt}$$

G-element:  $i_{out} = k \frac{dV_{in}}{dt}$ 

For a differentiator, the voltage gain transfer function is:

$$H(s) = \frac{V_{out}}{V_{in}} = ks$$

In the general form of the transfer function:

$$H(s) = \frac{k_0 + k_1 s + \dots + k_n s^n}{d_0 + d_1 s + \dots + d_m s^m}$$

If you set  $k_1 = k$  and  $d_0 = 1$ , and the remaining coefficients are zero, then the equation becomes:

$$H(s) = \frac{ks}{1} = ks$$

Using the  $k_1 = k$  and  $d_0 = 1$  coefficients, in the Laplace modeling, the circuit descriptions for the differentiator are:

Edif out GND LAPLACE in GND 0 k / 1 Gdif out GND LAPLACE in GND 0 k / 1

### LAPLACE Example 3 – Integrator

You can use G or E Elements to model an integrator, as follows:

In the frequency domain:

E Element: 
$$V_{out} = \frac{k}{s} V_{in}$$

G Element:  $I_{out} = \frac{k}{s} V_{in}$ 

In the time domain:

E Element: 
$$v_{out} = k \int V_{in} dt$$

G Element: 
$$i_{out} = k \int V_{in} dt$$

For an integrator, the voltage gain transfer function is:

$$H(s) = \frac{V_{out}}{V_{in}} = \frac{k}{s}$$

In the general form of the transfer function:

$$H(s) = \frac{k_0 + k_1 s + \dots + k_n s^n}{d_0 + d_1 s + \dots + d_m s^m}$$

As in the previous example, if you set  $k_0 = k$  and  $d_1 = 1$ , then the equation becomes:

$$H(s) = \frac{k+0+...+0}{0+s+...+0} = \frac{k}{s}$$

### Laplace Transform POLE (Pole/Zero) Function

The following sections describe the general form of the pole/zero transfer function. It also provides examples of converting specific transfer functions, into pole/zero circuit descriptions.

The topics discussed are as follows:

- POLE Function Call
- General Form of the Transfer Function
- Reduced Form of the Transfer Function
- RC Line Modeling

### **POLE Function Call**

You can use the POLE function if the poles and zeros of the circuit are available. You can derive the poles and zeros from the transfer function, as described in this chapter, or you can use the . PZ statement to find them, as described in .PZ in *HSPICE Reference Manual: Commands and Control Options*.

HSPICE provides two forms of the LAPLACE function call: one for transconductance, and one for voltage gain transfer functions. See Using G-and E-elements on page 319 for the general forms, and for optional parameters.

To use the POLE pole/zero modeling function, find the a, b, f, and  $\alpha$  coefficients of the transfer function. The transfer function is the s-domain (frequency domain) ratio of the output, for a single-source circuit to the input, with initial conditions set to zero.

### **General Form of the Transfer Function**

The general expanded form of the pole/zero transfer function H(s) is:

$$H(s) = \frac{a(s + \alpha_{z1} + j2\pi f_{z1})(s + \alpha_{z1} - j2\pi f_{z1})\dots(s + \alpha_{zn} + j2\pi f_{zn})(s + \alpha_{zn} - j2\pi f_{zn})}{b(s + \alpha_{p1} + j2\pi f_{p1})(s + \alpha_{p1} - j2\pi f_{p1})\dots(s + \alpha_{pm} + j2\pi f_{pm})(s + \alpha_{pm} - j2\pi f_{pm})}$$

You can use parameters to set the a, b,  $\alpha$ , and f values.

The following is an example:

Ghigh\_pass 0 out POLE in 0 1.0 0.0,0.0 / 1.0 0.001,0.0 Elow\_pass out 0 POLE in 0 1.0 / 1.0, 1.0,0.0 0.5,0.1379 The Ghigh\_pass statement describes a high pass filter, with the transfer function:

$$H(s) = \frac{1.0 \cdot (s + 0.0 + j \cdot 0.0)}{1.0 \cdot (s + 0.001 + j \cdot 0.0)}$$

The  $\mathtt{Elow\_pass}$  statement describes a low-pass filter, with the transfer function:

$$H(s) = \frac{1.0}{1.0 \cdot (s+1)(s+0.5+j2\pi \cdot 0.1379)(s+0.5-(j2\pi \cdot 0.1379))}$$

To write a pole/zero circuit description for an element, you need to know H(s) transfer function of the element, in terms of the a, b, f, and  $\alpha$  coefficients.

Before you use the values of these coefficients in POLE function calls (in the circuit description), you must simplify the transfer function, as described in the next section.

### **Reduced Form of the Transfer Function**

Complex poles and zeros occur in conjugate pairs (a set of complex numbers differ only in the signs of their imaginary parts):

$$(s + \alpha_{pm} + j2\pi f_{pm})(s + \alpha_{pm} - j2\pi f_{pm})$$
, for poles.  
 $(s + \alpha_{zn} + j2\pi f_{zn})(s + \alpha_{zn} - j2\pi f_{zn})$ , for zeros.

To write the transfer function in pole/zero format, supply coefficients for one term of each conjugate pair. HSPICE provides the coefficients for the other term. If you omit the negative complex roots, the result is the reduced form of the transfer function, Reduced $\{H(s)\}$ .

To find the reduced form, collect all general-form terms that have negative complex roots:

$$H(s) = \frac{a(s + \alpha_{z1} + j2\pi f_{z1})\dots(s + \alpha_{zn} + j2\pi f_{zn})}{b(s + \alpha_{p1} + j2\pi f_{p1})\dots(s + \alpha_{pm} + j2\pi f_{pm})} \cdot \frac{a(s + \alpha_{z1} - j2\pi f_{z1})\dots(s + \alpha_{zn} - j2\pi f_{zn})}{b(s + \alpha_{p1} - j2\pi f_{p1})\dots(s + \alpha_{pm} - j2\pi f_{pm})}$$

Then discard the right-hand term, which contains all terms with negative roots. What remains is the reduced form:

$$Reduced\{H(s)\} = \frac{a(s + \alpha_{z1} + j2\pi f_{z1})...(s + \alpha_{zn} + j2\pi f_{zn})}{b(s + \alpha_{p1} + j2\pi f_{p1})...(s + \alpha_{pm} + j2\pi f_{pm})}$$

For this function, find the a, b, f, and  $\alpha$  coefficients to use in a POLE function, for a voltage-gain transfer function. The following examples show how to determine the coefficients, and write POLE function calls for a high-pass filter and a low-pass filter.

#### POLE Example 1 – Highpass Filter

For a high-pass filter with a transconductance transfer function, such as:

$$H(s) = \frac{s}{(s+0.001)}$$

Find the a, b,  $\alpha$ , and f coefficients needed to write the transfer function in the general form shown previously. You can then see the conjugate pairs of complex roots. You need to supply only one of each conjugate pair of roots, in the Laplace function call. HSPICE automatically inserts the other root.

To transform the function into a form that is more similar to the general form of the transfer function, rewrite the transconductance transfer function as:

$$H(s) = \frac{1.0(s+0.0)}{1.0(s+0.001)}$$

Because this function has no negative imaginary parts, it is already in the HSPICE reduced form (reference number 2) shown previously.

You can now identify the a, b, f, and  $\alpha$  coefficients, so that the H(s) transfer function matches the reduced form. This matching process obtains the values:

n = 1, m = 1  
a = 1.0 
$$\alpha_{z1} = 0.0 f_{z1} = 0.0$$

 $b = 1.0 \ \alpha_{p1} = 0.001 \ f_{p1} = 0.0$ 

Using these coefficients in the reduced form, provides the transfer function:

 $\frac{s}{(s+0.001)}$ 

So the general transconductance transfer function POLE function call:

Gxxx n+ n- POLE in+ in- a  $\alpha$  z1,fz1...  $\alpha$  zn,fzn / b  $\alpha$  p1,fp1...  $\alpha$  pm,fpm

for an element named Ghigh\_pass, becomes:

```
Ghigh_pass gnd out POLE in gnd 1.0 0.0,0.0 / + 1.0 0.001,0.0
```

#### POLE Example 2 – Low-Pass Filter

For a low-pass filter, with the following voltage-gain transfer function:

$$H(s) = \frac{1.0}{1.0(s+1.0+j2\pi\cdot0.0)(s+0.5+j2\pi\cdot0.15)(s+0.5-j2\pi\cdot0.15)}$$

you need to find the a, b,  $\alpha$ , and f coefficients, to write the transfer function in the general form, so that you can identify the complex roots with negative imaginary parts.

To separate the reduced form, Reduced{H(s)}, from the terms with negative imaginary parts, rewrite the voltage-gain transfer function as:

$$H(s) = \frac{1.0}{1.0(s+1.0+j2\pi\cdot0.0)(s+0.5+j2\pi\cdot0.15)} \cdot \frac{1.0}{(s+0.5-j2\pi\cdot0.15)}$$
  
= Reduced{H(s)} \cdot \frac{1.0}{(s+0.5-j2\pi\cdot0.15)}

So:

$$Reduced\{H(s)\} = \frac{1.0}{1.0(s+1.0)(s+0.5+j2\pi \cdot 0.15)}$$

or:

$$\frac{a(s+\alpha_{z1}+j2\pi f_{z1})\dots(s+\alpha_{zn}+j2\pi f_{zn})}{b(s+\alpha_{p1}+j2\pi f_{p1})\dots(s+\alpha_{pm}+j2\pi f_{pm})} = \frac{1.0}{1.0(s+1.0+j2\pi\cdot0.0)(s+0.5+j2\pi\cdot0.15)}$$

Now assign coefficients in the reduced form, to match the specified voltage transfer function. The following coefficient values produce the transfer function:

n = 0, m = 2, a =1.0 b = 1.0  $\alpha_{p1}$  = 1.0  $f_{p1}$  = 0  $\alpha_{p2}$  = 0.5  $f_{p2}$  = 0.15

You can substitute these coefficients in the POLE function-call, for a voltagegain transfer function:

```
Exxx n+ n- POLE in+ in- a \alpha_{z1}, f_{z1}...\alpha_{zn}, f_{zn} / b \alpha_{p1}, f_{p1}...\alpha_{pm}, f_{pm}
```

for an element named Elow\_pass, to obtain the following statement:

Elow\_pass out GND POLE in 1.0 / 1.0 1.0,0.0 0.5,0.15

### **RC Line Modeling**

Most RC lines can use very simple models, with only a single dominant pole. You can use AWE methods to find the dominant pole, computed based on the total series resistance and capacitance, or determined using the Elmore delay.

The Elmore delay uses the (d1-k1) value as the time constant, for a single-pole approximation to the complete H(s), where H(s) is the transfer function of the RC network for a specified output. The inverse Laplace transform of h(t) is H(s):

$$\tau_{DE} = \int_0^\infty t \cdot h(t) dt$$

Actually, the Elmore delay is the first moment of the impulse response, and so corresponds to a first-order AWE result.

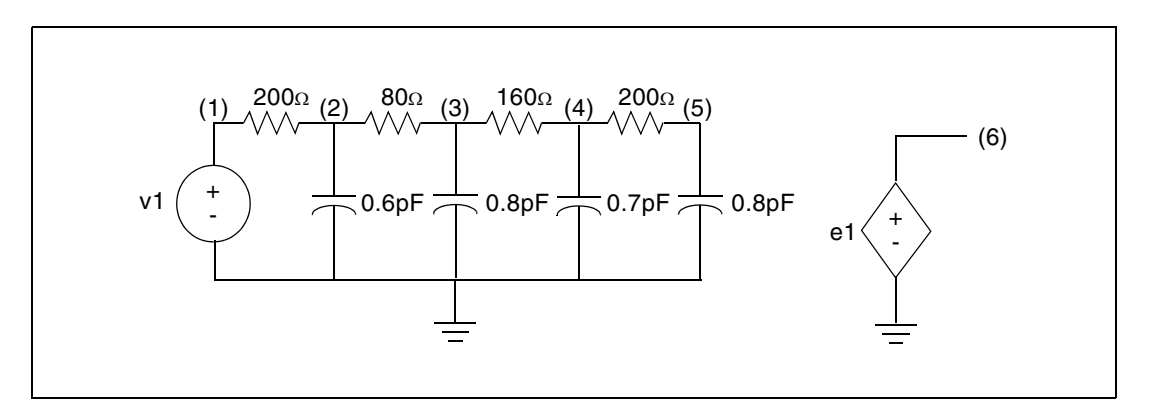

Figure 95 Circuits for a RC Line

#### Example

This example is based on demonstration netlist rcline.sp, which is available in directory \$<installdir>/demo/hspice/filters:

```
****
.Tran 0.02ns 3ns
.OPTION Post Accurate List Probe
v1 1 0 PWL 0ns 0 0.1ns 0 0.3ns 5 1.3ns 5 1.5ns 0
r1 1 2 200
c1 2 0 0.6pF
r2 2 3 80
c2 3 0 0.8pF
r3 3 4 160
c3 4 0 0.7pF
r4 4 5 200
c4 5 0 0.8pF
e1 6 0 LAPLACE 1 0 1 / 1 1.16n
.Probe v(1) v(5) v(6)
.Print v(1) v(5) v(6)
.End
```

To closely approximate the output of the RC circuit (shown in Figure 95), you can use a single-pole response, as shown in Figure 96.

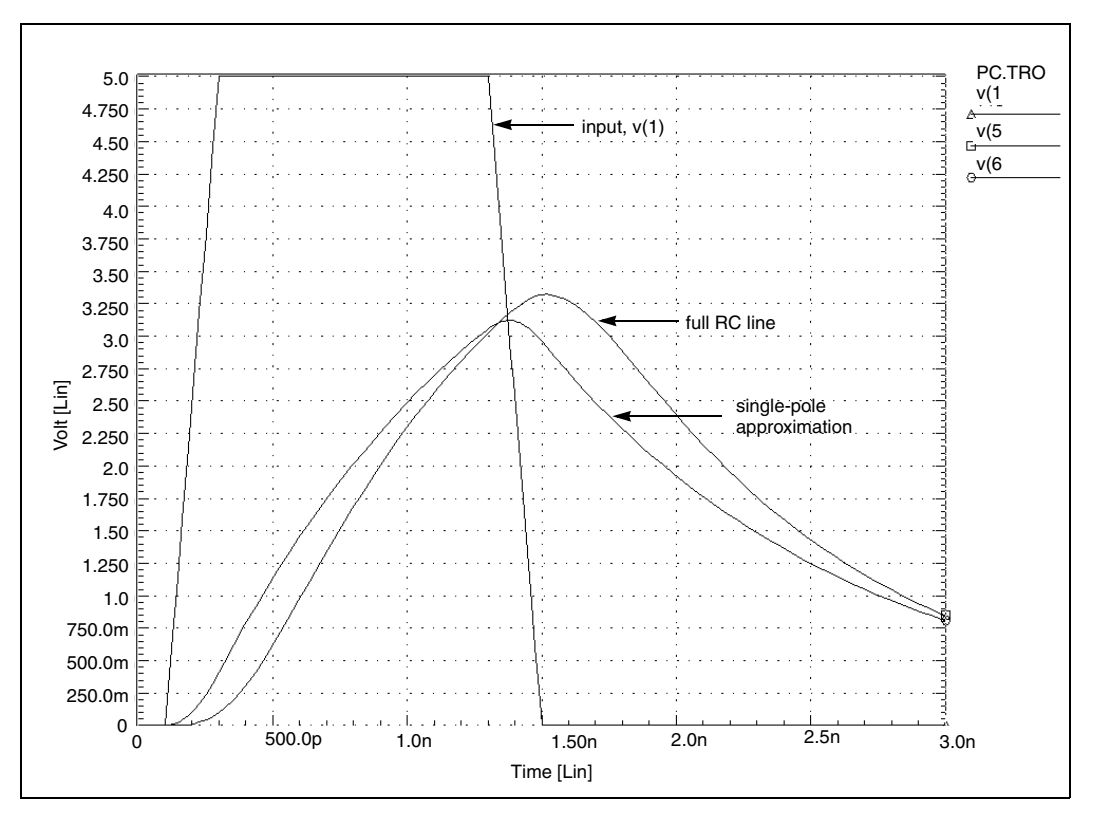

Figure 96 Transient Response of the RC Line and Single-Pole Approximation

HSPICE® User Guide: Advanced Analog Simulation and Analysis K-2015.06

In Figure 96, the single-pole approximation has less delay: 1 ns, compared to 1.1 ns for the full RC line model, at 2.5 V. The single-pole approximation also has a lower peak value than the RC line model. All other things being equal, a circuit with a shorter time constant results in less filtering, and allows a higher maximum voltage value. The single-pole approximation produces a lower amplitude (and less delay) than the RC line because the single pole neglects the other three poles in the actual circuit. However, a single-pole approximation still provides very good results for many problems.

## **AWE Transfer Function Modeling**

Approximations, using single-pole transfer functions, can cause larger errors for low-loss lines than for RC lines because lower resistance allows ringing. Circuit ringing creates complex pole pairs in transfer function approximation. You need at least one complex pole pair, to represent low-loss line response. Figure 97 is a typical low-loss line, and the transfer function sources used to test various approximations. To obtain the transfer functions, HSPICE uses asymptotic waveform evaluation.

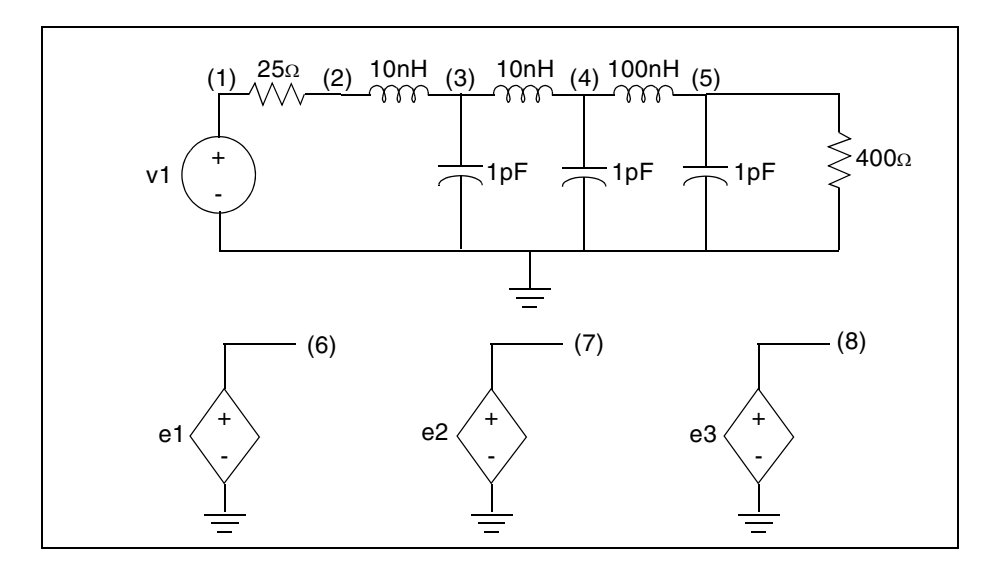

Figure 97 Circuits for a Low-Loss Line

The sample file located in the following directory is a Low-Loss Line circuit file: \$installdir/demo/hspice/filters/lowloss.sp

Figure 98 shows a transient response of a low-loss line. It also shows E Element Laplace models, using one, two, and four poles. The single-pole
model shows none of the ringing of the higher-order models. Also, all E models must adjust the gain of their response, for the finite load resistance, so the models are not independent of the load impedance. The 0.94-gain multiplier in the models take care of the 25-ohm source, and the 400-ohm load-voltage divider. These approximations are good delay estimations.

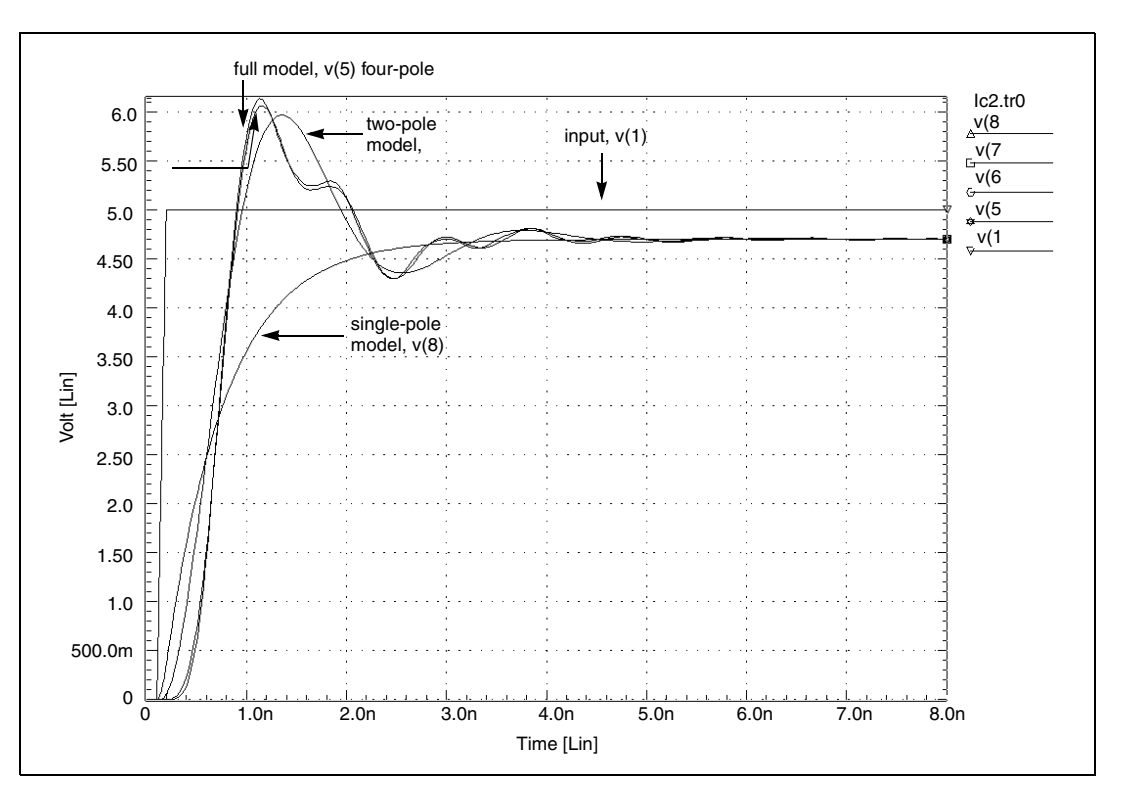

Figure 98 Transient Response of the Low-Loss Line

Although the two-pole approximation provides reasonable agreement with the transient overshoot, the four-pole model offers almost perfect agreement. The actual circuit has six poles. You can use scaling to bring some of the very small numbers in the Laplace model, above the 1e-28 limit of HSPICE. The SCALE parameter multiplies ever Y-parameter in the LAPLACE specification, by the same value (in this case 1.0E-20).

A low-loss line allows reflections between the load and source, compared to the loss of an RC line, which usually isolates the source from the load. So you can either incorporate the load into the AWE transfer function approximation, or create a HSPICE device model that allows source/load interaction. If you allow source/load interaction, you do not need to perform the AWE expansions each time that you change load impedances. This allows HSPICE to handle non-

linear loads, and removes the need for a gain multiplier, as in the circuit file shown. You can use four voltage-controlled current sources, or G Elements, to create a Y-parameter model for a transmission line. The Y-parameter network provides the needed source/load interaction. The next example shows such a Y-parameter model, for a low-loss line.

# **Y-parameter Line Modeling**

A model that is independent of load impedance, is more complicated. You can still use AWE techniques, but you need a way for the load voltage and current to interact with the source impedance. For a transmission line of 100 ohms and 0.4 ns total delay (as shown in Figure 99), to compare the response of the line, use a Y-parameter model and a single-pole model.

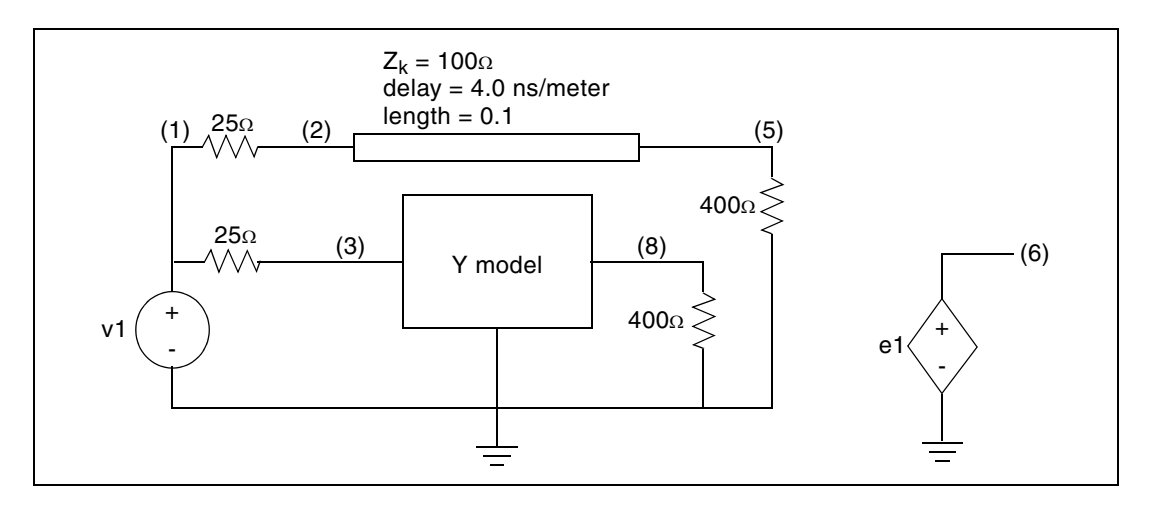

Figure 99 Line and Y-parameter Modeling

Figure 100 shows the voltage and current definitions for a Y-parameter model.

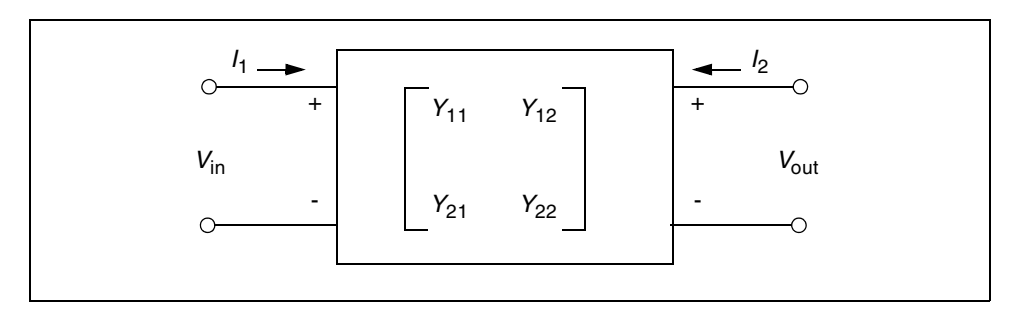

Figure 100 Y Matrix for the Two-Port Network

The following equations describe the general network in Figure 100, which you can translate into G Elements:

 $I_1 = Y_{11}V_{in} + Y_{12}V_{out}$ 

 $I_2 = Y_{21}V_{in} + Y_{22}V_{out}$ 

Figure 101 shows a schematic for a set of two-port Y-parameters. The circuit consists mostly of G Elements.

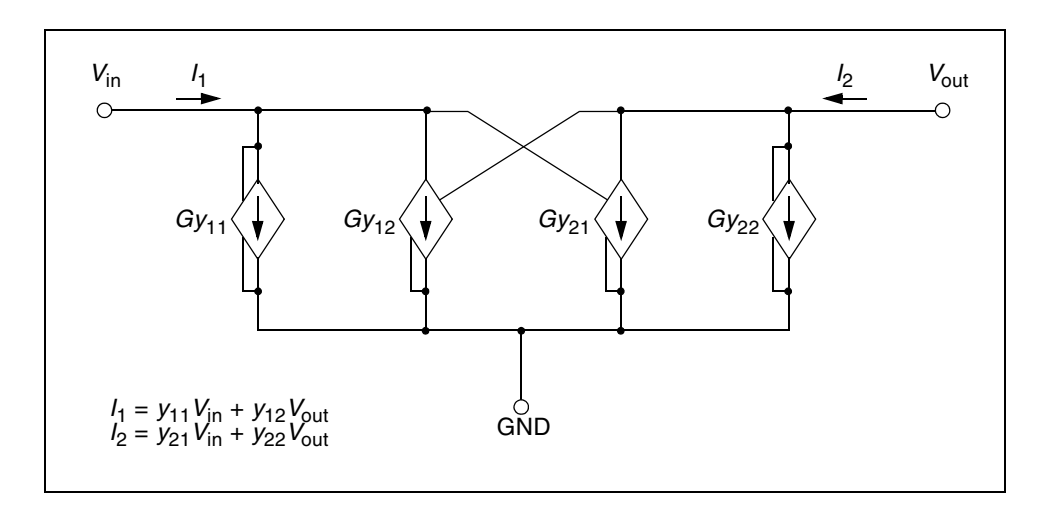

Figure 101 Schematic for the Y-parameter Network

A Pade expansion of the Y-parameters for a transmission line, determines the Laplace parameters for the Y-parameter model, as shown in matrix form in the following equation:

Laplace and Pole-Zero Modeling

$$Y = \frac{1}{Z_o} \cdot \begin{bmatrix} \coth(p) & -\operatorname{csch}(p) \\ -\operatorname{csch}(p) & \coth(p) \end{bmatrix}$$

where *p* is the product of the propagation constant, times the line length.

A Pade approximation contains polynomials, in both the numerator and the denominator. A Pade approximation can model both poles and zeros, and coth and csch functions also contain both poles and zeros, so a Pade approximation provides a better low-order model, than a series approximation does.

The following equation calculates the Pade expansion of coth(p) and csch(p), with a second-order numerator and a third-order denominator:

$$coth(p) \rightarrow \frac{\left(1 + \frac{2}{5} \cdot p^2\right)}{\left(p + \frac{1}{15} \cdot p^3\right)} \qquad csch(p) \rightarrow \frac{\left(1 - \frac{1}{20} \cdot p^2\right)}{\left(p + \frac{7}{60} \cdot p^3\right)}$$

When you substitute ( $s \cdot length \cdot \sqrt{LC}$ ) for p, HSPICE generates polynomial expressions for each G Element. When you substitute 400 nH for L, 40 pF for C, 0.1 meter for length, and 100 for Z<sub>o</sub>, ( $Z_o = \sqrt{L/C}$ ) in the matrix equation above, you can use the resulting values in a circuit file.

The circuit file shown in the following sections uses all of the equation substitutions. The Pade approximations have different denominators for csch and coth, but the circuit file contains identical denominators. Although the actual denominators for csch and coth are only slightly different, using them can cause oscillations in the HSPICE response. To avoid this problem, use the same denominator in the coth and csch functions in the example. The simulation results might vary, depending on which denominator you use as the common denominator because the coefficient of the third-order term changes (but by less than a factor of 2).

This sample LC Line circuit file is located in the following directory: \$installdir/demo/hspice/filters/lcline.sp

Figure 102 compares the output of the Y-parameter model, with that of a full transmission line simulation, and with that obtained for a single-pole transfer function. In the latter case, the gain for the load impedance is incorrect, so the function produces an incorrect final voltage level. As expected, the Y parameter model provides the correct final voltage level. Although the Y parameter model provides a good approximation of the circuit delay, it contains too few poles to

model all of the transient details. However, the Y-parameter model provides excellent agreement with the overshoot and settling times.

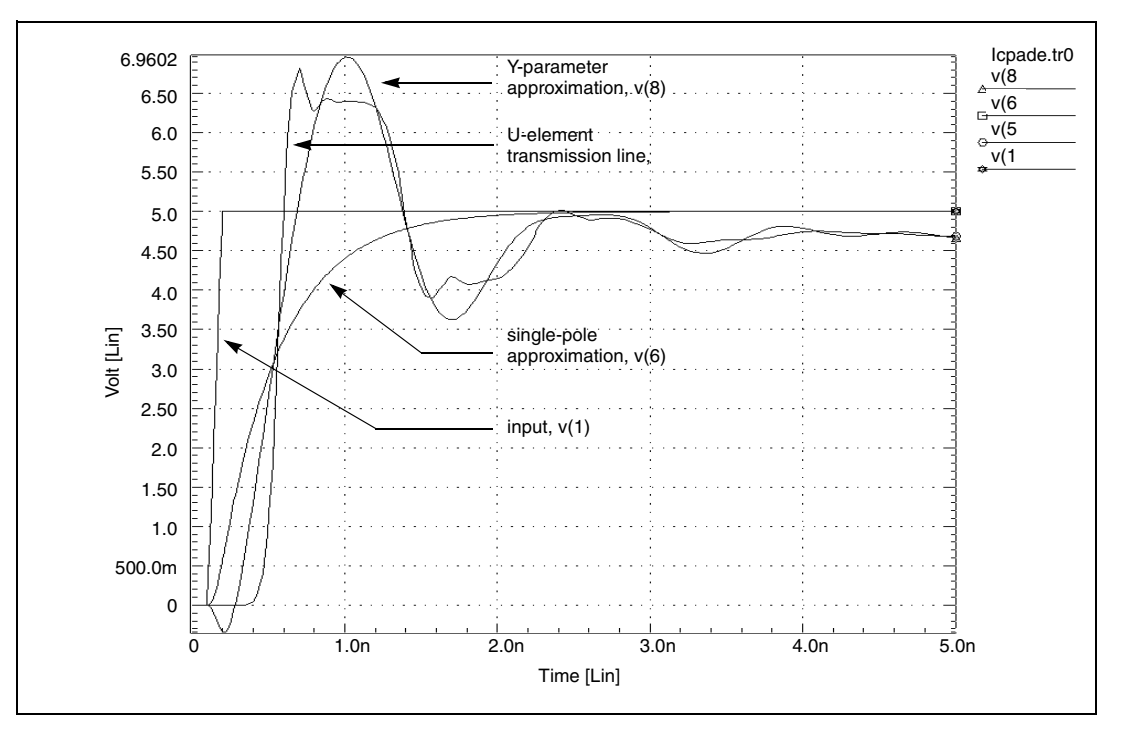

Figure 102 Transient Response of the Y-parameter Line Model

# **Comparison of Circuit and Pole/Zero Models**

This example simulates a ninth-order, low-pass filter circuit, and compares the results with its equivalent pole/zero description, using an E Element. The results are identical, but the pole/zero model runs about 40% faster. The example shown in Simulation Time Summary on page 349 shows the total CPU times for the two methods. For larger circuits, the computation time saving can be much higher.

Figure 103 on page 350 and Figure 104 on page 351 display the transient and frequency response comparisons, resulting from the two modeling methods.

### **Simulation Time Summary**

Circuit model simulation times:

#### **Chapter 12: Modeling Filters and Networks**

Laplace and Pole-Zero Modeling

```
time
analysis
                  # points
                              # iter
                                        conv.iter
op point
           0.23
                       3
                  1
ac analysis
              0.47
                      151
                            151
transient
            0.75
                   201
                          226
                                     rev=0
                                113
readin
         0.22
errchk
         0.13
setup
        0.10
output
         0.00
total cpu time 1.98 seconds
```

Pole/zero model simulation times:

```
analysis
                  # points
                             #
           time
 iter
        conv.iter
op point
           0.12
                      3
                  1
ac analysis
              0.22
                     151
                           151
transient 0.40
                   201
                         222
                               111 rev=0
readin
         0.23
errchk
         0.13
setup
        0.02
output
         0.00
total cpu time 1.23 seconds
```

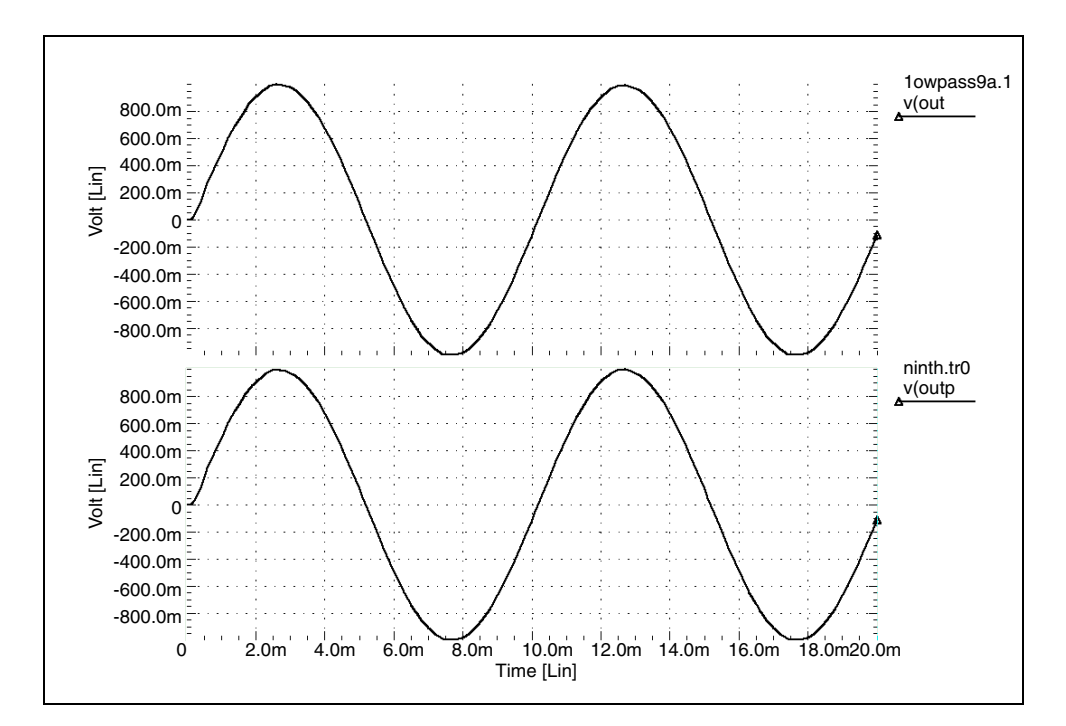

Figure 103 Transient Responses of the Circuit and Pole/Zero Models

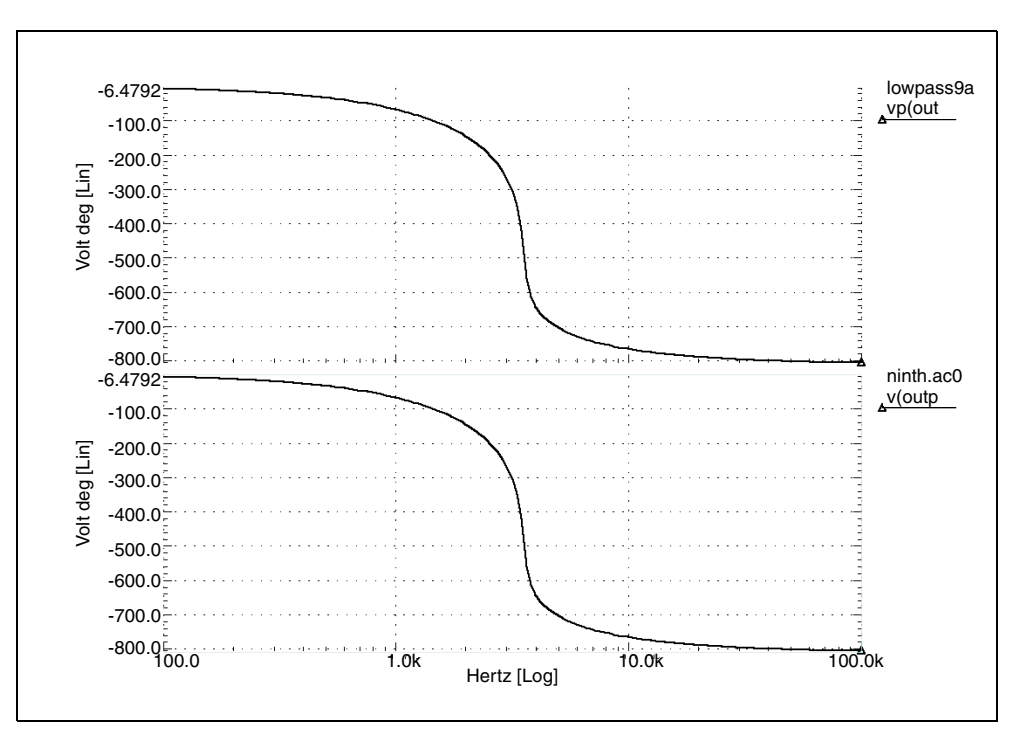

Figure 104 AC Analysis Responses of the Circuit and Pole/Zero Models

# **Modeling Switched Capacitor Filters**

The following sections discuss these topics:

- Switched Capacitor Network
- Switched Capacitor Filter Example
- Input File for Switched Capacitor Filter

## **Switched Capacitor Network**

You can model a resistor as a capacitor and switch combination. The value of the equivalent is proportional to the frequency of the switch, divided by capacitance.

Construct a filter from MOSFETs and capacitors, where the filter characteristics are a function of the switching frequency of the MOSFETs.

To quickly determine the filter characteristics, use ideal switches (voltage controlled resistors), instead of MOSFETs. The resulting simulation speed-up can be as great as 7 to 10 times faster than a circuit using MOSFETs.

To construct an RC network, the model uses a resistor and a capacitor, along with a switched-capacitor equivalent network. The RCOUT node is the resistor/ capacitor output, and VCROUT is the switched-capacitor output.

The GVCR1 and GVCR2 switches, and the C3 capacitance, model the resistor. The following equation calculates the resistor value:

$$Res = \frac{Tswitch}{C3}$$

where Tswitch is the period of the PHI1 and PHI2 pulses.

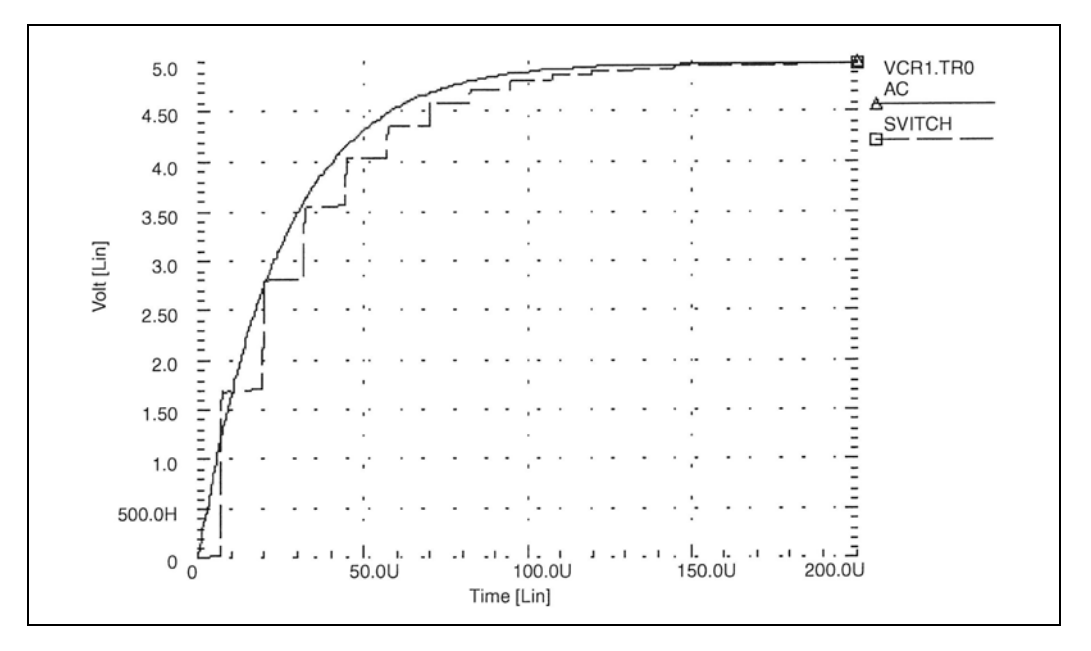

Figure 105 VCR1.SP Switched Capacitor RC Circuit

# **Switched Capacitor Filter Example**

This example is a fifth-order elliptic, switched-capacitor filter. The passband is 0-1 kHz, with loss less than 0.05 dB. This results from cascading models of the switches. The resistance is1 ohm when the switch is closed, and 100 Megohm when it is open. The E Element models op-amps as an ideal op-amp. This

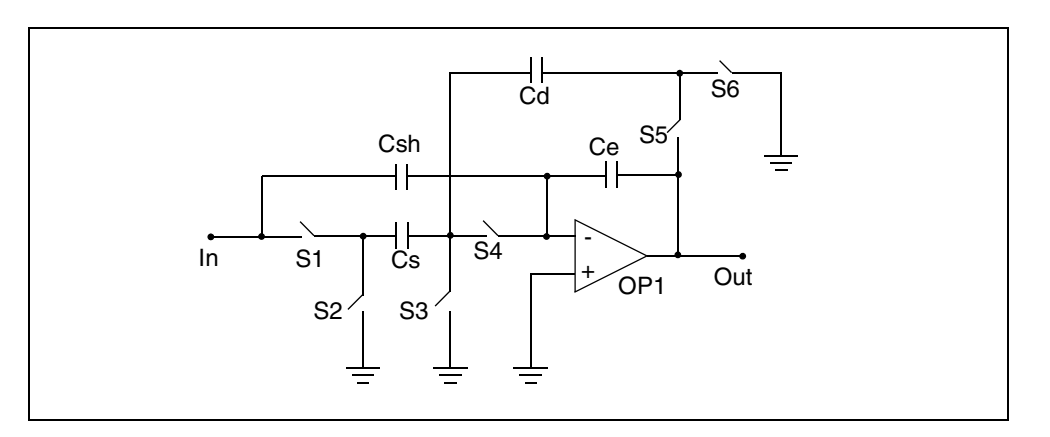

example provides the transient response of the filter, for 1 kHz and 2 kHz sinusoidal input signals.

Figure 106 Linear Section

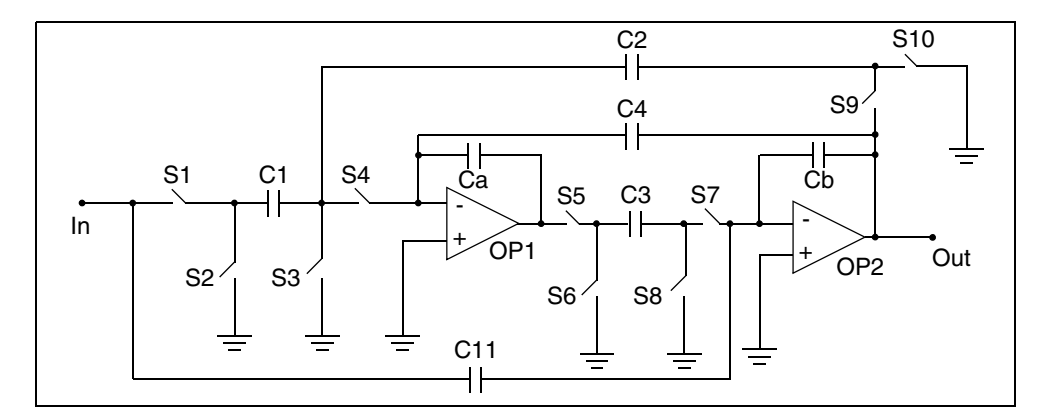

Figure 107 High\_Q Biquad Section

#### Chapter 12: Modeling Filters and Networks Modeling Switched Capacitor Filters

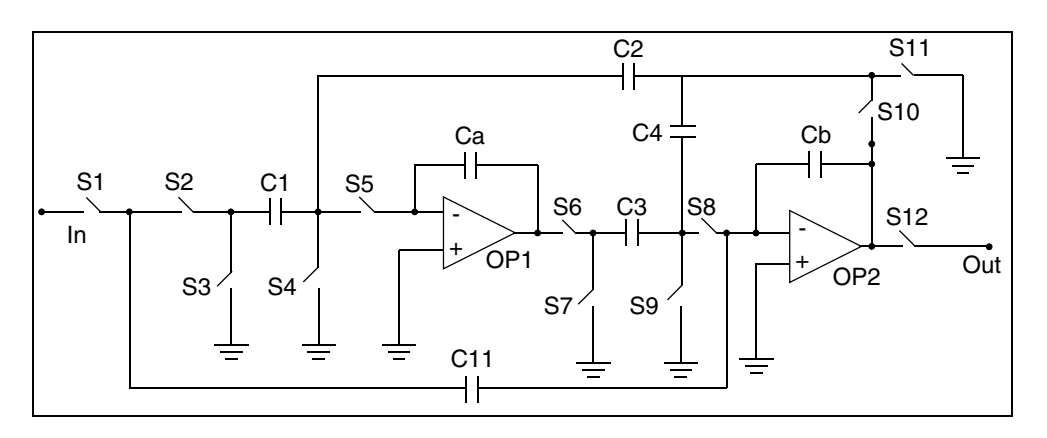

Figure 108 Low\_Q Biquad Section

# Input File for Switched Capacitor Filter

This sample input file for a switched capacitor filter is located in the following directory:

\$installdir/demo/hspice/behave/swcap5.sp

This file also contains the following examples:

- Sample and Hold
- Linear Section
- High\_Q Biquad Section
- Low\_Q Biquad Section

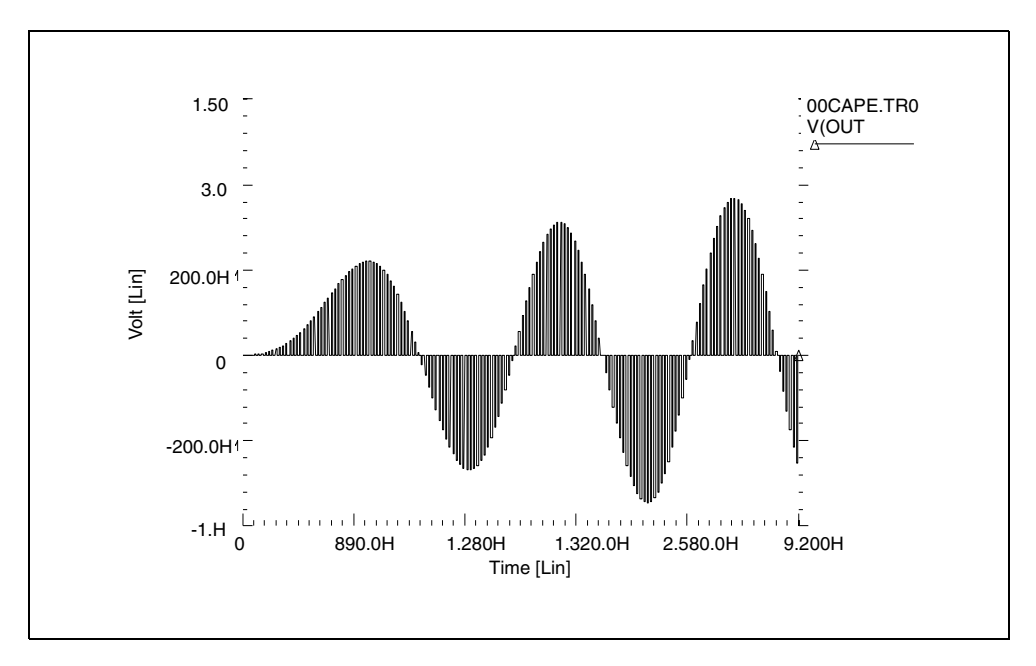

Figure 109 Response to 1-kHz Sinusoidal Input

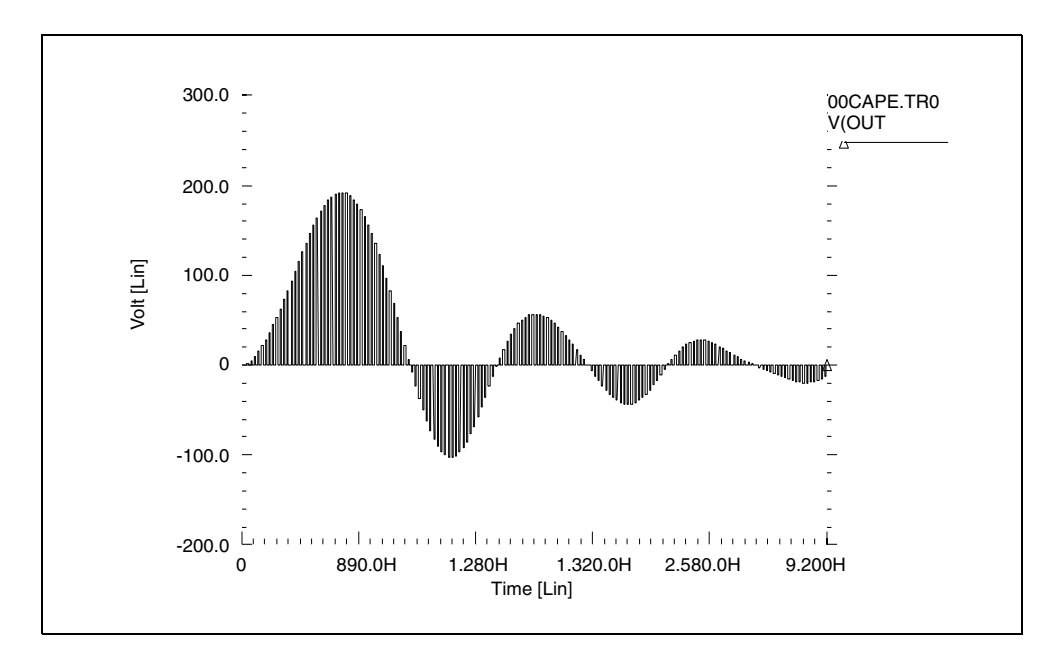

Figure 110 Response to 2-kHz Sinusoidal Input

# References

- [1] Williams, Arthur B., and Taylor, Fred J. *Electronic Filter Design Handbook*. New York: McGraw-Hill, 1988, pp. 6-20 to 6-23.
- [2] Nillson, James W. *Electric Circuits*, 4th Edition. Reading, Massachusetts: Addison-Wesley, 1993.
- [3] Edminister, Joseph A. *Electric Circuits*. New York: McGraw-Hill, 1965.
- [4] Ghausi, Kelly, and M.S. "On the Effective Dominant Pole of the Distributed RC Networks", *Jour. Franklin Inst.*, June 1965, pp. 417- 429.
- [5] Elmore, W.C. and Sands, M. *Electronics, National Nuclear Energy Series*, New York: McGraw-Hill, 1949.
- [6] Pillage, L.T. and Rohrer, R.A. "Asymptotic Waveform Evaluation for Timing Analysis", *IEEE Trans. CAD*, Apr. 1990, pp. 352 366.
- [7] Kuo, F. F. Network Analysis and Synthesis. John Wiley and Sons, 1966.
- [8] Gregorian, Roubik & Temes, Gabor C. *Analog MOS Integrated Circuits*. J. Wiley, 1986, page 354.

# Index

### Α

AC analysis circuit and pole/zero models 351 accuracy element parameter 321 algorithm linear acceleration 231 nonlinear perturbation 105 periodic AC 105 AM behavioral 299 amplifier 45 amplifier, IP3 48 amplitude modulation (AM) 111 AM-PM separation 111 analog elements 295 modeling 282 analysis circuit model 351 phase noise 101 pole/zero model 351 time domain steady-state 61 transfer function (.TF) 293 asymptotic waveform evaluation 318, 344 autocorrelation function 237 autocorrelation function, jitter measurement 252 AWE See asymptotic waveform evaluation

#### В

behavioral 741 op-amp 301 amplitude modulator 299 AND and NAND gates 283 BJTs 311 CMOS inverter 292 comparator 304 components 288 controlled sources 282 data sampler 300

differentiator 297 D-Latch 284 double-edge triggered flip-flop 286 elements 280, 295 flip-flop 286 gates 283 LC oscillator 307 look-up tables 288 n-channel MOSFETs 285, 290 p-channel MOSFETs 285 phase detector model 310 phased locked loop 310 ring oscillator 294 transformer 298 VCO model 305 VVCAP model 308 behavioral modeling 279 broadband phasenoise 106 broadband phasenoise algorithm 106

# С

capacitance voltage variable 308 capacitor switched 351 .CHECK EDGE statement 16 .CHECK FALL statement 16 .CHECK GLOBAL LEVEL statement 15 .CHECK HOLD statement 17 .CHECK IRDROP statement 18 .CHECK RISE statement 15 .CHECK SETUP statement 17 .CHECK SLEW statement 15 circuits AC analysis 351 model 349 RC line 342 transient responses 350 clock source, random jitter 122 CMOS GPS VCO 93 coefficients

**Index** D

Laplace 334 transfer function 331 Colpitts oscillator 90 .command .PRINT ENV 201 command .PROBE ENV 201 commands PTDNOISE 166 comparators 301, 304 comparing results 139 complex poles and zeros 339 component noise models 269 config file hspicerf 8 configuration file 8 example 10 configuration options flush waveform 8 ground floating node 8 hier delimiter 8 html 9 integer\_node 9 max waveform size 9 negative td 9 port\_element\_ voltage\_ matchload 9 rcxt divider 9 unit\_atto 9 v supply 9 wildcard left range 10 wildcard match all 10 wildcard match one 10 wildcard\_right\_range 10 controlled sources 282, 283 critical frequency 320 current controlled elements 283 Custom WaveView 7

### D

data sampler, behavioral 300 DDL 282 delays Elmore 342 DELF element parameter 321 DELTA

element parameter 321 demo files 22 demo files, RF 22 demonstration files, RF 22 demonstration input files 22 design stability 318 time, reducing 318 Detailed Standard Parasitic Format See DSPF device model cards 55 differentiator, behavioral 297 digital files 283 DSPF expansion 215 file structure 210

### Ε

E Elements 283, 336–341 integrator application 297 Laplace transform 319 NAND gate 283 parameters 322 SCALE parameter 345 transformer application 298 edge condition 16 element analog behavioral 295 current controlled 283 voltage-controlled 283 element noise models 269 element parameters G and E Elements 321–322 Elmore delay 342 .ENV statement 198 Envelope Analysis (ENV) 197 envelope simulation 197 .ENVFFT 200 .ENVFFT statement 200 .ENVOSC 199 .ENVOSC statement 199 **EPSMIN** option 331 ergodic simulations 242 example configuration file 10

### F

F Elements 283 fall time verification 16 files .hl# 190 hspicerf 8 .ls# 196 .p2d# 196 .printhl# 190 .printls# 196 .printss# 196 .ss# 196 files, output 5 filters 30 degree phase shift 328 band reject 324 low-pass 325 transfer functions 340 flags 8 flicker noise 265 flush\_waveform configuration option 8 format output **DSPF 209** Fourier integral 320 transfer function H(f) 320 transform 320 FREQ element parameter 322 keyword 320 frequency analysis 322 complex 319, 330 critical 320 domain to time domain 317 domain, transfer function 331 maximum 321 frequency analysis 322 resolution 321 response 319 analysis 318 table 321, 322 table 318 functions LAPLACE 318 **OPTIMIZE 281** 

#### **POLE 318**

#### G

G Elements 283, 336–340 AND gate 283 Laplace transform 319 multiply parameter 322 parameter value multiplier 322 generating output 5 ground\_floating\_ node configuration option 8

### Η

H Elements 283 Harmonic Balance (HB) 27 equations 29 errors 34 output 31 warnings 34 .HB for HBLIN 186 HB analysis IP3 amplifier 48 power amplifier 45 HB GIBBS option 39 HBAC 131, 138 errors 136, 145, 255 example 138 output 133, 201 output data files 135 syntax 133 warnings 136, 145, 255 .HBLIN 184, 187 limitations 186 output syntax 189 .HBLSP 191 example 194 input syntax 193 limitations 193 output data files 190, 196 output syntax 195 **HBOSC** analysis Colpitts oscillator 90 VCO 93 HBXF command 173 hier\_delimiter configuration option 8

# Index

.hl# file 190 hold time verification 17 hspicerf file 8 hspicerf test 9 html configuration option 9

### I

ideal transformer 298 impulse response h(t) 320 input files demonstration 22 input files, demo examples 22 integer\_node configuration option 9 inverse Laplace transform 342 inverter lookup table 290 IR drop checking 18

## J

jitter random, with clock source 122 jitter measurements, transient noise 252 jitter, random, clock source 122

## Κ

keywords FREQ 320

### L

Laplace band-reject filter 324 element parameter 322 function 318, 320, 330, 334-337 low-pass filter 325 parameters 321 transfer function 318, 330 transform 317, 332 frequency 322 function call 319 inverse 342 modeling 330 POLE (pole/zero) function 338 large-signal S parameter extraction 191 LC oscillator model 307 LEVEL parameter 322 linear

acceleration 230 matrix reduction 230 .ls# file 196

### Μ

M element parameter 322 mA741 op-amp 301 MAX parameter 322 max\_waveform\_size configuration option 9 MAXF parameter 321, 322 .measure 202 .MEASURE ENV command 202 mixed mode simulation 282 mixed-signal simulation See mixed mode model cards 55 models behavioral 279 Monte Carlo, TRANNOISE method 237 multiplier G and E Element values 322

## Ν

negative td configuration option 9 network, switched capacitor 351 noise component models 269 element models 269 flicker 265 .HBNOISE 151, 159 shot 268 simulation 269, 270 sources 262 thermal 264 types 263 noise parameter extraction small-signal 191 noise simulation 257 nonlinear elements 318 nonlinear perturbation algorithm 105 Nyquist critical frequency 320, 322

# 0

op-amps behavioral models 301 mA741 model 301 operators 332 optimization behavioral models 292, 294 syntax 12 **OPTIMIZE** keyword 281 .OPTION SIM\_DSPF 208 SIM\_DSPF\_ACTIVE 208, 212 SIM\_DSPF\_INSERROR 214 SIM DSPF LUMPCAPS 213 SIM\_DSPF\_MAX\_ITER 213 SIM DSPF RAIL 213 SIM\_DSPF\_SCALEC 213 SIM\_DSPF\_SCALER 213 SIM\_DSPF\_VTOL 212 SIM LA 209, 230, 233 SIM\_LA\_FREQ 233 SIM\_LA\_MAXR 233 SIM\_LA\_MINC 233 SIM\_LA\_MINMODE 233 SIM\_LA\_TIME 233 SIM\_LA\_TOL 233 SIM POWERDC ACCURACY 19 SIM\_POWERDC\_HSPICE 19 SIM\_POWERPOST 21 SIM POWERSTART 21 SIM SPEF 208 SIM\_SPEF\_ACTIVE 212 SIM\_SPEF\_INSERROR 214 SIM\_SPEF\_LUMPCAPS 213 SIM\_SPEF\_MAX\_ITER 213 SIM\_SPEF\_PARVALUE 214 SIM\_SPEF\_RAIL 213 SIM SPEF SCALEC 213 SIM\_SPEF\_SCALER 213 SIM\_SPEF\_VTOL 212 .OPTION HB GIBBS 39 options EPSMIN 331 oscillator phase noise 101 oscillator example 90 oscillators behavioral models 301 LC 307 VCO 305 output files 5 format

DSPF 216 generating 5 restricting 11

### Ρ

.p2d# file 196 Pade approximation 347 parameters frequency response table 321 Laplace 321 pole/zero 321 periodic AC algorithm 105 periodic pime-dependent noise analysis 166 phase detector model 310 locked loop, BJT model 311 phase modulation (PM) 111 phase noise 101 phase noise analysis 101 PHASENOISE 101 PHASENOISE algorithms 105 PI (linear acceleration) algorithm 232 PLL See phase locked loop PLL, jitter measurements 115 POLE element parameter 322 function 318, 338-341 call 338 highpass filter 340 low-pass filter 341 pole/zero analysis 318 complex 339 models 349, 350, 351 parameters 321 transfer function 338 transient modeling 318 port\_element\_voltage\_matchload configuration option 9 power amplifier 45 power amplifier IP3 48 .POWER statement 20 .POWERDC statement 18 power-dependent S parameter extraction 191 .PRINT ENV command 201 .printhl# file 190 .printls# file 196

Index R

.printss# file 196 .PROBE command 201 PTDNOISE input syntax 168 .MEASURE 170 output file format 170 output syntax 169 overview 166 syntax 168 PTDNOISE command 166 .PZ statement 318

### R

random signals, characteristcs 258 RC line modeling 342 rcxt\_divider configuration option 9 restricting output 11 results 139 reusing simulation output 18, 20 RF demo files 22 RFdemo files 22 rise time example 16 verify 15

# S

S parameter extraction large-signal 191 power-dependent 183 small-signal 191 SCALE parameter 322, 345 SDE 237, 247 s-domain 330, 335 separating AM-PM noise 111 SETUP time verification 17 Shooting Newton driven phase frequency circuit example 66 overview 61 ring oscillator example 73 shot noise 268 SIM\_ACTIVE option 208, 212, 213, 214 SIM DSPF option 208, 209 SIM DSPF ACTIVE option 208, 212 SIM\_DSPF\_INSERROR option 214

SIM\_DSPF\_LUMPCAPS option 213 SIM\_DSPF\_MAX\_ITER option 213 SIM DSPF RAIL option 213 SIM\_DSPF\_SCALEC option 213 SIM\_DSPF\_SCALER option 213 SIM\_DSPF\_VTOL option 212 SIM\_LA option 209, 230, 233 SIM LA FREQ option 233 SIM\_LA\_MAXR option 233 SIM\_LA\_MINC option 233 SIM LA MINMODE option 233 SIM\_LA\_TIME option 233 SIM\_LA\_TOL option 233 SIM\_POWERDC\_ACCURACY option 19 SIM\_POWERED\_HSPICE option 19 SIM POWERPOST option 21 SIM POWERSTART option 21 SIM\_SPEF option 208 SIM SPEF ACTIVE option 212 SIM SPEF INSERROR option 214 SIM\_SPEF\_LUMPCAPS option 213 SIM SPEF MAX ITER option 213 SIM\_SPEF\_PARVALUE option 214 SIM SPEF RAIL option 213 SIM SPEF SCALEC option 213 SIM\_SPEF\_SCALER option 213 SIM\_SPEF\_VTOL option 212 simulation reducing time 352 skip nrd nrs configuration option configuration options skip nrd nrs 9 slew rate example 15 verification 15 small-signal noise parameter extraction 191 small-signal S parameter extraction 191 SN steady-state time domain analysis 61 SNAC input syntax 141 output data files 144 SNFT 64 SNNOISE 159 input syntax 160 output data files 163 SNOSC 100

**SNXF 177** source controlled 282, 283 element types 283 spur (spurious) signals 104 .ss# file 196 statement 199, 200 .ENV 198 statements .CHECK EDGE 16 .CHECK FALL 16 .CHECK GLOBAL LEVEL 15 .CHECK HOLD 17 .CHECK IRDROP 18 .CHECK RISE 15 .CHECK SETUP 17 .CHECK SLEW 15 .HBXF 173 .POWER 20 .POWERDC 18 .PTDNOISE 166 .SURGE 21 **.TRAN 20** steady state time domain analysis, Shooting Newton 61 Stochastic Differential Equation, TRANNOISE method 237 strobejitter 170 .SURGE statement 21 switched capacitor 351, 352

## Т

TC1, TC2 element parameters 322 temperature coefficients 322 .TF statement 293 thermal noise 264 TIE 237 TIE, jitter mreasurement 252 time domain to frequency domain 317 maximum 321 resolution 320 time domain steady state analysis 61 time interval error (TIE) 237 .TRAN statement 20 TRANNOISE iitter measurements 237 SDE method 247 transfer function algebraic 281 analysis 293 coefficients 340 filters 340 frequency domain 331 general form 330, 338 inverse Laplace transform 342 reduced form 339 voltage gain 334 transformer, behavioral 298 transforms, Fourier 320 transient modeling 318 transient modeling 317 transient noise jitter measurements 252 two-tone HB 137

### U

unit\_atto configuration option 9

#### V

v\_supply configuration option 9 VCO 93 VCO *See* voltage controlled oscillator Verilog-A support 4 voltage variable capacitance model 308 voltage-controlled elements 283 oscillator 305 voltage source 304 VVCAP model 308

#### W

warnings MAXF ignored 324 waveform viewing 7 WaveView 7 wildcard uses 10 wildcard\_left\_range configuration option 10 wildcard\_match\_all configuration option 10 wildcard\_match\_one configuration option 10 **Index** Y

wildcard\_right\_range configuration option 10

#### Υ

Y parameter line model 349 modeling 346 network 347

# Ζ

z transform function 322